# **USER MANUAL**

# **DMC-13X8**

Manual Rev. 1.0e

By Galil Motion Control, Inc.

Galil Motion Control, Inc. 3750 Atherton Road Rocklin, California 95765 Phone: (916) 626-0101 Fax: (916) 626-0102 Internet Address: support@galilmc.com URL: www.galilmc.com

Rev Date: 5-06

# **Using This Manual**

This user manual provides information for proper operation of the DMC-13X8 controller. The appendix to this manual contains information regarding the accessories to these controllers. A separate supplemental manual, the Command Reference, contains a description of the commands available for use with the controller.

Your motion controller has been designed to work with both servo and stepper type motors. Installation and system setup will vary depending upon whether the controller will be used with stepper motors or servo motors. To make finding the appropriate instructions faster and easier, icons will be next to any information that applies exclusively to one type of system. Otherwise, assume that the instructions apply to all types of systems. The icon legend is shown below.

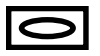

Attention: Pertains to servo motor use.

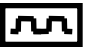

Attention: Pertains to stepper motor use.

Please note that many examples are written for the DMC-1348 four-axes controller. Users of the DMC-1338 3-axis controller, DMC-1328 2-axes controller, or DMC-1318 1-axis controller should note that the DMC-1338 uses the axes denoted as XYZ, the DMC-1328 uses the axes denoted as XY, and the DMC-1318 uses the X-axis only. The axes A,B,C,D may be used interchangeably with X,Y,Z,W for any of the DMC-13X8 regardless of the number of axes.

This manual was written for the DMC-13X8 firmware revision 1.1 and later. For a DMC-13X8 controller with firmware previous to revision 1.1, please consult the original manual for your hardware.

**WARNING: Machinery in motion can be dangerous!** It is the responsibility of the user to design effective error handling and safety protection as part of the machine. Galil shall <u>not</u> be liable or responsible for any incidental or consequential damages.

# Contents

| Using This Manual                                    | 2  |
|------------------------------------------------------|----|
| Chapter 1 Overview                                   | 9  |
| Introduction                                         | 9  |
| Overview of Motor Types                              | 9  |
| Standard Servo Motor with +/- 10 Volt Command Signal | 10 |
| Brushless Servo Motor with Sinusoidal Commutation    | 10 |
| Stepper Motor with Step and Direction Signals        | 10 |
| DMC-13X8 Functional Elements                         |    |
| Microcomputer Section                                | 11 |
| Motor Interface                                      | 11 |
| Communication                                        | 11 |
| General I/O                                          | 11 |
| System Elements                                      |    |
| Motor                                                |    |
| Amplifier (Driver)                                   |    |
| Encoder                                              |    |
| Watch Dog Timer                                      |    |

# Chapter 2 Getting Started

| The DMC-13X8 Motion Controller                                   | 15 |
|------------------------------------------------------------------|----|
| Elements You Need                                                | 16 |
| Installing the DMC-13X8                                          |    |
| Step 1. Determine Overall Motor Configuration                    | 17 |
| Step 2. Install Jumpers on the DMC-13X8                          | 18 |
| Step 3. Install the DMC-13X8 in the VME Host                     | 19 |
| Step 4. Establish Communication with the Galil controller        | 19 |
| Step 5. Determine the Axes to be Used for Sinusoidal Commutation | 19 |
| Step 6. Make Connections to Amplifier and Encoder.               | 20 |
| Step 7a. Connect Standard Servo Motors                           | 22 |
| Step 7b. Connect Sinusoidal Commutation Motors                   | 26 |
| Step 7C. Connect Step Motors                                     | 29 |
| Step 8. Tune the Servo System                                    | 29 |
| Design Examples                                                  | 30 |
| Example 1 - System Set-up                                        | 30 |
| Example 2 - Profiled Move                                        | 31 |
| Example 3 - Multiple Axes                                        | 31 |
| Example 4 - Independent Moves                                    | 31 |
| Example 5 - Position Interrogation                               | 31 |
| Example 6 - Absolute Position                                    | 32 |
| Example 7 - Velocity Control                                     | 32 |
| Example 8 - Operation Under Torque Limit                         | 33 |
| Example 9 - Interrogation                                        | 33 |
| Example 10 - Operation in the Buffer Mode                        | 33 |
| Example 11 - Using the On-Board Editor                           | 33 |
|                                                                  |    |

| Example 12 - Motion Programs with Loops      |  |
|----------------------------------------------|--|
| Example 13 - Motion Programs with Trippoints |  |
| Example 14 - Control Variables               |  |
| Example 15 - Linear Interpolation            |  |
| Example 16 - Circular Interpolation          |  |
| 1 1                                          |  |

# **Chapter 3 Connecting Hardware**

| ົ   | - |
|-----|---|
| - 5 |   |
| J   |   |

45

| Overview                       |  |
|--------------------------------|--|
| Using Optoisolated Inputs      |  |
| Limit Switch Input.            |  |
| Home Switch Input              |  |
| Abort Input                    |  |
| Uncommitted Digital Inputs     |  |
| Wiring the Optoisolated Inputs |  |
| Using an Isolated Power Supply |  |
| Bypassing the Opto-Isolation:  |  |
| Analog Inputs                  |  |
| Amplifier Interface            |  |
| TTL Inputs                     |  |
| TTL Outputs                    |  |
| 1                              |  |

# Chapter 4 Communication

| Introduction                                                  | 45 |
|---------------------------------------------------------------|----|
| Communication with Controller                                 | 45 |
| Communication Registers                                       | 45 |
| Simplified Communication Procedure                            | 46 |
| Advanced Communication Techniques                             | 46 |
| Communication with Controller - Secondary FIFO channel        | 47 |
| Polling FIFO                                                  | 47 |
| DMA / Secondary FIFO Memory Map                               | 48 |
| Explanation of Status Information and Axis Switch Information | 50 |
| Notes Regarding Velocity and Torque Information               | 51 |
| Interrupts                                                    | 51 |
| Setting up Interrupts                                         | 51 |
| Configuring Interrupts                                        | 51 |
| Servicing Interrupts                                          | 53 |
| Example - Interrupts                                          | 53 |
| Controller Response to DATA                                   | 54 |

# **Chapter 5 Command Basics**

| _ | - |
|---|---|
| ~ | ~ |
| J | J |

| Introduction                             |    |
|------------------------------------------|----|
| Command Syntax - ASCII                   |    |
| Coordinated Motion with more than 1 axis |    |
| Command Syntax – Binary                  |    |
| Binary Command Format                    |    |
| Binary command table                     |    |
| Controller Response to DATA              | 59 |
| Interrogating the Controller             | 59 |
| Interrogation Commands                   | 59 |
| Summary of Interrogation Commands        | 60 |
| Interrogating Current Commanded Values   | 60 |
| Operands                                 | 60 |
| Command Summary                          | 61 |
|                                          |    |

# Chapter 6 Programming Motion

| Overview                                              | 63        |
|-------------------------------------------------------|-----------|
| Independent Axis Positioning                          | 64        |
| Command Summary - Independent Axis                    |           |
| Operand Summary - Independent Axis                    |           |
| Independent Jogging                                   | 67        |
| Command Summary - Jogging                             |           |
| Operand Summary - Independent Axis                    | 67        |
| Linear Interpolation Mode                             |           |
| Specifying Linear Segments                            |           |
| Command Summary - Linear Interpolation                |           |
| Operand Summary - Linear Interpolation                |           |
| Example - Linear Move                                 |           |
| Example - Multiple Moves                              |           |
| Vector Mode: Linear and Circular Interpolation Motion |           |
| Specifying the Coordinate Plane                       |           |
| Specifying Vector Segments                            |           |
| Additional commands                                   |           |
| Command Summary - Coordinated Motion Sequence         |           |
| Operand Summary - Coordinated Motion Sequence         |           |
| Electronic Gearing                                    |           |
| Command Summary - Electronic Gearing                  | 78        |
| Electronic Cam                                        | 79        |
| Command Summary - Electronic CAM                      |           |
| Operand Summary - Electronic CAM                      |           |
| Example - Electronic CAM                              |           |
| Contour Mode                                          | 85        |
| Specifying Contour Segments                           |           |
| Additional Commands                                   |           |
| Command Summary - Contour Mode                        |           |
| Operand Summary - Contour Mode                        |           |
| Stepper Motor Operation                               | ,01<br>91 |
| Support Motor Operation Stepper Motor Operation       | 01        |
| Using an Encoder with Stepper Motors                  | 91<br>02  |
| Command Summary Stepper Motor Operation               |           |
| Operand Summary - Stepper Motor Operation             |           |
| Stapper Position Maintanance Mode (SPM)               |           |
| Stepper Fostion Maintenance Mode (SFM)                | 93<br>04  |
| Correction                                            |           |
| Dual Lean (Auxilianty Encoder)                        | 94<br>مە  |
| Dual Loop (Auxiliary Encoder)                         |           |
| Backlash Compensation                                 |           |
| Motion Smoothing                                      |           |
| Using the IT and VI Commands:                         |           |
| Using the KS Command (Step Motor Smootning):          |           |
| Homing                                                |           |
| Command Summary - Homing Operation                    |           |
| Operand Summary - Homing Operation                    |           |
| High Speed Position Capture (The Latch Function)      |           |
| Fast Update Rate Mode                                 |           |

# **Chapter 7 Application Programming**

63

| Overview                                    |  |
|---------------------------------------------|--|
| Using the DMC-13X8 Editor to Enter Programs |  |
| Edit Mode Commands                          |  |

| Program Format                                  |  |
|-------------------------------------------------|--|
| Using Labels in Programs                        |  |
| Special Labels                                  |  |
| Commenting Programs                             |  |
| Executing Programs - Multitasking               |  |
| Debugging Programs                              |  |
| Program Flow Commands                           |  |
| Event Triggers & Trippoints                     |  |
| Event Trigger Examples:                         |  |
| Conditional Jumps                               |  |
| Using If, Else, and Endif Commands              |  |
| Subroutines                                     |  |
| Stack Manipulation                              |  |
| Auto-Start Routine                              |  |
| Automatic Subroutines for Monitoring Conditions |  |
| Mathematical and Functional Expressions         |  |
| Mathematical Operators                          |  |
| Bit-Wise Operators                              |  |
| Functions.                                      |  |
| Variables                                       |  |
| Programmable Variables                          |  |
| Operands                                        |  |
| Special Operands (Keywords)                     |  |
| Arrays                                          |  |
| Defining Arrays                                 |  |
| Assignment of Array Entries                     |  |
| Automatic Data Capture into Arrays              |  |
| Deallocating Array Space                        |  |
| Input of Data (Numeric and String)              |  |
| Input of Data                                   |  |
| Output of Data (Numeric and String)             |  |
| Sending Messages                                |  |
| Displaying Variables and Arrays                 |  |
| Interrogation Commands                          |  |
| Formatting Variables and Array Elements         |  |
| Converting to User Units                        |  |
| Hardware I/O                                    |  |
| Digital Outputs                                 |  |
| Digital Inputs                                  |  |
| Input Interrupt Function                        |  |
| Analog Inputs                                   |  |
| Example Applications                            |  |
| Wire Cutter                                     |  |
| X-Y Table Controller                            |  |
| Speed Control by Joystick                       |  |
| Position Control by Joystick                    |  |
| Backlash Compensation by Sampled Dual-Loop      |  |
| 1 7 1 1 1 1 1 1 1 1 1 1 1 1 1 1 1 1 1 1         |  |

# Chapter 8 Hardware & Software Protection

| Introduction                 |  |
|------------------------------|--|
| Hardware Protection          |  |
| Output Protection Lines      |  |
| Input Protection Lines       |  |
| Software Protection          |  |
| Programmable Position Limits |  |

| Off-On-Error            | 151 |
|-------------------------|-----|
| Automatic Error Routine |     |
| Limit Switch Routine    | 151 |

# **Chapter 9 Troubleshooting**

| Overview      |     |
|---------------|-----|
| Installation  |     |
| Communication |     |
| Stability     |     |
| Operation     | 155 |

# **Chapter 10 Theory of Operation**

| Overview                         |  |
|----------------------------------|--|
| Operation of Closed-Loop Systems |  |
| System Modeling                  |  |
| Motor-Amplifier                  |  |
| Encoder                          |  |
| DAC                              |  |
| Digital Filter                   |  |
| ZOH                              |  |
| System Analysis                  |  |
| System Design and Compensation   |  |
| The Analytical Method            |  |

# Appendices

|                                                             | 171 |
|-------------------------------------------------------------|-----|
| Electrical Specifications                                   | 1/1 |
| Servo Control                                               | 171 |
| Stepper Control                                             | 171 |
| Input/Output                                                | 171 |
| Power                                                       |     |
| Performance Specifications                                  |     |
| Connectors for DMC-13X8 Main Board                          |     |
| Pin-Out Description for DMC-13X8                            |     |
| Accessories and Options                                     |     |
| ICM-1900 Interconnect Module                                |     |
| ICM-1900 Drawing                                            |     |
| AMP-19X0 Mating Power Amplifiers                            |     |
| ICM-2900 Interconnect Module                                |     |
| Opto-Isolated Outputs ICM-1900 / ICM-2900 (-Opto option)    |     |
| Standard Opto-isolation and High Current Opto-isolation:    |     |
| 64 Extended I/O of the DMC-13X8 Controller                  |     |
| Configuring the I/O of the DMC-13X8                         |     |
| Connector Description:                                      |     |
| IOM-1964 Opto-Isolation Module for Extended I/O Controllers |     |
| Description:                                                |     |
| Overview                                                    |     |
| Configuring Hardware Banks                                  |     |
| Digital Inputs                                              |     |
| High Power Digital Outputs                                  | 193 |
| Standard Digital Outputs                                    |     |
| Electrical Specifications                                   | 195 |
| Relevant DMC Commands.                                      |     |
| Screw Terminal Listing                                      |     |
| Coordinated Motion - Mathematical Analysis                  | 198 |
| coordinated friedon friadentation find y bib                |     |

153

157

171

| DMC-13X8/DMC-1300 Comparison |     |
|------------------------------|-----|
| List of Other Publications   |     |
| Training Seminars            |     |
| Contacting Us                |     |
| WARRANTY                     | 205 |
|                              | 0   |

# Index

# **Chapter 1 Overview**

# Introduction

The DMC-13X8 series motion control cards install directly into the VME bus. This controller series offers many enhanced features including high-speed communications, non-volatile program memory, faster encoder speeds, and improved cabling for EMI reduction.

The DMC-13X8 provides two channels for high speed communication. Both controllers use a high speed main FIFO for sending and receiving commands. Additionally, the DMC-13X8 provides a secondary polling FIFO for instant access to controller status and parameters. The controller allows for high-speed servo control up to 12 million encoder counts/sec and step motor control up to 3 million steps per second. Sample rates as low as 62.5µsec per axis are available.

A 2 meg Flash EEPROM provides non-volatile memory for storing application programs, parameters, arrays, and firmware. New firmware revisions are easily upgraded in the field without removing the controller from the VME backplane.

The DMC-13X8 is available with up to four axes on a single VME card. The DMC-1318, 1328, 1338 and 1348 controllers fit on a single 6U format VME card.

Designed to solve complex motion problems, the DMC-13X8 can be used for applications involving jogging, point-to-point positioning, vector positioning, electronic gearing, multiple move sequences and contouring. The controller eliminates jerk by programmable acceleration and deceleration with profile smoothing. For smooth following of complex contours, the DMC-13X8 provides continuous vector feed of an infinite number of linear and arc segments. The controller also features electronic gearing with multiple master axes as well as gantry mode operation.

For synchronization with outside events, the DMC-13X8 provides uncommitted I/O, including 8 optoisolated digital inputs, 8 digital outputs and 8 analog inputs for interface to joysticks, sensors, and pressure transducers. The DMC-13X8 controller also comes standard with an additional 64 configurable I/O. Dedicated optoisolated inputs are provided on all DMC-13X8 controllers for forward and reverse limits, abort, home, and definable input interrupts. The DMC-13X8 is addressed through the 16 bit short I/O space of your VME system. Vectored hardware interrupts are available to coordinate events on the controller with the rest of the VME system. Commands can be sent in either Binary or ASCII.

# **Overview of Motor Types**

The DMC-13X8 can provide the following types of motor control:

- 1. Standard servo motors with +/- 10 volt command signals
- 2. Brushless servo motors with sinusoidal commutation
- 3. Step motors with step and direction signals

4. Other actuators such as hydraulics - For more information, contact Galil.

The user can configure each axis for any combination of motor types, providing maximum flexibility.

## Standard Servo Motor with +/- 10 Volt Command Signal

The DMC-13X8 achieves superior precision through use of a 16-bit motor command output DAC and a sophisticated PID filter that features velocity and acceleration feedforward, an extra pole and notch filter, and integration limits.

The controller is configured by the factory for standard servo motor operation. In this configuration, the controller provides an analog signal (+/- 10Volt) to connect to a servo amplifier. This connection is described in Chapter 2.

## **Brushless Servo Motor with Sinusoidal Commutation**

The DMC-13X8 can provide sinusoidal commutation for brushless motors (BLM). In this configuration, the controller generates two sinusoidal signals for connection with amplifiers specifically designed for this purpose.

**Note:** The task of generating sinusoidal commutation may also be accomplished in the brushless motor amplifier. If the amplifier generates the sinusoidal commutation signals, only a single command signal is required and the controller should be configured for a standard servo motor (described above).

Sinusoidal commutation in the controller can be used with linear and rotary BLMs. However, the motor velocity should be limited such that a magnetic cycle lasts at least 6 milliseconds\*. For faster motors, please contact the factory.

To simplify the wiring, the controller provides a one-time, automatic set-up procedure. The parameters determined by this procedure can then be saved in non-volatile memory to be used whenever the system is powered on.

The DMC-13X8 can control BLMs equipped with or without Hall sensors. If hall sensors are available, once the controller has been setup, the controller will automatically estimate the commutation phase upon reset. This allows the motor to function immediately upon power up. The hall effect sensors also provides a method for setting the precise commutation phase. Chapter 2 describes the proper connection and procedure for using sinusoidal commutation of brushless motors.

\* 6 Milliseconds per magnetic cycle assumes a servo update of 1 msec (default rate).

### **Stepper Motor with Step and Direction Signals**

The DMC-13X8 can control stepper motors. In this mode, the controller provides two signals to connect to the stepper motor: Step and Direction. For stepper motor operation, the controller does not require an encoder and operates the stepper motor in an open loop fashion. Chapter 2 describes the proper connection and procedure for using stepper motors.

# **DMC-13X8** Functional Elements

The DMC-13X8 circuitry can be divided into the following functional groups as shown in Figure 1.1 and discussed below.

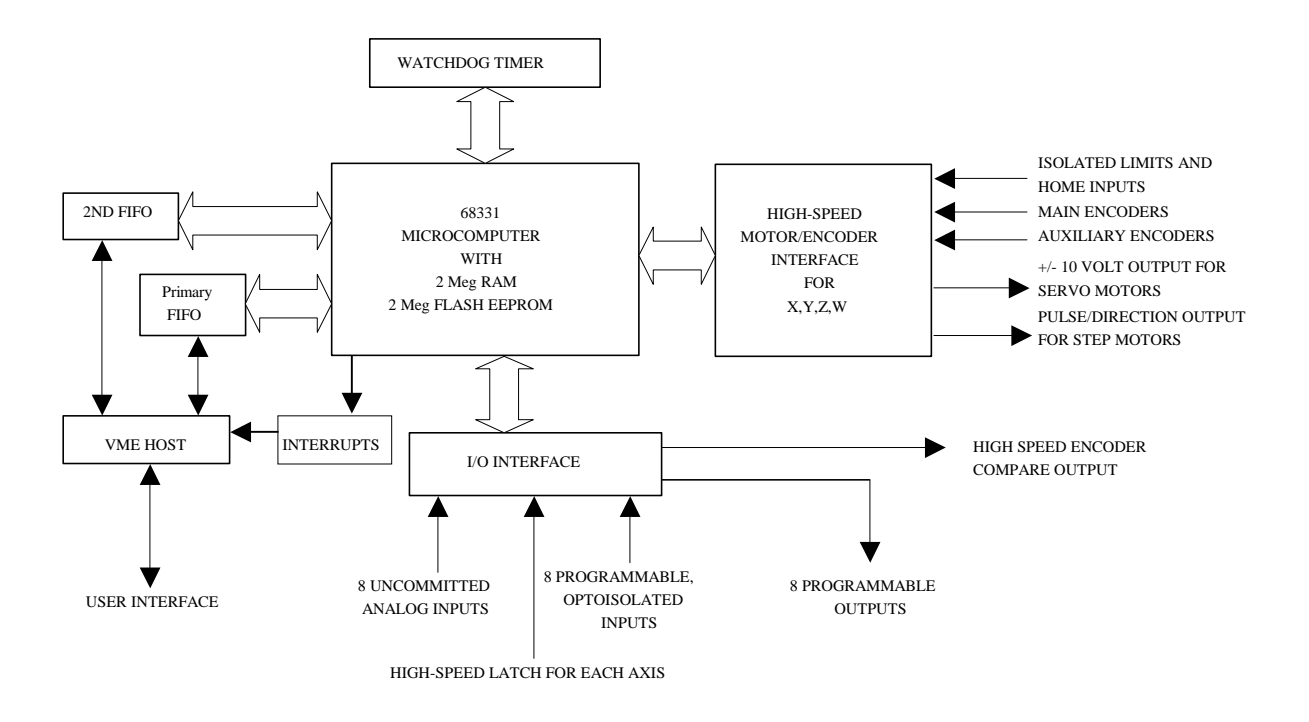

Figure 1.1 - DMC-13X8 Functional Elements

# **Microcomputer Section**

The main processing unit of the controller is a specialized 32-bit Motorola 68331 Series Microcomputer with 2M RAM and 2M Flash EEPROM. The RAM provides memory for variables, array elements, and application programs. The flash EEPROM provides non-volatile storage of variables, programs, and arrays. It also contains the firmware of the controller.

# **Motor Interface**

Galil's GL-1800 custom, sub-micron gate array performs quadrature decoding of each encoder at up to 12 MHz. For standard servo operation, the controller generates a +/-10 Volt analog signal (16 Bit DAC). For sinusoidal commutation operation, the controller uses 2 DACs to generate 2 +/-10Volt analog signals. For stepper motor operation the controller generates a step and direction signal.

# Communication

The DMC-13X8 is an A16D08(O) 6U VME card. The communication interface with the VME host contains a primary and secondary communication channel. The primary channel uses a bi-directional FIFO (AM4701). The secondary channel is a 512 byte Polling FIFO (IDT7201) where data is placed into the controller's FIFO buffer. The DMC-13X8 uses vectored hardware interrupts through the VME host.

# General I/O

The controller provides interface circuitry for 8 bi-directional, optoisolated inputs, 8 TTL outputs, and 8 analog inputs with 12-Bit ADC (16-bit optional). The general inputs can also be used for triggering a high-speed positional latch for each axis.

The DMC-13X8 also provides standard 64 extended I/O points. These TTL I/O points are software configurable in banks of 8 points, and can be brought out directly on the IOM-1964 I/O module.

Each axis on the controller has 2 encoders, the main encoder and an auxiliary encoder. Each unused auxiliary encoder provides 2 additional inputs available for general use (except when configured for stepper motor operation).

## **System Elements**

As shown in Fig. 1.2, the DMC-13X8 is part of a motion control system which includes amplifiers, motors, and encoders. These elements are described below.

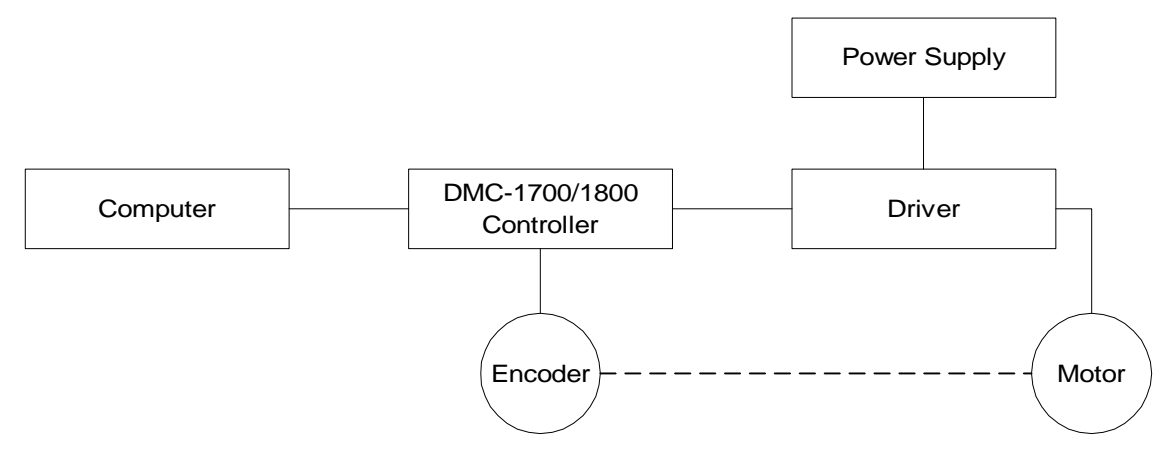

Figure 1.2 - Elements of Servo systems

# Motor

A motor converts current into torque which produces motion. Each axis of motion requires a motor sized properly to move the load at the required speed and acceleration. (Galil's "Motion Component Selector" software can help you with motor sizing). Contact Galil at 800-377-6329 if you would like this product.

The motor may be a step or servo motor and can be brush-type or brushless, rotary or linear. For step motors, the controller can operate full-step, half-step, or microstep drives. An encoder is not required when step motors are used.

# **Amplifier (Driver)**

For each axis, the power amplifier converts a +/-10 Volt signal from the controller into current to drive the motor. For stepper motors, the amplifier converts step and direction signals into current. The amplifier should be sized properly to meet the power requirements of the motor. For brushless motors, an amplifier that provides electronic commutation is required or the controller must be configured to provide sinusoidal commutation. The amplifiers may be either pulse-width-modulated (PWM) or linear. They may also be configured for operation with or without a tachometer. For current amplifiers, the amplifier gain should be set such that a 10 Volt command generates the maximum required current. For example, if the motor peak current is 10A, the amplifier gain should be 1 A/V. For velocity mode amplifiers, 10 Volts should run the motor at the maximum speed.

# Encoder

An encoder translates motion into electrical pulses which are fed back into the controller. The DMC-13X8 accepts feedback from either a rotary or linear encoder. Typical encoders provide two channels in quadrature, known as CHA and CHB. This type of encoder is known as a quadrature encoder. Quadrature encoders may be either single-ended (CHA and CHB) or differential (CHA, CHA-, CHB, CHB-). The controller decodes either type into quadrature states or four times the number of cycles. Encoders may also have a third channel (or index) for synchronization.

The DMC-13X8 can also interface to encoders with pulse and direction signals.

There is no limit on encoder line density; however, the input frequency to the controller must not exceed 3,000,000 full encoder cycles/second (12,000,000 quadrature counts/sec). For example, if the encoder line density is 10,000 cycles per inch, the maximum speed is 300 inches/second. If higher encoder frequency is required, please consult the factory.

The standard voltage level is TTL (zero to five volts), however, voltage levels up to 12 Volts are acceptable. (If using differential signals, 12 Volts can be input directly to the DMC-13X8. Single-ended 12 Volt signals require a bias voltage input to the complementary inputs).

The DMC-13X8 can accept analog feedback instead of an encoder for any axis. For more information see the command AF in the command reference.

To interface with other types of position sensors such as resolvers or absolute encoders, Galil can customize the controller and command set. Please contact Galil to talk to one of our applications engineers about your particular system requirements.

# Watch Dog Timer

The DMC-13X8 provides an internal watchdog timer which checks for proper microprocessor operation. The timer toggles the Amplifier Enable Output (AEN), which can be used to switch the amplifiers off in the event of a serious controller failure. The AEN output is normally high. During power-up and if the microprocessor ceases to function properly, the AEN output will go low. The error light for each axis will also turn on at this stage. A reset is required to restore the controller to normal operation. Consult the factory for a Return Materials Authorization (RMA) Number if your DMC-13X8 is damaged.

#### THIS PAGE LEFT BLANK INTENTIONALLY

# **Chapter 2 Getting Started**

# The DMC-13X8 Motion Controller

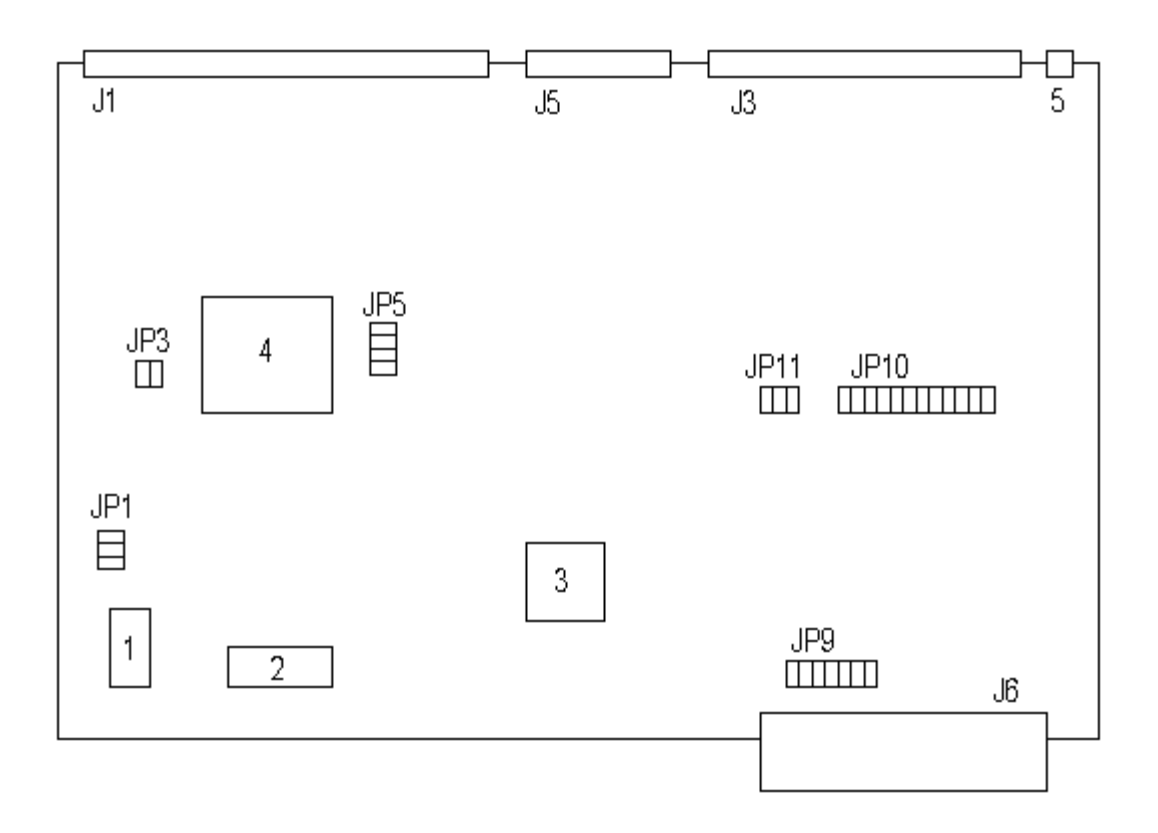

Figure 2-1 - Outline of the DMC-13X8

| 1  | Flash EEPROM                                                                  | J6   | VME Connector                                                                                                    |
|----|-------------------------------------------------------------------------------|------|----------------------------------------------------------------------------------------------------|
| 2  | RAM                                                                           | JP1  | Master Reset & UPGRD jumpers                                                                                                    |
| 3  | Motorola 68331 microprocessor                                                 | JP3  | INCOM & LSCOM jumpers. Used for<br>bypassing opto-isolation for the limit, home, and<br>abort switches and the digital inputs IN1 - IN8.<br>See section "Bypassing Opto-Isolation", Chap3. |
| 4  | GL-1800 custom gate array                                                     | JP5  | Jumpers used for configuring stepper motor operation on axes 1-4.                                                                                                    |
| 5  | Error LED                                                                     | JP9  | IRQ jumper. Interrupts may be set on IRQ 1–7.                                                                                                    |
| J1 | 100-pin high density connector for axes 1-4.<br>(Part number Amp #2-178238-9) | JP10 | Address jumpers. The base address of the<br>controller is FFF0. Address jumpers A4-A15<br>may be set as offsets to that address                                                            |
| J3 | 80 Pin high-density connector for 64<br>extended I/O points.                  | JP11 | IAD1-IAD4 allows transfer of the IRQ between<br>the controller and host. This three bit binary<br>combination must be set equal to the IRQ line<br>chosen.                                 |
| J5 | 26-pin header connector for the auxiliary encoder cable. (Axes 1-4)           |      |                                                                                                    |

Note: Above schematics are for most current controller revision. For older revision boards, please refer to Appendix.

# **Elements You Need**

Before you start, you must get all the necessary system elements. These include:

- DMC-13X8, (1) 100-pin cable and (1) ICM-1900. Connection to the extended I/O can be made through the IOM-1964 opto-isolation module. Using the IOM-1964 requires (1) IOM-1964, (1) CB-50-100 and (1) 100 pin cable.
- 2. Servo motors with Optical Encoder (one per axis) or step motors.
- 3. Power Amplifiers.
- 4. Power Supply for Amplifiers.
- 5. VME host and user interface.

The motors may be servo (brush type or brushless) or steppers. The amplifiers should be suitable for the motor and may be linear or pulse-width-modulated. An amplifier may have current feedback, voltage feedback or velocity feedback.

0

For servo motors in current mode, the amplifiers should accept an analog signal in the  $\pm 10$  Volt range as a command. The amplifier gain should be set such that a  $\pm 10$ V command will generate the maximum required current. For example, if the motor peak current is 10A, the amplifier gain should be 1 A/V. For velocity mode amplifiers, a command signal of 10 Volts should run the motor at the maximum required speed. Set the velocity gain so that an input signal of 10V, runs the motor at the maximum required speed.

# лл

For step motors, the amplifiers should accept step and direction signals. For start-up of a step motor system refer to Step 7c "Connecting Step Motors".

# **Installing the DMC-13X8**

Installation of a complete, operational DMC-13X8 system consists of 8 steps.

- Step 1. Determine overall motor configuration.
- **Step 2.** Install Jumpers on the DMC-13X8.
- **Step 3.** Install the DMC-13X8 in the PC.
- Step 4. Establish communications with the Galil controller.
- Step 5. Determine the Axes to be used for sinusoidal commutation.
- Step 6. Make connections to amplifier and encoder.
- Step 7a. Connect standard servo motors.
- Step 7b. Connect sinusoidal commutation motors.
- Step 7c. Connect step motors.
- Step 8. Tune the servo system.

# **Step 1. Determine Overall Motor Configuration**

Before setting up the motion control system, the user must determine the desired motor configuration. The DMC-13X8 can control any combination of standard servo motors, sinusoidally commutated brushless motors, and stepper motors. Other types of actuators, such as hydraulics can also be controlled. Please consult Galil for more information.

The following configuration information is necessary to determine the proper motor configuration:

#### Standard Servo Motor Operation:

The DMC-13X8 has been setup by the factory for standard servo motor operation providing an analog command signal of +/- 10V. No hardware or software configuration is required for standard servo motor operation.

#### Sinusoidal Commutation:

Sinusoidal commutation is configured through a single software command, BA. This configuration causes the controller to reconfigure the number of available control axes.

Each sinusoidally commutated motor requires two DAC's. In standard servo operation, the DMC-13X8 has one DAC per axis. In order to have the additional DAC for sinusoidal commutation, the controller must be designated as having one additional axis for each sinusoidal commutation axis. For example, to control two standard servo axes and one axis of sinusoidal commutation, the controller will require a total of four DAC's and the controller must be a DMC-1348.

Sinusoidal commutation is configured with the command, BA. For example, BAX sets the X axis to be sinusoidally commutated. The second DAC for the sinusoidal signal will be the highest available DAC on the controller. For example: Using a DMC-1348, the command BAX will configure the X axis to be the main sinusoidal signal and the 'W' axis to be the second sinusoidal signal.

The BA command also reconfigures the controller to indicate that the controller has one less axis of 'standard' control for each axis of sinusoidal commutation. For example, if the command BAX is given to a DMC-1348 controller, the controller will be re-configured to a DMC-1338 controller. By definition, a DMC-1338 controls 3 axes: X,Y and Z. The 'W' axis is no longer available since the output DAC is being used for sinusoidal commutation.

Further instruction for sinusoidal commutation connections are discussed in Step 5.

#### Stepper Motor Operation:

To configure the DMC-13X8 for stepper motor operation, the controller requires a jumper for each stepper motor and the command, MT, must be given. The installation of the stepper motor jumper is discussed in the following section entitled "Installing Jumpers on the DMC-13X8". Further instruction for stepper motor connections are discussed in Step 7c.

## Step 2. Install Jumpers on the DMC-13X8

#### **Address Jumpers**

The DMC-13X8 resides in the 16-bit short I/O space of the VME system. The base address of the DMC-13X8 is set at FFF0. The address jumpers at JP10 are used to select the specific address for the DMC-13X8 in the VME system. Placing a jumper on an address A4 through A15 makes that location a 0.

For example, to set the controller address to FFE0, a jumper is placed on location A4.

#### Master Reset and Upgrade Jumpers

JP1 contains two jumpers, MRST and UPGRD. The MRST jumper is the Master Reset jumper. With MRST connected, the controller will perform a master reset upon PC power up or upon the reset input going low. Whenever the controller has a master reset, all programs, arrays, variables, and motion control parameters stored in EEPROM will be ERASED.

The UPGRD jumper enables the user to unconditionally update the controller's firmware. This jumper is not necessary for firmware updates when the controller is operating normally, but may be necessary in cases of corrupted EEPROM. EEPROM corruption should never occur, however, it is possible if there is a power fault during a firmware update. If EEPROM corruption occurs, your controller may not operate properly. In this case, install the UPGRD Jumper and use the update firmware function on the Galil Terminal to re-load the system firmware.

#### **Opto Isolation Jumpers**

The inputs and limit switches are optoisolated. If you are not using an isolated supply, the internal +5V supply from the PC may be used to power the optoisolators. This is done by installing jumpers on JP3.

#### Stepper Motor Jumpers

For each axis that will be used for stepper motor operation, the corresponding stepper mode (SM) jumper must be connected. The stepper motor jumpers, labeled JP5, are located directly beside the GL-1800 IC on the main board (see the diagram for the DMC-13X8). The individual jumpers are labeled SMX, SMY, SMZ and SMW.

#### Hardware IRQ (Interrupt) Jumpers

The DMC-13X8 controller supports vectored hardware interrupts. The jumper locations JP9 and JP11 are used to select the IRQ line which will interrupt the bus. IRQ1 through IRQ7 are available to the user as hardware interrupts, and are set at location JP9. The second set of jumpers located at JP11 are labeled IAD4, IAD2 and IAD1. The summation of these jumpers should be set equal to the IRQ selected on JP9.

For example, suppose the VME host for a certain system requires a hardware interrupt on IRQ 5. A jumper would therefore be placed at location JP9 on the pins labeled IRQ5. In addition, IAD4 and IAD1, which add up to 5, will be jumpered at location JP11.

The vector and the conditions triggering the hardware interrupt on the DMC-13X8 are set through software using the EI or the UI command. The DMC-13X8 will provide the hardware interrupt to the

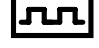

system upon the specified conditions. It is up to the user to supply an appropriate interrupt handling routine for the VME host.

#### (Optional) Motor Off Jumpers

The state of the motor upon power up may be selected with the placement of a hardware jumper on the controller. With a jumper installed at the OPT location, the controller will be powered up in the 'motor off' state. The SH command will need to be issued in order for the motor to be enabled. With no jumper installed, the controller will immediately enable the motor upon power up. The MO command will need to be issued to turn the motor off.

The OPT jumper is always located on the same block of jumpers as the stepper motor jumpers (SM). This feature is only available to newer revision controllers. Please consult Galil for adding this functionality to older revision controllers.

# Step 3. Install the DMC-13X8 in the VME Host

The DMC-13X8 is installed directly into the VME bus. The procedure is outlined below.

Step A. Make sure the VME host is in the power-off condition.

**Step B.** Insert DMC-13X8 card into a slot in the VME bus.

**Step E.** Attach 100-pin cable to your controller card. If you are using a Galil ICM-1900 or AMP-19X0, this cable connects into the J2 connection on the interconnect module. If you are not using a Galil interconnect module, you will need to appropriately terminate the cable to your system components, see the appendix for cable pin outs. The auxiliary encoder connections are accessed through the 36-pin high-density connector, which will mate via the CB-36-25 to the ICM-1900.

# Step 4. Establish Communication with the Galil controller

The customer will be required to provide a communication interface for the DMC-13X8 and their specified host VME system. For development of the software interface, refer to Chapter 4 to find information on the communication registers of the controller.

**NOTE:** It is highly recommended that communication be established with the controller prior to applying any power to the amplifiers or other components.

# Step 5. Determine the Axes to be Used for Sinusoidal Commutation

\* This step is only required when the controller will be used to control a brushless motor(s) with sinusoidal commutation.

The command, BA is used to select the axes of sinusoidal commutation. For example, BAXZ sets X and Z as axes with sinusoidal commutation.

#### Notes on Configuring Sinusoidal Commutation:

The command, BA, reconfigures the controller such that it has one less axis of 'standard' control for each axis of sinusoidal commutation. For example, if the command BAX is given to a DMC-1338 controller, the controller will be re-configured to be a DMC-1328 controller. In this case the highest axis is no longer available except to be used for the 2<sup>nd</sup> phase of the sinusoidal commutation. Note that the highest axis on a controller can never be configured for sinusoidal commutation.

The first phase signal is the motor command signal. The second phase is derived from the highest DAC on the controller. When more than one axis is configured for sinusoidal commutation, the highest sinusoidal commutation axis will be assigned to the highest DAC and the lowest sinusoidal commutation axis will be assigned to the lowest available DAC. Note the lowest axis is the X axis.

#### Example: Sinusoidal Commutation Configuration using a DMC-1348

#### BAXZ

This command causes the controller to be reconfigured as a DMC-1328 controller. The X and Z axes are configured for sinusoidal commutation. The first phase of the X axis will be the motor command X signal. The second phase of the X axis will be Y signal. The first phase of the Z axis will be the motor command Z signal. The second phase of the Z axis will be the motor command W signal.

### Step 6. Make Connections to Amplifier and Encoder.

Once you have established communications between the software and the DMC-13X8, you are ready to connect the rest of the motion control system. The motion control system typically consists of an ICM-1900 Interface Module, an amplifier for each axis of motion, and a motor to transform the current from the amplifier into torque for motion. Galil also offers the AMP-19X0 series Interface Modules which are ICM-1900's equipped with servo amplifiers for brush type DC motors.

If you are using an ICM-1900, connect the 100-pin high-density cable to the DMC-13X8 and to the connector located on the AMP-19x0 or ICM-1900 board. The ICM-1900 provides screw terminals for access to the connections described in the following discussion.

System connection procedures will depend on system components and motor types. Any combination of motor types can be used with the DMC-13X8. If sinusoidal commutation is to be used, special attention must be paid to the reconfiguration of axes.

Here are the first steps for connecting a motion control system:

**Step A.** Connect the motor to the amplifier *with no connection to the controller*. Consult the amplifier documentation for instructions regarding proper connections. Connect and turn-on the amplifier power supply. If the amplifiers are operating properly, the motor should stand still even when the amplifiers are powered up.

Step B. Connect the amplifier enable signal.

Before making any connections from the amplifier to the controller, you need to verify that the ground level of the amplifier is either floating or at the same potential as earth.

WARNING: When the amplifier ground is not isolated from the power line or when it has a different potential than that of the computer ground, serious damage may result to the computer controller and amplifier.

If you are not sure about the potential of the ground levels, connect the two ground signals (amplifier ground and earth) by a 10 K $\Omega$  resistor and measure the voltage across the resistor. Only if the voltage is zero, connect the two ground signals directly.

The amplifier enable signal is used by the controller to disable the motor. This signal is labeled AMPENX for the X axis on the ICM-1900 and should be connected to the enable signal on the amplifier. Note that many amplifiers designate this signal as the INHIBIT signal. Use the command, MO, to disable the motor amplifiers - check to insure that the motor amplifiers have been disabled (often this is indicated by an LED on the amplifier).

This signal changes under the following conditions: the watchdog timer activates, the motor-off command, MO, is given, or the OE1 command (Enable Off-On-Error) is given and the position error exceeds the error limit. As shown in Figure 3-3, AEN can be used to disable the amplifier for these conditions.

The standard configuration of the AEN signal is TTL active high. In other words, the AEN signal will be high when the controller expects the amplifier to be enabled. The polarity and the amplitude can be changed if you are using the ICM-1900 interface board. To change the polarity from active high (5 volts = enable, zero volts = disable) to active low (zero volts = enable, 5 volts = disable), replace the 7407 IC with a 7406. Note that many amplifiers designate the enable input as 'inhibit'.

To change the voltage level of the AEN signal, note the state of the resistor pack on the ICM-1900. When Pin 1 is on the 5V mark, the output voltage is 0-5V. To change to 12 volts, pull the resistor pack and rotate it so that Pin 1 is on the 12 volt side. If you remove the resistor pack, the output signal is an open collector, allowing the user to connect an external supply with voltages up to 24V.

Step C. Connect the encoders

For stepper motor operation, an encoder is optional.

For servo motor operation, if you have a preferred definition of the forward and reverse directions, make sure that the encoder wiring is consistent with that definition.

The DMC-13X8 accepts single-ended or differential encoder feedback with or without an index pulse. If you are not using the AMP-19x0 or the ICM-1900 you will need to consult the appendix for the encoder pinouts for connection to the motion controller. The AMP-19x0 and the ICM-1900 can accept encoder feedback from a 10-pin ribbon cable or individual signal leads. For a 10-pin ribbon cable encoder, connect the cable to the protected header connector labeled X ENCODER (repeat for each axis necessary). For individual wires, simply match the leads from the encoder you are using to the encoder feedback inputs on the interconnect board. The signal leads are labeled CHA (channel A), CHB (channel B), and INDEX. For differential encoders, the complement signals are labeled CHA-, CHB-, and INDEX-.

**Note:** When using pulse and direction encoders, the pulse signal is connected to CHA and the direction signal is connected to CHB. The controller must be configured for pulse and direction with the command CE. See the command summary for further information on the command CE.

Step D. Verify proper encoder operation.

Start with the X encoder first. Once it is connected, turn the motor shaft and interrogate the position with the instruction TPX <return>. The controller response will vary as the motor is turned.

At this point, if TPX does not vary with encoder rotation, there are three possibilities:

- 1. The encoder connections are incorrect check the wiring as necessary.
- 2. The encoder has failed using an oscilloscope, observe the encoder signals. Verify that both channels A and B have a peak magnitude between 5 and 12 volts. Note that if only one encoder channel fails, the position reporting varies by one count only. If the encoder failed, replace the encoder. If you cannot observe the encoder signals, try a different encoder.
- 3. There is a hardware failure in the controller connect the same encoder to a different axis. If the problem disappears, you probably have a hardware failure. Consult the factory for help.

Step E. Connect Hall Sensors if available.

Hall sensors are only used with sinusoidal commutation and are not necessary for proper operation. The use of hall sensors allows the controller to automatically estimate the commutation phase upon reset and also provides the controller the ability to set a more precise commutation phase. Without hall sensors, the commutation phase must be determined manually.

The hall effect sensors are connected to the digital inputs of the controller. These inputs can be used with the general use inputs (bits 1-8), the auxiliary encoder inputs (bits 81-96), or the extended I/O inputs of the DMC-13X8 controller (bits 17-80). Note: The general use inputs are optoisolated and require a voltage connection at the INCOM point - for more information regarding the digital inputs, see Chapter 3, *Connecting Hardware*.

Each set of sensors must use inputs that are in consecutive order. The input lines are specified with the command, BI. For example, if the Hall sensors of the Z axis are connected to inputs 6, 7 and 8, use the instruction:

BI ,, 6 or BIZ = 6

# Step 7a. Connect Standard Servo Motors

The following discussion applies to connecting the DMC-13X8 controller to standard servo motor amplifiers:

The motor and the amplifier may be configured in the torque or the velocity mode. In the torque mode, the amplifier gain should be such that a 10 Volt signal generates the maximum required current. In the velocity mode, a command signal of 10 Volts should run the motor at the maximum required speed.

#### Check the Polarity of the Feedback Loop

It is assumed that the motor and amplifier are connected together and that the encoder is operating correctly (Step B). Before connecting the motor amplifiers to the controller, read the following discussion on setting Error Limits and Torque Limits. Note that this discussion only uses the X axis as an example.

Step A. Set the Error Limit as a Safety Precaution

Usually, there is uncertainty about the correct polarity of the feedback. The wrong polarity causes the motor to run away from the starting position. Using a terminal program, such as DMCTERM, the following parameters can be given to avoid system damage:

Input the commands:

ER 2000 <CR> Sets error limit on the X axis to be 2000 encoder counts

OE 1 <CR> Disables X axis amplifier when excess position error exists

If the motor runs away and creates a position error of 2000 counts, the motor amplifier will be disabled. **Note:** This function requires the AEN signal to be connected from the controller to the amplifier.

Step B. Set Torque Limit as a Safety Precaution

To limit the maximum voltage signal to your amplifier, the DMC-13X8 controller has a torque limit command, TL. This command sets the maximum voltage output of the controller and can be used to avoid excessive torque or speed when initially setting up a servo system.

When operating an amplifier in torque mode, the v

voltage output of the controller will be directly related to the torque output of the motor. The user is responsible for determining this relationship using the documentation of the motor and amplifier. The torque limit can be set to a value that will limit the motors output torque.

When operating an amplifier in velocity or voltage mode, the voltage output of the controller will be directly related to the velocity of the motor. The user is responsible for determining this relationship using the documentation of the motor and amplifier. The torque limit can be set to a value that will limit the speed of the motor.

For example, the following command will limit the output of the controller to 1 volt on the X axis:

TL 1 <CR>

- **Note:** Once the correct polarity of the feedback loop has been determined, the torque limit should, in general, be increased to the default value of 9.99. The servo will not operate properly if the torque limit is below the normal operating range. See description of TL in the command reference.
- **Step C.** Enable Off-On-Error as a safety precaution. To limit the maximum distance the motor will move from the commanded position, enable the Off-On-Error function using the command, OE 1. If the motor runs away due to positive feedback or another systematic problem the controller will disable the amplifier when the position error exceeds the value set by the command, ER.
- Step D. Disable motor with the command MO (Motor off).
- Step E. Connect the Motor and issue SH

Once the parameters have been set, connect the analog motor command signal (ACMD) to the amplifier input.

To test the polarity of the feedback, command a move with the instruction:

PR 1000 <CR> Position relative 1000 counts

BGX <CR> Begin motion on X axis

When the polarity of the feedback is wrong, the motor will attempt to run away. The controller should disable the motor when the position error exceeds 2000 counts. If the motor runs away, the polarity of the loop must be inverted.

#### Inverting the Loop Polarity

When the polarity of the feedback is incorrect, the user must invert the loop polarity and this may be accomplished by several methods. If you are driving a brush-type DC motor, the simplest way is to invert the two motor wires (typically red and black). For example, switch the M1 and M2 connections going from your amplifier to the motor. When driving a brushless motor, the polarity reversal may be done with the encoder. If you are using a single-ended encoder, interchange the signal CHA and CHB. If, on the other hand, you are using a differential encoder, interchange only CHA+ and CHA-. The loop polarity and encoder polarity can also be affected through software with the MT, and CE commands. For more details on the MT command or the CE command, see the Command Reference section.

Sometimes the feedback polarity is correct (the motor does not attempt to run away) but the direction of motion is reversed with respect to the commanded motion. If this is the case, reverse the motor leads AND the encoder signals.

If the motor moves in the required direction but stops short of the target, it is most likely due to insufficient torque output from the motor command signal ACMD. This can be alleviated by reducing system friction on the motors. The instruction:

TTX (CR) Tell torque on X

reports the level of the output signal. It will show a non-zero value that is below the friction level.

Once you have established that you have closed the loop with the correct polarity, you can move on to the compensation phase (servo system tuning) to adjust the PID filter parameters, KP, KD and KI. It is necessary to accurately tune your servo system to ensure fidelity of position and minimize motion oscillation as described in the next section.

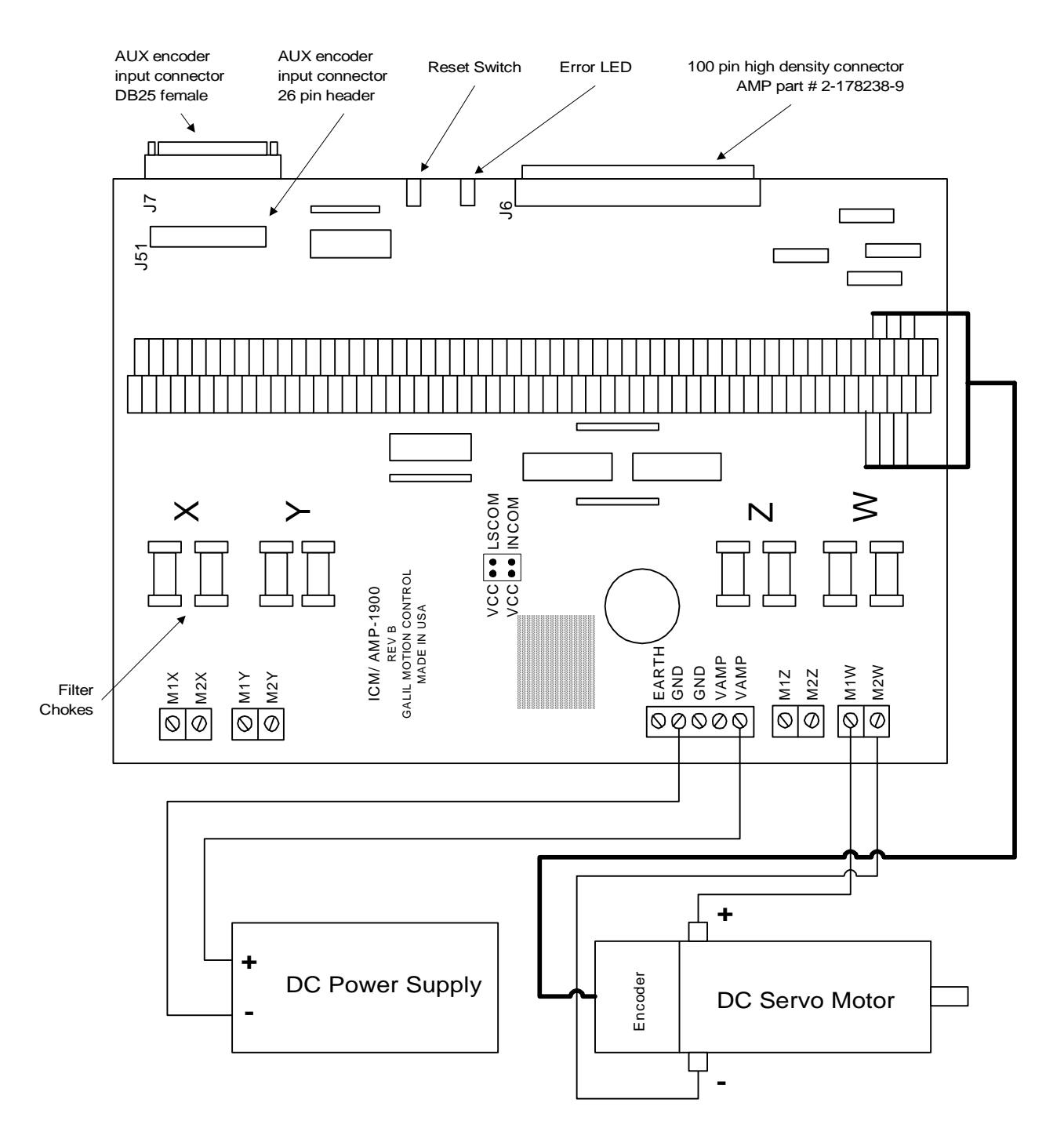

Figure 2-2 - System Connections with the AMP-1900 Amplifier. Note: this figure shows a Galil Motor and Encoder which uses a flat ribbon cable for connection to the AMP-1900 unit.

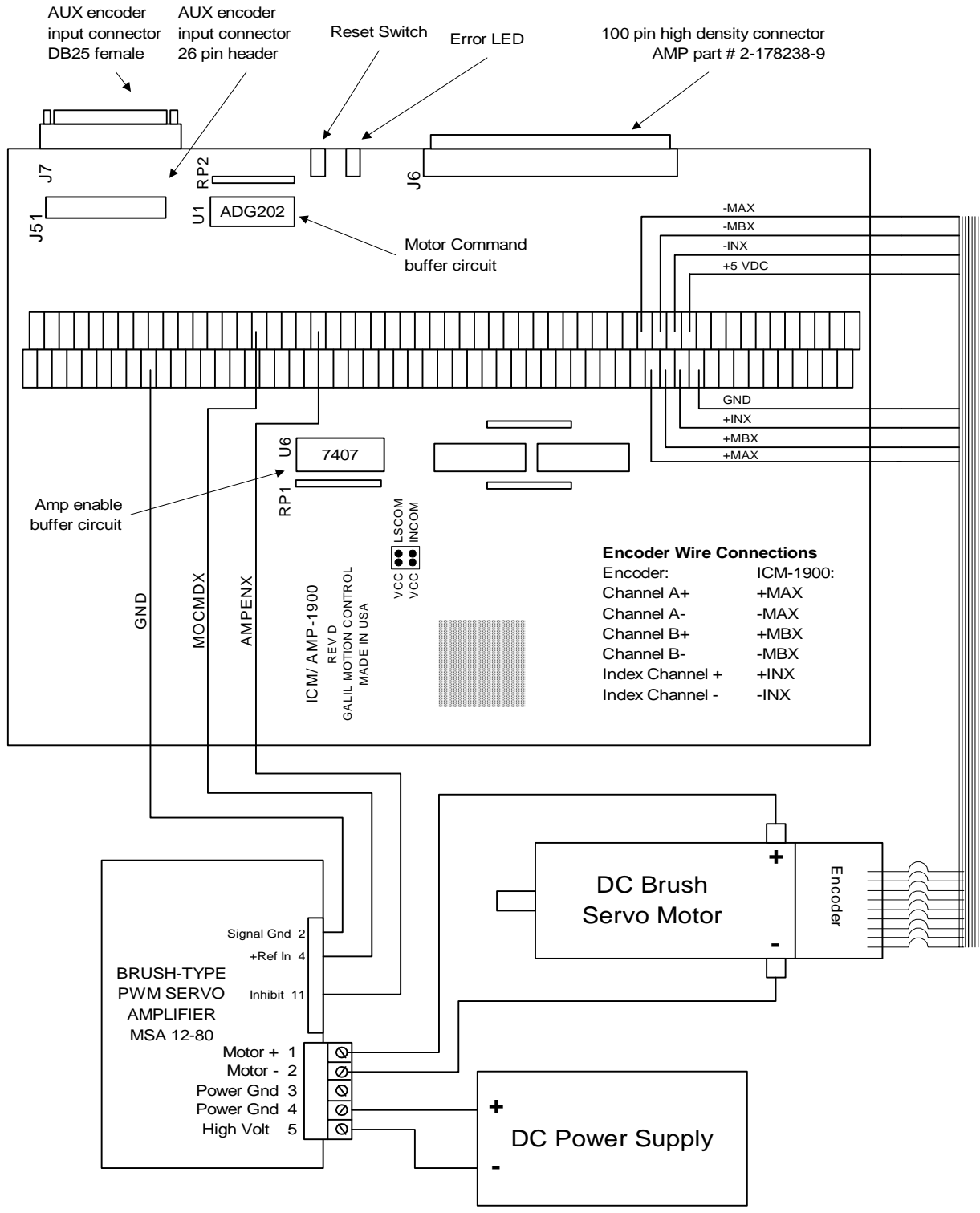

Figure 2-3 System Connections with a separate amplifier (MSA 12-80). This diagram shows the connections for a standard DC Servo Motor and encoder

## Step 7b. Connect Sinusoidal Commutation Motors

- When using sinusoidal commutation, the parameters for the commutation must be determined and saved in the controllers non-volatile memory. The servo can then be tuned as described in Step 8.
- Step A. Disable the motor amplifier

Use the command, MO, to disable the motor amplifiers. For example, MOX will turn the X axis motor off.

Step B. Connect the motor amplifier to the controller.

The sinusoidal commutation amplifier requires 2 signals, usually denoted as Phase A & Phase B. These inputs should be connected to the two sinusoidal signals generated by the controller. The first signal is the axis specified with the command, BA (Step 5). The second signal is associated with the highest analog command signal available on the controller - note that this axis was made unavailable for standard servo operation by the command BA.

When more than one axis is configured for sinusoidal commutation, the controller will assign the second phase to the command output which has been made available through the axes reconfiguration. The  $2^{nd}$  phase of the highest sinusoidal commutation axis will be the highest command output and the  $2^{nd}$  phase of the lowest sinusoidal commutation axis will be the lowest command output.

It is not necessary to be concerned with cross-wiring the 1<sup>st</sup> and 2<sup>nd</sup> signals. If this wiring is incorrect, the setup procedure will alert the user (Step D).

# *Example: Sinusoidal Commutation Configuration using a DMC-1348*

BAXZ

This command causes the controller to be reconfigured as a DMC-13X8 controller. The X and Z axes are configured for sinusoidal commutation. The first phase of the X axis will be the motor command X signal. The second phase of the X axis will be the motor command the motor command Y signal. The first phase of the Z axis will be the motor command Z signal. The second phase of the Z axis will be the motor command X signal.

Step C. Specify the Size of the Magnetic Cycle.

Use the command, BM, to specify the size of the brushless motors magnetic cycle in encoder counts. For example, if the X axis is a linear motor where the magnetic cycle length is 62 mm, and the encoder resolution is 1 micron, the cycle equals 62,000 counts. This can be commanded with the command.

#### BM 62000

On the other hand, if the Z axis is a rotary motor with 4000 counts per revolution and 3 magnetic cycles per revolution (three pole pairs) the command is

#### BM,, 1333.333

Step D. Test the Polarity of the DACs and Hall Sensor Configuration.

Use the brushless motor setup command, BS, to test the polarity of the output DACs. This command applies a certain voltage, V, to each phase for some time T, and checks to see if the motion is in the correct direction.

The user must specify the value for V and T. For example, the command

BSX = 2,700

will test the X axis with a voltage of 2 volts, applying it for 700 millisecond for each phase. In response, this test indicates whether the DAC wiring is correct and will indicate an approximate value of BM. If the wiring is correct, the approximate value for BM will agree with the value used in the previous step.

**Note:** In order to properly conduct the brushless setup, the motor must be allowed to move a minimum of one magnetic cycle in both directions.

**Note:** When using Galil Windows software, the timeout must be set to a minimum of 10 seconds (time-out = 10000) when executing the BS command. This allows the software to retrieve all messages returned from the controller.

#### If Hall Sensors are Available:

Since the Hall sensors are connected randomly, it is very likely that they are wired in the incorrect order. The brushless setup command indicates the correct wiring of the Hall sensors. The hall sensor wires should be re-configured to reflect the results of this test.

The setup command also reports the position offset of the hall transition point and the zero phase of the motor commutation. The zero transition of the Hall sensors typically occur at  $0^{\circ}$ ,  $30^{\circ}$  or  $90^{\circ}$  of the phase commutation. It is necessary to inform the controller about the offset of the Hall sensor and this is done with the instruction, BB.

Step E. Save Brushless Motor Configuration

It is very important to save the brushless motor configuration in non-volatile memory. After the motor wiring and setup parameters have been properly configured, the burn command, BN, should be given.

#### If Hall Sensors are Not Available:

Without hall sensors, the controller will not be able to estimate the commutation phase of the brushless motor. In this case, the controller could become unstable until the commutation phase has been set using the BZ command (see next step). It is highly recommended that the motor off command be given before executing the BN command. In this case, the motor will be disabled upon power up or reset and the commutation phase can be set before enabling the motor.

Step F. Set Zero Commutation Phase

When an axis has been defined as sinusoidally commutated, the controller must have an estimate for commutation phase. When hall sensors are used, the controller automatically estimates this value upon reset of the controller. If no hall sensors are used, the controller will not be able to make this estimate and the commutation phase must be set before enabling the motor.

### If Hall Sensors are Not Available:

To initialize the commutation without Hall effect sensor use the command, BZ. This function drives the motor to a position where the commutation phase is zero, and sets the phase to zero.

The BZ command argument is a real number which represents the voltage to be applied to the amplifier during the initialization. When the voltage is specified by a positive number, the initialization process ends up in the motor off (MO) state. A negative number causes the process to end in the Servo Here (SH) state.

**Warning:** This command must move the motor to find the zero commutation phase. This movement is instantaneous and will cause the system to jerk. Larger applied voltages will cause more severe motor jerk. The applied voltage will typically be sufficient for proper operation of the BZ command. For systems with significant friction, this voltage may need to be increased and for systems with very small motors, this value should be decreased.

For example,

#### BZ -2

will drive the X axis to zero, using a 2V signal. The controller will then leave the motor enabled. For systems that have external forces working against the motor, such as gravity, the BZ argument must provide a torque 10x the external force. If the torque is not sufficient, the commutation zero may not be accurate.

#### If Hall Sensors are Available:

The estimated value of the commutation phase is good to within 30°. This estimate can be used to drive the motor but a more accurate estimate is needed for efficient motor operation. There are 3 possible methods for commutation phase initialization:

Method 1. Use the BZ command as described above.

**Method 2.** Drive the motor close to commutation phase of zero and then use BZ command. This method decreases the amount of system jerk by moving the motor close to zero commutation phase before executing the BZ command. The controller makes an estimate for the number of encoder counts between the current position and the position of zero commutation phase. This value is stored in the operand \_BZx. Using this operand the controller can be commanded to move the motor. The BZ command is then issued as described above. For example, to initialize the X axis motor upon power or reset, the following commands may be given:

| SHX           | ;Enable X axis motor                             |
|---------------|--------------------------------------------------|
| PRX=-1*(_BZX) | ;Move X motor close to zero commutation phase    |
| BGX           | ;Begin motion on X axis                          |
| AMX           | ;Wait for motion to complete on X axis           |
| BZX=-1        | ;Drive motor to commutation phase zero and leave |
|               | :motor on                                        |

**Method 3.** Use the command, BC. This command uses the hall transitions to determine the commutation phase. Ideally, the hall sensor transitions will be separated by exactly 60° and any deviation from 60° will affect the accuracy of this method. If the hall sensors are accurate, this method is recommended. The BC command monitors the hall sensors during a move and monitors the Hall sensors for a transition point. When that occurs, the controller computes the commutation phase and sets it. For example, to initialize the X axis motor upon power or reset, the following commands may be given:

| SHX       | ;Enable X axis motor                                        |
|-----------|-------------------------------------------------------------|
| BCX       | ;Enable the brushless calibration command                   |
| PRX=50000 | ;Command a relative position movement on X axis             |
| BGX       | ;Begin motion on X axis. When the hall sensors              |
|           | detect a phase transition, the commutation phase is re-set. |

## ЛЛ

# **Step 7C. Connect Step Motors**

In Stepper Motor operation, the pulse output signal has a 50% duty cycle. Step motors operate open loop and do not require encoder feedback. When a stepper is used, the auxiliary encoder for the corresponding axis is unavailable for an external connection. If an encoder is used for position feedback, connect the encoder to the main encoder input corresponding to that axis. The commanded position of the stepper can be interrogated with RP or DE. The encoder position can be interrogated with TP.

The frequency of the step motor pulses can be smoothed with the filter parameter, KS. The KS parameter has a range between 0.5 and 8, where 8 implies the largest amount of smoothing. *See Command Reference regarding KS*.

The DMC-13X8 profiler commands the step motor amplifier. All DMC-13X8 motion commands apply such as PR, PA, VP, CR and JG. The acceleration, deceleration, slew speed and smoothing are also used. Since step motors run open-loop, the PID filter does not function and the position error is not generated.

To connect step motors with the DMC-13X8 you must follow this procedure:

Step A. Install SM jumpers

Each axis of the DMC-13X8 that will operate a stepper motor must have the corresponding stepper motor jumper installed. For a discussion of SM jumpers, see section "Step 2. Install Jumpers on the DMC-13X8".

Step B. Connect step and direction signals

For each axis of stepper control, connect the step and direction signals from the controller to respective signals on your step motor amplifier. (These signals are labeled PULSX and DIRX for the X-axis on the ICM-1900). Consult the documentation for your step motor amplifier.

**Step C.** Configure DMC-13X8 for motor type using MT command. You can configure the DMC-13X8 for active high or active low pulses. Use the command MT 2 for active high step motor pulses and MT -2 for active low step motor pulses. *See description of the MT command in the Command Reference*.

# Step 8. Tune the Servo System

The final step for setting up the motion control system is adjusting the tuning parameters for optimal performance of the servo motors (standard or sinusoidal commutation). The system compensation provides fast and accurate response and the following presentation suggests a simple and easy way for compensation.

The filter has three parameters: the damping, KD; the proportional gain, KP; and the integrator, KI. The parameters should be selected in this order.

To start, set the integrator to zero with the instruction

KI 0 (CR) Integrator gain

and set the proportional gain to a low value, such as

- KP 1 (CR)Proportional gain
- KD 100 (CR) Derivative gain

For more damping, you can increase KD (maximum is 4095). Increase gradually and stop after the motor vibrates. A vibration is noticed by audible sound or by interrogation. If you send the command

TE X (CR) Tell error

a few times, and get varying responses, especially with reversing polarity, it indicates system vibration. When this happens, simply reduce KD.

Next you need to increase the value of KP gradually (maximum allowed is 1023). You can monitor the improvement in the response with the Tell Error instruction

| KP 10 (CR) | Proportion gain |
|------------|-----------------|
| TE X (CR)  | Tell error      |

As the proportional gain is increased, the error decreases.

Again, the system may vibrate if the gain is too high. In this case, reduce KP. Typically, KP should not be greater than KD/4. (Only when the amplifier is configured in the current mode).

Finally, to select KI, start with zero value and increase it gradually. The integrator eliminates the position error, resulting in improved accuracy. Therefore, the response to the instruction

TEX (CR)

becomes zero. As KI is increased, its effect is amplified and it may lead to vibrations. If this occurs, simply reduce KI. Repeat tuning for the Y, Z and W axes.

For a more detailed description of the operation of the PID filter and/or servo system theory, see Chapter 10 - Theory of Operation.

# **Design Examples**

Here are a few examples for tuning and using your controller. These examples have remarks next to each command - these remarks must not be included in the actual program.

### **Example 1 - System Set-up**

This example assigns the system filter parameters, error limits and enables the automatic error shut-off.

| Instruction   | Interpretation                                      |
|---------------|-----------------------------------------------------|
| KP10,10,10,10 | Set gains for a,b,c,d (or X,Y,Z,W axes)             |
| KP*=10        | Alternate method for setting gain on all axes       |
| KPX=10        | Alternate method for setting X (or A) axis gain     |
| KPA=10        | Alternate method for setting A (or X) axis gain     |
| КР, 20        | Set Y axis gain only                                |
|               |                                                     |
| Instruction   | Interpretation                                      |
| OE 1,1,1,1    | Enable automatic Off on Error function for all axes |
| ER*=1000      | Set error limit for all axes to 1000 counts         |
| KP10,10,10,10 | Set gains for a,b,c and d axes                      |
| KP*=10        | Alternate method for setting gain on all axes       |
| KPX=10        | Alternate method for setting X (or A) axis gain     |
| KPA=10        | Alternate method for setting A (or X) axis gain     |
| KP,,10        | Set Z axis gain only                                |
| KPZ=10        | Alternate method for setting Z axis gain            |

KPD=10

# **Example 2 - Profiled Move**

Objective: Rotate the X axis a distance of 10,000 counts at a slew speed of 20,000 counts/sec and an acceleration and deceleration rates of 100,000 counts/s2. In this example, the motor turns and stops:

| Instruction | Interpretation |
|-------------|----------------|
| PR 10000    | Distance       |
| SP 20000    | Speed          |
| DC 100000   | Deceleration   |
| AC 100000   | Acceleration   |
| BG X        | Start Motion   |

# **Example 3 - Multiple Axes**

Objective: Move the four axes independently.

| Instruction                   | Interpretation           |
|-------------------------------|--------------------------|
| PR 500,1000,600,-400          | Distances of X,Y,Z,W     |
| SP 10000,12000,20000,10000    | Slew speeds of X,Y,Z,W   |
| AC 100000,10000,100000,100000 | Accelerations of X,Y,Z,W |
| DC 80000,40000,30000,50000    | Decelerations of X,Y,Z,W |
| BG XZ                         | Start X and Z motion     |
| BG YW                         | Start Y and W motion     |

# **Example 4 - Independent Moves**

The motion parameters may be specified independently as illustrated below.

| Instruction  | Interpretation       |
|--------------|----------------------|
| PR ,300,-600 | Distances of Y and Z |
| SP ,2000     | Slew speed of Y      |
| DC ,80000    | Deceleration of Y    |
| AC, 100000   | Acceleration of Y    |
| SP ,,40000   | Slew speed of Z      |
| AC ,,100000  | Acceleration of Z    |
| DC ,,150000  | Deceleration of Z    |
| BG Z         | Start Z motion       |
| BG Y         | Start Y motion       |
|              |                      |

# **Example 5 - Position Interrogation**

The position of the four axes may be interrogated with the instruction, TP.InstructionInterpretationTPTell position all four axesTP XTell position - X axis only

| TP Y | Tell position - Y axis only |
|------|-----------------------------|
| TP Z | Tell position - Z axis only |
| TP W | Tell position - W axis only |

The position error, which is the difference between the commanded position and the actual position can be interrogated with the instruction TE.

| Instruction | Interpretation           |
|-------------|--------------------------|
| TE          | Tell error - all axes    |
| TE X        | Tell error - X axis only |
| TE Y        | Tell error - Y axis only |
| TE Z        | Tell error - Z axis only |
| TE W        | Tell error - W axis only |

## **Example 6 - Absolute Position**

Objective: Command motion by specifying the absolute position.

| Instruction  | Interpretation                                    |
|--------------|---------------------------------------------------|
| DP 0,2000    | Define the current positions of X,Y as 0 and 2000 |
| PA 7000,4000 | Sets the desired absolute positions               |
| BG X         | Start X motion                                    |
| BG Y         | Start Y motion                                    |
|              |                                                   |

After both motions are complete, the X and Y axes can be command back to zero: PA 0,0 Move to 0,0 BG XY Start both motions

# **Example 7 - Velocity Control**

Objective: Drive the X and Y motors at specified speeds. Instruction Interpretation JG 10000,-20000 Set Jog Speeds and Directions AC 100000, 40000 Set accelerations DC 50000,50000 Set decelerations BG XY Start motion after a few seconds, command: JG -40000 New X speed and Direction TV X Returns X speed and then JG,20000 New Y speed TV Y Returns Y speed

These cause velocity changes including direction reversal. The motion can be stopped with the instruction ST Stop

# **Example 8 - Operation Under Torque Limit**

The magnitude of the motor command may be limited independently by the instruction TL.

| Instruction | Interpretation                          |
|-------------|-----------------------------------------|
| TL 0.2      | Set output limit of X axis to 0.2 volts |
| JG 10000    | Set X speed                             |
| BG X        | Start X motion                          |

In this example, the X motor will probably not move since the output signal will not be sufficient to overcome the friction. If the motion starts, it can be stopped easily by a touch of a finger.

Increase the torque level gradually by instructions such as

| Instruction | Interpretation                                |
|-------------|-----------------------------------------------|
| TL 1.0      | Increase torque limit to 1 volt.              |
| TL 9.98     | Increase torque limit to maximum, 9.98 Volts. |

The maximum level of 9.998 volts provides the full output torque.

# **Example 9 - Interrogation**

The values of the parameters may be interrogated. Some examples ...

| Instruction | Interpretation            |
|-------------|---------------------------|
| KP ?        | Return gain of X axis.    |
| KP ,,?      | Return gain of Z axis.    |
| KP ?,?,?,?  | Return gains of all axes. |

Many other parameters such as KI, KD, FA, can also be interrogated. The command reference denotes all commands which can be interrogated.

# **Example 10 - Operation in the Buffer Mode**

The instructions may be buffered before execution as shown below.

| Instruction | Interpretation                                              |
|-------------|-------------------------------------------------------------|
| PR 600000   | Distance                                                    |
| SP 10000    | Speed                                                       |
| WT 10000    | Wait 10000 milliseconds before reading the next instruction |
| BG X        | Start the motion                                            |

# **Example 11 - Using the On-Board Editor**

Motion programs may be edited and stored in the controller's on-board memory. When the command, ED is given from communications software, the controller's editor will be started.

The instruction ED

Edit mode

moves the operation to the editor mode where the program may be written and edited. The editor provides the line number. For example, in response to the first ED command, the first line is zero.

| Line # | Instruction | Interpretation |
|--------|-------------|----------------|
| 000    | #A          | Define label   |
| 001    | PR 700      | Distance       |
| 002    | SP 2000     | Speed          |

| 003 | BGX | Start X motion |
|-----|-----|----------------|
| 004 | EN  | End program    |

To exit the editor mode, input <cntrl>Q. The program may be executed with the command.

XQ #A Start the program running

# **Example 12 - Motion Programs with Loops**

Motion programs may include conditional jumps as shown below.

| Instruction       | Interpretation                  |
|-------------------|---------------------------------|
| #A                | Label                           |
| DP 0              | Define current position as zero |
| V1=1000           | Set initial value of V1         |
| #Loop             | Label for loop                  |
| PA V1             | Move X motor V1 counts          |
| BG X              | Start X motion                  |
| AM X              | After X motion is complete      |
| WT 500            | Wait 500 ms                     |
| TP X              | Tell position X                 |
| V1=V1+1000        | Increase the value of V1        |
| JP #Loop,V1<10001 | Repeat if V1<10001              |
| EN                | End                             |

After the above program is entered, quit the Editor Mode, <cntrl>Q. To start the motion, command: XQ #A Execute Program #A

## **Example 13 - Motion Programs with Trippoints**

The motion programs may include trippoints as shown below.

| Instruction                    | Interpretation              |
|--------------------------------|-----------------------------|
| #B                             | Label                       |
| DP 0,0                         | Define initial positions    |
| PR 30000,60000                 | Set targets                 |
| SP 5000,5000                   | Set speeds                  |
| BGX                            | Start X motion              |
| AD 4000                        | Wait until X moved 4000     |
| BGY                            | Start Y motion              |
| AP 6000                        | Wait until position X=6000  |
| SP 2000,50000                  | Change speeds               |
| AP ,50000                      | Wait until position Y=50000 |
| SP ,10000                      | Change speed of Y           |
| EN                             | End program                 |
| To start the program, command: |                             |
| XQ #B                          | Execute Program #B          |

# **Example 14 - Control Variables**

|             | •                                      |
|-------------|----------------------------------------|
| Instruction | Interpretation                         |
| #A;DP0      | Label; Define current position as zero |
| PR 4000     | Initial position                       |
| SP 2000     | Set speed                              |
| BGX         | Move X                                 |
| AMX         | Wait until move is complete            |
| WT 500      | Wait 500 ms                            |
| #B          |                                        |
| V1 = TPX    | Determine distance to zero             |
| PR -V1/2    | Command X move 1/2 the distance        |
| BGX         | Start X motion                         |
| AMX         | After X moved                          |
| WT 500      | Wait 500 ms                            |
| V1=         | Report the value of V1                 |
| JP #C, V1=0 | Exit if position=0                     |
| JP #B       | Repeat otherwise                       |
| #C          | Label #C                               |
| EN          | End of Program                         |
|             |                                        |

Objective: To show how control variables may be utilized.

To start the program, command

XQ #A Execute Program #A

This program moves X to an initial position of 1000 and returns it to zero on increments of half the distance. Note, \_TPX is an internal variable which returns the value of the X position. Internal variables may be created by preceding a DMC-13X8 instruction with an underscore, \_.

# **Example 15 - Linear Interpolation**

Objective: Move X,Y,Z motors distance of 7000,3000,6000, respectively, along linear trajectory. Namely, motors start and stop together.

| Instruction       | Interpretation                              |
|-------------------|---------------------------------------------|
| LM XYZ            | Specify linear interpolation axes           |
| LI 7000,3000,6000 | Relative distances for linear interpolation |
| LE                | Linear End                                  |
| VS 6000           | Vector speed                                |
| VA 20000          | Vector acceleration                         |
| VD 20000          | Vector deceleration                         |
| BGS               | Start motion                                |

# **Example 16 - Circular Interpolation**

Objective: Move the XY axes in circular mode to form the path shown on Fig. 2-4. Note that the vector motion starts at a local position (0,0) which is defined at the beginning of any vector motion sequence. See application programming for further information.

| Instruction      | Interpretation                            |
|------------------|-------------------------------------------|
| VM XY            | Select XY axes for circular interpolation |
| VP -4000,0       | Linear segment                            |
| CR 2000,270,-180 | Circular segment                          |
| VP 0,4000        | Linear segment                            |
| CR 2000,90,-180  | Circular segment                          |
| VS 1000          | Vector speed                              |
| VA 50000         | Vector acceleration                       |
| VD 50000         | Vector deceleration                       |
| VE               | End vector sequence                       |
| BGS              | Start motion                              |

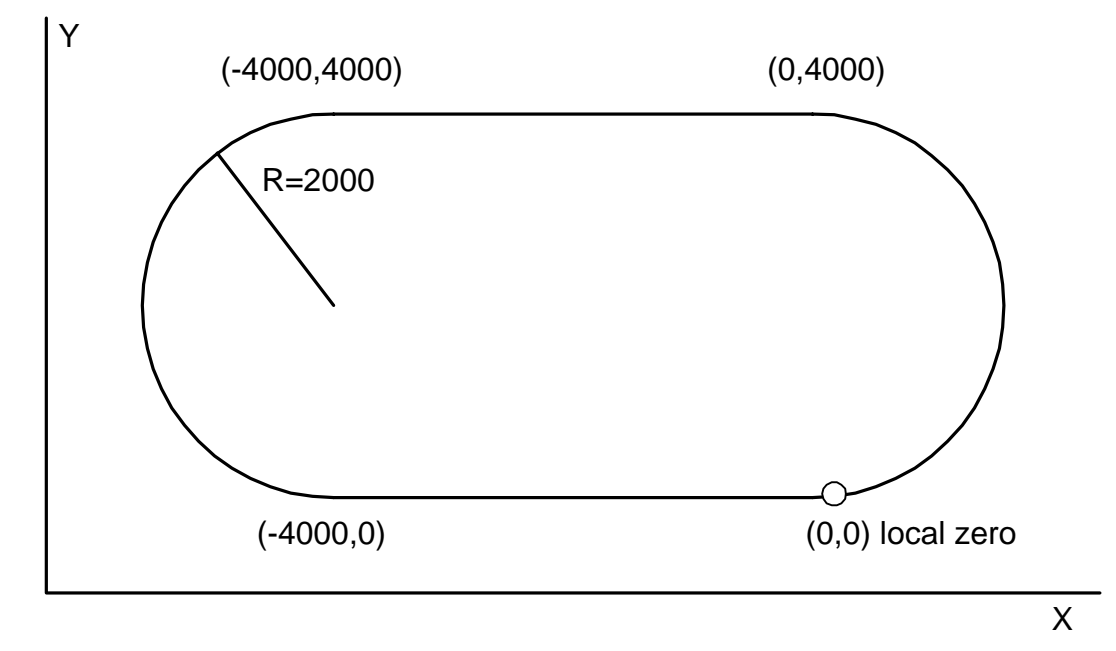

Figure 2-4 Motion Path for Example 16
# **Chapter 3 Connecting Hardware**

## **Overview**

The DMC-13X8 provides optoisolated digital inputs for **forward limit**, **reverse limit**, **home**, and **abort** signals. The controller also has 8 **optoisolated**, **uncommitted inputs** (for general use) as well as 8 TTL outputs and 8 analog inputs configured for voltages between +/- 10 volts.

The DMC-13X8 also have an additional 64 configurable TTL I/O which can be connected to the IOM-1964 optoisolation module or to OPTO-22 I/O racks. Configuration information for the extended I/O may be found in the appendix.

This chapter describes the inputs and outputs and their proper connection.

If you plan to use the auxiliary encoder feature of the DMC-13X8, you must also order and connect the 36 pin high-density cable. This cable connects from the auxiliary encoder connector on the DMC-13X8 to either the ICM-1900 via the CB-36-25 or to the ICM-2908.

# **Using Optoisolated Inputs**

## **Limit Switch Input**

The forward limit switch (FLSx) inhibits motion in the forward direction immediately upon activation of the switch. The reverse limit switch (RLSx) inhibits motion in the reverse direction immediately upon activation of the switch. If a limit switch is activated during motion, the controller will make a decelerated stop using the deceleration rate previously set with the DC command. The motor will remain on (in a servo state) after the limit switch has been activated and will hold motor position.

When a forward or reverse limit switch is activated, the current application program that is running will be interrupted and the controller will automatically jump to the #LIMSWI subroutine if one exists. This is a subroutine which the user can include in any motion control program and is useful for executing specific instructions upon activation of a limit switch. Automatic Subroutines are discussed in Chapter 6.

After a limit switch has been activated, further motion in the direction of the limit switch will not be possible until the logic state of the switch returns back to an inactive state. This usually involves physically opening the tripped switch. Any attempt at further motion before the logic state has been reset will result in the following error: "022 - Begin not possible due to limit switch" error.

The operands, \_LFx and \_LRx, contain the state of the forward and reverse limit switches, respectively (x represents the axis, X,Y,Z,W etc.). The value of the operand is either a '0' or '1' corresponding to the logic state of the limit switch. Using a terminal program, the state of a limit switch can be printed to the screen with the command, MG \_LFx or MG \_LFx. This prints the value of the limit switch operands for the 'x' axis. The logic state of the limit switches can also be interrogated with the TS command. For more details on TS see the Command Reference.

## **Home Switch Input**

Homing inputs are designed to provide mechanical reference points for a motion control application. A transition in the state of a Home input alerts the controller that a particular reference point has been reached by a moving part in the motion control system. A reference point can be a point in space or an encoder index pulse.

The Home input detects any transition in the state of the switch and toggles between logic states 0 and 1 at every transition. A transition in the logic state of the Home input will cause the controller to execute a homing routine specified by the user.

There are three homing routines supported by the DMC-13X8: Find Edge (FE), Find Index (FI), and Standard Home (HM).

The Find Edge routine is initiated by the command sequence: FEX <return>, BGX <return>. The Find Edge routine will cause the motor to accelerate, then slew at constant speed until a transition is detected in the logic state of the Home input. The direction of the FE motion is dependent on the state of the home switch. High level causes forward motion. The motor will then decelerate to a stop. The acceleration rate, deceleration rate and slew speed are specified by the user, prior to the movement, using the commands AC, DC, and SP. *It is recommended that a high deceleration value be used so the motor will decelerate rapidly after sensing the Home switch.* 

The Find Index routine is initiated by the command sequence: FIX <return>, BGX <return>. Find Index will cause the motor to accelerate to the user-defined slew speed (SP) at a rate specified by the user with the AC command and slew until the controller senses a change in the index pulse signal from low to high. The motor then decelerates to a stop at the rate previously specified by the user with the DC command. Although Find Index is an option for homing, it is not dependent upon a transition in the logic state of the Home input, but instead is dependent upon a transition in the level of the index pulse signal.

The Standard Homing routine is initiated by the sequence of commands HMX <return>, BGX <return>. Standard Homing is a combination of Find Edge and Find Index homing. Initiating the standard homing routine will cause the motor to slew until a transition is detected in the logic state of the Home input. The motor will accelerate at the rate specified by the command, AC, up to the slew speed. After detecting the transition in the logic state on the Home Input, the motor will decelerate to a stop at the rate specified by the command, DC. After the motor has decelerated to a stop, it switches direction and approaches the transition point at the speed of 256 counts/sec. When the logic state changes again, the motor moves forward (in the direction of increasing encoder count) at the same speed, until the controller senses the index pulse. After detection, it decelerates to a stop and defines this position as 0. The logic state of the Home input can be interrogated with the command MG \_HMX. This command returns a 0 or 1 if the logic state is low or high, respectively. The state of the Home input can also be interrogated indirectly with the TS command.

For examples and further information about Homing, see command HM, FI, FE of the Command Reference and the section entitled 'Homing' in the Programming Motion Section of this manual.

## **Abort Input**

The function of the Abort input is to immediately stop the controller upon transition of the logic state.

**NOTE:** The response of the abort input is significantly different from the response of an activated limit switch. When the abort input is activated, the controller stops generating motion commands immediately, whereas the limit switch response causes the controller to make a decelerated stop.

**NOTE:** The effect of an Abort input is dependent on the state of the off-on-error function for each axis. If the Off-On-Error function is enabled for any given axis, the motor for that axis will be turned off when the abort signal is generated. This could cause the motor to 'coast' to a stop since it is no longer under servo control. If the Off-On-Error function is disabled, the motor will decelerate to a stop as fast as mechanically possible and the motor will remain in a servo state.

All motion programs that are currently running are terminated when a transition in the Abort input is detected. For information on setting the Off-On-Error function, see the Command Reference, OE.

#### **Uncommitted Digital Inputs**

The DMC-13X8 has 8 opto-isolated inputs. These inputs can be read individually using the function @ IN[x] where x specifies the input number (1 thru 8). These inputs are uncommitted and can allow the user to create conditional statements related to events external to the controller. For example, the user may wish to have the x-axis motor move 1000 counts in the positive direction when the logic state of IN1 goes high.

This can be accomplished by connecting a voltage in the range of +5V to +28V into INCOM of the input circuitry from a separate power supply.

DMC-13X8 controllers have 64 additional TTL I/O. The CO commands configures each set of 8 I/O as inputs or outputs. The DMC-13X8 extended I/O points uses the Cable-80 which connects directly to the IOM-1964, or via the CB-50-80 to an OPTO 22 (24 I/O) or Grayhill Opto rack (32 I/O). Information and configuration for the extended I/O may be found in the appendix.

The function "@IN[n]" (where n is 1-80) can be used to check the state of the inputs 1 thru 80.

# Wiring the Optoisolated Inputs

Bi-Directional Capability.

All inputs can be used as active high or low. If you are using an isolated power supply you can connect +5V to INCOM or supply the isolated ground to INCOM. Connecting +5V to INCOM configures the inputs for active low. Connecting ground to INCOM configures the inputs for active high.

\* INCOM can be located on the DMC-13X8 directly or on the ICM-1900 or AMP-19X0. The jumper is labeled INCOM, and will tie the input common to the internal +5V.

The optoisolated inputs are configured into groups. For example, the general inputs, IN1-IN8, and the ABORT input are one group. Figure 3.1 illustrates the internal circuitry. The INCOM signal is a common connection for all of the inputs in this group.

The optoisolated inputs are connected in the following groups

| Group (Controllers with 1- 4 Axes) | Common Signal |
|------------------------------------|---------------|
| IN1-IN8, ABORT                     | INCOM         |
| FLX,RLX,HOMEX                      | LSCOM         |
| FLY,RLY,HOMEY                      |               |
| FLZ,RLZ,HOMEZ                      |               |
| FLW,RLW,HOMEW                      |               |

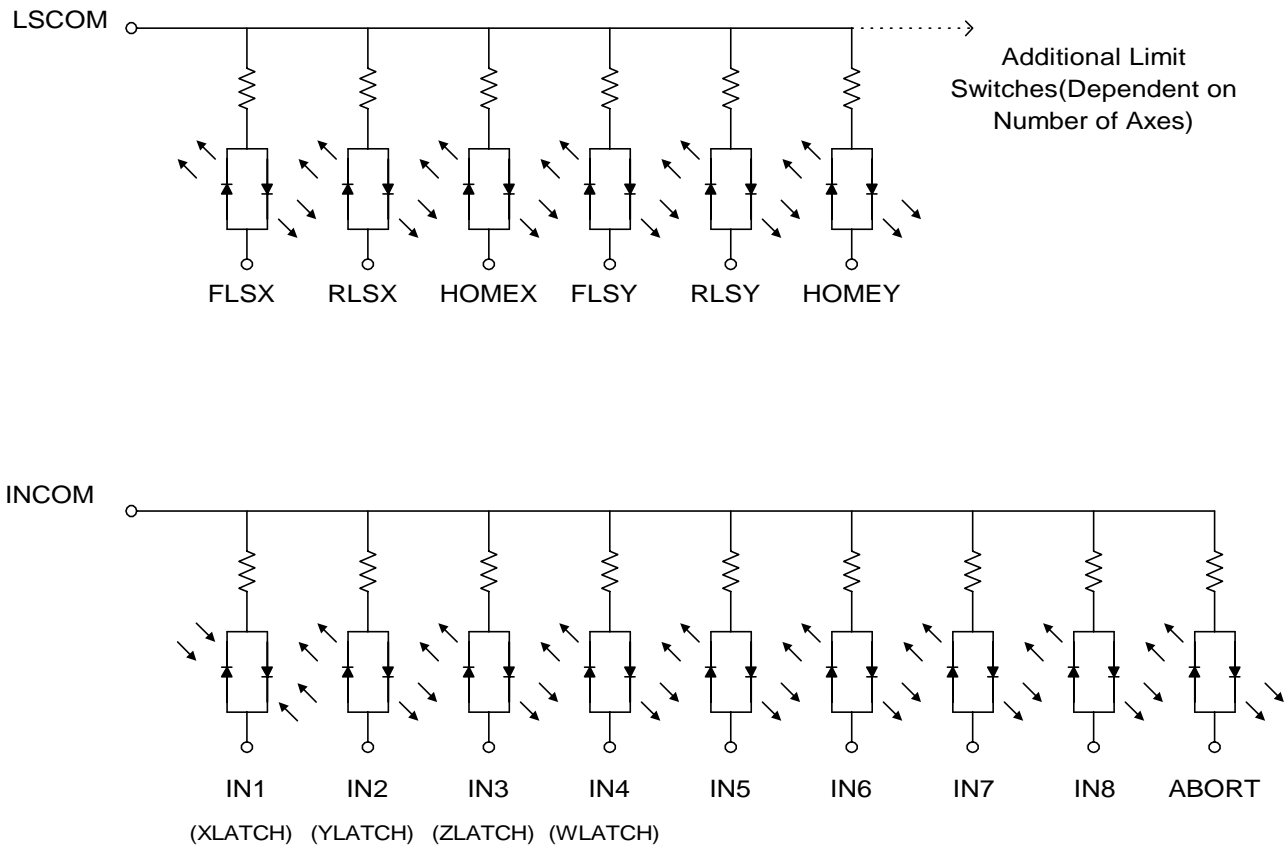

Figure 3-1. The Optoisolated Inputs.

## Using an Isolated Power Supply

To take full advantage of opto-isolation, an isolated power supply should be used to provide the voltage at the input common connection. When using an isolated power supply, do not connect the ground of the isolated power to the ground of the controller. A power supply in the voltage range between 5 to 24 Volts may be applied directly (see Figure 3-2). For voltages greater than 24 Volts, a resistor, R, is needed in series with the input such that

 $1~mA < V~supply/(R+2.2K\Omega) < 11~mA$ 

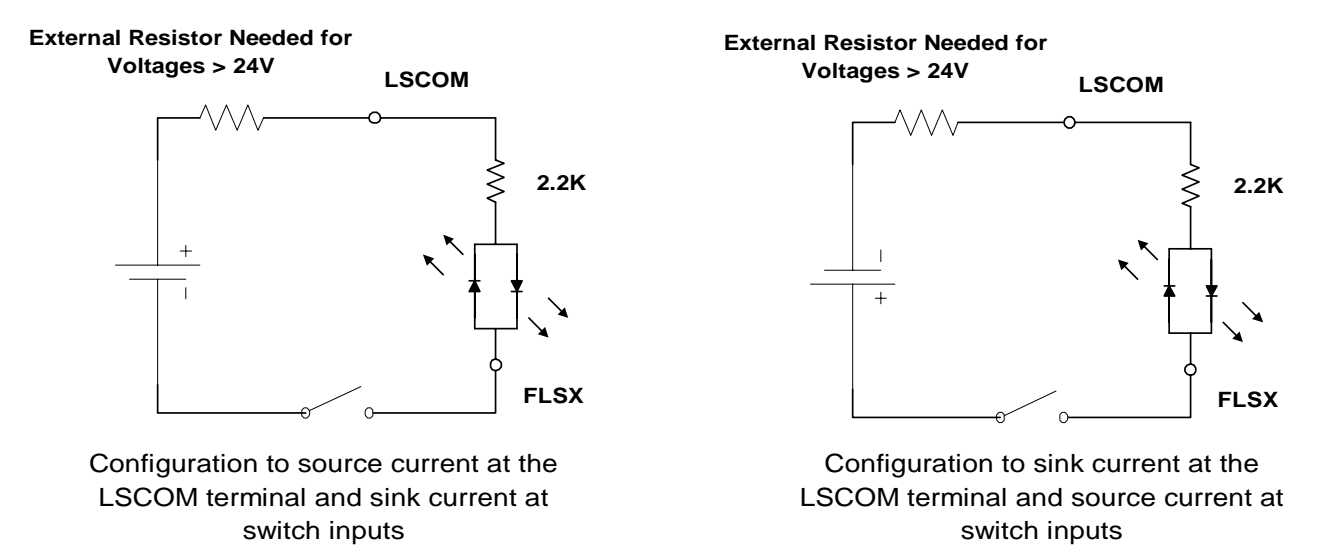

*Figure 3-2.* Connecting a single Limit or Home Switch to an Isolated Supply. This diagram only shows the connection for the forward limit switch of the X axis.

**NOTE:** As stated in Chapter 2, the wiring is simplified when using the ICM-1900 or AMP-19X0 interface board. This board accepts the signals from the ribbon cables of the DMC-13X8 and provides phoenix-type screw terminals. A picture of the ICM-1900 can be seen in Chapter 2. If an ICM-1900 is not used, an equivalent breakout board will be required to connect signals from the DMC-13X8.

#### **Bypassing the Opto-Isolation:**

If no isolation is needed, the internal 5 Volt supply may be used to power the switches. This can be done by connecting a jumper between the pins LSCOM or INCOM and 5V, labeled JP3. These jumpers can be added on either the ICM-1900 (J52) or the DMC-13X8. This can also be done by connecting wires between the 5V supply and common signals using the screw terminals on the ICM-1900 or AMP-19X0.

To close the circuit, wire the desired input to any ground (GND) terminal or pin out.

## **Analog Inputs**

The DMC-13X8 has eight analog inputs configured for the range between -10V and 10V. The inputs are decoded by a 12-bit A/D decoder giving a voltage resolution of approximately .005V. A 16-bit ADC is available as an option. The impedence of these inputs is 10 K $\Omega$ . The analog inputs are specified as AN[x] where x is a number 1 thru 8.

# **Amplifier Interface**

The DMC-13X8 analog command voltage, MOCMD, ranges between +/-10V. This signal, along with GND, provides the input to the power amplifiers. The power amplifiers must be sized to drive the motors and load. For best performance, the amplifiers should be configured for a current mode of operation with no additional compensation. The gain should be set such that a 10 Volt input results in the maximum required current.

The DMC-13X8 also provides an amplifier enable signal, AEN. This signal changes under the following conditions: the watchdog timer activates, the motor-off command, MO, is given, or the OE1command (Enable Off-On-Error) is given and the position error exceeds the error limit. As shown in Figure 3-3, AEN can be used to disable the amplifier for these conditions.

The standard configuration of the AEN signal is TTL active high. In other words, the AEN signal will be high when the controller expects the amplifier to be enabled. The polarity and the amplitude can be changed if you are using the ICM-1900interface board. To change the polarity from active high (5 volts= enable, zero volts = disable) to active low (zero volts = enable, 5 volts= disable), replace the 7407 IC with a 7406. Note that many amplifiers designate the enable input as 'inhibit'.

To change the voltage level of the AEN signal, note the state of the resistor pack on the ICM-1900. When Pin 1 is on the 5V mark, the output voltage is 0-5V. To change to 12 volts, pull the resistor pack and rotate it so that Pin 1 is on the 12 volt side. If you remove the resistor pack, the output signal is an open collector, allowing the user to connect an external supply with voltages up to 24V.

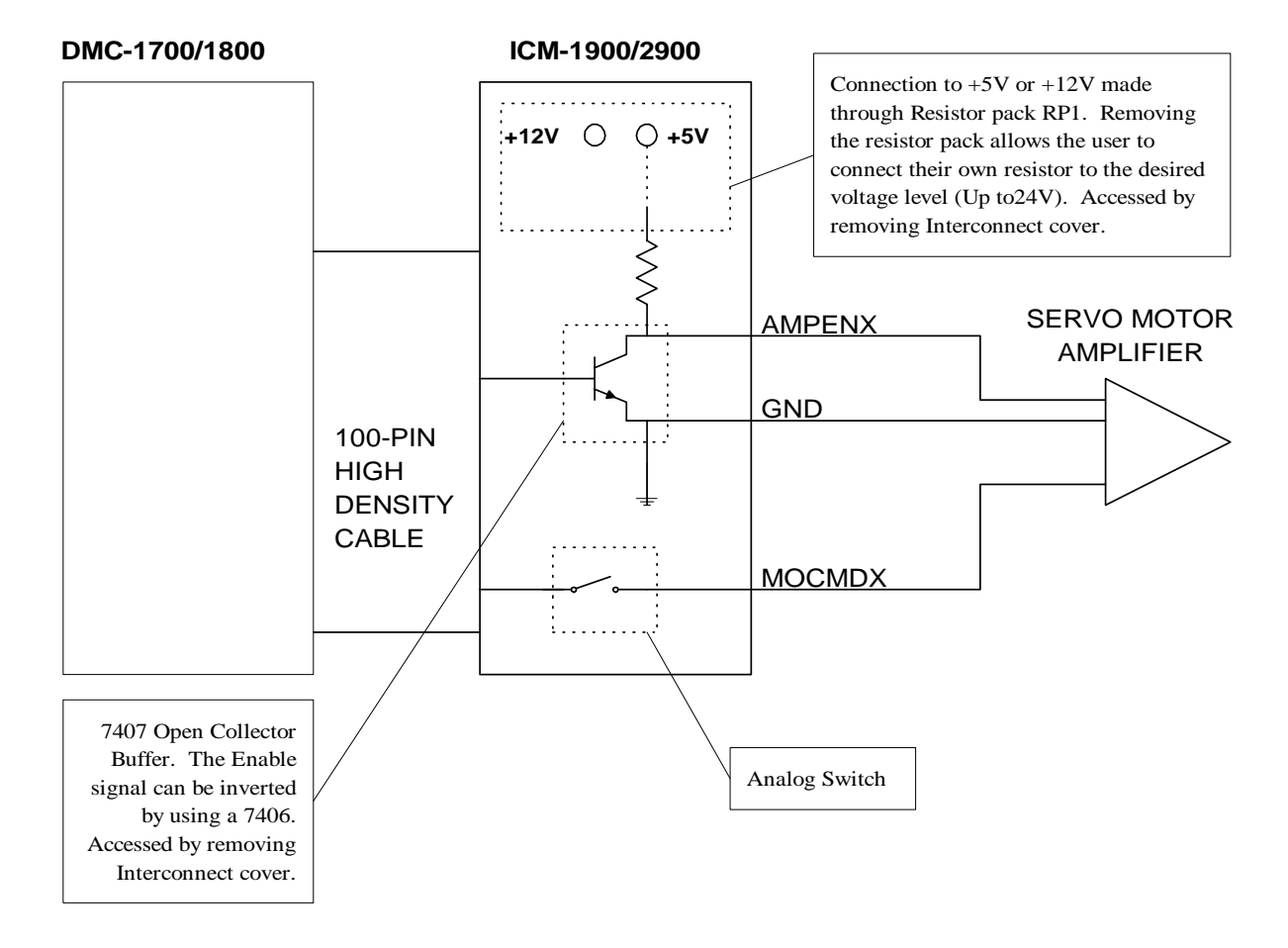

Figure 3-3 - Connecting AEN to the motor amplifier

# **TTL Inputs**

The reset is a TTL level, non-isolated signal and is used to locally reset the DMC-13X8 without resetting the PC.

The firmware of the controllers allows unused auxiliary encoder inputs to be used as general purpose inputs. These buffered inputs give an additional 2 inputs per unused auxiliary encoder input. On a four axis controller, these inputs can be queried using @IN[81] - @IN[88]. Hardware connection of these inputs is made through the A and B channels of the corresponding auxiliary encoder axis.

# **TTL Outputs**

The DMC-13X8 provides eight general use outputs, an output compare and an error signal output.

The general use outputs are TTL and are accessible through the ICM-1900 as OUT1 thru OUT8. These outputs can be turned On and Off with the commands, SB (Set Bit), CB (Clear Bit), OB (Output Bit), and OP (Output Port). For more information about these commands, see the Command Summary. The value of the outputs can be checked with the operand \_OP and the function @OUT[x] (see Chapter 7, Mathematical Functions and Expressions).

**NOTE:** For systems using the ICM-1900 interconnect module, the ICM-1900 has an option to provide optoisolation on the outputs. In this case, the user provides a an isolated power supply (+5volts to +24volts and ground). For more information, consult Galil.

The output compare signal is TTL and is available on the ICM-1900 as CMP. Output compare is controlled by the position of any of the main encoders on the controller. The output can be programmed to produce an active low pulse (1usec) based on an incremental encoder value or to activate once when an axis position has been passed. For further information, see the command OC in the Command Reference.

The error signal output is available on the interconnect module as ERROR. This is a TTL signal which is low when the controller has an error.

Note: When the error signal is low, the LED on the controller will be on, indicating one of the following error conditions:

- 1. At least one axis has a position error greater than the error limit. The error limit is set by using the command ER.
- 2. The reset line on the controller is held low or is being affected by noise.
- 3. There is a failure on the controller and the processor is resetting itself.
- 4. There is a failure with the output IC which drives the error signal.

#### THIS PAGE LEFT BLANK INTENTIONALLY

# **Chapter 4 Communication**

## Introduction

The DMC-13X8 receives commands from the VME host. The controller is configured as a standard 6U VME style card that resides in the 16 bit short I/O space. Communication between the DMC-13X8 and the computer is in the form of ASCII or binary characters where data is sent and received via READ and WRITE registers on the DMC-13X8. A handshake is required for sending and receiving data.

For communication, the DMC-13X8 contains a 512 character write FIFO buffer. This permits sending commands at high speeds ahead of their actual processing by the DMC-13X8. The DMC-13X8 contains a 512 character read buffer. The DMC-13X8 also provides a secondary, read-only communication channel for fast access to data. The second communication channel is used as a Polling FIFO for high speed access to parameters or system information.

The DMC-13X8 may be addressed in either the supervisory or user modes. To address this space, the address modifier lines of the VME Bus must be set to the following.

| AM5 | AM4 | AM3 | AM2 | AM1 | AM0 |
|-----|-----|-----|-----|-----|-----|
| 1   | 0   | 1   | Х   | 0   | 1   |

Every VME CPU can do this but it is necessary to consult your specific CPU board's manual for proper configuration of address modifiers.

This chapter discusses Address Selection, Communication Register Description, A Simplified Method of Communication, Advanced Communication Techniques, and Bus Interrupts.

# **Communication with Controller**

#### **Communication Registers**

| Register | Register Description Address |     | Read/Write     |
|----------|------------------------------|-----|----------------|
| READ     | for receiving data           | N+1 | Read only      |
| WRITE    | for transmitting data        | N+1 | Write only     |
| CONTROL  | for status control           | N+3 | Read and Write |

The DMC-13X8 provides three registers used for communication. The READ register and WRITE register occupy address N+1 and the CONTROL register occupies address N+3 in the I/O space. The READ register is used for receiving data from the DMC-13X8. The WRITE register is used to send

data to the DMC-13X8. The CONTROL register may be read or written to and is used for controlling communication, flags and interrupts.

#### **Simplified Communication Procedure**

The simplest approach for communicating with the DMC-13X8 is to check bits 4 and 5 of the CONTROL register at address N+3. Bit 4 is for WRITE STATUS and bit 5 is for READ STATUS.

| Status Bit | Name  | Logic State | Meaning                                          |
|------------|-------|-------------|--------------------------------------------------|
| 5          | READ  | 0           | Data to be read                                  |
| 5          | READ  | 1           | No data to be read                               |
| 4          | WRITE | 0           | Buffer not full, OK to write up to 16 characters |
| 4          | WRITE | 1           | Buffer almost full. Do not send data             |

#### **Read Procedure**

To receive data from the DMC-13X8, read the CONTROL register at address N+3 and check bit 5. If bit 5 is zero, the DMC-13X8 has data to be read in the READ register at address N+1. Bit 5 must be checked for every character read and should be read until it signifies empty. Reading data from the READ register when the register is empty will result in reading an FF hex.

#### Write Procedure

To send data to the DMC-13X8, read the CONTROL register at address N+3 and check bit 4. If bit 4 is zero, the DMC-13X8 FIFO buffer is not almost full and up to 16 characters may be written to the WRITE register at address N+1. If bit 4 is one, the buffer is almost full and no additional data should be sent. The size of the buffer may be changed (See the following section "Changing Almost Full Flags").

Any high-level computer language such as C, Basic, Pascal or Assembly may be used to communicate with the DMC-13X8 as long as the READ/WRITE procedure is followed as described above. The specific communications interface used will be determined by the customer and the host VME in the system.

## **Advanced Communication Techniques**

#### **Changing Almost Full Flags**

The Almost Full flag (Bit 4 of the control register) can be configured to change states at a different level from the default level of 16 characters.

The level, m, can be changed from 16 up to 256 in multiples of 16 as follows:

- 1. Write a 5 to the CONTROL register at address N+3.
- 2. Write the number m-16 to the CONTROL register where m is the desired Almost Full level between 16 and 256.

For example, to extend the Almost Full level to 256 bytes, write a 5 to address N+3. Then write a 240 to address N+3.

#### **Clearing FIFO Buffer**

The FIFO buffer may be cleared by writing the following sequence:

Read N+3 address

Send 01H to N+3 address Send 80H to N+3 address Send 01H to N+3 address Send 80H to N+3 address Read N+3 address (Bit 7 will be 1)

It is a good idea to clear any control data before attempting this procedure. Send a no-op instruction, by reading N+3 address, before you start. All data, including data from the DMC-13X8, will then be cleared.

Clearing the FIFO is useful for emergency resets or Abort. For example, to Reset the controller, clear the FIFO, then send the RS command.

## **Communication with Controller - Secondary FIFO channel**

The DMC-13X8 secondary communication channel is used as a Polling FIFO to provide a status record on demand.

In this mode, the record is in binary format and contains information on position, position error, torque, velocity, switches, inputs, outputs and status. The secondary communication is NOT ACTIVE by default and must be enabled with the DR command which activates the polling FIFO and sets the rate of data update.

### **Polling FIFO**

The Polling FIFO mode puts a record into the secondary FIFO of the controller at a fixed rate. The data should be retrieved from the FIFO using the specific handshake procedure provided below. To prevent conflicts, this procedure does not allow the FIFO to be updated while being read. If the data is not read, the FIFO is updated with new data.

The polling FIFO mode is activated with the command DR-n where n sets the FIFO update rate. This rate is  $2^n$  samples between updates. DR 0 turns off the Polling FIFO mode.

#### Polling Mode Read Procedure

- 1. Read bit 2 of address N+7 until it is equal to 1. When it is 1 data is available for reading off the  $2^{nd}$  FIFO
- 2. Send 00H to address N+5. This will prevent the controller from updating the record once the current record has been sent to the  $2^{nd}$  FIFO.
- 3. Read bit 0 of address N+7 until it is 0. This bit is set to zero by the controller when the data record has been sent to the 2<sup>nd</sup> FIFO and is ready to be read.
- 4. Read byte at address N+5. This is the data.
- 5. Repeat step 4 until all of the desired records have been read. Do not read past the end of the data record this condition can be tested by monitoring the 'Not Empty' status bit. This can be done by reading bit 2 of address N+7. If this bit is equal to 1, the FIFO is not empty. If this bit is 0, the FIFO is empty. The status byte is described below.
- 6. Send 00H to address N+5. This allows the controller to resume updating the record.

Note: Data loss can occur if the above procedure is not followed.

#### **Overview of Secondary FIFO Procedure:**

When using the Secondary FIFO, the user reads the 8-bit data and 8-bit status values at the address N+5 and N+7 (N is the base communication address). The status byte consists of 3 bits of information. Bit 0 is the 'busy' bit, Bit 1 is the 'freeze' bit and Bit 2 is the 'not empty' bit. The additional bits are not used. The following is an explanation of these three status bits:

*Bit 0 (Busy Bit)* - A '1' signifies that the controller is still sending data to the FIFO. The controller sets this bit to 0 when it is done.

*Bit 1 (Freeze Bit)* - This bit is '1' when the controller is not sending data to the FIFO and '0' when the controller is sending data to the FIFO. When any value is written to the register N+7, this bit will be set to '1' and the controller will send the rest of the current record then stop sending data to the FIFO. When any value is written to the register N+5, the freeze bit will be set to '0' and the controller will resume its updates to the FIFO. The record must be frozen while reading the record so that it does not change during the read.

| Operation | Register (address) | Value                                                                                     |
|-----------|--------------------|-------------------------------------------------------------------------------------------|
| Read      | N+5                | Data Byte                                                                                 |
| Read      | N+7                | Status Byte<br>bit 0 = busy<br>bit 1 = freeze<br>bit 2 = not empty<br>bit 3- 7 = Not Used |
| Write     | N+5                | Any Value - Sets freeze bit                                                               |
| Write     | N+7                | Any Value - Clears freeze bit                                                             |

Bit 2 (Not Empty Bit) - When this bit is set to '1' by the controller, there is data in the FIFO to be read.

#### DMA / Secondary FIFO Memory Map

| ADDR  | TYPE | ITEM             |
|-------|------|------------------|
| 00-01 | UW   | sample number    |
| 02    | UB   | general input 0  |
| 03    | UB   | general input 1  |
| 04    | UB   | general input 2  |
| 05    | UB   | general input 3  |
| 06    | UB   | general input 4  |
| 07    | UB   | general input 5  |
| 08    | UB   | general input 6  |
| 09    | UB   | general input 7  |
| 10    | UB   | general input 8  |
| 11    | UB   | general input 9  |
| 12    | UB   | general output 0 |
| 13    | UB   | general output 1 |
| 14    | UB   | general output 2 |
| 15    | UB   | general output 3 |
| 16    | UB   | general output 4 |
| 17    | UB   | general output 5 |
| 18    | UB   | general output 6 |
|       |      |                  |

| 19      | UB | general output 7                                  |
|---------|----|---------------------------------------------------|
| 20      | UB | general output 8                                  |
| 21      | UB | general output 9                                  |
| 22      | UB | error code                                        |
| 23      | UB | general status                                    |
| 24-25   | UW | segment count of coordinated move for S plane     |
| 26-27   | UW | coordinated move status for S plane               |
| 28-31   | SL | distance traveled in coordinated move for S plane |
| 32-33   | UW | segment count of coordinated move for T plane     |
| 34-35   | UW | coordinated move status for T plane               |
| 36-39   | SL | distance traveled in coordinated move for T plane |
|         |    |                                                   |
| 40-41   | UW | x,a axis status                                   |
| 42      | UB | x,a axis switches                                 |
| 43      | UB | x,a axis stopcode                                 |
| 44-47   | SL | x,a axis reference position                       |
| 48-51   | SL | x,a axis motor position                           |
| 52-55   | SL | x,a axis position error                           |
| 56-59   | SL | x,a axis auxiliary position                       |
| 60-63   | SL | x,a axis velocity                                 |
| 64-65   | SW | x,a axis torque                                   |
| 66-67   | SW | x,a axis analog input                             |
|         |    |                                                   |
| 68-69   | UW | y,b axis status                                   |
| 70      | UB | y,b axis switches                                 |
| 71      | UB | y,b axis stopcode                                 |
| 72-75   | SL | y,b axis reference position                       |
| 76-79   | SL | y,b axis motor position                           |
| 80-83   | SL | y,b axis position error                           |
| 84-87   | SL | y,b axis auxiliary position                       |
| 88-91   | SL | y,b axis velocity                                 |
| 92-93   | SW | y,b axis torque                                   |
| 94-95   | SW | y,b axis analog input                             |
|         |    |                                                   |
| 96-97   | UW | z,c axis status                                   |
| 98      | UB | z,c axis switches                                 |
| 99      | UB | z,c axis stopcode                                 |
| 100-103 | SL | z,c axis reference position                       |
| 104-107 | SL | z,c axis motor position                           |
| 108-111 | SL | z,c axis position error                           |
| 112-115 | SL | z,c axis auxiliary position                       |
| 116-119 | SL | z,c axis velocity                                 |
| 120-121 | SW | z,c axis torque                                   |
| 122-123 | SW | z,c axis analog input                             |

| 124-125 | UW | w,d axis status             |
|---------|----|-----------------------------|
| 126     | UB | w,d axis switches           |
| 127     | UB | w,d axis stopcode           |
| 128-131 | SL | w,d axis reference position |
| 132-135 | SL | w,d axis motor position     |
| 136-139 | SL | w,d axis position error     |
| 140-143 | SL | w,d axis auxiliary position |
| 144-147 | SL | w,d axis velocity           |
| 148-149 | SW | w,d axis torque             |
| 150-151 | SW | w,d axis analog input       |

Note: UB = Unsigned Byte, UW = Unsigned Word, SW = Signed Word, SL = Signed Long Word

## **Explanation of Status Information and Axis Switch Information**

| Ge                            | neral Statı                | ıs Informa        | tion (1 Byte                    | e)                           |                                            |                                                                                  |                           |
|-------------------------------|----------------------------|-------------------|---------------------------------|------------------------------|--------------------------------------------|----------------------------------------------------------------------------------|---------------------------|
| BIT 7                         | BIT 6                      | BIT 5             | BIT 4                           | BIT 3                        | BIT 2                                      | BIT 1                                                                            | BIT 0                     |
| Program<br>Running            | N/A                        | N/A               | N/A                             | N/A                          | Waiting<br>for input<br>from IN<br>command | Trace On                                                                         | Echo On                   |
| Ax                            | is Switch I                | nformation        | ı (1 Byte)                      |                              |                                            |                                                                                  |                           |
| BIT 7                         | BIT 6                      | BIT 5             | BIT 4                           | BIT 3                        | BIT 2                                      | BIT 1                                                                            | BIT 0                     |
| Latch<br>Occurred             | State of<br>Latch<br>Input | N/A               | N/A                             | State of<br>Forward<br>Limit | State of<br>Reverse<br>Limit               | State of<br>Home<br>Input                                                        | SM<br>Jumper<br>Installed |
| Ax                            | is Status In               | nformation        | (2 Byte)                        |                              |                                            |                                                                                  |                           |
| BIT 15                        | <b>BIT 14</b>              | BIT 13            | BIT 12                          | BIT 11                       | BIT 10                                     | BIT 9                                                                            | BIT 8                     |
| Move in<br>Progress           | Mode of<br>Motion          | Mode of<br>Motion | (FE) Find<br>Edge in            | Home<br>(HM) in              | 1st Phase<br>of HM                         | 2 <sup>nd</sup> Phase Mod<br>of HM Mot<br>complete<br>or FI Coo<br>Mot<br>issued | Mode of<br>Motion         |
|                               | PA or PR                   | PA only           | Progress                        | Progress                     | complete                                   |                                                                                  | Coord.<br>Motion          |
| BIT 7                         | BIT 6                      | BIT 5             | BIT 4                           | BIT 3                        | BIT 2                                      | BIT 1                                                                            | BIT 0                     |
| Negative<br>Direction<br>Move | Mode of<br>Motion          | Motion is slewing | Motion is stopping              | Motion is making             | Latch is armed                             | Off-On-<br>Error                                                                 | Motor Of                  |
|                               | Contour                    |                   | due to ST<br>or Limit<br>Switch | final<br>decel.              |                                            | occurred                                                                         |                           |
| Ca                            | andinatad                  | Mation Sta        | tus Inform                      | ation for S                  | on Talan                                   | () Duta)                                                                         |                           |

| Coo    | ordinated M | lotion Stati | us Informa | tion for S c | or T plane | (2 <b>Byte</b> ) |       |
|--------|-------------|--------------|------------|--------------|------------|------------------|-------|
| BIT 15 | BIT 14      | BIT 13       | BIT 12     | BIT 11       | BIT 10     | BIT 9            | BIT 8 |

| Move in<br>Progress |       |                   |                                                          |                                        |       |       |       |
|---------------------|-------|-------------------|----------------------------------------------------------|----------------------------------------|-------|-------|-------|
| BIT 7               | BIT 6 | BIT 5             | BIT 4                                                    | BIT 3                                  | BIT 2 | BIT 1 | BIT 0 |
|                     |       | Motion is slewing | Motion is<br>stopping<br>due to ST<br>or Limit<br>Switch | Motion is<br>making<br>final<br>decel. |       |       |       |

#### **Notes Regarding Velocity and Torque Information**

The velocity information that is returned in the data record is 64 times larger than the value returned when using the command TV (Tell Velocity). See command reference for more information about TV.

The Torque information is represented as a number in the range of +/-32767. Maximum negative torque is -32767. Maximum positive torque is 32767. Zero torque is 0.

## Interrupts

The DMC-13X8 provides 7 hardware interrupt lines that will, when enabled, interrupt the VME host. Interrupts free the host from having to poll for the occurrence of certain events such as motion complete or excess position error.

Interrupts on the DMC-13X8 are vectored, allowing the controller to interrupt on multiple conditions. The vector and the interrupting event are specified by the EI command. The vector must be sent prior to an interrupt occurring, regardless of the interrupt being UI or conditional.

The DMC-13X8 provides an interrupt buffer that is eight levels deep. This allows for multiple interrupt conditions to be stored in sequence of occurrence without loss of data. The EIO clears the interrupt queue.

## **Setting up Interrupts**

To set the controller up for interrupts, the appropriate hardware jumpers must be placed on the controller to select the specific IRQ. Hardware configuration for the interrupts is described in Step 2, Chapter 2 of this manual. Once the IRQ line, along with the corresponding IAD jumpers, have been selected, the data 2 and 4 should be written to the CONTROL register at address N + 3. An interrupt service routine must also be incorporated in your host program.

After the interrupt has been set up, the EI command is used to specify the event which will cause the interrupt, as well as the vector on which the interrupt will occur. The events that will cause an interrupt are listed below in the Configuring Interrupts section.

Interrupts may also be sent by the user, specified by the UI command. There are 16 of these User Interrupts that can be sent from the controller, either through a program or through the command line. The EI command must be used to specify the vector to be used by the UI.

## **Configuring Interrupts**

The events which will cause the controller to send an interrupt are as follows:

The \* conditions must be re-enabled after each occurrence.

| Bit Number (m) | Condition                   |
|----------------|-----------------------------|
| 0              | X motion complete           |
| 1              | Y motion complete           |
| 2              | Z motion complete           |
| 3              | W motion complete           |
| 4              | E motion complete           |
| 5              | F motion complete           |
| 6              | G motion complete           |
| 7              | H motion complete           |
| 8              | All axes motion complete    |
| 9              | Excess position error*      |
| 10             | Limit switch                |
| 11             | Watchdog timer              |
| 12             | Reserved                    |
| 13             | Application program stopped |
| 14             | Command done                |
| 15             | Inputs* (uses n for mask)   |

When any one of these 8 inputs generate an interrupt, the EI command must be given again to reenable the interrupts on other specified inputs.

| Bit number (n) | Input   |
|----------------|---------|
| 0              | Input 1 |
| 1              | Input 2 |
| 2              | Input 3 |
| 3              | Input 4 |
| 4              | Input 5 |
| 5              | Input 6 |
| 6              | Input 7 |
| 7              | Input 8 |

and  $M = \Sigma 2^{m}$ 

 $N = \Sigma 2^n$ 

The vector chosen for the specific interrupt is entered into the third data field (o) of the EI command. The vector is selected as a value between 8 and 255.

For example, to select an interrupt for the conditions X motion complete, Z motion complete, excess position error and a vector of 16, you would enable bits 0, 2 and 9.

$$M = 2^9 + 2^2 + 2^0 = 512 + 4 + 1 = 517$$

EI 517,,16

If you want an interrupt for Input 2 only with vector of 8, you would enable bit 15 for the m parameter and bit 1 for the n parameter.

$$M = 2^{15} = 32,768$$

 $N = 2^1 = 2$ EI 32768,2,8

#### **Servicing Interrupts**

Once an interrupt occurs, the host computer can read information about the interrupt by first writing the data 6 to the CONTROL register at address N + 3. Then the host reads the control register data. The returned data has the following meaning:

| Hex Data   | Condition                |
|------------|--------------------------|
| 00         | No interrupt             |
| D9         | Watchdog timer activated |
| DA         | Command done             |
| DB         | Application program done |
| F0 thru FF | User interrupt           |
| E1 thru E8 | Input interrupt          |
| C0         | Limit switch occurred    |
| C8         | Excess position error    |
| D8         | All axis motion complete |
| D7         | E axis motion complete   |
| D6         | F axis motion complete   |
| D5         | G axis motion complete   |
| D4         | H axis motion complete   |
| D3         | W axis motion complete   |
| D2         | Z axis motion complete   |
| D1         | Y axis motion complete   |
| D0         | X axis motion complete   |

#### **Example - Interrupts**

1) Interrupt on Y motion complete on IRQ5 with vector 255.

Select IRQ5 on DMC-13X8

Install interrupt service routine in host program

Write data 2, then 4 to address N + 3

Enable bit 1 on EI command,  $m = 2^1 = 2$ ; EI 2,,255

PR,5000

BGY

Now, when the motion is complete, IRQ5 will go high with a vector of 255, triggering the interrupt service routine. Write a 6 to address N + 3. Then read N + 3 to receive the data D1 hex.

2) Send User Interrupt when at speed #I Label

| PR 1000 | Position |
|---------|----------|
| SP 5000 | Speed    |
| BGX     | Begin    |
| ASX     | At speed |

| UI1 | Send interrupt |
|-----|----------------|
| EN  | End            |

This program sends an interrupt when the X axis is at its slew speed. After a 6 is written to address N + 3, the data F1 will be read at address N + 3.

F1 corresponds to UI1.

# **Controller Response to DATA**

Instructions to the DMC-13X8 may be sent in Binary or ASCII format. Binary communication allows for faster data processing.

In the ASCII mode, instructions are represented by two characters followed by the appropriate parameters. Each instruction must be terminated by a carriage return or semicolon.

The DMC-13X8 decodes each ASCII character (one byte) one at a time. It takes approximately .350 msec for the controller to decode each ASCII command. However, the VME host can send data to the controller at a much faster rate because of the FIFO buffer. Binary commands are processed approximately 30% faster than their corresponding ASCII commands.

After the instruction is decoded, the DMC-13X8 returns a colon (:) if the instruction was valid or a question mark (?) if the instruction was not valid.

For instructions that return data, such as Tell Position (TP), the DMC-13X8 will return the data followed by a carriage return, line feed and : .

It is good practice to check for : after each command is sent to prevent errors. An echo function is provided to enable associating the DMC-13X8 response with the data sent. The echo is enabled by sending the command EO 1 to the controller.

# **Chapter 5 Command Basics**

## Introduction

The DMC-13X8 provides over 100 commands for specifying motion and machine parameters. Commands are included to initiate action, interrogate status and configure the digital filter. These commands can be sent in ASCII or binary.

In ASCII, the DMC-13X8 instruction set is BASIC-like and easy to use. Instructions consist of two uppercase letters that correspond phonetically with the appropriate function. For example, the instruction BG begins motion, and ST stops the motion. In binary, commands are represented by a binary code ranging from 80 to FF.

ASCII commands can be sent "live" over the bus for immediate execution by the DMC-13X8, or an entire group of commands can be downloaded into the controller's memory for execution at a later time. Combining commands into groups for later execution is referred to as Applications Programming and is discussed in the following chapter. Binary commands cannot be used in Applications programming.

This section describes the DMC-13X8 instruction set and syntax. A summary of commands as well as a complete listing of all DMC-13X8 instructions is included in the *Command Reference*.

# **Command Syntax - ASCII**

DMC-13X8 instructions are represented by two ASCII upper case characters followed by applicable arguments. A space may be inserted between the instruction and arguments. A semicolon or <enter> is used to terminate the instruction for processing by the DMC-13X8 command interpreter. Note: If you are using a Galil terminal program, commands will not be processed until an <enter> command is given. This allows the user to separate many commands on a single line and not begin execution until the user gives the <enter> command.

#### IMPORTANT: All DMC-13X8 or DMC-13X8 commands are sent in upper case.

For example, the command

PR 4000 <enter> Position relative

PR is the two character instruction for position relative. 4000 is the argument which represents the required position value in counts. The <enter> terminates the instruction. For specifying data for the X,Y,Z and W axes, commas are used to separate the axes. If no data is specified for an axis, a comma is still needed as shown in the examples below. If no data is specified for an axis, the previous value is maintained.

To view the current values for each command, type the command followed by a ? for each axis requested.

| PR 1000                  | Specify X only as 1000 |
|--------------------------|------------------------|
| PR ,2000                 | Specify Y only as 2000 |
| PR ,,3000                | Specify Z only as 3000 |
| PR ,,,4000               | Specify W only as 4000 |
| PR 2000, 4000,6000, 8000 | Specify X Y Z and W    |
| PR ,8000,,9000           | Specify Y and W only   |
| PR ?,?,?,?               | Request X,Y,Z,W values |
| PR ,?                    | Request Y value only   |

The DMC-13X8 provides an alternative method for specifying data. Here data is specified individually using a single axis specifier such as X,Y,Z or W. An equals sign is used to assign data to that axis. For example:

| PRX=1000   | Specify a position relative movement for the X axis of 1000 |
|------------|-------------------------------------------------------------|
| ACY=200000 | Specify acceleration for the Y axis as 200000               |

Instead of data, some commands request action to occur on an axis or group of axes. For example, ST XY stops motion on both the X and Y axes. Commas are not required in this case since the particular axis is specified by the appropriate letter X Y Z or W. If no parameters follow the instruction, action will take place on all axes. Here are some examples of syntax for requesting action:

| BG X    | Begin X only       |
|---------|--------------------|
| BG Y    | Begin Y only       |
| BG XYZW | Begin all axes     |
| BG YW   | Begin Y and W only |
| BG      | Begin all axes     |

#### Coordinated Motion with more than 1 axis

When requesting action for coordinated motion, the letter S or T is used to specify the coordinated motion. This allows for coordinated motion to be setup for two separate coordinate systems. Refer to the CA command in the *Command Reference* for more information on specifying a coordinate system. For example:

| BG S  | Begin coordinated sequence on S coordinate system.           |
|-------|--------------------------------------------------------------|
| BG TW | Begin coordinated sequence on T coordinate system and W axis |

## **Command Syntax – Binary**

Some commands have an equivalent binary value. Binary communication mode can be executed much faster than ASCII commands. Binary format can only be used when commands are sent from the PC and cannot be embedded in an application program.

### **Binary Command Format**

All binary commands have a 4 byte header and is followed by data fields. The 4 bytes are specified in hexadecimal format.

#### Header Format:

**Byte 1** specifies the command number between 80 to FF. The complete binary command number table is listed below.

Byte 2 specifies the # of bytes in each field as 0,1,2,4 or 6 as follows:

- 00 No datafields (i.e. SH or BG)
- 01 One byte per field
- 02 One word (2 bytes per field)
- 04 One long word (4 bytes) per field
- 06 Galil real format (4 bytes integer and 2 bytes fraction)

Byte 3 specifies whether the command applies to a coordinated move as follows:

- 00 No coordinated motion movement
- 01 Coordinated motion movement

For example, the command STS designates motion to stop on a vector move, S coordinate system. The third byte for the equivalent binary command would be 01.

Byte 4 specifies the axis # or data field as follows

- Bit 7 = H axis or  $8^{th}$  data field
- Bit 6 = G axis or  $7^{th}$  data field
- Bit 5 = F axis or  $6^{th}$  data field
- Bit 4 = E axis or  $5^{th}$  data field
- Bit 3 = D axis or  $4^{th}$  data field
- Bit 2 = C axis or  $3^{rd}$  data field
- Bit 1 = B axis or  $2^{nd}$  data field
- Bit 0 = A axis or  $1^{st}$  data field

#### **Datafields Format**

Datafields must be consistent with the format byte and the axes byte. For example, the command PR 1000,, -500 would be

A7 02 00 05 03 E8 FE 0C

- where A7 is the command number for PR
  - 02 specifies 2 bytes for each data field
  - 00 S is not active for PR

05 specifies bit 0 is active for A axis and bit 2 is active for C axis  $(2^0 + 2^2 = 5)$ 

03 E8 represents 1000

FE OC represents -500

#### Example

The command ST XYZS would be

A1 00 01 07

where A1 is the command number for ST

00 specifies 0 data fields

- 01 specifies stop the coordinated axes S
- 07 specifies stop X (bit 0), Y (bit 1) and Z (bit 2)  $2^0+2^1+2^3=7$

## **Binary command table**

| Command  | No. | Command  | No. | Command  | No. |
|----------|-----|----------|-----|----------|-----|
|          |     |          |     |          |     |
| reserved | 80  | reserved | ab  | reserved | d6  |
| KP       | 81  | reserved | ac  | reserved | d7  |
| KI       | 82  | reserved | ad  | RP       | d8  |
| KD       | 83  | reserved | ae  | ТР       | d9  |
| DV       | 84  | reserved | af  | TE       | da  |
| AF       | 85  | LM       | b0  | TD       | db  |
| KF       | 86  | LI       | b1  | TV       | dc  |
| PL       | 87  | VP       | b2  | RL       | dd  |
| ER       | 88  | CR       | a3  | TT       | de  |
| IL       | 89  | TN       | b4  | TS       | df  |
| TL       | 8a  | LE, VE   | b5  | TI       | e0  |
| MT       | 8b  | VT       | b6  | SC       | e1  |
| CE       | 8c  | VA       | b7  | reserved | e2  |
| OE       | 8d  | VD       | b8  | reserved | e3  |
| FL       | 8e  | VS       | b9  | reserved | e4  |
| BL       | 8f  | VR       | ba  | ТМ       | e5  |
| AC       | 90  | reserved | bb  | CN       | еб  |
| DC       | 91  | reserved | bc  | LZ       | e7  |
| SP       | 92  | СМ       | bd  | OP       | e8  |
| IT       | 93  | CD       | be  | OB       | e9  |
| FA       | 94  | DT       | bf  | SB       | ea  |
| FV       | 95  | ET       | c0  | СВ       | eb  |
| GR       | 96  | EM       | c1  | II       | ec  |
| DP       | 97  | EP       | c2  | EI       | ed  |
| DE       | 98  | EG       | c3  | AL       | ee  |

| OF       | 99 | EB       | c4 | reserved | ef |
|----------|----|----------|----|----------|----|
| GM       | 9a | EQ       | c5 | reserved | f0 |
| reserved | 9b | EC       | сб | reserved | f1 |
| reserved | 9c | reserved | c7 | reserved | f2 |
| reserved | 9d | AM       | c8 | reserved | f3 |
| reserved | 9e | MC       | c9 | reserved | f4 |
| reserved | 9f | TW       | ca | reserved | f5 |
| BG       | a0 | MF       | cb | reserved | f6 |
| ST       | a1 | MR       | сс | reserved | f7 |
| AB       | a2 | AD       | cd | reserved | f8 |
| НМ       | a3 | AP       | ce | reserved | f9 |
| FE       | a4 | AR       | cf | reserved | fa |
| FI       | a5 | AS       | d0 | reserved | fb |
| PA       | a6 | AI       | d1 | reserved | fc |
| PR       | a7 | AT       | d2 | reserved | fd |
| JG       | a8 | WT       | d3 | reserved | fe |
| МО       | a9 | WC       | d4 | reserved | ff |
| SH       | aa | reserved | d5 |          |    |

# **Controller Response to DATA**

The DMC-13X8 returns a : for valid commands.

The DMC-13X8 returns a ? for invalid commands.

For example, if the command BG is sent in lower case, the DMC-13X8 will return a ?.

| :bg <enter></enter> | invalid command, lower case |
|---------------------|-----------------------------|
| ?                   | DMC-13X8 returns a ?        |

When the controller receives an invalid command the user can request the error code. The error code will specify the reason for the invalid command response. To request the error code type the command: TC1 For example:

| ?TC1 <enter></enter>   | Tell Code command |
|------------------------|-------------------|
| 1 Unrecognized command | Returned response |

There are many reasons for receiving an invalid command response. The most common reasons are: unrecognized command (such as typographical entry or lower case), command given at improper time (such as during motion), or a command out of range (such as exceeding maximum speed). A complete listing of all codes is listed in the TC command in the Command Reference section.

# Interrogating the Controller

## **Interrogation Commands**

The DMC-13X8 has a set of commands that directly interrogate the controller. When the command is entered, the requested data is returned in decimal format on the next line followed by a carriage return

and line feed. The format of the returned data can be changed using the Position Format (PF), Variable Format (VF) and Leading Zeros (LZ) command. See Chapter 7 and the Command Reference.

| RP    | Report Command Position       |
|-------|-------------------------------|
| RL    | Report Latch                  |
| ^R ^V | Firmware Revision Information |
| SC    | Stop Code                     |
| ТВ    | Tell Status                   |
| TC    | Tell Error Code               |
| TD    | Tell Dual Encoder             |
| ТЕ    | Tell Error                    |
| TI    | Tell Input                    |
| ТР    | Tell Position                 |
| TR    | Trace                         |
| TS    | Tell Switches                 |
| TT    | Tell Torque                   |
| TV    | Tell Velocity                 |

| Summarv   | of | Interrogation | Commands |
|-----------|----|---------------|----------|
| Comment y |    | Inveri oganom | Communa  |

For example, the following example illustrates how to display the current position of the X axis:

| TP X <enter></enter>  | Tell position X       |
|-----------------------|-----------------------|
| 000000000             | Controllers Response  |
| TP XY <enter></enter> | Tell position X and Y |
| 000000000,000000000   | Controllers Response  |

## Interrogating Current Commanded Values.

Most commands can be interrogated by using a question mark (?) as the axis specifier. Type the command followed by a ? for each axis requested.

| PR ?,?,?,? | Request X,Y,Z,W values |
|------------|------------------------|
| PR ,?      | Request Y value only   |

The controller can also be interrogated with operands.

## **Operands**

Most DMC-13X8 commands have corresponding operands that can be used for interrogation. Operands must be used inside of valid DMC expressions. For example, to display the value of an operand, the user could use the command:

MG 'operand' where 'operand' is a valid DMC operand

All of the command operands begin with the underscore character (\_). For example, the value of the current position on the X axis can be assigned to the variable 'V' with the command:

V=\_TPX

The Command Reference denotes all commands which have an equivalent operand as "Used as an Operand". Also, see description of operands in Chapter 7.

## **Command Summary**

For a complete command summary, see the *Command Reference* manual.

#### THIS PAGE LEFT BLANK INTENTIONALLY

# **Chapter 6 Programming Motion**

# **Overview**

The DMC-13X8 provides several modes of motion, including independent positioning and jogging, coordinated motion, electronic cam motion, and electronic gearing. Each one of these modes is discussed in the following sections.

The DMC-1318 is a single axis controller and uses only X-axis motion. Likewise, the DMC-1328 uses X and Y, the DMC-1338 uses X, Y and Z and the DMC-1348 uses X, Y, Z and W.

The example applications described below will help guide you to the appropriate mode of motion.

| Example Application                                                                                      | Mode of Motion                                 | Commands                               |
|----------------------------------------------------------------------------------------------------|------------------------------------------------|----------------------------------------|
| Absolute or relative positioning where each axis is independent and follows prescribed velocity profile. | Independent Axis Positioning                   | PA,PR<br>SP,AC,DC                      |
| Velocity control where no final endpoint is prescribed.<br>Motion stops on Stop command.                 | Independent Jogging                            | JG<br>AC,DC<br>ST                      |
| Motion Path described as incremental position points versus time.                                        | Contour Mode                                   | CM<br>CD<br>DT<br>WC                   |
| 2,3 or 4 axis coordinated motion where path is described by linear segments.                             | Linear Interpolation                           | LM<br>LI,LE<br>VS,VR<br>VA,VD          |
| 2-D motion path consisting of arc segments and linear segments, such as engraving or quilting.           | Coordinated Motion                             | VM<br>VP<br>CR<br>VS,VR<br>VA,VD<br>VE |
| Third axis must remain tangent to 2-D motion path, such as knife cutting.                                | Coordinated motion with tangent axis specified | VM<br>VP<br>CR<br>VS,VA,VD<br>TN<br>VE |

| Electronic gearing where slave axes are scaled to master axis which can move in both directions.              | Electronic Gearing                        | GA<br>GR<br>GM (if gantry)             |
|----------------------------------------------------------------------------------------------------|-------------------------------------------|----------------------------------------|
| Master/slave where slave axes must follow a master such as conveyer speed.                                    | Electronic Gearing                        | GA<br>GR                               |
| Moving along arbitrary profiles or mathematically<br>prescribed profiles such as sine or cosine trajectories. | Contour Mode                              | CM<br>CD<br>DT<br>WC                   |
| Teaching or Record and Play Back                                                                              | Contour Mode with Automatic Array Capture | CM<br>CD<br>DT<br>WC<br>RA<br>RD<br>RC |
| Backlash Correction                                                                                           | Dual Loop                                 | DV                                     |
| Following a trajectory based on a master encoder position                                                     | Electronic Cam                            | EA<br>EM<br>EP<br>ET<br>EB<br>EG<br>EQ |
| Smooth motion while operating in independent axis positioning                                                 | Independent Motion Smoothing              | IT                                     |
| Smooth motion while operating in vector or linear interpolation positioning                                   | Vector Smoothing                          | VT                                     |
| Smooth motion while operating with stepper motors                                                             | Stepper Motor Smoothing                   | KS                                     |
| Gantry - two axes are coupled by gantry                                                                       | Gantry Mode                               | GR<br>GM                               |

# **Independent Axis Positioning**

In this mode, motion between the specified axes is independent, and each axis follows its own profile. The user specifies the desired absolute position (PA) or relative position (PR), slew speed (SP), acceleration ramp (AC), and deceleration ramp (DC), for each axis. On begin (BG), the DMC-13X8 profiler generates the corresponding trapezoidal or triangular velocity profile and position trajectory. The controller determines a new command position along the trajectory every sample period until the specified profile is complete. Motion is complete when the last position command is sent by the DMC-13X8 profiler. Note: The actual motor motion may not be complete when the profile has been completed, however, the next motion command may be specified.

The Begin (BG) command can be issued for all axes either simultaneously or independently. XYZ or W axis specifiers are required to select the axes for motion. When no axes are specified, this causes motion to begin on all axes.

The speed (SP) and the acceleration (AC) can be changed at any time during motion, however, the deceleration (DC) and position (PR or PA) cannot be changed until motion is complete. Remember, motion is complete when the profiler is finished, not when the actual motor is in position. The Stop

command (ST) can be issued at any time to decelerate the motor to a stop before it reaches its final position.

An incremental position movement (IP) may be specified during motion as long as the additional move is in the same direction. Here, the user specifies the desired position increment, n. The new target is equal to the old target plus the increment, n. Upon receiving the IP command, a revised profile will be generated for motion towards the new end position. The IP command does not require a begin. Note: If the motor is not moving, the IP command is equivalent to the PR and BG command combination.

| COMMAND    | DESCRIPTION                                    |
|------------|------------------------------------------------|
| PR x,y,z,w | Specifies relative distance                    |
| PA x,y,z,w | Specifies absolute position                    |
| SP x,y,z,w | Specifies slew speed                           |
| AC x,y,z,w | Specifies acceleration rate                    |
| DC x,y,z,w | Specifies deceleration rate                    |
| BG XYZW    | Starts motion                                  |
| ST XYZW    | Stops motion before end of move                |
| IP x,y,z,w | Changes position target                        |
| IT x,y,z,w | Time constant for independent motion smoothing |
| AM XYZW    | Trippoint for profiler complete                |
| MC XYZW    | Trippoint for "in position"                    |

**Command Summary - Independent Axis** 

The lower case specifiers (x,y,z,w) represent position values for each axis.

The DMC-13X8 also allows use of single axis specifiers such as PRY=2000.

## **Operand Summary - Independent Axis**

| OPERAND | DESCRIPTION                                                                                                    |
|---------|----------------------------------------------------------------------------------------------------|
| _ACx    | Return acceleration rate for the axis specified by 'x'                                                            |
| _DCx    | Return deceleration rate for the axis specified by 'x'                                                            |
| _SPx    | Returns the speed for the axis specified by 'x'                                                                   |
| _PAx    | Returns current destination if 'x' axis is moving, otherwise returns the current commanded position if in a move. |
| _PRx    | Returns current incremental distance specified for the 'x' axis                                                   |

#### **Example - Absolute Position Movement**

| PA 10000,20000     | Specify absolute X,Y position |
|--------------------|-------------------------------|
| AC 1000000,1000000 | Acceleration for X,Y          |
| DC 1000000,1000000 | Deceleration for X,Y          |
| SP 50000,30000     | Speeds for X,Y                |
| BG XY              | Begin motion                  |

#### **Example - Multiple Move Sequence**

Required Motion Profiles:

| X-Axis | 500 counts                     | Position     |
|--------|--------------------------------|--------------|
|        | 10000 count/sec                | Speed        |
|        | 500000 counts/sec <sup>2</sup> | Acceleration |
| Y-Axis | 1000 counts                    | Position     |
|        | 15000 count/sec                | Speed        |
|        | 500000 counts/sec <sup>2</sup> | Acceleration |
| Z-Axis | 100 counts                     | Position     |
|        | 5000 counts/sec                | Speed        |
|        | 500000 counts/sec              | Acceleration |

This example will specify a relative position movement on X, Y and Z axes. The movement on each axis will be separated by 20 msec. Fig. 6.1 shows the velocity profiles for the X,Y and Z axis.

| #A                      | Begin Program                                                                      |
|-------------------------|------------------------------------------------------------------------------------|
| PR 2000,500,100         | Specify relative position movement of 1000, 500 and 100 counts for X,Y and Z axes. |
| SP 15000,10000,5000     | Specify speed of 10000, 15000, and 5000 counts / sec                               |
| AC 500000,500000,500000 | Specify acceleration of 500000 counts / $\sec^2$ for all axes                      |
| DC 500000,500000,500000 | Specify deceleration of 500000 counts / $\sec^2$ for all axes                      |
| BG X                    | Begin motion on the X axis                                                         |
| WT 20                   | Wait 20 msec                                                                       |
| BG Y                    | Begin motion on the Y axis                                                         |
| WT 20                   | Wait 20 msec                                                                       |
| BG Z                    | Begin motion on Z axis                                                             |
| EN                      | End Program                                                                        |

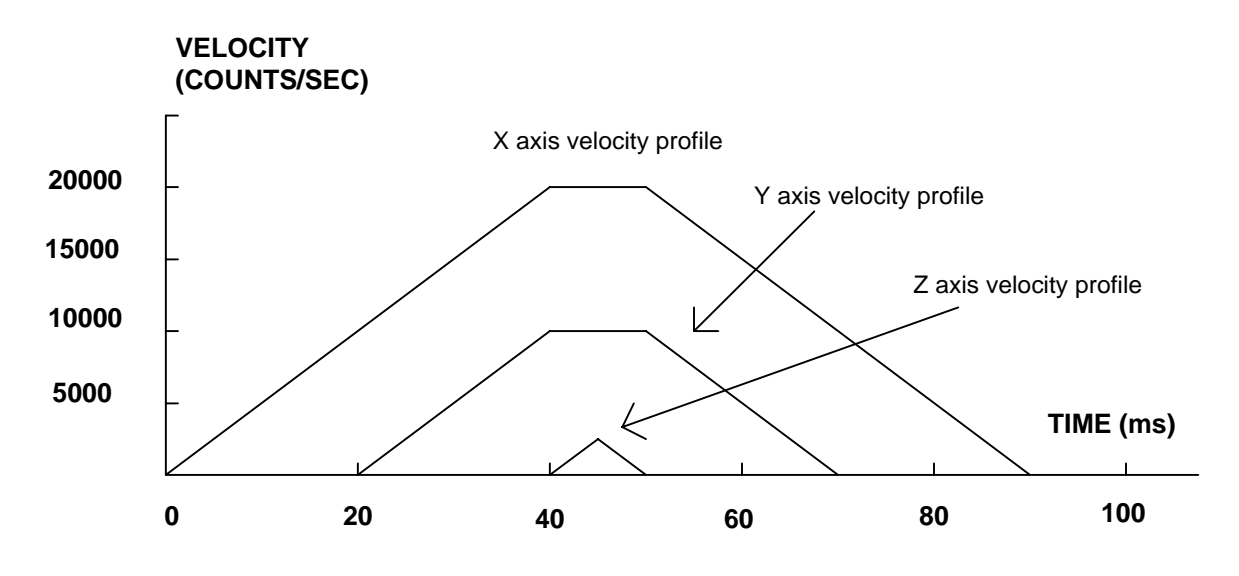

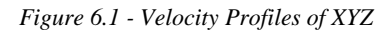

Notes on fig 6.1: The X and Y axis have a 'trapezoidal' velocity profile, while the Z axis has a 'triangular' velocity profile. The X and Y axes accelerate to the specified speed, move at this constant

speed, and then decelerate such that the final position agrees with the command position, PR. The Z axis accelerates, but before the specified speed is achieved, must begin deceleration such that the axis will stop at the commanded position. All 3 axes have the same acceleration and deceleration rate, hence, the slope of the rising and falling edges of all 3 velocity profiles are the same.

# **Independent Jogging**

The jog mode of motion is very flexible because speed, direction and acceleration can be changed during motion. The user specifies the jog speed (JG), acceleration (AC), and the deceleration (DC) rate for each axis. The direction of motion is specified by the sign of the JG parameters. When the begin command is given (BG), the motor accelerates up to speed and continues to jog at that speed until a new speed or stop (ST) command is issued. If the jog speed is changed during motion, the controller will make a accelerated (or decelerated) change to the new speed.

An instant change to the motor position can be made with the use of the IP command. Upon receiving this command, the controller commands the motor to a position which is equal to the specified increment plus the current position. This command is useful when trying to synchronize the position of two motors while they are moving.

Note that the controller operates as a closed-loop position controller while in the jog mode. The DMC-13X8 converts the velocity profile into a position trajectory and a new position target is generated every sample period. This method of control results in precise speed regulation with phase lock accuracy.

| COMMAND       | DESCRIPTION                                        |  |
|---------------|----------------------------------------------------|--|
| AC x,y,z,w    | Specifies acceleration rate                        |  |
| BG XYZW       | Begins motion                                      |  |
| DC x,y,z,w    | Specifies deceleration rate                        |  |
| IP x,y,z,w    | Increments position instantly                      |  |
| IT x,y,z,w    | z,w Time constant for independent motion smoothing |  |
| JG +/-x,y,z,w | Specifies jog speed and direction                  |  |
| ST XYZW       | Stops motion                                       |  |

### **Command Summary - Jogging**

Parameters can be set with individual axes specifiers such as JGY=2000 (set jog speed for Y axis to 2000) or ACYH=400000 (set acceleration for Y and H axes to 400000).

#### **Operand Summary - Independent Axis**

| OPERAND | DESCRIPTION                                                                      |
|---------|----------------------------------------------------------------------------------|
| _ACx    | Return acceleration rate for the axis specified by 'x'                           |
| _DCx    | Return deceleration rate for the axis specified by 'x'                           |
| _SPx    | Returns the jog speed for the axis specified by 'x'                              |
| _TVx    | Returns the actual velocity of the axis specified by 'x' (averaged over .25 sec) |

#### Example - Jog in X only

Jog X motor at 50000 count/s. After X motor is at its jog speed, begin jogging Z in reverse direction at 25000 count/s.

#A

| AC 20000,,20000  | Specify X,Z acceleration of 20000 cts / sec      |
|------------------|--------------------------------------------------|
| DC 20000,,20000  | Specify X,Z deceleration of 20000 cts / sec      |
| JG 50000,,-25000 | Specify jog speed and direction for X and Z axis |
| BG X             | Begin X motion                                   |
| AS X             | Wait until X is at speed                         |
| BG Z             | Begin Z motion                                   |
| EN               |                                                  |

#### **Example - Joystick Jogging**

The jog speed can also be changed using an analog input such as a joystick. Assume that for a 10 Volt input the speed must be 50000 counts/sec.

| #JOY            | Label             |
|-----------------|-------------------|
| JG0             | Set in Jog Mode   |
| BGX             | Begin motion      |
| #B              | Label for loop    |
| V1 =@AN[1]      | Read analog input |
| VEL=V1*50000/10 | Compute speed     |
| JG VEL          | Change JG speed   |
| JP #B           | Loop              |

# **Linear Interpolation Mode**

The DMC-13X8 provides a linear interpolation mode for 2 or more axes. In linear interpolation mode, motion between the axes is coordinated to maintain the prescribed vector speed, acceleration, and deceleration along the specified path. The motion path is described in terms of incremental distances for each axis. An unlimited number of incremental segments may be given in a continuous move sequence, making the linear interpolation mode ideal for following a piece-wise linear path. There is no limit to the total move length.

The LM command selects the Linear Interpolation mode and axes for interpolation. For example, LM YZ selects only the Y and Z axes for linear interpolation.

When using the linear interpolation mode, the LM command only needs to be specified once unless the axes for linear interpolation change.

#### **Specifying Linear Segments**

The command LI x,y,z,w specifies the incremental move distance for each axis. This means motion is prescribed with respect to the current axis position. Up to 511 incremental move segments may be given prior to the Begin Sequence (BGS) command. Once motion has begun, additional LI segments may be sent to the controller.

The clear sequence (CS) command can be used to remove LI segments stored in the buffer prior to the start of the motion. To stop the motion, use the instructions STS or AB. The command, ST, causes a decelerated stop. The command, AB, causes an instantaneous stop and aborts the program, and the command AB1 aborts the motion only.

The Linear End (LE) command must be used to specify the end of a linear move sequence. This command tells the controller to decelerate to a stop following the last LI command. If an LE command is not given, an Abort AB1 must be used to abort the motion sequence.

It is the responsibility of the user to keep enough LI segments in the DMC-13X8 sequence buffer to ensure continuous motion. If the controller receives no additional LI segments and no LE command, the controller will stop motion instantly at the last vector. There will be no controlled deceleration. LM? or \_LM returns the available spaces for LI segments that can be sent to the buffer. 511 returned means the buffer is empty and 511 LI segments can be sent. A zero means the buffer is full and no additional segments can be sent. As long as the buffer is not full, additional LI segments can be sent at PC bus speeds.

The instruction \_CS returns the segment counter. As the segments are processed, \_CS increases, starting at zero. This function allows the host computer to determine which segment is being processed.

#### Additional Commands

The commands VS n, VA n, and VD n are used to specify the vector speed, acceleration and deceleration. The DMC-13X8 computes the vector speed based on the axes specified in the LM mode. For example, LM XYZ designates linear interpolation for the X,Y and Z axes. The vector speed for this example would be computed using the equation:

 $VS^2 = XS^2 + YS^2 + ZS^2$ , where XS, YS and ZS are the speed of the X,Y and Z axes.

The controller always uses the axis specifications from LM, not LI, to compute the speed.

VT is used to set the S-curve smoothing constant for coordinated moves. The command AV n is the 'After Vector' trippoint, which halts program execution until the vector distance of n has been reached.

| #LMOVE    | label                                                          |
|-----------|----------------------------------------------------------------|
| DP 0,0    | Define position of X and Y axes to be 0                        |
| LMXY      | Define linear mode between X and Y axes.                       |
| LI 5000,0 | Specify first linear segment                                   |
| LI 0,5000 | Specify second linear segment                                  |
| LE        | End linear segments                                            |
| VS 4000   | Specify vector speed                                           |
| BGS       | Begin motion sequence                                          |
| AV 4000   | Set trippoint to wait until vector distance of 4000 is reached |
| VS 1000   | Change vector speed                                            |
| AV 5000   | Set trippoint to wait until vector distance of 5000 is reached |
| VS 4000   | Change vector speed                                            |
| EN        | Program end                                                    |
|           |                                                                |

#### An Example of Linear Interpolation Motion:

In this example, the XY system is required to perform a  $90^{\circ}$  turn. In order to slow the speed around the corner, we use the AV 4000 trippoint, which slows the speed to 1000 count/s. Once the motors reach the corner, the speed is increased back to 4000 cts / s.

#### Specifying Vector Speed for Each Segment

The instruction VS has an immediate effect and, therefore, must be given at the required time. In some applications, such as CNC, it is necessary to attach various speeds to different motion segments. This can be done by two functions: < n and > m

For example: LI x,y,z,w < n > m

The first command, < n, is equivalent to commanding VSn at the start of the given segment and will cause an acceleration toward the new commanded speeds, subjects to the other constraints.

The second function, > m, requires the vector speed to reach the value m at the end of the segment. Note that the function > m may start the deceleration within the given segment or during previous segments, as needed to meet the final speed requirement, under the given values of VA and VD.

Note, however, that the controller works with one > m command at a time. As a consequence, one function may be masked by another. For example, if the function >100000 is followed by >5000, and the distance for deceleration is not sufficient, the second condition will not be met. The controller will attempt to lower the speed to 5000, but will reach that at a different point.

As an example, consider the following program.

| #ALT                      | Label for alternative program                                                |
|---------------------------|------------------------------------------------------------------------------|
| DP 0,0                    | Define Position of X and Y axis to be 0                                      |
| LMXY                      | Define linear mode between X and Y axes.                                     |
| LI 4000,0 <4000 >1000     | Specify first linear segment with a vector speed of 4000 and end speed 1000  |
| LI 1000,1000 < 4000 >1000 | Specify second linear segment with a vector speed of 4000 and end speed 1000 |
| LI 0,5000 < 4000 >1000    | Specify third linear segment with a vector speed of 4000 and end speed 1000  |
| LE                        | End linear segments                                                          |
| BGS                       | Begin motion sequence                                                        |
| EN                        | Program end                                                                  |
|                           |                                                                              |

#### Changing Feedrate:

The command VR n allows the feedrate, VS, to be scaled between 0 and 10 with a resolution of .0001. This command takes effect immediately and causes VS to be scaled. VR also applies when the vector speed is specified with the '<' operator. This is a useful feature for feedrate override. VR does not ratio the accelerations. For example, VR .5 results in the specification VS 2000 to be divided in half.

| COMMAND        | DESCRIPTION                                                                                                    |
|----------------|----------------------------------------------------------------------------------------------------|
| LM xyzw        | Specify axes for linear interpolation                                                                                                  |
| LM?            | Returns number of available spaces for linear segments in DMC-13X8 sequence buffer.<br>Zero means buffer full. 512 means buffer empty. |
| LI x,y,z,w < n | Specify incremental distances relative to current position, and assign vector speed n.                                                 |
| VS n           | Specify vector speed                                                                                                    |
| VA n           | Specify vector acceleration                                                                                                    |
| VD n           | Specify vector deceleration                                                                                                    |
| VR n           | Specify the vector speed ratio                                                                                                    |
| BGS            | Begin Linear Sequence                                                                                                    |
| CS             | Clear sequence                                                                                                    |
| LE             | Linear End- Required at end of LI command sequence                                                                                     |
| LE?            | Returns the length of the vector (resets after 2147483647)                                                                             |
| AMS            | Trippoint for After Sequence complete                                                                                                  |
| AV n           | Trippoint for After Relative Vector distance,n                                                                                         |
| VT             | S curve smoothing constant for vector moves                                                                                            |

#### **Command Summary - Linear Interpolation**

| OPERAND | DESCRIPTION                                                                                                    |
|---------|----------------------------------------------------------------------------------------------------|
| _AV     | Return distance travelled                                                                                                    |
| _CS     | Segment counter - returns number of the segment in the sequence, starting at zero.                                                     |
| _LE     | Returns length of vector (resets after 2147483647)                                                                                     |
| _LM     | Returns number of available spaces for linear segments in DMC-13X8 sequence buffer.<br>Zero means buffer full. 512 means buffer empty. |
| _VPm    | Return the absolute coordinate of the last data point along the trajectory.<br>(m=X,Y,Z or W or A,B,C,D,E,F,G or H)                    |

### **Operand Summary - Linear Interpolation**

To illustrate the ability to interrogate the motion status, consider the first motion segment of our example, #LMOVE, where the X axis moves toward the point X=5000. Suppose that when X=3000, the controller is interrogated using the command 'MG\_AV'. The returned value will be 3000. The value of \_CS, \_VPX and \_VPY will be zero.

Now suppose that the interrogation is repeated at the second segment when Y=2000. The value of \_AV at this point is 7000, \_CS equals 1, \_VPX=5000 and \_VPY=0.

## **Example - Linear Move**

Make a coordinated linear move in the ZW plane. Move to coordinates 40000,30000 counts at a vector speed of 100000 counts/sec and vector acceleration of 1000000 counts/sec<sup>2</sup>.

| LM ZW           | Specify axes for linear interpolation |
|-----------------|---------------------------------------|
| LI,,40000,30000 | Specify ZW distances                  |
| LE              | Specify end move                      |
| VS 100000       | Specify vector speed                  |
| VA 1000000      | Specify vector acceleration           |
| VD 1000000      | Specify vector deceleration           |
| BGS             | Begin sequence                        |

Note that the above program specifies the vector speed, VS, and not the actual axis speeds VZ and VW. The axis speeds are determined by the controller from:

 $VS = \sqrt{VZ^2 + VW^2}$ 

The resulting profile is shown in Figure 6.2.

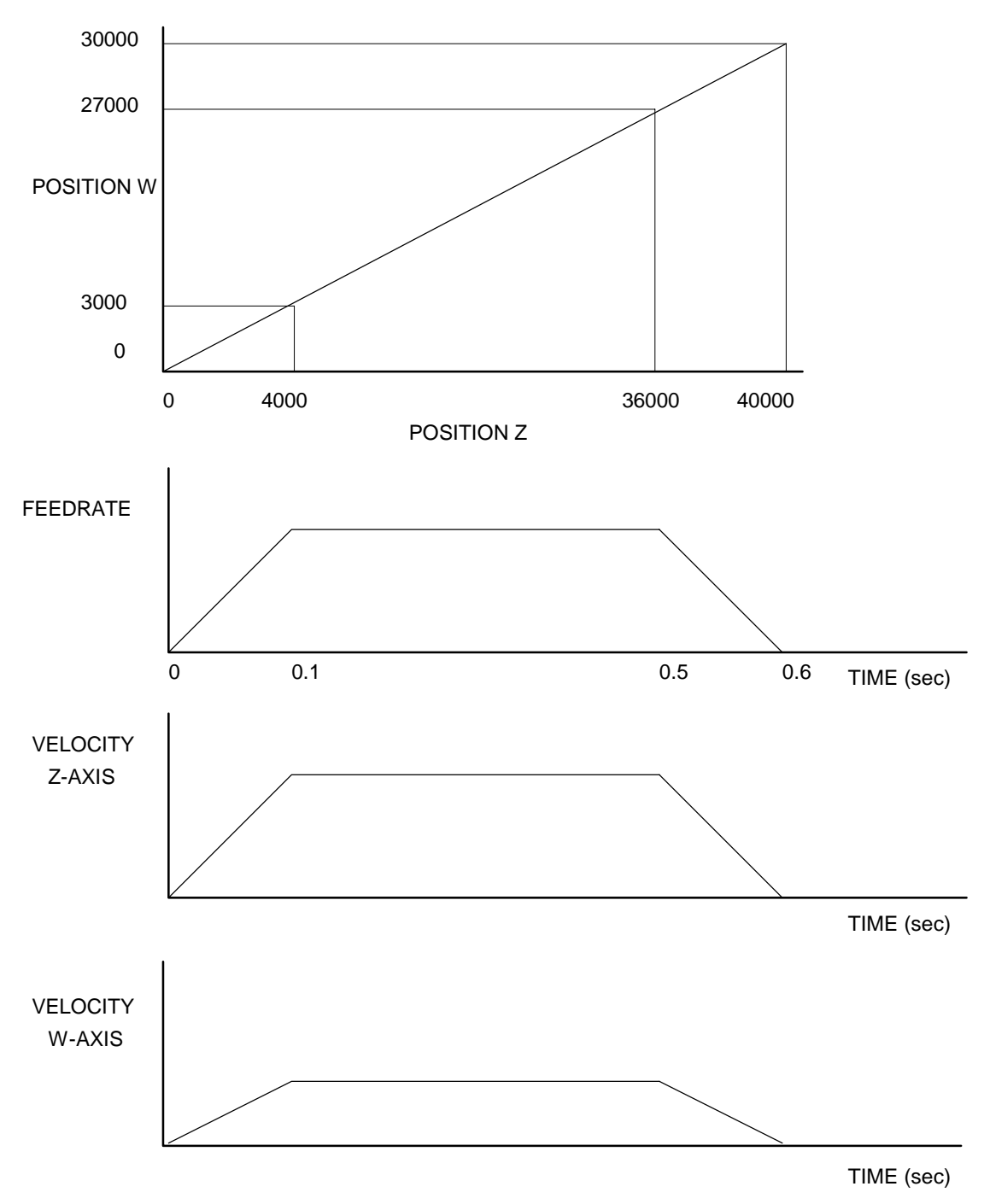

Figure 6.2 - Linear Interpolation

## **Example - Multiple Moves**

This example makes a coordinated linear move in the XY plane. The Arrays VX and VY are used to<br/>store 750 incremental distances which are filled by the program #LOAD.#LOADLoad Program

DM VX [750],VY [750] COUNT=0 Load Program Define Array Initialize Counter
| N=0                    | Initialize position increment |
|------------------------|-------------------------------|
| #LOOP                  | LOOP                          |
| VX [COUNT]=N           | Fill Array VX                 |
| VY [COUNT]=N           | Fill Array VY                 |
| N=N+10                 | Increment position            |
| COUNT=COUNT+1          | Increment counter             |
| JP #LOOP,COUNT<750     | Loop if array not full        |
| #A                     | Label                         |
| LM XY                  | Specify linear mode for XY    |
| COUNT=0                | Initialize array counter      |
| #LOOP2;JP#LOOP2,_LM=0  | If sequence buffer full, wait |
| JS#C,COUNT=500         | Begin motion on 500th segment |
| LI VX[COUNT],VY[COUNT] | Specify linear segment        |
| COUNT=COUNT+1          | Increment array counter       |
| JP #LOOP2,COUNT<750    | Repeat until array done       |
| LE                     | End Linear Move               |
| AMS                    | After Move sequence done      |
| MG "DONE"              | Send Message                  |
| EN                     | End program                   |
| #C;BGS;EN              | Begin Motion Subroutine       |
|                        |                               |

# **Vector Mode: Linear and Circular Interpolation Motion**

The DMC-13X8 allows a long 2-D path consisting of linear and arc segments to be prescribed. Motion along the path is continuous at the prescribed vector speed even at transitions between linear and circular segments. The DMC-13X8 performs all the complex computations of linear and circular interpolation, freeing the host PC from this time intensive task.

The coordinated motion mode is similar to the linear interpolation mode. Any pair of two axes may be selected for coordinated motion consisting of linear and circular segments. In addition, a third axis can be controlled such that it remains tangent to the motion of the selected pair of axes. Note that only one pair of axes can be specified for coordinated motion at any given time.

The command VM m,n,p where 'm' and 'n' are the coordinated pair and p is the tangent axis (Note: the commas which separate m,n and p are not necessary). For example, VM XWZ selects the XW axes for coordinated motion and the Z-axis as the tangent.

### **Specifying the Coordinate Plane**

The DMC-13X8 allows for 2 separate sets of coordinate axes for linear interpolation mode or vector mode. These two sets are identified by the letters S and T.

To specify vector commands the coordinate plane must first be identified. This is done by issuing the command CAS to identify the S plane or CAT to identify the T plane. All vector commands will be applied to the active coordinate system until changed with the CA command.

### **Specifying Vector Segments**

The motion segments are described by two commands; VP for linear segments and CR for circular segments. Once a set of linear segments and/or circular segments have been specified, the sequence is ended with the command VE. This defines a sequence of commands for coordinated motion.

Immediately prior to the execution of the first coordinated movement, the controller defines the current position to be zero for all movements in a sequence. Note: This 'local' definition of zero does not affect the absolute coordinate system or subsequent coordinated motion sequences.

The command, VP xy specifies the coordinates of the end points of the vector movement with respect to the starting point. The command, CR r,q,d define a circular arc with a radius r, starting angle of q, and a traversed angle d. The notation for q is that zero corresponds to the positive horizontal direction, and for both q and d, the counter-clockwise (CCW) rotation is positive.

Up to 511 segments of CR or VP may be specified in a single sequence and must be ended with the command VE. The motion can be initiated with a Begin Sequence (BGS) command. Once motion starts, additional segments may be added.

The Clear Sequence (CS) command can be used to remove previous VP and CR commands which were stored in the buffer prior to the start of the motion. To stop the motion, use the instructions STS or AB1. ST stops motion at the specified deceleration. AB1 aborts the motion instantaneously.

The Vector End (VE) command must be used to specify the end of the coordinated motion. This command requires the controller to decelerate to a stop following the last motion requirement. If a VE command is not given, an Abort (AB1) must be used to abort the coordinated motion sequence.

It is the responsibility of the user to keep enough motion segments in the DMC-13X8 sequence buffer to ensure continuous motion. If the controller receives no additional motion segments and no VE command, the controller will stop motion instantly at the last vector. There will be no controlled deceleration. LM? or \_LM returns the available spaces for motion segments that can be sent to the buffer. 511 returned means the buffer is empty and 511 segments can be sent. A zero means the buffer is full and no additional segments can be sent. As long as the buffer is not full, additional segments can be sent at PC bus speeds.

The operand \_CS can be used to determine the value of the segment counter.

### **Additional commands**

The commands VS n, VA n and VD n are used for specifying the vector speed, acceleration, and deceleration.

VT is the s curve smoothing constant used with coordinated motion.

### Specifying Vector Speed for Each Segment:

The vector speed may be specified by the immediate command VS. It can also be attached to a motion segment with the instructions

VP x,y < n >m CR r, $\theta$ , $\delta$  < n >m

The first command, <n, is equivalent to commanding VSn at the start of the given segment and will cause an acceleration toward the new commanded speeds, subjects to the other constraints.

The second function, > m, requires the vector speed to reach the value m at the end of the segment. Note that the function > m may start the deceleration within the given segment or during previous segments, as needed to meet the final speed requirement, under the given values of VA and VD.

Note, however, that the controller works with one > m command at a time. As a consequence, one function may be masked by another. For example, if the function >100000 is followed by >5000, and the distance for deceleration is not sufficient, the second condition will not be met. The controller will attempt to lower the speed to 5000, but will reach that at a different point.

### **Changing Feedrate:**

The command VR n allows the feedrate, VS, to be scaled between 0 and 10 with a resolution of .0001. This command takes effect immediately and causes VS scaled. VR also applies when the vector speed is specified with the '<' operator. This is a useful feature for feedrate override. VR does not ratio the accelerations. For example, VR .5 results in the specification VS 2000 to be divided By two

### Compensating for Differences in Encoder Resolution:

By default, the DMC-13X8 uses a scale factor of 1:1 for the encoder resolution when used in vector mode. If this is not the case, the command, ES can be used to scale the encoder counts. The ES command accepts two arguments which represent the number of counts for the two encoders used for vector motion. The smaller ratio of the two numbers will be multiplied by the higher resolution encoder. For more information, see ES command in Chapter 11, Command Summary.

### **Trippoints:**

The AV n command is the After Vector trippoint, which waits for the vector relative distance of n to occur before executing the next command in a program.

### **Tangent Motion:**

Several applications, such as cutting, require a third axis (i.e. a knife blade), to remain tangent to the coordinated motion path. To handle these applications, the DMC-13X8 allows one axis to be specified as the tangent axis. The VM command provides parameter specifications for describing the coordinated axes and the tangent axis.

| VM m,n,p | m,n specifies coordinated axes p specifies tangent axis such as X,Y,Z,W p=N |
|----------|-----------------------------------------------------------------------------|
|          | turns off tangent axis                                                      |

Before the tangent mode can operate, it is necessary to assign an axis via the VM command and define its offset and scale factor via the TN m,n command. m defines the scale factor in counts/degree and n defines the tangent position that equals zero degrees in the coordinated motion plane. The operand \_TN can be used to return the initial position of the tangent axis.

### Example:

Assume an XY table with the Z-axis controlling a knife. The Z-axis has a 2000 quad counts/rev encoder and has been initialized after power-up to point the knife in the +Y direction. A  $180^{\circ}$  circular cut is desired, with a radius of 3000, center at the origin and a starting point at (3000,0). The motion is CCW, ending at (-3000,0). Note that the  $0^{\circ}$  position in the XY plane is in the +X direction. This corresponds to the position -500 in the Z-axis, and defines the offset. The motion has two parts. First, X,Y and Z are driven to the starting point, and later, the cut is performed. Assume that the knife is engaged with output bit 0.

| #EXAMPLE         | Example program                                                       |
|------------------|-----------------------------------------------------------------------|
| VM XYZ           | XY coordinate with Z as tangent                                       |
| TN 2000/360,-500 | 2000/360 counts/degree, position -500 is 0 degrees in XY plane        |
| CR 3000,0,180    | 3000 count radius, start at 0 and go to 180 CCW                       |
| VE               | End vector                                                            |
| CB0              | Disengage knife                                                       |
| PA 3000,0,_TN    | Move X and Y to starting position, move Z to initial tangent position |
| BG XYZ           | Start the move to get into position                                   |
| AM XYZ           | When the move is complete                                             |
| SB0              | Engage knife                                                          |
| WT50             | Wait 50 msec for the knife to engage                                  |

| BGS           | Do the circular cut                    |
|---------------|----------------------------------------|
| AMS           | After the coordinated move is complete |
| CB0           | Disengage knife                        |
| MG "ALL DONE" |                                        |
| EN            | End program                            |

# **Command Summary - Coordinated Motion Sequence**

| COMMAND                              | DESCRIPTION                                                                                                    |
|--------------------------------------|----------------------------------------------------------------------------------------------------|
| VM m,n                               | Specifies the axes for the planar motion where m and n represent the planar axes and p is the tangent axis.                                           |
| VP m,n                               | Return coordinate of last point, where m=X,Y,Z or W.                                                                                                  |
| CR r, $\Theta$ , $\pm \Delta \Theta$ | Specifies arc segment where r is the radius, $\Theta$ is the starting angle and $\Delta \Theta$ is the travel angle. Positive direction is CCW.       |
| VS s,t                               | Specify vector speed or feedrate of sequence.                                                                                                    |
| VA s,t                               | Specify vector acceleration along the sequence.                                                                                                    |
| VD s,t                               | Specify vector deceleration along the sequence.                                                                                                    |
| VR s,t                               | Specify vector speed ratio                                                                                                    |
| BGST                                 | Begin motion sequence, S or T                                                                                                    |
| CSST                                 | Clear sequence, S or T                                                                                                    |
| AV s,t                               | Trippoint for After Relative Vector distance.                                                                                                    |
| AMST                                 | Holds execution of next command until Motion Sequence is complete.                                                                                    |
| TN m,n                               | Tangent scale and offset.                                                                                                    |
| ES m,n                               | Ellipse scale factor.                                                                                                    |
| VT s,t                               | S curve smoothing constant for coordinated moves                                                                                                    |
| LM?                                  | Return number of available spaces for linear and circular segments in DMC-13X8 sequence buffer. Zero means buffer is full. 512 means buffer is empty. |
| CAS or CAT                           | Specifies which coordinate system is to be active (S or T)                                                                                            |

# **Operand Summary - Coordinated Motion Sequence**

| OPERAND | DESCRIPTION                                                                                                    |
|---------|----------------------------------------------------------------------------------------------------|
| _VPM    | The absolute coordinate of the axes at the last intersection along the sequence.                                                               |
| _AV     | Distance traveled.                                                                                                    |
| _LM     | Number of available spaces for linear and circular segments in DMC-13X8 sequence buffer. Zero means buffer is full. 512 means buffer is empty. |
| _CS     | Segment counter - Number of the segment in the sequence, starting at zero.                                                                     |
| _VE     | Vector length of coordinated move sequence.                                                                                                    |

When AV is used as an operand, \_AV returns the distance traveled along the sequence.

The operands \_VPX and \_VPY can be used to return the coordinates of the last point specified along the path.

### Example:

Traverse the path shown in Fig. 6.3. Feedrate is 20000 counts/sec. Plane of motion is XY VM XY Specify motion plane

| VIVI A I         | specify motion plane        |
|------------------|-----------------------------|
| VS 20000         | Specify vector speed        |
| VA 1000000       | Specify vector acceleration |
| VD 1000000       | Specify vector deceleration |
| VP -4000,0       | Segment AB                  |
| CR 1500,270,-180 | Segment BC                  |
| VP 0,3000        | Segment CD                  |
| CR 1500,90,-180  | Segment DA                  |
| VE               | End of sequence             |
| BGS              | Begin Sequence              |

The resulting motion starts at the point A and moves toward points B, C, D, A. Suppose that we interrogate the controller when the motion is halfway between the points A and B.

The value of \_AV is 2000

The value of \_CS is 0

\_VPX and \_VPY contain the absolute coordinate of the point A

Suppose that the interrogation is repeated at a point, halfway between the points C and D.

The value of \_AV is 4000+1500 $\pi$ +2000=10,712

The value of \_CS is 2

\_VPX,\_VPY contain the coordinates of the point C

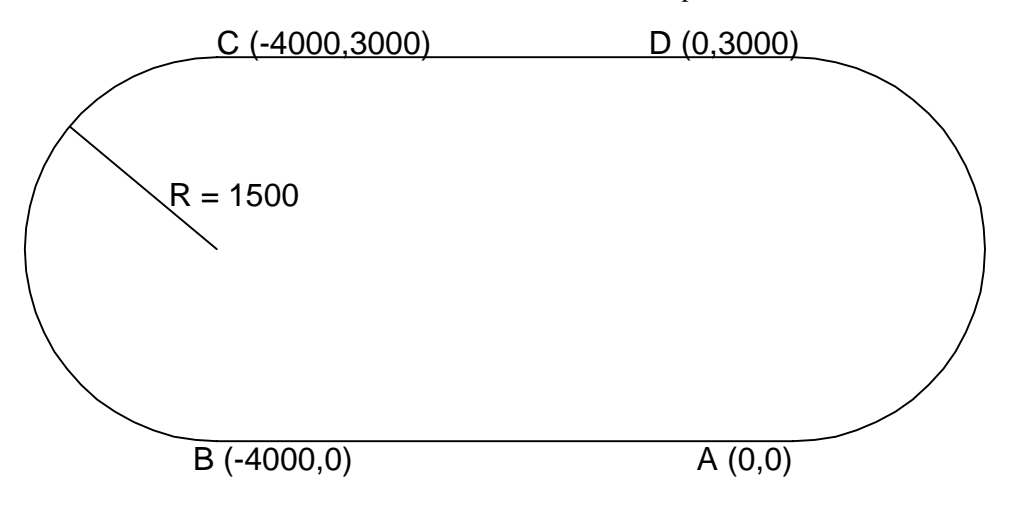

Figure 6.3 - The Required Path

# **Electronic Gearing**

This mode allows up to 4 axes to be electronically geared to some master axes. The masters may rotate in both directions and the geared axes will follow at the specified gear ratio. The gear ratio may be different for each axis and changed during motion.

The command GAXYZW specifies the master axes. GR x,y,z,w specifies the gear ratios for the slaves where the ratio may be a number between +/-127.9999 with a fractional resolution of .0001.

There are two modes: standard gearing and gantry mode. The gantry mode is enabled with the command GM. GR 0,0,00 turns off gearing in both modes. A limit switch or ST command disable gearing in the standard mode but not in the gentry mode.

The command GM x,y,z,w select the axes to be controlled under the gantry mode. The parameter 1 enables gantry mode, and 0 disables it.

GR causes the specified axes to be geared to the actual position of the master. The master axis is commanded with motion commands such as PR, PA or JG.

When the master axis is driven by the controller in the jog mode or an independent motion mode, it is possible to define the master as the command position of that axis, rather than the actual position. The designation of the commanded position master is by the letter, C. For example, GACX indicates that the gearing is the commanded position of X.

An alternative gearing method is to synchronize the slave motor to the commanded vector motion of several axes performed by GAS. For example, if the X and Y motor form a circular motion, the Z axis may move in proportion to the vector move. Similarly, if X,Y and Z perform a linear interpolation move, W can be geared to the vector move.

Electronic gearing allows the geared motor to perform a second independent or coordinated move in addition to the gearing. For example, when a geared motor follows a master at a ratio of 1:1, it may be advanced an additional distance with PR, or JG, commands, or VP, or LI.

| COMMAND    | DESCRIPTION                                                                       |  |
|------------|-----------------------------------------------------------------------------------|--|
| GA n       | Specifies master axes for gearing where:                                          |  |
|            | n = X, Y, Z or W for main encoder as master                                       |  |
|            | n = CX,CY,CZ or CW for commanded position.                                        |  |
|            | n = DX,DY,DZ or DW for auxiliary encoders                                         |  |
|            | n = S or T for gearing to coordinated motion.                                     |  |
| GR x,y,z,w | Sets gear ratio for slave axes. 0 disables electronic gearing for specified axis. |  |
| GM x,y,z,w | X = 1 sets gantry mode, 0 disables gantry mode                                    |  |
| MR x,y,z,w | Trippoint for reverse motion past specified value. Only one field may be used.    |  |
| MF x,y,z,w | Trippoint for forward motion past specified value. Only one field may be used.    |  |

### **Command Summary - Electronic Gearing**

### **Example - Simple Master Slave**

Master axis moves 10000 counts at slew speed of 100000 counts/sec. Y is defined as the master. X,Z,W are geared to master at ratios of 5,-.5 and 10 respectively.

| GA Y,,Y,Y  | Specify master axes as Y |
|------------|--------------------------|
| GR 5,,5,10 | Set gear ratios          |
| PR ,10000  | Specify Y position       |
| SP,100000  | Specify Y speed          |
| BGY        | Begin motion             |

### **Example - Electronic Gearing**

Objective: Run two geared motors at speeds of 1.132 and -0.045 times the speed of an external master. The master is driven at speeds between 0 and 1800 RPM (2000 counts/rev encoder).

Solution: Use a DMC-13X8 controller, where the Z-axis is the master and X and Y are the geared axes.

| MO Z         | Turn Z off, for external master                |
|--------------|------------------------------------------------|
| GA Z, Z      | Specify Z as the master axis for both X and Y. |
| GR 1.132,045 | Specify gear ratios                            |

Now suppose the gear ratio of the X-axis is to change on-the-fly to 2. This can be achieved by commanding:

GR 2 Specify gear ratio for X axis to be 2

### **Example - Gantry Mode**

In applications where both the master and the follower are controlled by the DMC-13X8 controller, it may be desired to synchronize the follower with the commanded position of the master, rather than the actual position. This eliminates the coupling between the axes which may lead to oscillations.

For example, assume that a gantry is driven by two axes, X,Y, on both sides. This requires the gantry mode for strong coupling between the motors. The X-axis is the master and the Y-axis is the follower. To synchronize Y with the commanded position of X, use the instructions:

| GA, CX  | Specify the commanded position of X as master for Y. |
|---------|------------------------------------------------------|
| GR,1    | Set gear ratio for Y as 1:1                          |
| GM,1    | Set gantry mode                                      |
| PR 3000 | Command X motion                                     |
| BG X    | Start motion on X axis                               |

You may also perform profiled position corrections in the electronic gearing mode. Suppose, for example, that you need to advance the slave 10 counts. Simply command

IP,10 Specify an incremental position movement of 10 on Y axis.

| PR.10 | Specify | position | relative | movement | of 10 | ) on | Y | axis |
|-------|---------|----------|----------|----------|-------|------|---|------|
| 110   | Speen   | position | renaurve | movement | 01 10 | 011  |   | unio |

| BGY  | Begin motion on V avis |  |
|------|------------------------|--|
| DU I | begin motion on 1 axis |  |

Often the correction is quite large. Such requirements are common when synchronizing cutting knives or conveyor belts.

# *Example - Synchronize two conveyor belts with trapezoidal velocity correction.*

| GA,X      | Define X as the master axis for Y. |
|-----------|------------------------------------|
| GR,2      | Set gear ratio 2:1 for Y           |
| PR,300    | Specify correction distance        |
| SP,5000   | Specify correction speed           |
| AC,100000 | Specify correction acceleration    |
| DC,100000 | Specify correction deceleration    |
| BGY       | Start correction                   |
|           |                                    |

# **Electronic Cam**

The electronic cam is a motion control mode which enables the periodic synchronization of several axes of motion. Up to 3 axes can be slaved to one master axis. The master axis encoder must be input through a main encoder port.

The electronic cam is a more general type of electronic gearing which allows a table-based relationship between the axes. It allows synchronizing all the controller axes. For example, the DMC-1348 controller may have one master and up to three slaves.

To illustrate the procedure of setting the cam mode, consider the cam relationship for the slave axis Y, when the master is X. Such a graphic relationship is shown in Figure 6.4.

Step 1. Selecting the master axis

The first step in the electronic cam mode is to select the master axis. This is done with the instruction

EAp where p = X, Y, Z, Wp is the selected master axis

For the given example, since the master is x, we specify EAX

Step 2. Specify the master cycle and the change in the slave axis (es).

In the electronic cam mode, the position of the master is always expressed modulo one cycle. In this example, the position of x is always expressed in the range between 0 and 6000. Similarly, the slave position is also redefined such that it starts at zero and ends at 1500. At the end of a cycle when the master is 6000 and the slave is 1500, the positions of both x and y are redefined as zero. To specify the master cycle and the slave cycle change, we use the instruction EM.

EM x,y,z,w

where x,y,z,w specify the cycle of the master and the total change of the slaves over one cycle.

The cycle of the master is limited to 8,388,607 whereas the slave change per cycle is limited to 2,147,483,647. If the change is a negative number, the absolute value is specified. For the given example, the cycle of the master is 6000 counts and the change in the slave is 1500. Therefore, we use the instruction:

EM 6000,1500

Step 3. Specify the master interval and starting point.

Next we need to construct the ECAM table. The table is specified at uniform intervals of master positions. Up to 256 intervals are allowed. The size of the master interval and the starting point are specified by the instruction:

EP m,n

where m is the interval width in counts, and n is the starting point.

For the given example, we can specify the table by specifying the position at the master points of 0, 2000, 4000 and 6000. We can specify that by

### EP 2000,0

Step 4. Specify the slave positions.

Next, we specify the slave positions with the instruction

ET[n]=x,y,z,w

where n indicates the order of the point.

The value, n, starts at zero and may go up to 256. The parameters x,y,z,w indicate the corresponding slave position. For this example, the table may be specified by

ET[0]=,0 ET[1]=,3000 ET[2]=,2250 ET[3]=,1500

This specifies the ECAM table.

Step 5. Enable the ECAM To enable the ECAM mode, use the command

EB n

where n=1 enables ECAM mode and n=0 disables ECAM mode.

Step 6. Engage the slave motion To engage the slave motion, use the instruction

EG x,y,z,w

where x,y,z,w are the master positions at which the corresponding slaves must be engaged.

If the value of any parameter is outside the range of one cycle, the cam engages immediately. When the cam is engaged, the slave position is redefined, modulo one cycle.

Step 7. Disengage the slave motion

To disengage the cam, use the command

EQ x,y,z,w

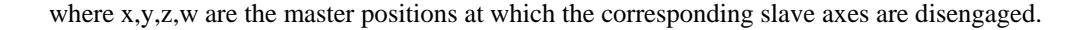

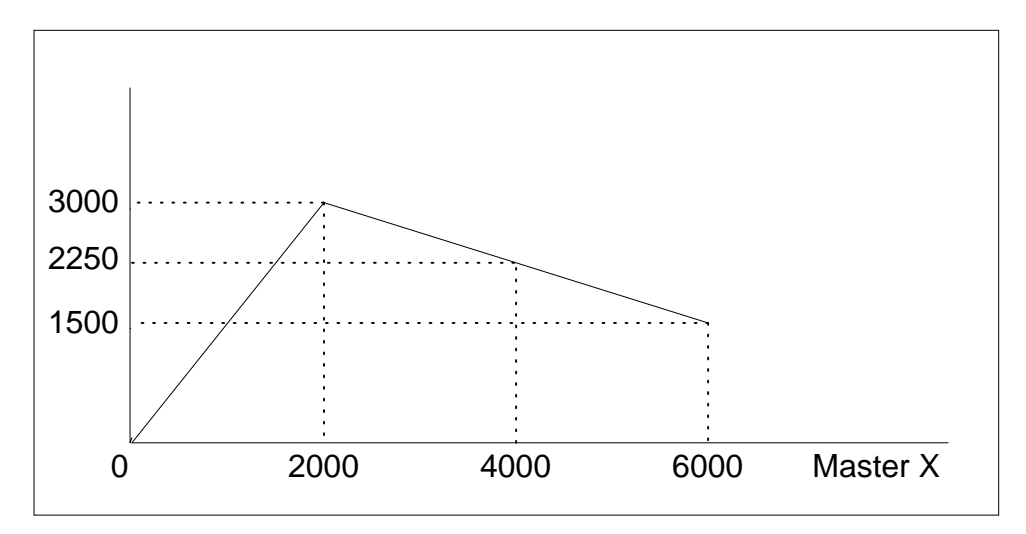

Figure 6.4: Electronic Cam Example

This disengages the slave axis at a specified master position. If the parameter is outside the master cycle, the stopping is instantaneous.

To illustrate the complete process, consider the cam relationship described by the equation:

$$Y = 0.5 * X + 100 \sin(0.18 * X)$$

where X is the master, with a cycle of 2000 counts.

The cam table can be constructed manually, point by point, or automatically by a program. The following program includes the set-up.

The instruction EAX defines X as the master axis. The cycle of the master is

2000. Over that cycle, X varies by 1000. This leads to the instruction EM 2000,1000.

Suppose we want to define a table with 100 segments. This implies increments of 20 counts each. If the master points are to start at zero, the required instruction is EP 20,0.

The following routine computes the table points. As the phase equals 0.18X and X varies in increments of 20, the phase varies by increments of  $3.6^{\circ}$ . The program then computes the values of Y according to the equation and assigns the values to the table with the instruction ET[N] = ,Y.

| INSTRUCTION                        | INTERPRETATION                        |
|------------------------------------|---------------------------------------|
| #SETUP                             | Label                                 |
| EAX                                | Select X as master                    |
| ЕМ 2000,1000                       | Cam cycles                            |
| EP 20,0                            | Master position increments            |
| N = 0                              | Index                                 |
| #LOOP                              | Loop to construct table from equation |
| <i>P</i> = <i>N*3.6</i>            | Note $3.6 = 0.18 * 20$                |
| S = @SIN[P] *100                   | Define sine position                  |
| Y = N * 10 + S                     | Define slave position                 |
| <i>ET</i> [ <i>N</i> ] =, <i>Y</i> | Define table                          |
| N = N + I                          |                                       |
| <i>JP #LOOP</i> , <i>N</i> <=100   | Repeat the process                    |
| EN                                 |                                       |

Now suppose that the slave axis is engaged with a start signal, input 1, but that both the engagement and disengagement points must be done at the center of the cycle: X = 1000 and Y = 500. This implies that Y must be driven to that point to avoid a jump.

This is done with the program:

| INSTRUCTION | INTERPRETATION        |
|-------------|-----------------------|
| #RUN        | Label                 |
| EB1         | Enable cam            |
| PA,500      | starting position     |
| SP,5000     | Y speed               |
| BGY         | Move Y motor          |
| AM          | After Y moved         |
| AII         | Wait for start signal |
| EG,1000     | Engage slave          |
| AI - 1      | Wait for stop signal  |
| EQ,1000     | Disengage slave       |
| EN          | End                   |

# **Command Summary - Electronic CAM**

| COMMAND    | DESCRIPTION                                       |
|------------|---------------------------------------------------|
| EA p       | Specifies master axes for electronic cam where:   |
|            | p = X, Y, Z or W for main encoder as master       |
| EB n       | Enables the ECAM                                  |
| EC n       | ECAM counter - sets the index into the ECAM table |
| EG x,y,z,w | Engages ECAM                                      |

| EM x,y,z,w | Specifies the change in position for each axis of the CAM cycle |
|------------|-----------------------------------------------------------------|
| EP m,n     | Defines CAM table entry size and offset                         |
| EQ m,n     | Disengages ECAM at specified position                           |
| ET[n]      | Defines the ECAM table entries                                  |
| EW         | Widen segment (see Application Note #2444)                      |

# **Operand Summary - Electronic CAM**

| OPERAND | DESCRIPTION                               |
|---------|-------------------------------------------|
| _EB     | Contains State of ECAM                    |
| _EC     | Contains current ECAM index               |
| _Egx    | Contains ECAM status for each axis        |
| _EM     | Contains size of cycle for each axis      |
| _EP     | Contains value of the ECAM table interval |
| _Eqx    | Contains ECAM status for each axis        |

# **Example - Electronic CAM**

The following example illustrates a cam program with a master axis, Z, and two slaves, X and Y.

| INSTRUCTION         | INTERFRETATION                              |
|---------------------|---------------------------------------------|
| #A;V1=0             | Label; Initialize variable                  |
| PA 0,0;BGXY;AMXY    | Go to position 0,0 on X and Y axes          |
| EA Z                | Z axis as the Master for ECAM               |
| EM 0,0,4000         | Change for Z is 4000, zero for X, Y         |
| EP400,0             | ECAM interval is 400 counts with zero start |
| ET[0]=0,0           | When master is at 0 position; 1st point.    |
| <i>ET</i> [1]=40,20 | 2nd point in the ECAM table                 |
| ET[2]=120,60        | 3rd point in the ECAM table                 |
| ET[3]=240,120       | 4th point in the ECAM table                 |
| ET[4]=280,140       | 5th point in the ECAM table                 |
| ET[5]=280,140       | 6th point in the ECAM table                 |
| ET[6]=280,140       | 7th point in the ECAM table                 |
| ET[7]=240,120       | 8th point in the ECAM table                 |
| ET[8]=120,60        | 9th point in the ECAM table                 |
| <i>ET</i> [9]=40,20 | 10th point in the ECAM table                |
| ET[10]=0,0          | Starting point for next cycle               |
| EB 1                | Enable ECAM mode                            |
| JGZ=4000            | Set Z to jog at 4000                        |
| EG 0,0              | Engage both X and Y when $Master = 0$       |
| BGZ                 | Begin jog on Z axis                         |
| #LOOP;JP#LOOP,V1=0  | Loop until the variable is set              |
| EQ2000,2000         | Disengage X and Y when Master = 2000        |
| MF,, 2000           | Wait until the Master goes to 2000          |
| ST Z                | Stop the Z axis motion                      |
|                     |                                             |

| EB 0 | Exit the ECAM mode |
|------|--------------------|
| EN   | End of the program |

The above example shows how the ECAM program is structured and how the commands can be given to the controller. The next page provides the results captured by the WSDK program. This shows how the motion will be seen during the ECAM cycles. The first graph is for the X axis, the second graph shows the cycle on the Y axis and the third graph shows the cycle of the Z axis.

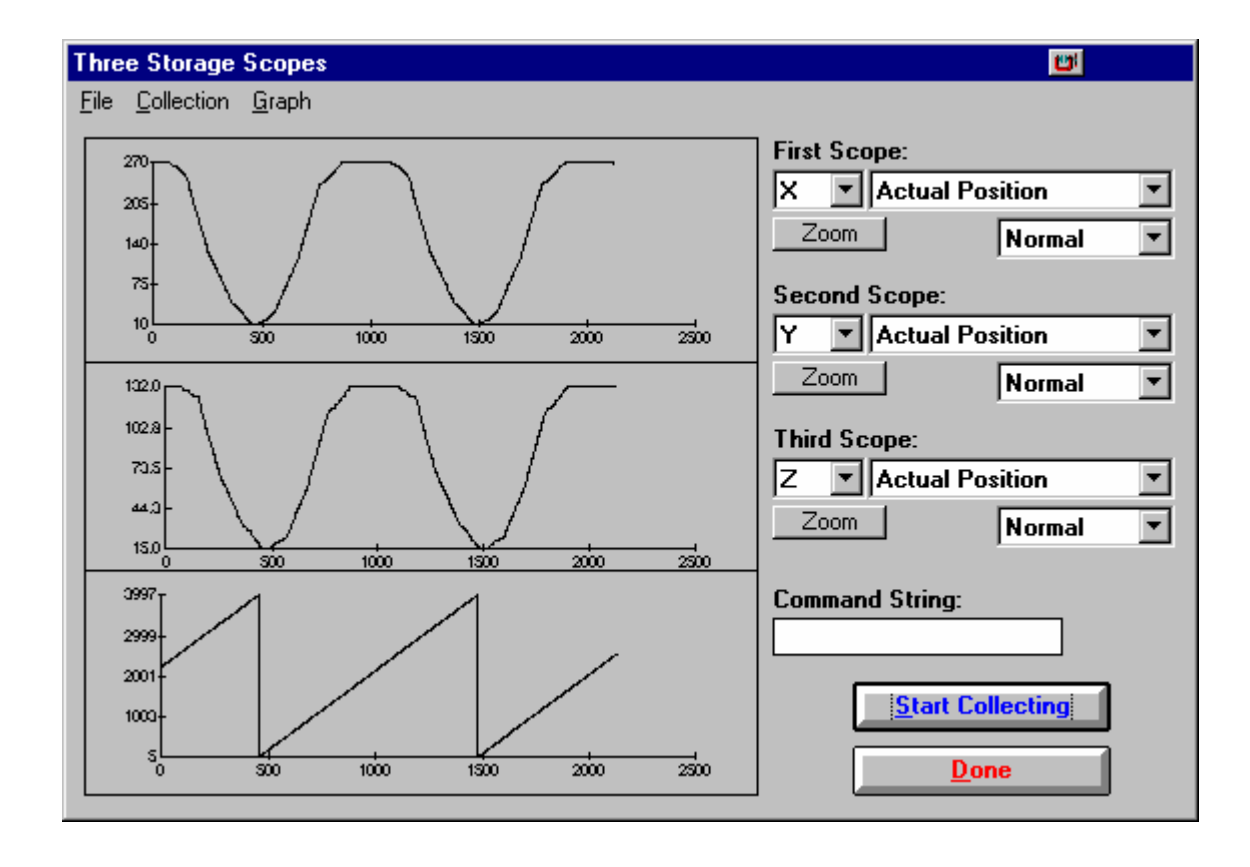

# **Contour Mode**

The DMC-13X8 also provides a contouring mode. This mode allows any arbitrary position curve to be prescribed for 1 to 4 axes. This is ideal for following computer generated paths such as parabolic, spherical or user-defined profiles. The path is not limited to straight line and arc segments and the path length may be infinite.

### **Specifying Contour Segments**

The Contour Mode is specified with the command, CM. For example, CMXZ specifies contouring on the X and Z axes. Any axes that are not being used in the contouring mode may be operated in other modes.

A contour is described by position increments which are described with the command, CD x,y,z,w over a time interval, DT n. The parameter, n, specifies the time interval. The time interval is defined

as  $2^{\Pi}$  ms, where n is a number between 1 and 8. The controller performs linear interpolation between the specified increments, where one point is generated for each millisecond.

Consider, for example, the trajectory shown in Fig. 6.5. The position X may be described by the points:

| Point 1 | X=0 at T=0ms    |
|---------|-----------------|
| Point 2 | X=48 at T=4ms   |
| Point 3 | X=288 at T=12ms |
| Point 4 | X=336 at T=28ms |

The same trajectory may be represented by the increments

| Increment 1 | DX=48  | Time=4  | DT=2 |
|-------------|--------|---------|------|
| Increment 2 | DX=240 | Time=8  | DT=3 |
| Increment 3 | DX=48  | Time=16 | DT=4 |

When the controller receives the command to generate a trajectory along these points, it interpolates linearly between the points. The resulting interpolated points include the position 12 at 1 msec, position 24 at 2 msec, etc.

|  | The | programmed | commands | to s | specify | the | above | exam | ple | are: |
|--|-----|------------|----------|------|---------|-----|-------|------|-----|------|
|--|-----|------------|----------|------|---------|-----|-------|------|-----|------|

|           | · · ·                                                |
|-----------|------------------------------------------------------|
| #A        |                                                      |
| CMX       | Specifies X axis for contour mode                    |
| DT 2      | Specifies first time interval, $2^2$ ms              |
| CD 48;WC  | Specifies first position increment                   |
| DT 3      | Specifies second time interval, 2 <sup>3</sup> ms    |
| CD 240;WC | Specifies second position increment                  |
| DT 4      | Specifies the third time interval, 2 <sup>4</sup> ms |
| CD 48;WC  | Specifies the third position increment               |
| DT0;CD0   | Exits contour mode                                   |
| EN        |                                                      |

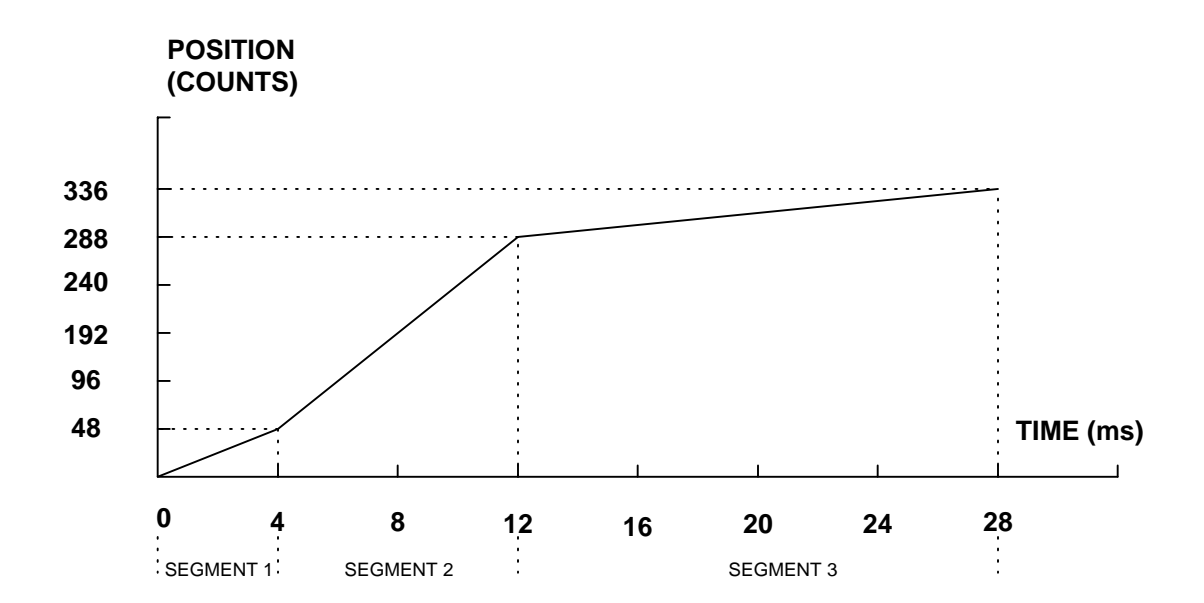

Figure 6.5 - The Required Trajectory

# **Additional Commands**

The command, WC, is used as a trippoint "When Complete". This allows the DMC-13X8 to use the next increment only when it is finished with the previous one. Zero parameters for DT followed by zero parameters for CD exit the contour mode.

If no new data record is found and the controller is still in the contour mode, the controller waits for new data. No new motion commands are generated while waiting. If bad data is received, the controller responds with a ?.

| COMMAND    | DESCRIPTION                                                                                                    |  |
|------------|----------------------------------------------------------------------------------------------------|--|
| CM XYZW    | Specifies which axes for contouring mode. Any non-contouring axes may be operated in other modes.                                                                                                    |  |
| CD x,y,z,w | Specifies position increment over time interval. Range is +/-32,000. Zero ends contour mode.                                                                                                    |  |
| DT n       | Specifies time interval 2 <sup>n</sup> msec for position increment, where n is an integer between 1 and 8. Zero ends contour mode. If n does not change, it does not need to be specified with each CD. |  |
| WC         | Waits for previous time interval to be complete before next data record is processed.                                                                                                    |  |

### **Command Summary - Contour Mode**

# **Operand Summary - Contour Mode**

| OPERAND | DESCRIPTION                                                              |
|---------|--------------------------------------------------------------------------|
| _CM     | Contains a '0' if the contour buffer is empty, otherwise contains a '1'. |

### General Velocity Profiles

The Contour Mode is ideal for generating any arbitrary velocity profiles. The velocity profile can be specified as a mathematical function or as a collection of points.

The design includes two parts: Generating an array with data points and running the program.

### Generating an Array - An Example

Consider the velocity and position profiles shown in Fig. 6.6. The objective is to rotate a motor a distance of 6000 counts in 120 ms. The velocity profile is sinusoidal to reduce the jerk and the system vibration. If we describe the position displacement in terms of A counts in B milliseconds, we can describe the motion in the following manner:

$$\omega = \frac{A}{B} \left( 1 - \cos(2\pi/B) \right)$$
$$X = \frac{AT}{B} - \frac{A}{2\pi} \sin(2\pi/B)$$

Note:  $\omega$  is the angular velocity; X is the position; and T is the variable, time, in milliseconds.

In the given example, A=6000 and B=120, the position and velocity profiles are:

$$X = 50T - (6000/2\pi) \sin (2\pi T/120)$$

Note that the velocity,  $\omega$ , in count/ms, is

 $\omega = 50 [1 - \cos 2\pi T/120]$ 

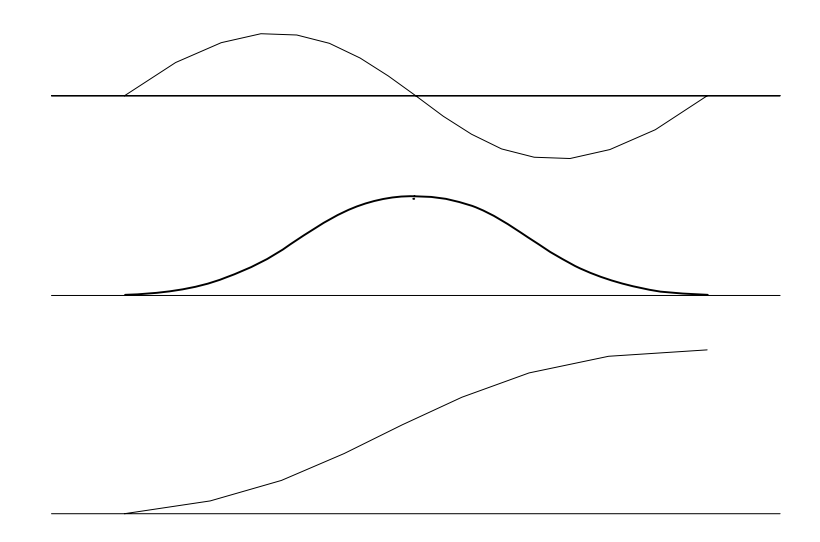

Figure 6.6 - Velocity Profile with Sinusoidal Acceleration

The DMC-13X8 can compute trigonometric functions. However, the argument must be expressed in degrees. Using our example, the equation for X is written as:

X = 50T - 955 sin 3T

A complete program to generate the contour movement in this example is given below. To generate an array, we compute the position value at intervals of 8 ms. This is stored at the array POS. Then, the difference between the positions is computed and is stored in the array DIF. Finally the motors are run in the contour mode.

### Contour Mode Example

| INSTRUCTION         | INTERPRETATION                       |
|---------------------|--------------------------------------|
| #POINTS             | Program defines X points             |
| DM POS[16]          | Allocate memory                      |
| DM DIF[15]          |                                      |
| C=0                 | Set initial conditions, C is index   |
| T=0                 | T is time in ms                      |
| #A                  |                                      |
| V1=50*T             |                                      |
| V2=3*T              | Argument in degrees                  |
| V3=-955*@SIN[V2]+V1 | Compute position                     |
| V4=@INT[V3]         | Integer value of V3                  |
| POS[C]=V4           | Store in array POS                   |
| T=T+8               |                                      |
| C=C+1               |                                      |
| JP #A,C<16          |                                      |
| #B                  | Program to find position differences |

| C=0                  |                                  |
|----------------------|----------------------------------|
| #C                   |                                  |
| D=C+1                |                                  |
| DIF[C]=POS[D]-POS[C] | Compute the difference and store |
| C=C+1                |                                  |
| JP #C,C<15           |                                  |
| EN                   | End first program                |
| #RUN                 | Program to run motor             |
| CMX                  | Contour Mode                     |
| DT3                  | 4 millisecond intervals          |
| C=0                  |                                  |
| #E                   |                                  |
| CD DIF[C]            | Contour Distance is in DIF       |
| WC                   | Wait for completion              |
| C=C+1                |                                  |
| JP #E,C<15           |                                  |
| DT0                  |                                  |
| CD0                  | Stop Contour                     |
| EN                   | End the program                  |

### Teach (Record and Play-Back)

Several applications require teaching the machine a motion trajectory. Teaching can be accomplished using the DMC-13X8 automatic array capture feature to capture position data. The captured data may then be played back in the contour mode. The following array commands are used:

| DM C[n]    | Dimension array                                                                         |
|------------|-----------------------------------------------------------------------------------------|
| RA C[]     | Specify array for automatic record (up to 4 for DMC-13X8)                               |
| RD_TPX     | Specify data for capturing (such as _TPX or _TPZ)                                       |
| RC n,m     | Specify capture time interval where n is 2n msec, m is number of records to be captured |
| RC? or _RC | Returns a 1 if recording                                                                |

### Record and Playback Example:

| #RECORD       | Begin Program                     |
|---------------|-----------------------------------|
| DM XPOS[501]  | Dimension array with 501 elements |
| RA XPOS[]     | Specify automatic record          |
| RD_TPX        | Specify X position to be captured |
| MOX           | Turn X motor off                  |
| RC2           | Begin recording; 4 msec interval  |
| #A;JP#A,_RC=1 | Continue until done recording     |
| #COMPUTE      | Compute DX                        |
| DM DX[500]    | Dimension Array for DX            |
| C=0           | Initialize counter                |
| #L            | Label                             |
|               |                                   |

| D=C+1                     |                           |
|---------------------------|---------------------------|
| DELTA=XPOS[D]-<br>XPOS[C] | Compute the difference    |
| DX[C]=DELTA               | Store difference in array |
| C=C+1                     | Increment index           |
| JP #L,C<500               | Repeat until done         |
| #PLAYBCK                  | Begin Playback            |
| CMX                       | Specify contour mode      |
| DT2                       | Specify time increment    |
| I=0                       | Initialize array counter  |
| #B                        | Loop counter              |
| CD XPOS[I];WC             | Specify contour data      |
| I=I+1                     | Increment array counter   |
| JP #B,I<500               | Loop until done           |
| DT 0;CD0                  | End contour mode          |
| EN                        | End program               |

For additional information about automatic array capture, see Chapter 7, Arrays.

### Virtual Axis

The DMC-13X8 controller has an additional virtual axis designated as the N axis. This axis has no encoder and no DAC. However, it can be commanded by the commands:

AC, DC, JG, SP, PR, PA, BG, IT, GA, VM, VP, CR, ST, DP, RP.

The main use of the virtual axis is to serve as a virtual master in ECAM modes, and to perform an unnecessary part of a vector mode. These applications are illustrated by the following examples.

### **ECAM Master Example**

Suppose that the motion of the XY axes is constrained along a path that can be described by an electronic cam table. Further assume that the ecam master is not an external encoder but has to be a controlled variable.

This can be achieved by defining the N axis as the master with the command EAN and setting the modulo of the master with a command such as EMN= 4000. Next, the table is constructed. To move the constrained axes, simply command the N axis in the jog mode or with the PR and PA commands.

For example,

PAN = 2000

BGN

will cause the XY axes to move to the corresponding points on the motion cycle.

### Sinusoidal Motion Example

The x axis must perform a sinusoidal motion of 10 cycles with an amplitude of 1000 counts and a frequency of 20 Hz.

This can be performed by commanding the X and N axes to perform circular motion. Note that the value of VS must be

$$VS=2p * R * F$$

where R is the radius, or amplitude and F is the frequency in Hz.

Set VA and VD to maximum values for the fastest acceleration.

# INSTRUCTION I VMXN S VA 68000000 D VD 68000000 D VS 125664 D CR 1000, -90, 3600 D VE BGS

### INTERPRETATION

Select axes Maximum Acceleration Maximum Deceleration VS for 20 Hz Ten cycles

# **Stepper Motor Operation**

When configured for stepper motor operation, several commands are interpreted differently than from servo mode. The following describes operation with stepper motors.

### **Specifying Stepper Motor Operation**

In order to command stepper motor operation, the appropriate stepper mode jumpers must be installed. See chapter 2 for this installation.

Stepper motor operation is specified by the command MT. The argument for MT is as follows:

- 2 specifies a stepper motor with active low step output pulses
- -2 specifies a stepper motor with active high step output pulses
- 2.5 specifies a stepper motor with active low step output pulses and reversed direction
- -2.5 specifies a stepper motor with active high step output pulse and reversed direction

### Stepper Motor Smoothing

The command, KS, provides stepper motor smoothing. The effect of the smoothing can be thought of as a simple Resistor-Capacitor (single pole) filter. The filter occurs after the motion profiler and has the effect of smoothing out the spacing of pulses for a more smooth operation of the stepper motor. Use of KS is most applicable when operating in full step or half step operation. KS will cause the step pulses to be delayed in accordance with the time constant specified.

When operating with stepper motors, you will always have some amount of stepper motor smoothing, KS. Since this filtering effect occurs after the profiler, the profiler may be ready for additional moves before all of the step pulses have gone through the filter. It is important to consider this effect since steps may be lost if the controller is commanded to generate an additional move before the previous move has been completed. See the discussion below, *Monitoring Generated Pulses vs Commanded Pulses*.

The general motion smoothing command, IT, can also be used. The purpose of the command, IT, is to smooth out the motion profile and decrease 'jerk' due to acceleration.

### Monitoring Generated Pulses vs Commanded Pulses

For proper controller operation, it is necessary to make sure that the controller has completed generating all step pulses before making additional moves. This is most particularly important if you

are moving back and forth. For example, when operating with servo motors, the trippoint AM (After Motion) is used to determine when the motion profiler is complete and is prepared to execute a new motion command. However when operating in stepper mode, the controller may still be generating step pulses when the motion profiler is complete. This is caused by the stepper motor smoothing filter, KS. To understand this, consider the steps the controller executes to generate step pulses:

First, the controller generates a motion profile in accordance with the motion commands.

Second, the profiler generates pulses as prescribed by the motion profile. The pulses that are generated by the motion profiler can be monitored by the command, RP (Reference Position). RP gives the absolute value of the position as determined by the motion profiler. The command, DP, can be used to set the value of the reference position. For example, DP 0, defines the reference position of the X axis to be zero.

Third, the output of the motion profiler is filtered by the stepper smoothing filter. This filter adds a delay in the output of the stepper motor pulses. The amount of delay depends on the parameter which is specified by the command, KS. As mentioned earlier, there will always be some amount of stepper motor smoothing. The default value for KS is 2 which corresponds to a time constant of 6 sample periods.

Fourth, the output of the stepper smoothing filter is buffered and is available for input to the stepper motor driver. The pulses which are generated by the smoothing filter can be monitored by the command, TD (Tell Dual). TD gives the absolute value of the position as determined by actual output of the buffer. The command, DP sets the value of the step count register as well as the value of the reference position. For example, DP 0, defines the reference position of the X axis to be zero.

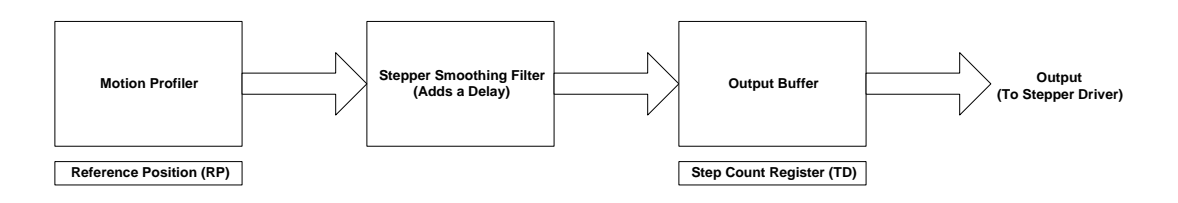

### Motion Complete Trippoint

When used in stepper mode, the MC command will hold up execution of the proceeding commands until the controller has generated the same number of steps out of the step count register as specified in the commanded position. The MC trippoint (Motion Complete) is generally more useful than AM trippoint (After Motion) since the step pulses can be delayed from the commanded position due to stepper motor smoothing.

### Using an Encoder with Stepper Motors

An encoder may be used on a stepper motor to check the actual motor position with the commanded position. If an encoder is used, it must be connected to the main encoder input. Note: The auxiliary encoder is not available while operating with stepper motors. The position of the encoder can be interrogated by using the command, TP. The position value can be defined by using the command, DE.

Note: Closed loop operation with a stepper motor is not possible.

| COMMAND | DESCRIPTION                                          |
|---------|------------------------------------------------------|
| DE      | Define Encoder Position (When using an encoder)      |
| DP      | Define Reference Position and Step Count Register    |
| IT      | Motion Profile Smoothing - Independent Time Constant |
| KS      | Stepper Motor Smoothing                              |
| MT      | Motor Type (2,-2,2.5 or -2.5 for stepper motors)     |
| RP      | Report Commanded Position                            |
| TD      | Report number of step pulses generated by controller |
| ТР      | Tell Position of Encoder                             |

### **Operand Summary - Stepper Motor Operation**

| OPERAND | DESCRIPTION                                                                 |
|---------|-----------------------------------------------------------------------------|
| _DEx    | Contains the value of the step count register for the 'x' axis              |
| _DPx    | Contains the value of the main encoder for the 'x' axis                     |
| _ITx    | Contains the value of the Independent Time constant for the 'x' axis        |
| _KSx    | Contains the value of the Stepper Motor Smoothing Constant for the 'x' axis |
| _MTx    | Contains the motor type value for the 'x' axis                              |
| _RPx    | Contains the commanded position generated by the profiler for the 'x' axis  |
| _TDx    | Contains the value of the step count register for the 'x' axis              |
| _TPx    | Contains the value of the main encoder for the 'x' axis                     |

# **Stepper Position Maintenance Mode (SPM)**

The Galil controller can be set into the Stepper Position Maintenance (SPM) mode to handle the event of stepper motor position error. The mode looks at position feedback from the main encoder and compares it to the commanded step pulses. The position information is used to determine if there is any significant difference between the commanded and the actual motor positions. If such error is detected, it is updated into a command value for operator use. In addition, the SPM mode can be used as a method to correct for friction at the end of a microstepping move. This capability provides closed-loop control at the application program level. SPM mode can be used with Galil and non-Galil step drives.

SPM mode is configured, executed, and managed with seven commands. This mode also utilizes the #POSERR automatic subroutine allowing for automatic user-defined handling of an error event.

Internal Controller Commands (user can query):

QS Error Magnitude (pulses)

User Configurable Commands (user can query & change):

OE Profiler Off-On Error

- YA Step Drive Resolution (pulses / full motor step)
- YB Step Motor Resolution (full motor steps / revolution)
- YC Encoder Resolution (counts / revolution)
- YR Error Correction (pulses)
- YS Stepper Position Maintenance enable, status

A pulse is defined by the resolution of the step drive being used. Therefore, one pulse could be a full step, a half step or a microstep.

When a Galil controller is configured for step motor operation, the step pulse output by the controller is internally fed back to the auxiliary encoder register. For SPM the feedback encoder on the stepper will connect to the main encoder port. Enabling the SPM mode on a controller with YS=1 executes an internal monitoring of the auxiliary and main encoder registers for that axis or axes. Position error is then tracked in step pulses between these two registers (QS command).

$$QS = TD - \frac{TP \times YA \times YB}{YC}$$

Where TD is the auxiliary encoder register(step pulses) and TP is the main encoder register(feedback encoder). Additionally, YA defines the step drive resolution where YA = 1 for full stepping or YA = 2 for half stepping. The full range of YA is up to YA = 9999 for microstepping drives.

### **Error Limit**

The value of QS is internally monitored to determine if it exceeds a preset limit of three full motor steps. Once the value of QS exceeds this limit, the controller then performs the following actions:

The motion is maintained or is stopped, depending on the setting of the OE command. If OE=0 the axis stays in motion, if OE=1 the axis is stopped.

YS is set to 2, which causes the automatic subroutine labeled #POSERR to be executed.

### Correction

A correction move can be commanded by assigning the value of QS to the YR correction move command. The correction move is issued only after the axis has been stopped. After an error correction move has completed and QS is less than three full motor steps, the YS error status bit is automatically reset back to 1 indicating a cleared error.

### Example: SPM Mode Setup

The following code demonstrates what is necessary to set up SPM mode for a full step drive, a half step drive, and a 1/64<sup>th</sup> microstepping drive for an axis with a 1.8° step motor and 4000 count/rev encoder. Note the necessary difference is with the YA command.

| T 11 C    | •     | <b>D</b> ' | 37 | •     |
|-----------|-------|------------|----|-------|
| Hull Sto  | nning | 1 mayo     | v  | 01101 |
| 1.001-016 | שוותו | IJIVE.     |    | axis. |
| 1 611 000 | 2 mg  | 21110,     |    |       |

| #SETUP |      |      |          |    |      |      |      |       |
|--------|------|------|----------|----|------|------|------|-------|
| OE1;   | 'SET | THE  | PROFILER | то | STOP | AXIS | UPON | ERROR |
| KS16;  | 'SET | STEI | SMOOTHII | NG |      |      |      |       |

| MT-2;   | 'MOTOR TYPE SET TO STEPPER                    |
|---------|-----------------------------------------------|
| YA1;    | STEP RESOLUTION OF THE FULL-STEP DRIVE        |
| YB200;  | 'MOTOR RESOLUTION (FULL STEPS PER REVOLUTION) |
| YC4000; | 'ENCODER RESOLUTION (COUNTS PER REVOLUTION)   |
| SHX;    | 'ENABLE AXIS                                  |
| WT50;   | 'ALLOW SLIGHT SETTLE TIME                     |
| YS1;    | 'ENABLE SPM MODE                              |

### Half-Stepping Drive, X axis:

| #SETUP  |                                               |
|---------|-----------------------------------------------|
| OE1;    | SET THE PROFILER TO STOP AXIS UPON ERROR      |
| KS16;   | SET STEP SMOOTHING                            |
| MT-2;   | 'MOTOR TYPE SET TO STEPPER                    |
| YA2;    | STEP RESOLUTION OF THE HALF-STEP DRIVE        |
| YB200;  | 'MOTOR RESOLUTION (FULL STEPS PER REVOLUTION) |
| YC4000; | 'ENCODER RESOLUTION (COUNTS PER REVOLUTION)   |
| SHX;    | 'ENABLE AXIS                                  |
| WT50;   | 'ALLOW SLIGHT SETTLE TIME                     |
| YS1;    | 'ENABLE SPM MODE                              |

### 1/64<sup>th</sup> Step Microstepping Drive, X axis:

| #SETUP  |                                               |
|---------|-----------------------------------------------|
| OE1;    | SET THE PROFILER TO STOP AXIS UPON ERROR      |
| KS16;   | SET STEP SMOOTHING                            |
| MT-2;   | 'MOTOR TYPE SET TO STEPPER                    |
| YA64;   | STEP RESOLUTION OF THE MICROSTEPPING DRIVE    |
| YB200;  | 'MOTOR RESOLUTION (FULL STEPS PER REVOLUTION) |
| YC4000; | 'ENCODER RESOLUTION (COUNTS PER REVOLUTION)   |
| SHX;    | 'ENABLE AXIS                                  |
| WT50;   | 'ALLOW SLIGHT SETTLE TIME                     |
| YS1;    | 'ENABLE SPM MODE                              |

### **Example:** Error Correction

The following code demonstrates what is necessary to set up SPM mode for the X axis, detect error, stop the motor, correct the error, and return to the main code. The drive is a full step drive, with a  $1.8^{\circ}$  step motor and 4000 count/rev encoder.

| #SETUP                    |                                               |
|---------------------------|-----------------------------------------------|
| OE1;                      | SET THE PROFILER TO STOP AXIS UPON ERROR      |
| KS16;                     | 'SET STEP SMOOTHING                           |
| MT-2, -2, -2, -2;         | 'MOTOR TYPE SET TO STEPPER                    |
| YA2;                      | STEP RESOLUTION OF THE DRIVE                  |
| YB200;                    | 'MOTOR RESOLUTION (FULL STEPS PER REVOLUTION) |
| YC4000;                   | 'ENCODER RESOLUTION (COUNTS PER REVOLUTION)   |
| SHX;                      | 'ENABLE AXIS                                  |
| WT100;                    | 'ALLOW SLIGHT SETTLE TIME                     |
| YS1;                      | 'ENABLE SPM MODE                              |
|                           |                                               |
| #MOTION                   | 'PERFORM MOTION                               |
| SP512;                    | 'SET THE SPEED                                |
| PR1000;                   | 'PREPARE MODE OF MOTION                       |
| BGX;                      | 'BEGIN MOTION                                 |
| <pre>#LOOP;JP#LOOP;</pre> | 'KEEP THREAD ZERO ALIVE FOR #POSERR TO RUN IN |

REM When error occurs, the axis will stop due to OE1. In REM #POSERR, query the status YS and the error QS, correct, REM and return to the main code.

| #POSERR;                                                   | 'AUTOMATIC SUBROUTINE IS CALLED WHEN YS=2    |  |  |  |
|------------------------------------------------------------|----------------------------------------------|--|--|--|
| WT100;                                                     | WAIT HELPS USER SEE THE CORRECTION           |  |  |  |
| spsave=_ <mark>SPX</mark> ;                                | SAVE CURRENT SPEED SETTING                   |  |  |  |
| JP#RETURN,_YSX<>2; 'RETURN TO THREAD ZERO IF INVALID ERROR |                                              |  |  |  |
| SP64;                                                      | SET SLOW SPEED SETTING FOR CORRECTION        |  |  |  |
| MG"ERROR= ",_QSX                                           |                                              |  |  |  |
| YRX=_QSX;                                                  | 'ELSE, ERROR IS VALID, USE QS FOR CORRECTION |  |  |  |
| MCX;                                                       | WAIT FOR MOTION TO COMPLETE                  |  |  |  |
| MG"CORRECTED, ERROR NOW= ",_QSX                            |                                              |  |  |  |
| WT100;                                                     | WAIT HELPS USER SEE THE CORRECTION           |  |  |  |
|                                                            |                                              |  |  |  |
| #RETURN                                                    |                                              |  |  |  |
|                                                            |                                              |  |  |  |

| <pre>SPX=spsave;</pre> | 'RETURN | THE  | SPEED   | то  | PREVIOUS | SETTING |
|------------------------|---------|------|---------|-----|----------|---------|
| RE0;                   | 'RETURN | FROM | I #POSI | ERR |          |         |

### **Example:** Friction Correction

The following example illustrates how the SPM mode can be useful in correcting for X axis friction after each move when conducting a reciprocating motion. The drive is a  $1/64^{\text{th}}$  microstepping drive with a  $1.8^{\circ}$  step motor and 4000 count/rev encoder.

| #SETUP;           | SET THE PROFILER TO CONTINUE UPON ERROR         |
|-------------------|-------------------------------------------------|
| KS16;             | SET STEP SMOOTHING                              |
| MT-2,-2,-2,-2;    | 'MOTOR TYPE SET TO STEPPER                      |
| YA64;             | STEP RESOLUTION OF THE MICROSTEPPING DRIVE      |
| YB200;            | 'MOTOR RESOLUTION (FULL STEPS PER REVOLUTION)   |
| YC4000;           | 'ENCODER RESOLUTION (COUNTS PER REVOLUTION)     |
| SHX;              | 'ENABLE AXIS                                    |
| WT50;             | 'ALLOW SLIGHT SETTLE TIME                       |
| YS1;              | 'ENABLE SPM MODE                                |
| #MOTION;          | PERFORM MOTION                                  |
| SP16384;          | SET THE SPEED                                   |
| PR10000;          | PREPARE MODE OF MOTION                          |
| BGX;              | BEGIN MOTION                                    |
| MCX               |                                                 |
| JS#CORRECT;       | 'MOVE TO CORRECTION                             |
| #MOTION2          |                                                 |
| SP16384;          | SET THE SPEED                                   |
| PR-10000;         | PREPARE MODE OF MOTION                          |
| BGX;              | BEGIN MOTION                                    |
| MCX               |                                                 |
| JS#CORRECT;       | MOVE TO CORRECTION                              |
| JP#MOTION         |                                                 |
| #CORRECT;         | CORRECTION CODE                                 |
| spx=_SPX          |                                                 |
| #LOOP;            | 'SAVE SPEED VALUE                               |
| SP2048;           | SET A NEW SLOW CORRECTION SPEED                 |
| WT100;            | 'STABILIZE                                      |
| JP#END,@ABS[_QSX] | <10; 'END CORRECTION IF ERROR IS WITHIN DEFINED |
| ' TOLE            | RANCE                                           |
| YRX=_QSX;         | CORRECTION MOVE                                 |

```
MCX
WT100; 'STABILIZE
JP#LOOP; 'KEEP CORRECTING UNTIL ERROR IS WITHIN 'TOLERANCE
#END; 'END #CORRECT SUBROUTINE, RETURNING TO CODE
SPX=spx
EN
```

# **Dual Loop (Auxiliary Encoder)**

The DMC-13X8 provides an interface for a second encoder for each axis except for axes configured for stepper motor operation and axis used in circular compare. When used, the second encoder is typically mounted on the motor or the load, but may be mounted in any position. The most common use for the second encoder is backlash compensation, described below.

The second encoder may be a standard quadrature type, or it may provide pulse and direction. The controller also offers the provision for inverting the direction of the encoder rotation. The main and the auxiliary encoders are configured with the CE command. The command form is CE x,y,z,w where the parameters x,y,z,w each equal the sum of two integers m and n. m configures the main encoder and n configures the auxiliary encoder.

| m= | Main Encoder              | n= | Second Encoder             |
|----|---------------------------|----|----------------------------|
| 0  | Normal quadrature         | 0  | Normal quadrature          |
| 1  | Pulse & direction         | 4  | Pulse & direction          |
| 2  | Reverse quadrature        | 8  | Reversed quadrature        |
| 3  | Reverse pulse & direction | 12 | Reversed pulse & direction |

Using the CE Command

For example, to configure the main encoder for reversed quadrature, m=2, and a second encoder of pulse and direction, n=4, the total is 6, and the command for the X axis is

CE 6

### Additional Commands for the Auxiliary Encoder

The command, DE x,y,z,w, can be used to define the position of the auxiliary encoders. For example,

DE 0,500,-30,300

sets their initial values.

The positions of the auxiliary encoders may be interrogated with the command, DE?. For example

DE ?,,?

returns the value of the X and Z auxiliary encoders.

The auxiliary encoder position may be assigned to variables with the instructions

V1 = DEX

The command, TD XYZW, returns the current position of the auxiliary encoder.

The command, DV XYZW, configures the auxilliary encoder to be used for backlash compensation.

### **Backlash Compensation**

There are two methods for backlash compensation using the auxiliary encoders:

- 1. Continuous dual loop
- 2. Sampled dual loop

To illustrate the problem, consider a situation in which the coupling between the motor and the load has a backlash. To compensate for the backlash, position encoders are mounted on both the motor and the load.

The continuous dual loop combines the two feedback signals to achieve stability. This method requires careful system tuning, and depends on the magnitude of the backlash. However, once successful, this method compensates for the backlash continuously.

The second method, the sampled dual loop, reads the load encoder only at the end point and performs a correction. This method is independent of the size of the backlash. However, it is effective only in point-to-point motion systems which require position accuracy only at the endpoint.

### **Continuous Dual Loop - Example**

Connect the load encoder to the main encoder port and connect the motor encoder to the dual encoder port. The dual loop method splits the filter function between the two encoders. It applies the KP (proportional) and KI (integral) terms to the position error, based on the load encoder, and applies the KD (derivative) term to the motor encoder. This method results in a stable system.

The dual loop method is activated with the instruction DV (Dual Velocity), where

DV 1,1,1,1

activates the dual loop for the four axes and

DV 0,0,0,0

disables the dual loop.

Note that the dual loop compensation depends on the backlash magnitude, and in extreme cases will not stabilize the loop. The proposed compensation procedure is to start with KP=0, KI=0 and to maximize the value of KD under the condition DV1. Once KD is found, increase KP gradually to a maximum value, and finally, increase KI, if necessary.

### Sampled Dual Loop - Example

In this example, we consider a linear slide which is run by a rotary motor via a lead screw. Since the lead screw has a backlash, it is necessary to use a linear encoder to monitor the position of the slide. For stability reasons, it is best to use a rotary encoder on the motor.

Connect the rotary encoder to the X-axis and connect the linear encoder to the auxiliary encoder of X. Assume that the required motion distance is one inch, and that this corresponds to 40,000 counts of the rotary encoder and 10,000 counts of the linear encoder.

The design approach is to drive the motor a distance, which corresponds to 40,000 rotary counts. Once the motion is complete, the controller monitors the position of the linear encoder and performs position corrections.

This is done by the following program.

| INSTRUCTION | INTERPRETATION    |
|-------------|-------------------|
| #DUALOOP    | Label             |
| CE 0        | Configure encoder |
| DE0         | Set initial value |

| DD 40000          | Main maya                  |
|-------------------|----------------------------|
| PR 40000          | wiam move                  |
| BGX               | Start motion               |
| #Correct          | Correction loop            |
| AMX               | Wait for motion completion |
| V1=10000DEX       | Find linear encoder error  |
| V2=TEX/4+V1       | Compensate for motor error |
| JP#END,@ABS[V2]<2 | Exit if error is small     |
| PR V2*4           | Correction move            |
| BGX               | Start correction           |
| JP#CORRECT        | Repeat                     |
| #END              |                            |
| EN                |                            |

# **Motion Smoothing**

The DMC-13X8 controller allows the smoothing of the velocity profile to reduce the mechanical vibration of the system.

Trapezoidal velocity profiles have acceleration rates which change abruptly from zero to maximum value. The discontinuous acceleration results in jerk which causes vibration. The smoothing of the acceleration profile leads to a continuous acceleration profile and reduces the mechanical shock and vibration.

### Using the IT and VT Commands:

When operating with servo motors, motion smoothing can be accomplished with the IT and VT command. These commands filter the acceleration and deceleration functions to produce a smooth velocity profile. The resulting velocity profile, has continuous acceleration and results in reduced mechanical vibrations.

The smoothing function is specified by the following commands:

IT x,y,z,w Independent time constant

VT n Vector time constant

The command, IT, is used for smoothing independent moves of the type JG, PR, PA and the command, VT, is used to smooth vector moves of the type VM and LM.

The smoothing parameters, x,y,z,w and n are numbers between 0 and 1 and determine the degree of filtering. The maximum value of 1 implies no filtering, resulting in trapezoidal velocity profiles. Smaller values of the smoothing parameters imply heavier filtering and smoother moves.

The following example illustrates the effect of smoothing. Fig. 6.7 shows the trapezoidal velocity profile and the modified acceleration and velocity.

Note that the smoothing process results in longer motion time.

### **Example** - Smoothing

| PR 20000  | Position     |
|-----------|--------------|
| AC 100000 | Acceleration |
| DC 100000 | Deceleration |

SP 5000SpeedIT .5Filter for smoothingBG XBegin

ACCELERATION

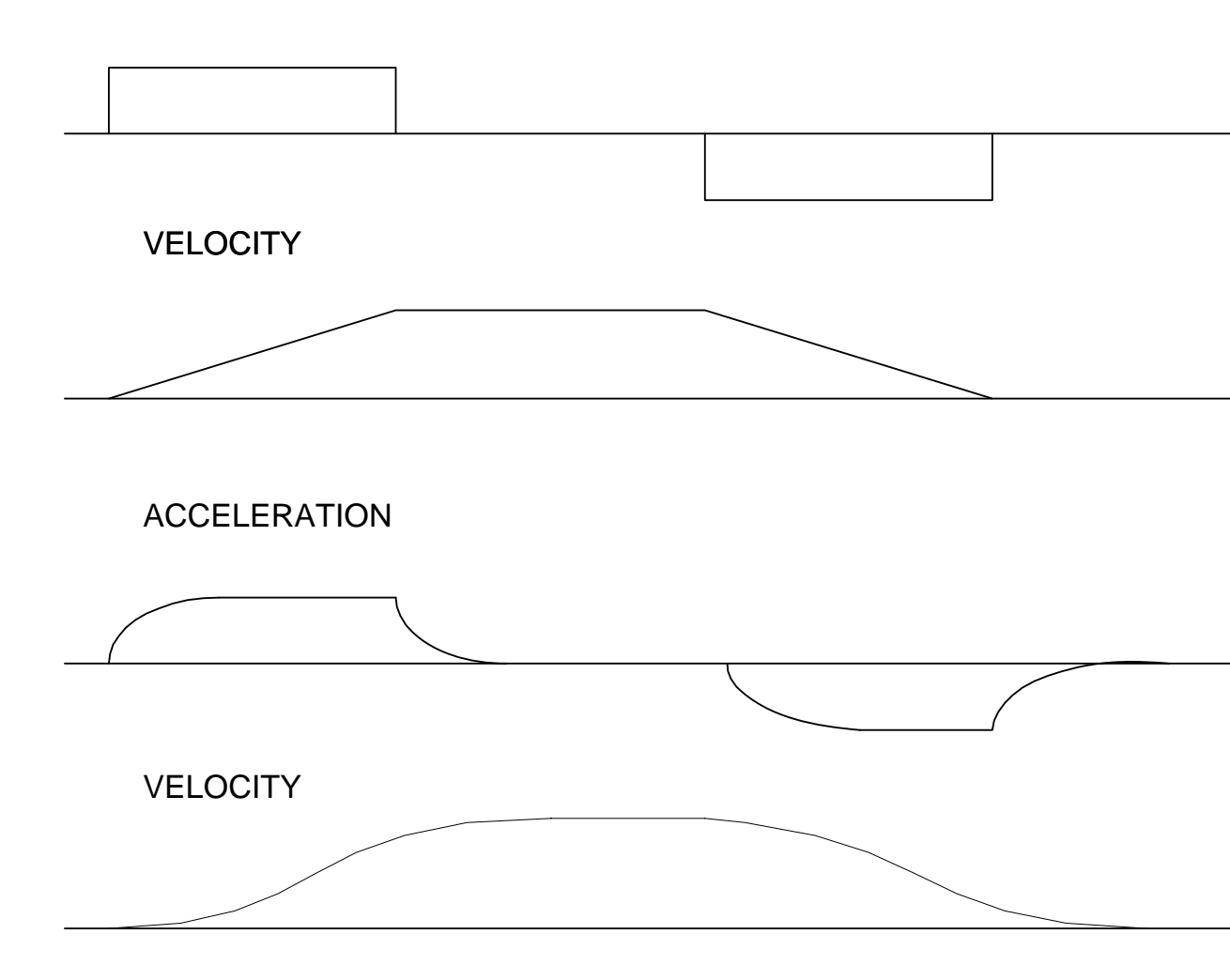

Figure 6.7 - Trapezoidal velocity and smooth velocity profiles

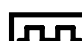

### Using the KS Command (Step Motor Smoothing):

When operating with step motors, motion smoothing can be accomplished with the command, KS. The KS command smoothes the frequency of step motor pulses. Similar to the commands, IT and VT, this produces a smooth velocity profile.

The step motor smoothing is specified by the following command:

KS x,y,z,w where x,y,z,w is an integer from 0.5 to 8 and represents the amount of smoothing

The command, IT, is used for smoothing independent moves of the type JG, PR, PA and the command, VT, is used to smooth vector moves of the type VM and LM.

The smoothing parameters, x,y,z,w and n are numbers between 0.5 and 8 and determine the degree of filtering. The minimum value of 0.5 implies no filtering, resulting in trapezoidal velocity profiles. Larger values of the smoothing parameters imply heavier filtering and smoother moves.

Note that KS is valid only for step motors.

# Homing

The Find Edge (FE) and Home (HM) instructions may be used to home the motor to a mechanical reference. This reference is connected to the Home input line. The HM command initializes the motor to the encoder index pulse in addition to the Home input. The configure command (CN) is used to define the polarity of the home input.

The Find Edge (FE) instruction is useful for initializing the motor to a home switch. The home switch is connected to the Homing Input. When the Find Edge command and Begin is used, the motor will accelerate up to the slew speed and slew until a transition is detected on the Homing line. The motor will then decelerate to a stop. A high deceleration value must be input before the find edge command is issued for the motor to decelerate rapidly after sensing the home switch. The velocity profile generated is shown in Fig. 6.8.

The Home (HM) command can be used to position the motor on the index pulse after the home switch is detected. This allows for finer positioning on initialization. The command sequence HM and BG causes the following sequence of events to occur.

- 1. Upon begin, motor accelerates to the slew speed. The direction of its motion is determined by the state of the homing input. A zero (GND) will cause the motor to start in the forward direction; +5V will cause it to start in the reverse direction. The CN command is used to define the polarity of the home input.
- 2. Upon detecting the home switch changing state, the motor begins decelerating to a stop.
- 3. The motor then traverses very slowly back until the home switch toggles again.
- 4. The motor then traverses forward until the encoder index pulse is detected.
- 5. The DMC-13X8 defines the home position (0) as the position at which the index was detected.

### Example:

| #HOME           | Label                 |
|-----------------|-----------------------|
| AC 1000000      | Acceleration Rate     |
| DC 1000000      | Deceleration Rate     |
| SP 5000         | Speed for Home Search |
| HM X            | Home X                |
| BG X            | Begin Motion          |
| AM X            | After Complete        |
| MG "AT HOME"    | Send Message          |
| EN              | End                   |
| #EDGE           | Label                 |
| AC 2000000      | Acceleration rate     |
| DC 2000000      | Deceleration rate     |
| SP 8000         | Speed                 |
| FE Y            | Find edge command     |
| BG Y            | Begin motion          |
| AM Y            | After complete        |
| MG "FOUND HOME" | Send message          |
| DP,0            | Define position as 0  |

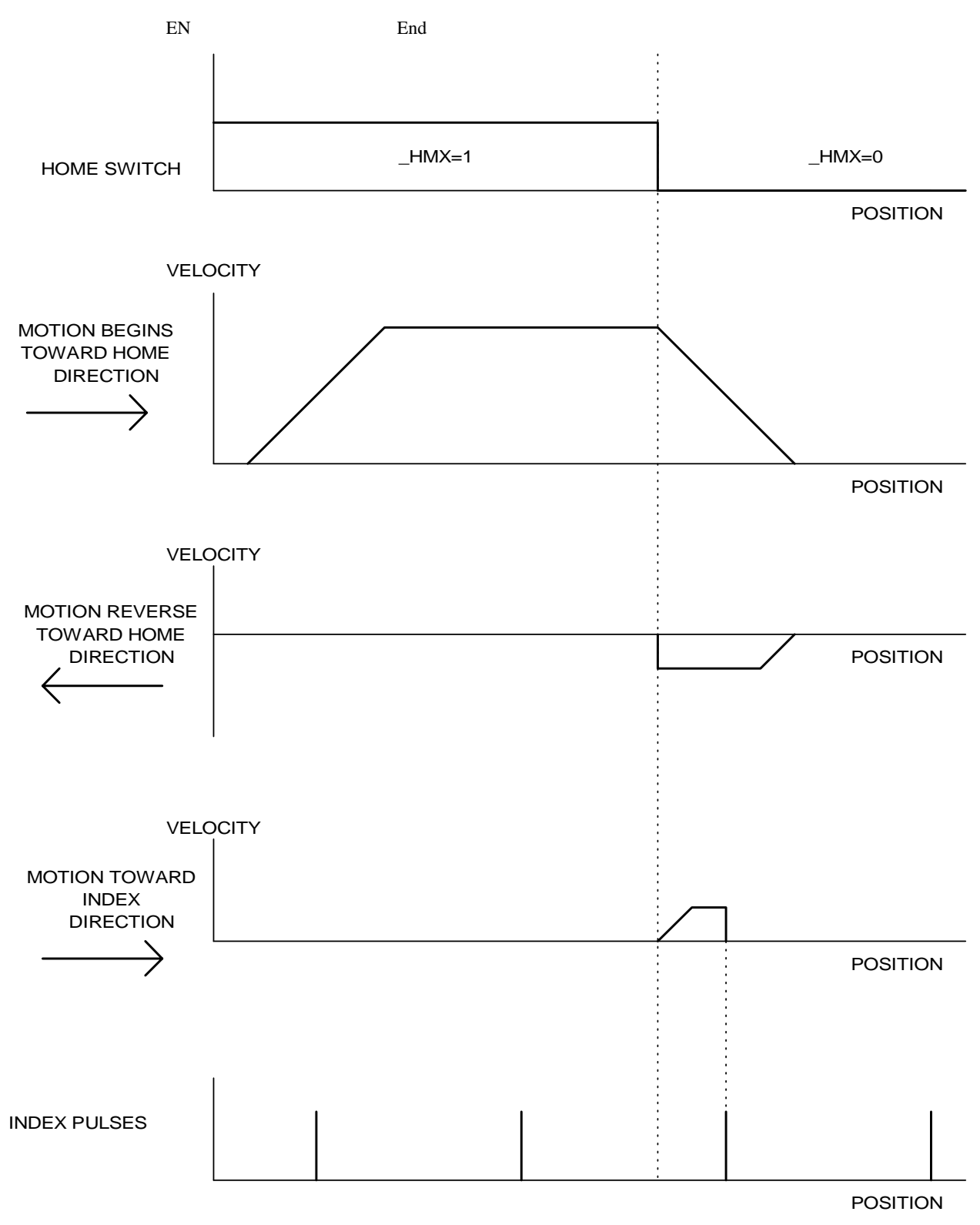

Figure 6.8 - Motion intervals in the Home sequence

| COMMAND | DESCRIPTION                                                       |
|---------|-------------------------------------------------------------------|
| FE XYZW | Find Edge Routine. This routine monitors the Home Input           |
| FI XYZW | Find Index Routine - This routine monitors the Index Input        |
| HM XYZW | Home Routine - This routine combines FE and FI as Described Above |
| SC XYZW | Stop Code                                                         |
| TS XYZW | Tell Status of Switches and Inputs                                |

### **Command Summary - Homing Operation**

### **Operand Summary - Homing Operation**

| OPERAND | DESCRIPTION                                       |
|---------|---------------------------------------------------|
| _HMx    | Contains the value of the state of the Home Input |
| _SCx    | Contains stop code                                |
| _TSx    | Contains status of switches and inputs            |

# **High Speed Position Capture (The Latch Function)**

Often it is desirable to capture the position precisely for registration applications. The DMC-13X8 provides a position latch feature. This feature allows the position of the main or auxiliary encoders of X,Y,Z or W to be captured within 25 microseconds of an external low input signal. The general inputs 1 through 4 correspond to each axis.

- 1 through 4:
- IN1 X-axis latch
- IN2 Y-axis latch
- IN3 Z-axis latch
- IN4 W-axis latch

Note: To insure a position capture within 25 microseconds, the input signal must be a transition from high to low.

The DMC-13X8 software commands, AL and RL, are used to arm the latch and report the latched position. The steps to use the latch are as follows:

- 1. Give the AL XYZW command to arm the latch for the main encoder and ALSXSYSZSW for the auxiliary encoders.
- 2. Test to see if the latch has occurred (Input goes low) by using the \_AL X or Y or Z or W command. Example, V1=\_ALX returns the state of the X latch into V1. V1 is 1 if the latch has not occurred.
- 3. After the latch has occurred, read the captured position with the RL XYZW command or \_RL XYZW.

Note: The latch must be re-armed after each latching event.

| Example: |               |
|----------|---------------|
| #Latch   | Latch program |
| JG,5000  | Jog Y         |

| BG Y            | Begin motion on Y axis                                                |
|-----------------|-----------------------------------------------------------------------|
| AL Y            | Arm Latch for Y axis                                                  |
| #Wait           | #Wait label for loop                                                  |
| JP #Wait,_ALY=1 | Jump to #Wait label if latch has not occured                          |
| Result=_RLY     | Set value of variable 'Result' equal to the report position of y axis |
| Result=         | Print result                                                          |
| EN              | End                                                                   |

# Fast Update Rate Mode

The DMC-13X8 can operate with much faster servo update rates. This mode is known as 'fast mode' and allows the controller to operate with the following update rates:

| DMC-1318 | 125 usec |
|----------|----------|
| DMC-1328 | 125 usec |
| DMC-1338 | 250 usec |
| DMC-1348 | 250 usec |

In order to run the DMC-13X8 motion controller in fast mode, the fast firmware must be uploaded.

In order to set the desired update rates, use the command TM.

When the controller is operating with the fast firmware, the following functions are disabled:

Gearing mode Ecam mode Pole (PL) Analog Feedback (AF) Stepper Motor Operation (MT 2,-2,2.5,-2.5) Trippoints in thread 2-8 Secondary Polling FIFO Tell Velocity Interrogation Command (TV)

### THIS PAGE LEFT BLANK INTENTIONALLY

# **Chapter 7 Application Programming**

# **Overview**

The DMC-13X8 provides a powerful programming language that allows users to customize the controller for their particular application. Programs can be downloaded into the controller memory freeing the host computer for other tasks. However, the host computer can send commands to the controller at any time, even while a program is being executed. Only ASCII commands can be used for application programming.

In addition to standard motion commands, the DMC-13X8 provides commands that allow the controller to make its own decisions. These commands include conditional jumps, event triggers, and subroutines. For example, the command JP#LOOP, n<10 causes a jump to the label #LOOP if the variable n is less than 10.

For greater programming flexibility, the DMC-13X8 provides user-defined variables, arrays and arithmetic functions. For example, with a cut-to-length operation, the length can be specified as a variable in a program which the operator can change as necessary.

The following sections in this chapter discuss all aspects of creating applications programs. The program memory size is 80 characters x 1000 lines.

# **Using the DMC-13X8 Editor to Enter Programs**

Application programs for the DMC-13X8 or DMC-13X8 may be created and edited either locally using the DMC-13X8 editor or remotely using another editor and then downloading the program into the controller.

The DMC-13X8 provides a line Editor for entering and modifying programs. The Edit mode is entered with the ED instruction. (Note: The ED command can only be given when the controller is in the non-edit mode, which is signified by a colon prompt).

In the Edit Mode, each program line is automatically numbered sequentially starting with 000. If no parameter follows the ED command, the editor prompter will default to the last line of the last program in memory. If desired, the user can edit a specific line number or label by specifying a line number or label following ED.

| ED         | Puts Editor at end of last program |
|------------|------------------------------------|
| :ED 5      | Puts Editor at line 5              |
| :ED #BEGIN | Puts Editor at label #BEGIN        |

Line numbers appear as 000,001,002 and so on. Program commands are entered following the line numbers. Multiple commands may be given on a single line as long as the total number of characters doesn't exceed 80 characters per line.

While in the Edit Mode, the programmer has access to special instructions for saving, inserting and deleting program lines. These special instructions are listed below:

### **Edit Mode Commands**

### <RETURN>

Typing the return key causes the current line of entered instructions to be saved. The editor will automatically advance to the next line. Thus, hitting a series of <RETURN> will cause the editor to advance a series of lines. Note, changes on a program line will not be saved unless a <return> is given.

<cntrl>P

The <cntrl>P command moves the editor to the previous line.

<cntrl>I

The <cntrl>I command inserts a line above the current line. For example, if the editor is at line number 2 and <cntrl>I is applied, a new line will be inserted between lines 1 and 2. This new line will be labeled line 2. The old line number 2 is renumbered as line 3.

<cntrl>D

The <cntrl>D command deletes the line currently being edited. For example, if the editor is at line number 2 and <cntrl>D is applied, line 2 will be deleted. The previous line number 3 is now renumbered as line number 2.

<cntrl>Q

The <cntrl>Q quits the editor mode. In response, the DMC-13X8 will return a colon.

After the Edit session is over, the user may list the entered program using the LS command. If no operand follows the LS command, the entire program will be listed. The user can start listing at a specific line or label using the operand n. A command and new line number or label following the start listing operand specifies the location at which listing is to stop.

Example:

| Instruction   | Interpretation                            |
|---------------|-------------------------------------------|
| :LS           | List entire program                       |
| :LS 5         | Begin listing at line 5                   |
| :LS 5,9       | List lines 5 thru 9                       |
| :LS #A,9      | List line label #A thru line 9            |
| :LS #A, #A +5 | List line label #A and additional 5 lines |

# **Program Format**

A DMC-13X8 program consists of DMC instructions combined to solve a machine control application. Action instructions, such as starting and stopping motion, are combined with Program Flow instructions to form the complete program. Program Flow instructions evaluate real-time conditions, such as elapsed time or motion complete, and alter program flow accordingly.

Each DMC-13X8 instruction in a program must be separated by a delimiter. Valid delimiters are the semicolon (;) or carriage return. The semicolon is used to separate multiple instructions on a single program line where the maximum number of instructions on a line is limited by 80 characters. A carriage return enters the final command on a program line.
## **Using Labels in Programs**

All DMC-13X8 programs must begin with a label and end with an End (EN) statement. Labels start with the pound (#) sign followed by a maximum of seven characters. The first character must be a letter; after that, numbers are permitted. Spaces are not permitted.

The maximum number of labels which may be defined is 254.

Valid labels #BEGIN #SQUARE #X1 #BEGIN1 Invalid labels #1Square #123

A Simple Example Program:

| #START         | Beginning of the Program                   |
|----------------|--------------------------------------------|
| PR 10000,20000 | Specify relative distances on X and Y axes |
| BG XY          | Begin Motion                               |
| AM             | Wait for motion complete                   |
| WT 2000        | Wait 2 sec                                 |
| JP #START      | Jump to label START                        |
| EN             | End of Program                             |

The above program moves X and Y 10000 and 20000 units. After the motion is complete, the motors rest for 2 seconds. The cycle repeats indefinitely until the stop command is issued.

# **Special Labels**

The DMC-13X8 has some special labels, which are used to define input interrupt subroutines, limit switch subroutines, error handling subroutines, and command error subroutines.

The following is a list of the automatic subroutines available on the DMC-13X8 controller. Specific information on each subroutine may be found in the section "Automatic Subroutines for Monitoring Conditions" on page 121.

| #ININT  | Label for Input Interrupt subroutine            |
|---------|-------------------------------------------------|
| #LIMSWI | Label for Limit Switch subroutine               |
| #POSERR | Label for excess Position Error subroutine      |
| #MCTIME | Label for timeout on Motion Complete trip point |
| #CMDERR | Label for incorrect command subroutine          |

The DMC-13X8 also has a special label for automatic program execution. A program which has been saved into the controllers non-volatile memory can be automatically executed upon power up or reset by beginning the program with the label #AUTO. The program must be saved into non-volatile memory using the command, BP.

# **Commenting Programs**

## Using the command, NO

The DMC-13X8 provides a command, NO, for commenting programs. This command allows the user to include up to 78 characters on a single line after the NO command and can be used to include comments from the programmer as in the following example:

**#PATH** NO 2-D CIRCULAR PATH VMXY NO VECTOR MOTION ON X AND Y VS 10000 NO VECTOR SPEED IS 10000 VP -4000,0 NO BOTTOM LINE CR 1500,270,-180 NO HALF CIRCLE MOTION VP 0.3000 NO TOP LINE CR 1500,90,-180 NO HALF CIRCLE MOTION VE NO END VECTOR SEQUENCE BGS NO BEGIN SEQUENCE MOTION EN NO END OF PROGRAM

Note: The NO command is an actual controller command. Therefore, inclusion of the NO commands will require process time by the controller.

# **Executing Programs - Multitasking**

The DMC-13X8 can run up to 8 independent programs simultaneously. These programs are called threads and are numbered 0 through 7, where 0 is the main thread. Multitasking is useful for executing independent operations such as PLC functions that occur independently of motion.

The main thread differs from the others in the following ways:

1. Only the main thread, thread 0, may use the input command, IN.

2. When input interrupts are implemented for limit switches, position errors or command errors, the subroutines are executed as thread 0.

To begin execution of the various programs, use the following instruction:

XQ #A, n

Where n indicates the thread number. To halt the execution of any thread, use the instruction

HX n

where n is the thread number.

Note that both the XQ and HX commands can be performed by an executing program. The example below produces a waveform on Output 1 independent of a move.

| #TASK1             | Task1 label                                                 |
|--------------------|-------------------------------------------------------------|
| AT0                | Initialize reference time                                   |
| CB1                | Clear Output 1                                              |
| #LOOP1             | Loop1 label                                                 |
| AT 10              | Wait 10 msec from reference time                            |
| SB1                | Set Output 1                                                |
| AT -40             | Wait 40 msec from reference time, then initialize reference |
| CB1                | Clear Output 1                                              |
| JP #LOOP1          | Repeat Loop1                                                |
| #TASK2             | Task2 label                                                 |
| XQ #TASK1,1        | Execute Task1                                               |
| #LOOP2             | Loop2 label                                                 |
| PR 1000            | Define relative distance                                    |
| BGX                | Begin motion                                                |
| AMX                | After motion done                                           |
| WT 10              | Wait 10 msec                                                |
| JP #LOOP2,@IN[2]=1 | Repeat motion unless Input 2 is low                         |
| НХ                 | Halt all tasks                                              |

The program above is executed with the instruction XQ #TASK2,0 which designates TASK2 as the main thread (ie. Thread 0). #TASK1 is executed within TASK2.

# **Debugging Programs**

The DMC-13X8 provides commands and operands which are useful in debugging application programs. These commands include interrogation commands to monitor program execution, determine the state of the controller and the contents of the controllers program, array, and variable space. Operands also contain important status information which can help to debug a program.

### **Trace** Commands

The trace command causes the controller to send each line in a program to the host computer immediately prior to execution. Tracing is enabled with the command, TR1. TR0 turns the trace function off. Note: When the trace function is enabled, the line numbers as well as the command line will be displayed as each command line is executed.

Data which is output from the controller is stored in an output FIFO buffer. The output FIFO buffer can store up to 512 characters of information. In normal operation, the controller places output into the FIFO buffer. The software on the host computer monitors this buffer and reads information as needed. When the trace mode is enabled, the controller will send information to the FIFO buffer at a very high rate. In general, the FIFO becomes full, program execution will be delayed until it is cleared. If the user wants to avoid this delay, the command CW,1 can be given. This command causes the controller to throw away the data which can not be placed into the FIFO. In this case, the controller does not delay program execution.

#### Error Code Command

When there is a program error, the DMC-13X8 halts the program execution at the point where the error occurs. To display the last line number of program execution, issue the command, MG\_ED.

The user can obtain information about the type of error condition that occurred by using the command, TC1. This command reports back a number and a text message which describes the error condition. The command, TC0 or TC, will return the error code without the text message. For more information about the command, TC, see the Command Reference.

#### **Stop Code Command**

The status of motion for each axis can be determined by using the stop code command, SC. This can be useful when motion on an axis has stopped unexpectedly. The command SC will return a number representing the motion status. See the command reference for further information.

#### **RAM Memory Interrogation Commands**

For debugging the status of the program memory, array memory, or variable memory, the DMC-13X8 has several useful commands. The command, DM ?, will return the number of array elements currently available. The command, DA ?, will return the number of arrays which can be currently defined. For example, a standard DMC-13X8 will have a maximum of 8000 array elements in up to 30 arrays. If an array of 100 elements is defined, the command DM ? will return the value 7900 and the command DA ? will return 29.

To list the contents of the variable space, use the interrogation command LV (List Variables). To list the contents of array space, use the interrogation command, LA (List Arrays). To list the contents of the Program space, use the interrogation command, LS (List). To list the application program labels only, use the interrogation command, LL (List Labels).

#### **Operands**

In general, all operands provide information which may be useful in debugging an application program. Below is a list of operands which are particularly valuable for program debugging. To display the value of an operand, the message command may be used. For example, since the operand, \_ED contains the last line of program execution, the command MG \_ED will display this line number.

\_ED contains the last line of program execution. Useful to determine where program stopped.

\_DL contains the number of available labels.

\_UL contains the number of available variables.

\_DA contains the number of available arrays.

\_DM contains the number of available array elements.

- \_AB contains the state of the Abort Input
- \_FLx contains the state of the forward limit switch for the 'x' axis

\_RLx contains the state of the reverse limit switch for the 'x' axis

### Debugging Example:

The following program has an error. It attempts to specify a relative movement while the X-axis is already in motion. When the program is executed, the controller stops at line 003. The user can then query the controller using the command, TC1. The controller responds with the corresponding explanation:

:ED

Edit Mode

| 000 #A                              | Program Label                   |
|-------------------------------------|---------------------------------|
| 001 PR1000                          | Position Relative 1000          |
| 002 BGX                             | Begin                           |
| 003 PR5000                          | Position Relative 5000          |
| 004 EN                              | End                             |
| <cntrl> Q</cntrl>                   | Quit Edit Mode                  |
| :XQ #A                              | Execute #A                      |
| 2003 PR5000                         | Error on Line 3                 |
| :TC1                                | Tell Error Code                 |
| ?7 Command not valid while running. | Command not valid while running |
| :ED 3                               | Edit Line 3                     |
| 003 AMX;PR5000;BGX                  | Add After Motion Done           |
| <cntrl> Q</cntrl>                   | Quit Edit Mode                  |
| :XQ #A                              | Execute #A                      |

# **Program Flow Commands**

The DMC-13X8 provides instructions to control program flow. The controller program sequencer normally executes program instructions sequentially. The program flow can be altered with the use of event triggers, trippoints, and conditional jump statements.

# **Event Triggers & Trippoints**

To function independently from the host computer, the DMC-13X8 can be programmed to make decisions based on the occurrence of an event. Such events include waiting for motion to be complete, waiting for a specified amount of time to elapse, or waiting for an input to change logic levels.

The DMC-13X8 provides several event triggers that cause the program sequencer to halt until the specified event occurs. Normally, a program is automatically executed sequentially one line at a time. When an event trigger instruction is decoded, however, the actual program sequence is halted. The program sequence does not continue until the event trigger is "tripped". For example, the motion complete trigger can be used to separate two move sequences in a program. The commands for the second move sequence will not be executed until the motion is complete on the first motion sequence. In this way, the controller can make decisions based on its own status or external events without intervention from a host computer.

| Command                                   | Function                                                                                                    |
|-------------------------------------------|----------------------------------------------------------------------------------------------------|
| AM X Y Z W or S<br>(A B C D)              | Halts program execution until motion is complete on<br>the specified axes or motion sequence(s). AM with no<br>parameter tests for motion complete on all axes. This<br>command is useful for separating motion sequences in<br>a program.                                                                                                    |
| AD X or Y or Z or W<br>(A or B or C or D) | Halts program execution until position command has<br>reached the specified relative distance from the start of<br>the move. Only one axis may be specified at a time.                                                                                                    |
| AR X or Y or Z or W<br>(A or B or C or D) | Halts program execution until after specified distance<br>from the last AR or AD command has elapsed. Only<br>one axis may be specified at a time.                                                                                                    |
| AP X or Y or Z or W<br>(A or B or C or D) | Halts program execution until after absolute position occurs. Only one axis may be specified at a time.                                                                                                    |
| MF X or Y or Z or W<br>(A or B or C or D) | Halt program execution until after forward motion<br>reached absolute position. Only one axis may be<br>specified. If position is already past the point, then<br>MF will trip immediately. Will function on geared<br>axis or aux. inputs.                                                                                                    |
| MR X or Y or Z or W<br>(A or B or C or D) | Halt program execution until after reverse motion<br>reached absolute position. Only one axis may be<br>specified. If position is already past the point, then<br>MR will trip immediately. Will function on geared<br>axis or aux. inputs.                                                                                                    |
| MC X or Y or Z or W<br>(A or B or C or D) | Halt program execution until after the motion profile<br>has been completed and the encoder has entered or<br>passed the specified position. TW x,y,z,w sets<br>timeout to declare an error if not in position. If<br>timeout occurs, then the trippoint will clear and the<br>stopcode will be set to 99. An application program<br>will jump to label #MCTIME. |
| AI +/- n                                  | Halts program execution until after specified input is<br>at specified logic level. n specifies input line.<br>Positive is high logic level, negative is low level. n=1<br>through 80 for DMC-13X8, which includes all<br>standard inputs as well as extended I/O.                                                                                               |
| AS X Y Z W S<br>(A B C D)                 | Halts program execution until specified axis has reached its slew speed.                                                                                                    |
| AT +/-n                                   | Halts program execution until n msec from reference<br>time. AT 0 sets reference. AT n waits n msec from<br>reference. AT -n waits n msec from reference and sets<br>new reference after elapsed time.                                                                                                    |
| AV n                                      | Halts program execution until specified distance along a coordinated path has occurred.                                                                                                    |
| WT n                                      | Halts program execution until specified time in msec has elapsed.                                                                                                    |

## DMC-13X8 and DMC-13X8 Event Triggers

# **Event Trigger Examples:**

#### **Event Trigger - Multiple Move Sequence**

The AM trippoint is used to separate the two PR moves. If AM is not used, the controller returns a ? for the second PR command because a new PR cannot be given until motion is complete.

| #TWOMOVE | Label                    |
|----------|--------------------------|
| PR 2000  | Position Command         |
| BGX      | Begin Motion             |
| AMX      | Wait for Motion Complete |
| PR 4000  | Next Position Move       |
| BGX      | Begin 2nd move           |
| EN       | End program              |

## Event Trigger - Set Output after Distance

Set output bit 1 after a distance of 1000 counts from the start of the move. The accuracy of the trippoint is the speed multiplied by the sample period.

| #SETBIT  | Label                     |
|----------|---------------------------|
| SP 10000 | Speed is 10000            |
| PA 20000 | Specify Absolute position |
| BGX      | Begin motion              |
| AD 1000  | Wait until 1000 counts    |
| SB1      | Set output bit 1          |
| EN       | End program               |

## **Event Trigger - Repetitive Position Trigger**

To set the output bit every 10000 counts during a move, the AR trippoint is used as shown in the next example.

| #TRIP          | Label             |
|----------------|-------------------|
| JG 50000       | Specify Jog Speed |
| BGX;n=0        | Begin Motion      |
| #REPEAT        | # Repeat Loop     |
| AR 10000       | Wait 10000 counts |
| TPX            | Tell Position     |
| SB1            | Set output 1      |
| WT50           | Wait 50 msec      |
| CB1            | Clear output 1    |
| n=n+1          | Increment counter |
| JP #REPEAT,n<5 | Repeat 5 times    |
| STX            | Stop              |
| EN             | End               |
|                |                   |

## Event Trigger - Start Motion on Input

This example waits for input 1 to go low and then starts motion. Note: The AI command actually halts execution of the program until the input occurs. If you do not want to halt the program sequences, you can use the Input Interrupt function (II) or use a conditional jump on an input, such as JP #GO,@IN[1] = -1.

| #INPUT   | Program Label        |
|----------|----------------------|
| AI-1     | Wait for input 1 low |
| PR 10000 | Position command     |
| BGX      | Begin motion         |
| EN       | End program          |
|          |                      |

#### Event Trigger - Set output when At speed

| #ATSPEED | Program Label                |
|----------|------------------------------|
| JG 50000 | Specify jog speed            |
| AC 10000 | Acceleration rate            |
| BGX      | Begin motion                 |
| ASX      | Wait for at slew speed 50000 |
| SB1      | Set output 1                 |
| EN       | End program                  |

## Event Trigger - Change Speed along Vector Path

The following program changes the feedrate or vector speed at the specified distance along the vector. The vector distance is measured from the start of the move or from the last AV command.

| #VECTOR        | Label                 |
|----------------|-----------------------|
| VMXY;VS 5000   | Coordinated path      |
| VP 10000,20000 | Vector position       |
| VP 20000,30000 | Vector position       |
| VE             | End vector            |
| BGS            | Begin sequence        |
| AV 5000        | After vector distance |
| VS 1000        | Reduce speed          |
| EN             | End                   |

## Event Trigger - Multiple Move with Wait

This example makes multiple relative distance moves by waiting for each to be complete before executing new moves.

| #MOVES    | Label                            |
|-----------|----------------------------------|
| PR 12000  | Distance                         |
| SP 20000  | Speed                            |
| AC 100000 | Acceleration                     |
| BGX       | Start Motion                     |
| AD 10000  | Wait a distance of 10,000 counts |
| SP 5000   | New Speed                        |
| AMX       | Wait until motion is completed   |
| WT 200    | Wait 200 ms                      |
| PR -10000 | New Position                     |
| SP 30000  | New Speed                        |
| AC 150000 | New Acceleration                 |
| BGX       | Start Motion                     |
| EN        | End                              |

## Define Output Waveform Using AT

The following program causes Output 1 to be high for 10 msec and low for 40 msec. The cycle repeats every 50 msec.

| #OUTPUT  | Program label                                   |
|----------|-------------------------------------------------|
| AT0      | Initialize time reference                       |
| SB1      | Set Output 1                                    |
| #LOOP    | Loop                                            |
| AT 10    | After 10 msec from reference,                   |
| CB1      | Clear Output 1                                  |
| AT -40   | Wait 40 msec from reference and reset reference |
| SB1      | Set Output 1                                    |
| JP #LOOP | Loop                                            |
| EN       |                                                 |

## **Conditional Jumps**

The DMC-13X8 provides Conditional Jump (JP) and Conditional Jump to Subroutine (JS) instructions for branching to a new program location based on a specified condition. The conditional jump determines if a condition is satisfied and then branches to a new location or subroutine. Unlike event triggers, the conditional jump instruction does not halt the program sequence. Conditional jumps are useful for testing events in real-time. They allow the controller to make decisions without a host computer. For example, the DMC-13X8 can decide between two motion profiles based on the state of an input line.

Command Format - JP and JS

| FORMAT                            | DESCRIPTION                                          |
|-----------------------------------|------------------------------------------------------|
| JS destination, logical condition | Jump to subroutine if logical condition is satisfied |
| JP destination, logical condition | Jump to location if logical condition is satisfied   |

The destination is a program line number or label where the program sequencer will jump if the specified condition is satisfied. Note that the line number of the first line of program memory is 0. The comma designates "IF". The logical condition tests two operands with logical operators.

#### Logical operators:

| OPERATOR   | DESCRIPTION              |
|------------|--------------------------|
| <          | less than                |
| >          | greater than             |
| =          | equal to                 |
| <=         | less than or equal to    |
| >=         | greater than or equal to |
| $\diamond$ | not equal                |

### **Conditional Statements**

The conditional statement is satisfied if it evaluates to any value other than zero. The conditional statement can be any valid DMC-13X8 numeric operand, including variables, array elements, numeric values, functions, keywords, and arithmetic expressions. If no conditional statement is given, the jump will always occur.

Examples:

| Number             | V1=6                             |
|--------------------|----------------------------------|
| Numeric Expression | V1=V7*6                          |
|                    | @ABS[V1]>10                      |
| Array Element      | V1 <count[2]< td=""></count[2]<> |
| Variable           | V1 <v2< td=""></v2<>             |
| Internal Variable  | _TPX=0                           |
|                    | _TVX>500                         |
| I/O                | V1>@AN[2]                        |
|                    | @IN[1]=0                         |

#### Multiple Conditional Statements

The DMC-13X8 will accept multiple conditions in a single jump statement. The conditional statements are combined in pairs using the operands "&" and "|". The "&" operand between any two conditions, requires that both statements must be true for the combined statement to be true. The "|" operand between any two conditions, requires that only one statement be true for the combined statement to be true. *Note: Each condition must be placed in paranthesis for proper evaluation by the controller. In addition, the DMC-13X8 executes operations from left to right. For further information on Mathematical Expressions and the bit-wise operators '&' and '|', see pg 7-125.* 

For example, using variables named V1, V2, V3 and V4:

JP #TEST, (V1<V2) & (V3<V4)

In this example, this statement will cause the program to jump to the label #TEST if V1 is less than V2 and V3 is less than V4. To illustrate this further, consider this same example with an additional condition:

#### JP #TEST, ((V1<V2) & (V3<V4)) | (V5<V6)

This statement will cause the program to jump to the label #TEST under two conditions; 1. If V1 is less than V2 and V3 is less than V4. <u>OR</u> 2. If V5 is less than V6.

## Using the JP Command:

If the condition for the JP command is satisfied, the controller branches to the specified label or line number and continues executing commands from this point. If the condition is not satisfied, the controller continues to execute the next commands in sequence.

| Conditional         | Meaning                                                                                                    |
|---------------------|----------------------------------------------------------------------------------------------------|
| JP #Loop,COUNT<10   | Jump to #Loop if the variable, COUNT, is less than 10                                                                                                    |
| JS #MOVE2,@IN[1]=1  | Jump to subroutine #MOVE2 if input 1 is logic level high. After the subroutine MOVE2 is executed, the program sequencer returns to the main program location where the subroutine was called. |
| JP #BLUE,@ABS[V2]>2 | Jump to #BLUE if the absolute value of variable, V2, is greater than 2                                                                                                    |
| JP #C,V1*V7<=V8*V2  | Jump to $\#C$ if the value of V1 times V7 is less than or equal to the value of V8*V2                                                                                                    |
| JP#A                | Jump to #A                                                                                                    |

## Example Using JP command:

Move the X motor to absolute position 1000 counts and back to zero ten times. Wait 100 msec between moves.

| #BEGIN           | Begin Program               |
|------------------|-----------------------------|
| COUNT=10         | Initialize loop counter     |
| #LOOP            | Begin loop                  |
| PA 1000          | Position absolute 1000      |
| BGX              | Begin move                  |
| AMX              | Wait for motion complete    |
| WT 100           | Wait 100 msec               |
| PA 0             | Position absolute 0         |
| BGX              | Begin move                  |
| AMX              | Wait for motion complete    |
| WT 100           | Wait 100 msec               |
| COUNT=COUNT-1    | Decrement loop counter      |
| JP #LOOP,COUNT>0 | Test for 10 times thru loop |
| EN               | End Program                 |

# Using If, Else, and Endif Commands

The DMC-13X8 provides a structured approach to conditional statements using IF, ELSE and ENDIF commands.

## Using the IF and ENDIF Commands

An IF conditional statement is formed by the combination of an IF and ENDIF command. The IF command has as it's arguments one or more conditional statements. If the conditional statement(s)

evaluates true, the command interpreter will continue executing commands which follow the IF command. If the conditional statement evaluates false, the controller will ignore commands until the associated ENDIF command is executed <u>OR</u> an ELSE command occurs in the program (see discussion of ELSE command below).

**Note:** An ENDIF command must always be executed for every IF command that has been executed. It is recommended that the user not include jump commands inside IF conditional statements since this causes re-direction of command execution. In this case, the command interpreter may not execute an ENDIF command.

## Using the ELSE Command

The ELSE command is an optional part of an IF conditional statement and allows for the execution of command only when the argument of the IF command evaluates False. The ELSE command must occur after an IF command and has no arguments. If the argument of the IF command evaluates false, the controller will skip commands until the ELSE command. If the argument for the IF command evaluates true, the controller will execute the commands between the IF and ELSE command.

## Nesting IF Conditional Statements

The DMC-13X8 allows for IF conditional statements to be included within other IF conditional statements. This technique is known as 'nesting' and the DMC-13X8 allows up to 255 IF conditional statements to be nested. This is a very powerful technique allowing the user to specify a variety of different cases for branching.

| FORMAT                      | DESCRIPTION                                                                                                    |
|-----------------------------|----------------------------------------------------------------------------------------------------|
| IF conditional statement(s) | Execute commands proceeding IF command (up to ELSE command) if conditional statement(s) is true, otherwise continue executing at ENDIF command or optional ELSE command. |
| ELSE                        | Optional command. Allows for commands to be executed when argument<br>of IF command evaluates not true. Can only be used with IF command.                                |
| ENDIF                       | Command to end IF conditional statement. Program must have an ENDIF command for every IF command.                                                                        |

## Command Format - IF, ELSE and ENDIF

### Example using IF, ELSE and ENDIF:

| Begin Main Program "TEST"                                                                |
|------------------------------------------------------------------------------------------|
| Enable input interrupts on input 1 and input 2                                           |
| Output message                                                                           |
| Label to be used for endless loop                                                        |
| Endless loop                                                                             |
| End of main program                                                                      |
| Input Interrupt Subroutine                                                               |
| IF conditional statement based on input 1                                                |
| 2 <sup>nd</sup> IF conditional statement executed if 1 <sup>st</sup> IF conditional true |
| Message to be executed if 2 <sup>nd</sup> IF conditional is true                         |
| ELSE command for 2 <sup>nd</sup> IF conditional statement                                |
| Message to be executed if 2 <sup>nd</sup> IF conditional is false                        |
| End of 2 <sup>nd</sup> conditional statement                                             |
| ELSE command for 1st IF conditional statement                                            |
| Message to be executed if 1st IF conditional statement                                   |
|                                                                                          |

| ENDIF                           | End of 1 <sup>st</sup> conditional statement             |
|---------------------------------|----------------------------------------------------------|
| #WAIT                           | Label to be used for a loop                              |
| JP#WAIT,(@IN[1]=0)   (@IN[2]=0) | Loop until both input 1 and input 2 are not active       |
| RIO                             | End Input Interrupt Routine without restoring trippoints |

## **Subroutines**

A subroutine is a group of instructions beginning with a label and ending with an end command (EN). Subroutines are called from the main program with the jump subroutine instruction JS, followed by a label or line number, and conditional statement. Up to 8 subroutines can be nested. After the subroutine is executed, the program sequencer returns to the program location where the subroutine was called unless the subroutine stack is manipulated as described in the following section.

## Example:

An example of a subroutine to draw a square 500 counts per side is given below. The square is drawn at vector position 1000,1000.

| #M                  | Begin Main Program               |
|---------------------|----------------------------------|
| CB1                 | Clear Output Bit 1 (pick up pen) |
| VP 1000,1000;LE;BGS | Define vector position; move pen |
| AMS                 | Wait for after motion trippoint  |
| SB1                 | Set Output Bit 1 (put down pen)  |
| JS #Square;CB1      | Jump to square subroutine        |
| EN                  | End Main Program                 |
| #Square             | Square subroutine                |
| V1=500;JS #L        | Define length of side            |
| V1=-V1;JS #L        | Switch direction                 |
| EN                  | End subroutine                   |
| #L;PR V1,V1;BGX     | Define X,Y; Begin X              |
| AMX;BGY;AMY         | After motion on X, Begin Y       |
| EN                  | End subroutine                   |

# **Stack Manipulation**

It is possible to manipulate the subroutine stack by using the ZS command. Every time a JS instruction, interrupt or automatic routine (such as #POSERR or #LIMSWI) is executed, the subroutine stack is incremented by 1. Normally the stack is restored with an EN instruction. Occasionally it is desirable not to return back to the program line where the subroutine or interrupt was called. The ZS1 command clears 1 level of the stack. This allows the program sequencer to continue to the next line. The ZS0 command resets the stack to its initial value. For example, if a limit occurs and the #LIMSWI routine is executed, it is often desirable to restart the program sequence instead of returning to the location where the limit occurred. To do this, give a ZS command at the end of the #LIMSWI routine.

# **Auto-Start Routine**

The DMC-13X8 has a special label for automatic program execution. A program which has been saved into the controllers non-volatile memory can be automatically executed upon power up or reset by beginning the program with the label #AUTO. The program must be saved into non-volatile memory using the command, BP.

# **Automatic Subroutines for Monitoring Conditions**

Often it is desirable to monitor certain conditions continuously without tying up the host or DMC-13X8 program sequences. The controller can monitor several important conditions in the background. These conditions include checking for the occurrence of a limit switch, a defined input, position error, or a command error. Automatic monitoring is enabled by inserting a special, predefined label in the applications program. The pre-defined labels are:

| SUBROUTINE | DESCRIPTION                                                        |
|------------|--------------------------------------------------------------------|
| #LIMSWI    | Limit switch on any axis goes low                                  |
| #ININT     | Input specified by II goes low                                     |
| #POSERR    | Position error exceeds limit specified by ER                       |
| #MCTIME    | Motion Complete timeout occurred. Timeout period set by TW command |
| #CMDERR    | Bad command given                                                  |

For example, the #POSERR subroutine will automatically be executed when any axis exceeds its position error limit. The commands in the #POSERR subroutine could decode which axis is in error and take the appropriate action. In another example, the #ININT label could be used to designate an input interrupt subroutine. When the specified input occurs, the program will be executed automatically.

NOTE: An application program must be running for automatic monitoring to function.

## Example - Limit Switch:

This program prints a message upon the occurrence of a limit switch. Note, for the #LIMSWI routine to function, the DMC-13X8 must be executing an applications program from memory. This can be a very simple program that does nothing but loop on a statement, such as #LOOP;JP #LOOP;EN. Motion commands, such as JG 5000 can still be sent from the PC even while the "dummy" applications program is being executed.

| :ED                     | Edit Mode              |
|-------------------------|------------------------|
| 000 #LOOP               | Dummy Program          |
| 001 JP #LOOP;EN         | Jump to Loop           |
| 002 #LIMSWI             | Limit Switch Label     |
| 003 MG "LIMIT OCCURRED" | Print Message          |
| 004 RE                  | Return to main program |
| <control> Q</control>   | Quit Edit Mode         |
| :XQ #LOOP               | Execute Dummy Program  |
| :JG 5000                | Jog                    |
| :BGX                    | Begin Motion           |

Now, when a forward limit switch occurs on the X axis, the #LIMSWI subroutine will be executed.

#### Notes regarding the #LIMSWI Routine:

- 1) The RE command is used to return from the #LIMSWI subroutine.
- 2) The #LIMSWI subroutine will be re-executed if the limit switch remains active.

The #LIMSWI routine is only executed when the motor is being commanded to move.

## Example - Position Error

| :ED       | Edit Mode     |
|-----------|---------------|
| 000 #LOOP | Dummy Program |

| 001 JP #LOOP;EN                | Loop                   |
|--------------------------------|------------------------|
| 002 #POSERR                    | Position Error Routine |
| 003 V1=_TEX                    | Read Position Error    |
| 004 MG "EXCESS POSITION ERROR" | Print Message          |
| 005 MG "ERROR=",V1=            | Print Error            |
| 006 RE                         | Return from Error      |
| <control> Q</control>          | Quit Edit Mode         |
| :XQ #LOOP                      | Execute Dummy Program  |
| :JG 100000                     | Jog at High Speed      |
| :BGX                           | Begin Motion           |

Now, when a forward limit switch occurs on the X axis, the #LIMSWI subroutine will be executed.

#### Notes regarding the #LIMSWI Routine:

- 1) The RE command is used to return from the #LIMSWI subroutine.
- 2) The #LIMSWI subroutine will be re-executed if the limit switch remains active.

The #LIMSWI routine is only executed when the motor is being commanded to move

| #A                       | Label                                                                         |
|--------------------------|-------------------------------------------------------------------------------|
| II1                      | Input Interrupt on 1                                                          |
| JG 30000,,,60000         | Jog                                                                           |
| BGXW                     | Begin Motion                                                                  |
| #LOOP;JP#LOOP;EN         | Loop                                                                          |
| #ININT                   | Input Interrupt                                                               |
| STXW;AM                  | Stop Motion                                                                   |
| #TEST;JP #TEST, @IN[1]=0 | Test for Input 1 still low                                                    |
| JG 30000,,,6000          | Restore Velocities                                                            |
| BGXW                     | Begin motion                                                                  |
| RIO                      | Return from interrupt routine to Main Program and do not re-enable trippoints |

## **Example - Input Interrupt**

#### **Example - Motion Complete Timeout**

| #BEGIN            | Begin main program          |
|-------------------|-----------------------------|
| TW 1000           | Set the time out to 1000 ms |
| PA 10000          | Position Absolute command   |
| BGX               | Begin motion                |
| MCX               | Motion Complete trip point  |
| EN                | End main program            |
| #MCTIME           | Motion Complete Subroutine  |
| MG "X fell short" | Send out a message          |
| EN                | End subroutine              |

This simple program will issue the message "X fell short" if the X axis does not reach the commanded position within 1 second of the end of the profiled move.

| #BEGIN                  | Begin main program         |
|-------------------------|----------------------------|
| IN "ENTER SPEED", SPEED | Prompt for speed           |
| JG SPEED;BGX;           | Begin motion               |
| JP #BEGIN               | Repeat                     |
| EN                      | End main program           |
| #CMDERR                 | Command error utility      |
| JP#DONE,_ED<>2          | Check if error on line 2   |
| JP#DONE,_TC<>6          | Check if out of range      |
| MG "SPEED TOO HIGH"     | Send message               |
| MG "TRY AGAIN"          | Send message               |
| ZS1                     | Adjust stack               |
| JP #BEGIN               | Return to main program     |
| #DONE                   | End program if other error |
| ZS0                     | Zero stack                 |
| EN                      | End program                |

## **Example - Command Error**

The above program prompts the operator to enter a jog speed. If the operator enters a number out of range (greater than 8 million), the #CMDERR routine will be executed prompting the operator to enter a new number.

In multitasking applications, there is an alternate method for handling command errors from different threads. Using the XQ command along with the special operands described below allows the controller to either skip or retry invalid commands.

| OPERAND | FUNCTION                                                                                    |
|---------|---------------------------------------------------------------------------------------------|
| _ED1    | Returns the number of the thread that generated an error                                    |
| _ED2    | Retry failed command (operand contains the location of the failed command)                  |
| _ED3    | Skip failed command (operand contains the location of the command after the failed command) |

The operands are used with the XQ command in the following format:

XQ \_ED2 (or \_ED3),\_ED1,1

The following example shows an error correction routine which uses the operands.

## Example - Command Error w/Multitasking

| #A   | Begin thread 0 (continuous loop)       |
|------|----------------------------------------|
| JP#A |                                        |
| EN   | End of thread 0                        |
|      |                                        |
| #B   | Begin thread 1                         |
| N=-1 | Create new variable                    |
| KP N | Set KP to value of N, an invalid value |
| TY   | Issue invalid command                  |
| EN   | End of thread 1                        |
|      |                                        |

| #CMDERR        | Begin command error subroutine   |
|----------------|----------------------------------|
| IF_TC=6        | If error is out of range (KP -1) |
| N=1            | Set N to a valid number          |
| XQ _ED2,_ED1,1 | Retry KP N command               |
| ENDIF          |                                  |
| IF_TC=1        | If error is invalid command (TY) |
| XQ _ED3,_ED1,1 | Skip invalid command             |
| ENDIF          |                                  |
| EN             | End of command error routine     |
|                |                                  |

# **Mathematical and Functional Expressions**

## **Mathematical Operators**

For manipulation of data, the DMC-13X8 provides the use of the following mathematical operators:

| OPERATOR | FUNCTION                                                                       |
|----------|--------------------------------------------------------------------------------|
| +        | Addition                                                                       |
| -        | Subtraction                                                                    |
| *        | Multiplication                                                                 |
| /        | Division                                                                       |
| &        | Logical And (Bit-wise)                                                         |
|          | Logical Or (On some computers, a solid vertical line appears as a broken line) |
| 0        | Parenthesis                                                                    |

The numeric range for addition, subtraction and multiplication operations is  $\pm -2,147,483,647.9999$ . The precision for division is 1/65,000.

Mathematical operations are executed from left to right. Calculations within a parentheses have precedence.

Examples:

| SPEED=7.5*V1/2            | The variable, SPEED, is equal to 7.5 multiplied by V1 and divided by 2  |
|---------------------------|-------------------------------------------------------------------------|
| COUNT=COUNT+2             | The variable, COUNT, is equal to the current value plus 2.              |
| RESULT=_TPX-(@COS[45]*40) | Puts the position of X - 28.28 in RESULT. 40 $*$ cosine of 45° is 28.28 |
| TEMP=@IN[1]&@IN[2]        | TEMP is equal to 1 only if Input 1 and Input 2 are high                 |

# **Bit-Wise Operators**

The mathematical operators & and | are bit-wise operators. The operator, &, is a Logical And. The operator, |, is a Logical Or. These operators allow for bit-wise operations on any valid DMC-13X8 numeric operand, including variables, array elements, numeric values, functions, keywords, and arithmetic expressions. The bit-wise operators may also be used with strings. This is useful for separating characters from an input string. When using the input command for string input, the input variable will hold up to 6 characters. These characters are combined into a single value which is represented as 32 bits of integer and 16 bits of fraction. Each ASCII character is represented as one byte (8 bits), therefore the input variable can hold up to six characters. The first character of the string will be placed in the top byte of the variable and the last character will be placed in the lowest

significant byte of the fraction. The characters can be individually separated by using bit-wise operations as illustrated in the following example:

| #TEST                           | Begin main program                                               |
|---------------------------------|------------------------------------------------------------------|
| IN "ENTER",LEN{S6}              | Input character string of up to 6 characters into variable 'LEN' |
| FLEN=@FRAC[LEN]                 | Define variable 'FLEN' as fractional part of variable 'LEN'      |
| FLEN=\$10000*FLEN               | Shift FLEN by 32 bits (IE - convert fraction, FLEN, to integer)  |
| LEN1=(FLEN&\$00FF)              | Mask top byte of FLEN and set this value to variable 'LEN1'      |
| LEN2=(FLEN&\$FF00)/\$100        | Let variable, 'LEN2' = top byte of FLEN                          |
| LEN3=LEN&\$000000FF             | Let variable, 'LEN3' = bottom byte of LEN                        |
| LEN4=(LEN&\$0000FF00)/\$100     | Let variable, 'LEN4' = second byte of LEN                        |
| LEN5=(LEN&\$00FF0000)/\$10000   | Let variable, 'LEN5' = third byte of LEN                         |
| LEN6=(LEN&\$FF000000)/\$1000000 | Let variable, 'LEN6' = fourth byte of LEN                        |
| MG LEN6 {S4}                    | Display 'LEN6' as string message of up to 4 chars                |
| MG LEN5 {S4}                    | Display 'LEN5' as string message of up to 4 chars                |
| MG LEN4 {S4}                    | Display 'LEN4' as string message of up to 4 chars                |
| MG LEN3 {S4}                    | Display 'LEN3' as string message of up to 4 chars                |
| MG LEN2 {S4}                    | Display 'LEN2' as string message of up to 4 chars                |
| MG LEN1 {S4}                    | Display 'LEN1' as string message of up to 4 chars                |
| EN                              |                                                                  |

This program will accept a string input of up to 6 characters, parse each character, and then display each character. Notice also that the values used for masking are represented in hexadecimal (as denoted by the preceding '\$'). For more information, see section *Sending Messages*.

To illustrate further, if the user types in the string "TESTME" at the input prompt, the controller will respond with the following:

| Т | Response from command MG LEN6 {S4}     |
|---|----------------------------------------|
| E | Response from command MG LEN5 $\{S4\}$ |
| S | Response from command MG LEN4 $\{S4\}$ |
| Т | Response from command MG LEN3 $\{S4\}$ |
| М | Response from command MG LEN2 $\{S4\}$ |
| E | Response from command MG LEN1 {S4}     |
|   |                                        |

## Functions

| FUNCTION   | DESCRIPTION                                                                                   |
|------------|-----------------------------------------------------------------------------------------------|
| @SIN[n]    | Sine of n (n in degrees, with range of -32768 to 32767 and 16-bit fractional resolution)      |
| @COS[n]    | Cosine of n (n in degrees, with range of -32768 to 32767 and 16-bit fractional resolution)    |
| @TAN[n]    | Tangent of n (n in degrees, with range of -32768 to 32767 and 16-bit fractional resolution)   |
| @ASIN*[n]  | Arc Sine of n, between $-90^{\circ}$ and $+90^{\circ}$ . Angle resolution in 1/64000 degrees. |
| @ACOS* [n] | Arc Cosine of n, between 0 and 180°. Angle resolution in 1/64000 degrees.                     |
| @ATAN* [n] | Arc Tangent of n, between -90° and +90°. Angle resolution in 1/64000 degrees                  |
| @COM[n]    | 2's Compliment of n                                                                           |

| @ABS[n]  | Absolute value of n                                                 |
|----------|---------------------------------------------------------------------|
| @FRAC[n] | Fraction portion of n                                               |
| @INT[n]  | Integer portion of n                                                |
| @RND[n]  | Round of n (Rounds up if the fractional part of n is .5 or greater) |
| @SQR[n]  | Square root of n (Accuracy is +/004)                                |
| @IN[n]   | Return digital input at general input n (where n starts at 1)       |
| @OUT[n]  | Return digital output at general output n (where n starts at 1)     |
| @AN[n]   | Return analog input at general analog in n (where n starts at 1)    |

\* Note that these functions are multi-valued. An application program may be used to find the correct band.

Functions may be combined with mathematical expressions. The order of execution of mathematical expressions is from left to right and can be over-ridden by using parentheses.

Examples:

| V1=@ABS[V7]     | The variable, V1, is equal to the absolute value of variable V7.                        |
|-----------------|-----------------------------------------------------------------------------------------|
| V2=5*@SIN[POS]  | The variable, V2, is equal to five times the sine of the variable, POS.                 |
| V3=@IN[1]       | The variable, V3, is equal to the digital value of input 1.                             |
| V4=2*(5+@AN[5]) | The variable, V4, is equal to the value of analog input 5 plus 5, then multiplied by 2. |

# Variables

For applications that require a parameter that is variable, the DMC-13X8 provides 254 variables. These variables can be numbers or strings. A program can be written in which certain parameters, such as position or speed, are defined as variables. The variables can later be assigned by the operator or determined by program calculations. For example, a cut-to-length application may require that a cut length be variable.

| Example:   |                                                       |
|------------|-------------------------------------------------------|
| PR POSX    | Assigns variable POSX to PR command                   |
| JG RPMY*70 | Assigns variable RPMY multiplied by 70 to JG command. |

## **Programmable Variables**

The DMC-13X8 allows the user to create up to 254 variables. Each variable is defined by a name which can be up to eight characters. The name must start with an alphabetic character, however, numbers are permitted in the rest of the name. Spaces are not permitted. Variable names should not be the same as DMC-13X8 instructions. For example, PR is not a good choice for a variable name.

Examples of valid and invalid variable names are:

Valid Variable Names

|         | POSX           |                                            |
|---------|----------------|--------------------------------------------|
|         | POS1           |                                            |
|         | SPEEDZ         |                                            |
| Invalid | Variable Names |                                            |
|         | REALLONGNAME   | ; Cannot have more than 8 characters       |
|         | 123            | ; Cannot begin variable name with a number |

SPEED Z

; Cannot have spaces in the name

#### Assigning Values to Variables:

Assigned values can be numbers, internal variables and keywords, functions, controller parameters and strings;

The range for numeric variable values is 4 bytes of integer  $(2^{31})$  followed by two bytes of fraction

(+/-2,147,483,647.9999).

Numeric values can be assigned to programmable variables using the equal sign.

Any valid DMC-13X8 function can be used to assign a value to a variable. For example, V1=@ABS[V2] or V2=@IN[1]. Arithmetic operations are also permitted.

To assign a string value, the string must be in quotations. String variables can contain up to six characters which must be in quotation.

Examples:

| POSX=_TPX    | Assigns returned value from TPX command to variable POSX.    |
|--------------|--------------------------------------------------------------|
| SPEED=5.75   | Assigns value 5.75 to variable SPEED                         |
| INPUT=@IN[2] | Assigns logical value of input 2 to variable INPUT           |
| V2=V1+V3*V4  | Assigns the value of V1 plus V3 times V4 to the variable V2. |
| VAR="CAT"    | Assign the string, CAT, to VAR                               |

#### Assigning Variable Values to Controller Parameters

Variable values may be assigned to controller parameters such as GN or PR.

| PR V1      | Assign V1 to PR command      |
|------------|------------------------------|
| SP VS*2000 | Assign VS*2000 to SP command |

## Displaying the value of variables at the terminal

Variables may be sent to the screen using the format, variable=. For example, V1=, returns the value of the variable V1.

#### **Example - Using Variables for Joystick**

The example below reads the voltage of an X-Y joystick and assigns it to variables VX and VY to drive the motors at proportional velocities, where

10 Volts = 3000 rpm = 200000 c/sec

| Speed/Analog inp | ut = 200000/10 = 20000 |
|------------------|------------------------|
| #JOYSTIK         | Label                  |
| JG 0,0           | Set in Jog mode        |
| BGXY             | Begin Motion           |
| #LOOP            | Loop                   |
| VX=@AN[1]*20000  | Read joystick X        |
| VY=@AN[2]*20000  | Read joystick Y        |
| JG VX,VY         | Jog at variable VX,VY  |
| JP#LOOP          | Repeat                 |
| EN               | End                    |

# **Operands**

Operands allow motion or status parameters of the DMC-13X8 to be incorporated into programmable variables and expressions. Most DMC commands have an equivalent operand - which are designated by adding an underscore (\_) prior to the DMC-13X8 command. The command reference indicates which commands have an associated operand.

Status commands such as Tell Position return actual values, whereas action commands such as KP or SP return the values in the DMC-13X8 registers. The axis designation is required following the command.

## **Examples of Internal Variables:**

| POSX=_TPX       | Assigns value from Tell Position X to the variable POSX.    |
|-----------------|-------------------------------------------------------------|
| VAR1=_KPX*2     | Assigns value from KPX multiplied by two to variable, VAR1. |
| JP #LOOP,_TEX>5 | Jump to #LOOP if the position error of X is greater than 5  |
| JP #ERROR,_TC=1 | Jump to #ERROR if the error code equals 1.                  |

Operands can be used in an expression and assigned to a programmable variable, but they cannot be assigned a value. For example: \_GNX=2 is invalid.

# **Special Operands (Keywords)**

The DMC-13X8 provides a few additional operands which give access to internal variables that are not accessible by standard DMC-13X8 commands.

| KEYWORD | FUNCTION                                                                 |
|---------|--------------------------------------------------------------------------|
| _BGn    | *Returns a 1 if motion on axis 'n' is complete, otherwise returns 0.     |
| _BN     | *Returns serial # of the board.                                          |
| _DA     | *Returns the number of arrays available                                  |
| _DL     | *Returns the number of available labels for programming                  |
| _DM     | *Returns the available array memory                                      |
| _HMn    | *Returns status of Home Switch (equals 0 or 1)                           |
| _LFn    | Returns status of Forward Limit switch input of axis 'n' (equals 0 or 1) |
| _LRX    | Returns status of Reverse Limit switch input of axis 'n' (equals 0 or 1) |
| _UL     | *Returns the number of available variables                               |
| TIME    | Free-Running Real Time Clock (off by 2.4% - Resets with power-on).       |
|         | Note: TIME does not use an underscore character (_) as other keywords.   |

\* - These keywords have corresponding commands while the keywords \_LF, \_LR, and TIME do not have any associated commands. All keywords are listed in the Command Summary, Chapter 11.

### **Examples of Keywords:**

| V1=_LFX | Assign V1 the logical state of the Forward Limit Switch on the X-axis |
|---------|-----------------------------------------------------------------------|
| V3=TIME | Assign V3 the current value of the time clock                         |
| V4=_HMW | Assign V4 the logical state of the Home input on the W-axis           |

# Arrays

For storing and collecting numerical data, the DMC-13X8 provides array space for 8000 elements. The arrays are one-dimensional and up to 30 different arrays may be defined. Each array element has a numeric range of 4 bytes of integer  $(2^{31})$  followed by two bytes of fraction (+/-2,147,483,647.9999).

Arrays can be used to capture real-time data, such as position, torque and analog input values. In the contouring mode, arrays are convenient for holding the points of a position trajectory in a record and playback application.

## **Defining Arrays**

An array is defined with the command DM. The user must specify a name and the number of entries to be held in the array. An array name can contain up to eight characters, starting with an uppercase alphabetic character. The number of entries in the defined array is enclosed in [].

Example:

| DM POSX[7]    | Defines an array names POSX with seven entries |
|---------------|------------------------------------------------|
| DM SPEED[100] | Defines an array named speed with 100 entries  |
| DM POSX[0]    | Frees array space                              |

# **Assignment of Array Entries**

Like variables, each array element can be assigned a value. Assigned values can be numbers or returned values from instructions, functions and keywords.

Array elements are addressed starting at count 0. For example the first element in the POSX array (defined with the DM command, DM POSX[7]) would be specified as POSX[0].

Values are assigned to array entries using the equal sign. Assignments are made one element at a time by specifying the element number with the associated array name.

NOTE: Arrays must be defined using the command, DM, before assigning entry values.

Examples:

| Examples.          |                                                                                               |
|--------------------|-----------------------------------------------------------------------------------------------|
| DM SPEED[10]       | Dimension Speed Array                                                                         |
| SPEED[0]=7650.2    | Assigns the first element of the array, SPEED the value 7650.2                                |
| SPEED[0]=          | Returns array element value                                                                   |
| POSX[9]=_TPX       | Assigns the 10th element of the array POSX the returned value from the tell position command. |
| CON[1]=@COS[POS]*2 | Assigns the second element of the array CON the cosine of the variable POS multiplied by 2.   |
| TIMER[0]=TIME      | Assigns the first element of the array timer the returned value of the TIME keyword.          |

## Using a Variable to Address Array Elements

An array element number can also be a variable. This allows array entries to be assigned sequentially using a counter.

| For example:       |                                     |
|--------------------|-------------------------------------|
| #A                 | Begin Program                       |
| COUNT=0;DM POS[10] | Initialize counter and define array |
| #LOOP              | Begin loop                          |
| WT 10              | Wait 10 msec                        |

| POS[COUNT]=_TPX   | Record position into array element      |
|-------------------|-----------------------------------------|
| POS[COUNT]=       | Report position                         |
| COUNT=COUNT+1     | Increment counter                       |
| JP #LOOP,COUNT<10 | Loop until 10 elements have been stored |
| EN                | End Program                             |

The above example records 10 position values at a rate of one value per 10 msec. The values are stored in an array named POS. The variable, COUNT, is used to increment the array element counter. The above example can also be executed with the automatic data capture feature described below.

## Uploading and Downloading Arrays to On Board Memory

Arrays may be uploaded and downloaded using the QU and QD commands.

QU array[],start,end,delim

QD array[],start,end

where array is an array name such as A[].

Start is the first element of array (default=0)

End is the last element of array (default=last element)

Delim specifies whether the array data is seperated by a comma (delim=1) or a carriage return (delim=0).

The file is terminated using <control>Z, <control>Q, <control>D or \.

## **Automatic Data Capture into Arrays**

The DMC-13X8 provides a special feature for automatic capture of data such as position, position error, inputs or torque. This is useful for teaching motion trajectories or observing system performance. Up to four types of data can be captured and stored in four arrays. The capture rate or time interval may be specified. Recording can be done as a one-time event or as a circular continuous recording.

| COMMAND                    | DESCRIPTION                                                                                                    |
|----------------------------|----------------------------------------------------------------------------------------------------|
| RA n[],m[],o[],p[]         | Selects up to four arrays for data capture. The arrays must be defined with the DM command.                                                                                                    |
| RD type1,type2,type3,type4 | Selects the type of data to be recorded, where type1, type2, type3, and type 4 represent the various types of data (see table below). The order of data type is important and corresponds with the order of n,m,o,p arrays in the RA command.                                                                                                    |
| RC n,m                     | The RC command begins data collection. Sets data capture time interval where n is an integer between 1 and 8 and designates 2 <sup>n</sup> msec between data. m is optional and specifies the number of elements to be captured. If m is not defined, the number of elements defaults to the smallest array defined by DM. When m is a negative number, the recording is done continuoudly in a circular mannerRD is the recording pointer and indicates the address of the next array element. n=0 stops recording. |
| RC?                        | Returns a 0 or 1 where, 0 denotes not recording, 1 specifies recording in progress                                                                                                    |

Command Summary - Automatic Data Capture

| Data | Types | for | <b>Recording:</b> |
|------|-------|-----|-------------------|
|------|-------|-----|-------------------|

| DATA TYPE | DESCRIPTION                                                                                                    |
|-----------|----------------------------------------------------------------------------------------------------|
| _DEX      | 2nd encoder position (dual encoder)                                                                                                    |
| _TPX      | Encoder position                                                                                                    |
| _TEX      | Position error                                                                                                    |
| _RPX      | Commanded position                                                                                                    |
| _RLX      | Latched position                                                                                                    |
| _TI       | Inputs                                                                                                    |
| _OP       | Output                                                                                                    |
| _TSX      | Switches (only bit 0-4 valid)                                                                                                    |
| _SCX      | Stop code                                                                                                    |
| _NOX      | Status bits                                                                                                    |
| _TTX      | Torque (reports digital value +/-8097)                                                                                                    |
| _AFX      | Analog Input (Only stores inputs up to number of axes on the controller. For example, a DMC-1338 could record the first three analog inputs only) |

Note: X may be replaced by Y,Z or W for capturing data on other axes.

## **Operand Summary - Automatic Data Capture**

| _RC | Returns a 0 or 1 where, 0 denotes not recording, 1 specifies recording in progress |
|-----|------------------------------------------------------------------------------------|
| _RD | Returns address of next array element.                                             |

## Example - Recording into An Array

During a position move, store the X and Y positions and position error every 2 msec. #RECORD Begin program DM XPOS[300], YPOS[300] Define X,Y position arrays DM XERR[300], YERR[300] Define X,Y error arrays RA XPOS[],XERR[],YPOS[],YERR[] Select arrays for capture RD\_TPX,\_TEX,\_TPY,\_TEY Select data types PR 10000,20000 Specify move distance RC1 Start recording now, at rate of 2 msec BG XY Begin motion #A;JP #A,\_RC=1 Loop until done MG "DONE" Print message EN End program **#PLAY** Play back N=0Initial Counter Exit if done JP# DONE,N>300 Print Counter N=XPOS[N]= Print X position YPOS[N]= Print Y position Print X error XERR[N]=

| YERR[N]= | Print Y error     |
|----------|-------------------|
| N=N+1    | Increment Counter |
| #DONE    | Done              |
| EN       | End Program       |

## **Deallocating Array Space**

Array space may be deallocated using the DA command followed by the array name. DA\*[0] deallocates all the arrays.

# Input of Data (Numeric and String)

## **Input of Data**

The command, IN, is used to prompt the user to input numeric or string data. Using the IN command, the user may specify a message prompt by placing a message in quotations. When the controller executes an IN command, the controller will wait for the input of data. The input data is assigned to the specified variable or array element.

An Example for Inputting Numeric Data #A IN "Enter Length", LENX EN

In this example, the message "Enter Length" is displayed on the computer screen. The controller waits for the operator to enter a value. The operator enters the numeric value which is assigned to the variable, LENX.

### Cut-to-Length Example

In this example, a length of material is to be advanced a specified distance. When the motion is complete, a cutting head is activated to cut the material. The length is variable, and the operator is prompted to input it in inches. Motion starts with a start button which is connected to input 1.

The load is coupled with a 2 pitch lead screw. A 2000 count/rev encoder is on the motor, resulting in a resolution of 4000 counts/inch. The program below uses the variable LEN, to length. The IN command is used to prompt the operator to enter the length, and the entered value is assigned to the variable LEN.

| #BEGIN                     | LABEL                                |
|----------------------------|--------------------------------------|
| AC 800000                  | Acceleration                         |
| DC 800000                  | Deceleration                         |
| SP 5000                    | Speed                                |
| LEN=3.4                    | Initial length in inches             |
| #CUT                       | Cut routine                          |
| AI1                        | Wait for start signal                |
| IN "enter Length(IN)", LEN | Prompt operator for length in inches |
| PR LEN *4000               | Specify position in counts           |
| BGX                        | Begin motion to move material        |
|                            |                                      |

| AMX       | Wait for motion done                |
|-----------|-------------------------------------|
| SB1       | Set output to cut                   |
| WT100;CB1 | Wait 100 msec, then turn off cutter |
| JP #CUT   | Repeat process                      |
| EN        | End program                         |
|           |                                     |

### Inputting String Variables

String variables with up to six characters may input using the specifier,  $\{Sn\}$  where n represents the number of string characters to be input. If n is not specified, six characters will be accepted. For example, IN "Enter X,Y or Z", V $\{S\}$  specifies a string variable to be input.

# **Output of Data (Numeric and String)**

Numerical and string data can be ouput from the controller using several methods. The message command, MG, can output string and numerical data. Also, the controller can be commanded to return the values of variables and arrays, as well as other information using the interrogation commands (the interrogation commands are described in chapter 5).

## **Sending Messages**

Messages may be sent to the bus using the message command, MG. This command sends specified text and numerical or string data from variables or arrays to the screen.

Text strings are specified in quotes and variable or array data is designated by the name of the variable or array. For example:

MG "The Final Value is", RESULT

In addition to variables, functions and commands, responses can be used in the message command. For example:

MG "Analog input is", @AN[1]

MG "The Gain of X is", \_GNX

### Formatting Messages

String variables can be formatted using the specifier, {Sn} where n is the number of characters, 1 thru 6. For example:

MG STR {S3}

This statement returns 3 characters of the string variable named STR.

Numeric data may be formatted using the {Fn.m} expression following the completed MG statement. {\$n.m} formats data in HEX instead of decimal. The actual numerical value will be formatted with n characters to the left of the decimal and m characters to the right of the decimal. Leading zeros will be used to display specified format.

For example::

MG "The Final Value is", RESULT {F5.2}

If the value of the variable RESULT is equal to 4.1, this statement returns the following:

The Final Value is 00004.10

If the value of the variable RESULT is equal to 999999.999, the above message statement returns the following:

#### The Final Value is 99999.99

The message command normally sends a carriage return and line feed following the statement. The carriage return and the line feed may be suppressed by sending  $\{N\}$  at the end of the statement. This is useful when a text string needs to surround a numeric value.

Example:

#A JG 50000;BGX;ASX MG "The Speed is", \_TVX {F5.1} {N} MG "counts/sec" EN

When #A is executed, the above example will appear on the screen as:

The speed is 50000 counts/sec

#### Using the MG Command to Configure Terminals

The MG command can be used to configure a terminal. Any ASCII character can be sent by using the format  $\{^n\}$  where n is any integer between 1 and 255.

Example:

MG {^07} {^255}

sends the ASCII characters represented by 7 and 255 to the bus.

| Summary of Message Functions: |
|-------------------------------|
|-------------------------------|

| FUNCTION | DESCRIPTION                                                                                              |
|----------|----------------------------------------------------------------------------------------------------|
|          | Surrounds text string                                                                                    |
| {Fn.m}   | Formats numeric values in decimal n digits to the right of the decimal point<br>and m digits to the left |
| {\$n.m}  | Formats numeric values in hexadecimal                                                                    |
| {^n}     | Sends ASCII character specified by integer n                                                             |
| {N}      | Suppresses carriage return/line feed                                                                     |
| {Sn}     | Sends the first n characters of a string variable, where n is 1 thru 6.                                  |

## **Displaying Variables and Arrays**

Variables and arrays may be sent to the screen using the format, variable= or array[x]=. For example, V1= , returns the value of V1.

Example - Printing a Variable and an Array element

| #DISPLAY     | Label                            |
|--------------|----------------------------------|
| DM POSX[7]   | Define Array POSX with 7 entries |
| PR 1000      | Position Command                 |
| BGX          | Begin                            |
| AMX          | After Motion                     |
| V1=_TPX      | Assign Variable V1               |
| POSX[1]=_TPX | Assign the first entry           |
| V1=          | Print V1                         |

# **Interrogation Commands**

The DMC-13X8 has a set of commands that directly interrogate the controller. When these command are entered, the requested data is returned in decimal format on the next line followed by a carriage return and line feed. The format of the returned data can be changed using the Position Format (PF), and Leading Zeros (LZ) command. For a complete description of interrogation commands, see chapter 5.

## Using the PF Command to Format Response from Interrogation Commands

The command, PF, can change format of the values returned by theses interrogation commands:

| BL ? | LE ? |
|------|------|
| DE ? | PA ? |
| DP ? | PR?  |
| EM ? | TN ? |
| FL?  | VE ? |
| IP ? | TE   |
| TP   |      |

The numeric values may be formatted in decimal or hexadecimal\* with a specified number of digits to the right and left of the decimal point using the PF command.

Position Format is specified by:

PF m.n

where m is the number of digits to the left of the decimal point (0 thru 10) and n is the number of digits to the right of the decimal point (0 thru 4) A negative sign for m specifies hexadecimal format.

Hex values are returned preceded by a \$ and in 2's complement. Hex values should be input as signed 2's complement, where negative numbers have a negative sign. The default format is PF 10.0.

If the number of decimal places specified by PF is less than the actual value, a nine appears in all the decimal places.

Examples:

| :DP21     | Define position                        |
|-----------|----------------------------------------|
| :TPX      | Tell position                          |
| 000000021 | Default format                         |
| :PF4      | Change format to 4 places              |
| :TPX      | Tell position                          |
| 0021      | New format                             |
| :PF-4     | Change to hexadecimal format           |
| :TPX      | Tell Position                          |
| \$0015    | Hexadecimal value                      |
| :PF2      | Format 2 places                        |
| :TPX      | Tell Position                          |
| 99        | Returns 99 if position greater than 99 |

## **Removing Leading Zeros from Response to Interrogation Commands**

The leading zeros on data returned as a response to interrogation commands can be removed by the use of the command, LZ.

Example - Using the LZ command

| LZ0                                         | Disables the LZ function                                 |
|---------------------------------------------|----------------------------------------------------------|
| TP                                          | Tell Position Interrogation Command                      |
| -000000009, 000000005, 000000000, 000000007 | Response from Interrogation Command (With Leading Zeros) |
| LZ1                                         | Enables the LZ function                                  |
| TP                                          | Tell Position Interrogation Command                      |
| -9, 5, 0, 7                                 | Response from Interrogation Command                      |
|                                             | (Without Leading Zeros)                                  |

#### Local Formatting of Response of Interrogation Commands

The response of interrogation commands may be formatted locally. To format locally, use the command,  $\{Fn.m\}$  or  $\{\$n.m\}$  on the same line as the interrogation command. The symbol F specifies that the response should be returned in decimal format and \$ specifies hexadecimal. n is the number of digits to the left of the decimal, and m is the number of digits to the right of the decimal. For example:

| Examples:                             |                                         |
|---------------------------------------|-----------------------------------------|
| TP {F2.2}                             | Tell Position in decimal format 2.2     |
| -05.00, 05.00, 00.00, 07.00           | Response from Interrogation Command     |
| TP {\$4.2}                            | Tell Position in hexadecimal format 4.2 |
| FFFB.00,\$0005.00,\$0000.00,\$0007.00 | Response from Interrogation Command     |

## **Formatting Variables and Array Elements**

The Variable Format (VF) command is used to format variables and array elements. The VF command is specified by:

VF m.n

where m is the number of digits to the left of the decimal point (0 thru 10) and n is the number of digits to the right of the decimal point (0 thru 4).

A negative sign for m specifies hexadecimal format. The default format for VF is VF 10.4

Hex values are returned preceded by a \$ and in 2's complement.

| :V1=10         | Assign V1          |
|----------------|--------------------|
| :V1=           | Return V1          |
| 000000010.0000 | Default format     |
| :VF2.2         | Change format      |
| :V1=           | Return V1          |
| 10.00          | New format         |
| :VF-2.2        | Specify hex format |
| :V1=           | Return V1          |
| \$0A.00        | Hex value          |
| :VF1           | Change format      |
| :V1=           | Return V1          |
| 9              | Overflow           |

### Local Formatting of Variables

PF and VF commands are global format commands that affect the format of all relevant returned values and variables. Variables may also be formatted locally. To format locally, use the command,

{Fn.m} or {\$n.m} following the variable name and the '=' symbol. F specifies decimal and \$ specifies hexadecimal. n is the number of digits to the left of the decimal, and m is the number of digits to the right of the decimal. For example:

Examples:

| 1              |                                          |
|----------------|------------------------------------------|
| :V1=10         | Assign V1                                |
| :V1=           | Return V1                                |
| 000000010.0000 | Default Format                           |
| :V1={F4.2}     | Specify local format                     |
| 0010.00        | New format                               |
| :V1={\$4.2}    | Specify hex format                       |
| \$000A.00      | Hex value                                |
| :V1="ALPHA"    | Assign string "ALPHA" to V1              |
| $:V1 = {S4}$   | Specify string format first 4 characters |
| ALPH           |                                          |

The local format is also used with the MG\* command.

## **Converting to User Units**

Variables and arithmetic operations make it easy to input data in desired user units such as inches or RPM.

The DMC-13X8 position parameters such as PR, PA and VP have units of quadrature counts. Speed parameters such as SP, JG and VS have units of counts/sec. Acceleration parameters such as AC, DC, VA and VD have units of counts/sec<sup>2</sup>. The controller interprets time in milliseconds.

All input parameters must be converted into these units. For example, an operator can be prompted to input a number in revolutions. A program could be used such that the input number is converted into counts by multiplying it by the number of counts/revolution.

Example:

| #RUN                            | Label                  |
|---------------------------------|------------------------|
| IN "ENTER # OF REVOLUTIONS",N1  | Prompt for revs        |
| PR N1*2000                      | Convert to counts      |
| IN "ENTER SPEED IN RPM",S1      | Prompt for RPMs        |
| SP S1*2000/60                   | Convert to counts/sec  |
| IN "ENTER ACCEL IN RAD/SEC2",A1 | Prompt for ACCEL       |
| AC A1*2000/(2*3.14)             | Convert to counts/sec2 |
| BG                              | Begin motion           |
| EN                              | End program            |
|                                 |                        |

# Hardware I/O

## **Digital Outputs**

The DMC-13X8 has an 8-bit uncommitted output port for controlling external events. The DMC-13x8 also has an additional 64 I/O (configured as inputs or outputs with CO command). Each bit on the output port may be set and cleared with the software instructions SB (Set Bit) and CB(Clear Bit), or OB (define output bit).

| For example: |                             |  |  |
|--------------|-----------------------------|--|--|
| INSTRUCTION  | FUNCTION                    |  |  |
| SB6          | Sets bit 6 of output port   |  |  |
| CB4          | Clears bit 4 of output port |  |  |

The Output Bit (OB) instruction is useful for setting or clearing outputs depending on the value of a variable, array, input or expression. Any non-zero value results in a set bit.

| INSTRUCTION           | FUNCTION                                                                      |
|-----------------------|-------------------------------------------------------------------------------|
| OB1, POS              | Set Output 1 if the variable POS is non-zero. Clear Output 1 if POS equals 0. |
| OB 2, @IN [1]         | Set Output 2 if Input 1 is high. If Input 1 is low, clear Output 2.           |
| OB 3, @IN [1]&@IN [2] | Set Output 3 only if Input 1 and Input 2 are high.                            |
| OB 4, COUNT [1]       | Set Output 4 if element 1 in the array COUNT is non-zero.                     |

The output port can be set by specifying an 8-bit word using the instruction OP (Output Port). This instruction allows a single command to define the state of the entire 8-bit output port, where  $2^0$  is output 1,  $2^1$  is output 2 and so on. A 1 designates that the output is on.

For example:

| INSTRUCTION | FUNCTION                                                                             |
|-------------|--------------------------------------------------------------------------------------|
| OP6         | Sets outputs 2 and 3 of output port to high. All other bits are 0. $(2^1 + 2^2 = 6)$ |
| OP0         | Clears all bits of output port to zero                                               |
| OP 255      | Sets all bits of output port to one.                                                 |
|             | $(2^2 + 2^1 + 2^2 + 2^3 + 2^4 + 2^5 + 2^6 + 2^7)$                                    |

The output port is useful for setting relays or controlling external switches and events during a motion sequence.

| Example - | Turn | on | output | after | move |
|-----------|------|----|--------|-------|------|
|-----------|------|----|--------|-------|------|

| #OUTPUT | Label            |
|---------|------------------|
| PR 2000 | Position Command |
| BG      | Begin            |
| AM      | After move       |
| SB1     | Set Output 1     |
| WT 1000 | Wait 1000 msec   |
| CB1     | Clear Output 1   |
| EN      | End              |

## **Digital Inputs**

The DMC-13X8 has eight digital inputs for controlling motion by local switches. The @IN[n] function returns the logic level of the specified input 1 through 8.

For example, a Jump on Condition instruction can be used to execute a sequence if a high condition is noted on an input 3. To halt program execution, the After Input (AI) instruction waits until the specified input has occurred.

Example:

| JP #A,@IN[1]=0 | Jump to A if input 1 is low  |
|----------------|------------------------------|
| JP #B,@IN[2]=1 | Jump to B if input 2 is high |
| AI 7           | Wait until input 7 is high   |
| AI -6          | Wait until input 6 is low    |

#### **Example - Start Motion on Switch**

Motor X must turn at 4000 counts/sec when the user flips a panel switch to on. When panel switch is turned to off position, motor X must stop turning.

Solution: Connect panel switch to input 1 of DMC-13X8. High on input 1 means switch is in on position.

| INSTRUCTION | FUNCTION                      |
|-------------|-------------------------------|
| #S;JG 4000  | Set speed                     |
| AI 1;BGX    | Begin after input 1 goes high |
| AI -1;STX   | Stop after input 1 goes low   |
| AMX;JP #S   | After motion, repeat          |
| EN;         |                               |

# **Input Interrupt Function**

The DMC-13X8 provides an input interrupt function which causes the program to automatically execute the instructions following the #ININT label. This function is enabled using the II m,n,o command. The m specifies the beginning input and n specifies the final input in the range. The parameter o is an interrupt mask. If m and n are unused, o contains a number with the mask. A 1

designates that input to be enabled for an interrupt, where  $2^0$  is bit 1,  $2^1$  is bit 2 and so on. For example, II..5 enables inputs 1 and 3 ( $2^0 + 2^2 = 5$ ).

A low input on any of the specified inputs will cause automatic execution of the #ININT subroutine. The Return from Interrupt (RI) command is used to return from this subroutine to the place in the program where the interrupt had occurred. If it is desired to return to somewhere else in the program after the execution of the #ININT subroutine, the Zero Stack (ZS) command is used followed by unconditional jump statements.

IMPORTANT: Use the RI instruction (not EN) to return from the #ININT subroutine.

| Examples - Input Interrupt  |                                       |
|-----------------------------|---------------------------------------|
| #A                          | Label #A                              |
| II 1                        | Enable input 1 for interrupt function |
| JG 30000,-20000             | Set speeds on X and Y axes            |
| BG XY                       | Begin motion on X and Y axes          |
| #B                          | Label #B                              |
| TP XY                       | Report X and Y axes positions         |
| WT 1000                     | Wait 1000 milliseconds                |
| JP #B                       | Jump to #B                            |
| EN                          | End of program                        |
| #ININT                      | Interrupt subroutine                  |
| MG "Interrupt has occurred" | Displays the message                  |
| ST XY                       | Stops motion on X and Y axes          |

## **Examples - Input Interrupt**

| #LOOP;JP<br>#LOOP,@IN[1]=0 | Loop until Interrupt cleared     |
|----------------------------|----------------------------------|
| JG 15000,10000             | Specify new speeds               |
| WT 300                     | Wait 300 milliseconds            |
| BG XY                      | Begin motion on X and Y axes     |
| RI                         | Return from Interrupt subroutine |

## **Analog Inputs**

The DMC-13X8 provides eight analog inputs. The value of these inputs in volts may be read using the @AN[n] function where n is the analog input 1 through 8. The resolution of the Analog-to-Digital conversion is 12 bits (16-bit ADC is available as an option). Analog inputs are useful for reading special sensors such as temperature, tension or pressure.

The following examples show programs which cause the motor to follow an analog signal. The first example is a point-to-point move. The second example shows a continuous move.

### **Example - Position Follower (Point-to-Point)**

Objective - The motor must follow an analog signal. When the analog signal varies by 10V, motor must move 10000 counts.

| INSTRUCTION       | INTERPRETATION                          |
|-------------------|-----------------------------------------|
| #Points           | Label                                   |
| SP 7000           | Speed                                   |
| AC 80000;DC 80000 | Acceleration                            |
| #Loop             |                                         |
| VP=@AN[1]*1000    | Read and analog input, compute position |
| PA VP             | Command position                        |
| BGX               | Start motion                            |
| AMX               | After completion                        |
| JP #Loop          | Repeat                                  |
| EN                | End                                     |

Method: Read the analog input and command X to move to that point.

## **Example - Position Follower (Continuous Move)**

Method: Read the analog input, compute the commanded position and the position error. Command the motor to run at a speed in proportions to the position error.

| INSTRUCTION       | INTERPRETATION           |
|-------------------|--------------------------|
| #Cont             | Label                    |
| AC 80000;DC 80000 | Acceleration rate        |
| JG 0              | Start job mode           |
| BGX               | Start motion             |
| #Loop             |                          |
| VP=@AN[1]*1000    | Compute desired position |
| VE=VPTPX          | Find position error      |
| VEL=VE*20         | Compute velocity         |
| JG VEL            | Change velocity          |
| JP #Loop          | Change velocity          |

# **Example Applications**

EN

## Wire Cutter

An operator activates a start switch. This causes a motor to advance the wire a distance of 10". When the motion stops, the controller generates an output signal which activates the cutter. Allowing 100 ms for the cutting completes the cycle.

Suppose that the motor drives the wire by a roller with a 2" diameter. Also assume that the encoder resolution is 1000 lines per revolution. Since the circumference of the roller equals  $2\pi$  inches, and it corresponds to 4000 quadrature, one inch of travel equals:

 $4000/2\pi = 637$  count/inch

This implies that a distance of 10 inches equals 6370 counts, and a slew speed of 5 inches per second, for example, equals 3185 count/sec.

The input signal may be applied to I1, for example, and the output signal is chosen as output 1. The motor velocity profile and the related input and output signals are shown in Fig. 7.1.

The program starts at a state that we define as #A. Here the controller waits for the input pulse on I1. As soon as the pulse is given, the controller starts the forward motion.

Upon completion of the forward move, the controller outputs a pulse for 20 ms and then waits an additional 80 ms before returning to #A for a new cycle.

| INSTRUCTION | FUNCTION                 |
|-------------|--------------------------|
| #A          | Label                    |
| AI1         | Wait for input 1         |
| PR 6370     | Distance                 |
| SP 3185     | Speed                    |
| BGX         | Start Motion             |
| AMX         | After motion is complete |
| SB1         | Set output bit 1         |
| WT 20       | Wait 20 ms               |
| CB1         | Clear output bit 1       |
| WT 80       | Wait 80 ms               |
| JP #A       | Repeat the process       |

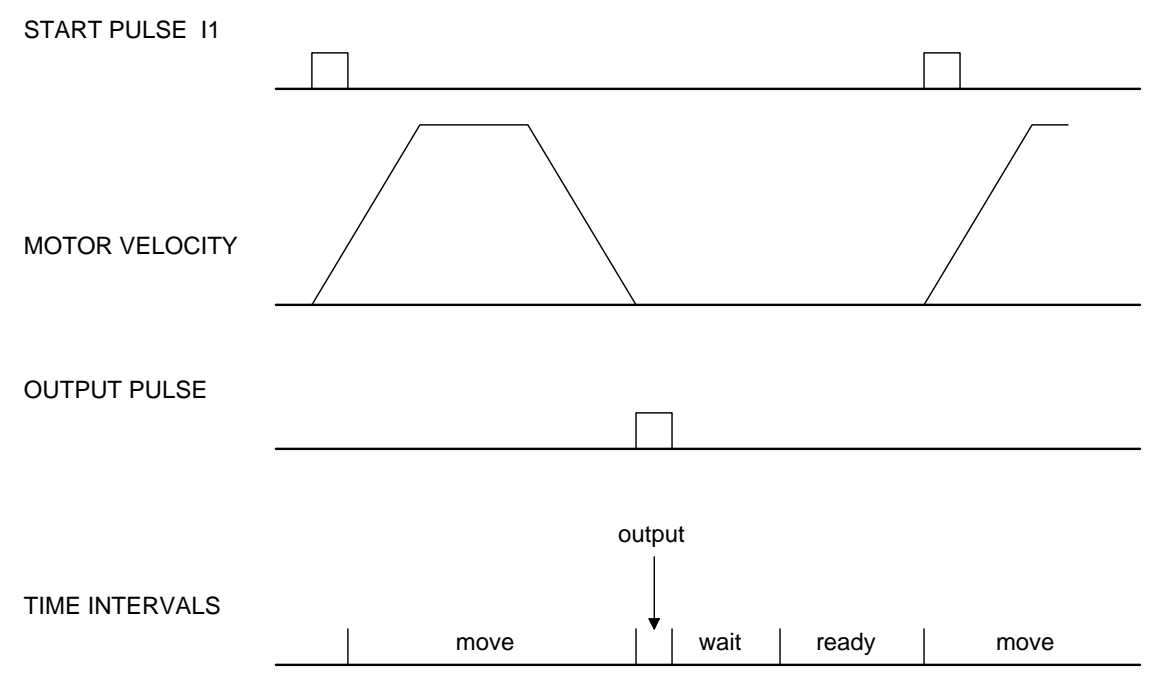

Figure 7.1 - Motor Velocity and the Associated Input/Output signals

# **X-Y Table Controller**

An X-Y-Z system must cut the pattern shown in Fig. 7.2. The X-Y table moves the plate while the Z-axis raises and lowers the cutting tool.

The solid curves in Fig. 7.2 indicate sections where cutting takes place. Those must be performed at a feedrate of 1 inch per second. The dashed line corresponds to non-cutting moves and should be performed at 5 inch per second. The acceleration rate is 0.1 g.

The motion starts at point A, with the Z-axis raised. An X-Y motion to point B is followed by lowering the Z-axis and performing a cut along the circle. Once the circular motion is completed, the Z-axis is raised and the motion continues to point C, etc.

Assume that all of the 3 axes are driven by lead screws with 10 turns-per-inch pitch. Also assume encoder resolution of 1000 lines per revolution. This results in the relationship:

1 inch = 40,000 counts

and the speeds of

1 in/sec = 40,000 count/sec

5 in/sec = 200,000 count/sec

an acceleration rate of 0.1g equals

 $0.1g = 38.6 \text{ in/s2} = 1,544,000 \text{ count/s}^2$ 

Note that the circular path has a radius of 2" or 80000 counts, and the motion starts at the angle of  $270^{\circ}$  and traverses  $360^{\circ}$  in the CW (negative direction). Such a path is specified with the instruction

CR 80000,270,-360

| INSTRUCTION       | FUNCTION                        |
|-------------------|---------------------------------|
| #A                | Label                           |
| VM XY             | Circular interpolation for XY   |
| VP 160000,160000  | Positions                       |
| VE                | End Vector Motion               |
| VS 200000         | Vector Speed                    |
| VA 1544000        | Vector Acceleration             |
| BGS               | Start Motion                    |
| AMS               | When motion is complete         |
| PR,,-80000        | Move Z down                     |
| SP,,80000         | Z speed                         |
| BGZ               | Start Z motion                  |
| AMZ               | Wait for completion of Z motion |
| CR 80000,270,-360 | Circle                          |
| VE                |                                 |
| VS 40000          | Feedrate                        |
| BGS               | Start circular move             |
| AMS               | Wait for completion             |
| PR,,80000         | Move Z up                       |
| BGZ               | Start Z move                    |
| AMZ               | Wait for Z completion           |
| PR -21600         | Move X                          |
| SP 20000          | Speed X                         |
| BGX               | Start X                         |
| AMX               | Wait for X completion           |
| PR,,-80000        | Lower Z                         |
| BGZ               |                                 |
| AMZ               |                                 |
| CR 80000,270,-360 | Z second circle move            |
| VE                |                                 |
| VS 40000          |                                 |
| BGS               |                                 |
| AMS               |                                 |
| PR,,80000         | Raise Z                         |
| BGZ               |                                 |
| AMZ               |                                 |
| VP -37600,-16000  | Return XY to start              |
| VE                |                                 |
| VS 200000         |                                 |
| BGS               |                                 |
| AMS               |                                 |
| EN                |                                 |

Further assume that the Z must move 2" at a linear speed of 2" per second. The required motion is performed by the following instructions:
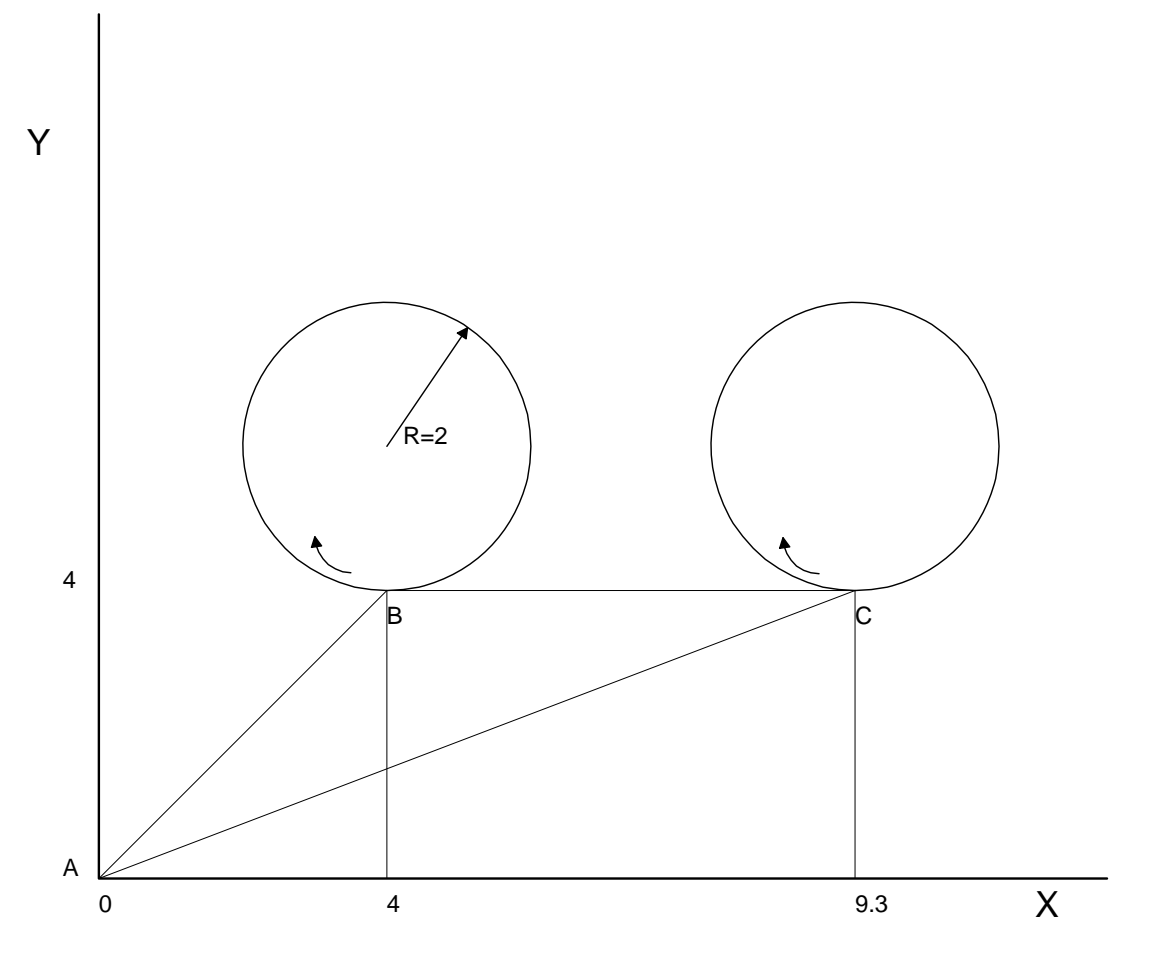

Figure 7.2 - Motor Velocity and the Associated Input/Output signals

### **Speed Control by Joystick**

The speed of a motor is controlled by a joystick. The joystick produces a signal in the range between -10V and +10V. The objective is to drive the motor at a speed proportional to the input voltage.

Assume that a full voltage of 10 Volts must produce a motor speed of 3000 rpm with an encoder resolution of 1000 lines or 4000 count/rev. This speed equals:

3000 rpm = 50 rev/sec = 200000 count/sec

The program reads the input voltage periodically and assigns its value to the variable VIN. To get a speed of 200,000 ct/sec for 10 volts, we select the speed as

Speed = 20000 x VIN

The corresponding velocity for the motor is assigned to the VEL variable. **Instruction** 

#A JG0 BGX #B VIN=@AN[1] VEL=VIN\*20000 JG VEL JP #B EN

### **Position Control by Joystick**

This system requires the position of the motor to be proportional to the joystick angle. Furthermore, the ratio between the two positions must be programmable. For example, if the control ratio is 5:1, it implies that when the joystick voltage is 5 Volts, corresponding to 1028 counts, the required motor position must be 5120 counts. The variable V3 changes the position ratio.

| INSTRUCTION | FUNCTION                      |
|-------------|-------------------------------|
| #A          | Label                         |
| V3=5        | Initial position ratio        |
| DP0         | Define the starting position  |
| JG0         | Set motor in jog mode as zero |
| BGX         | Start                         |
| #B          |                               |
| V1=@AN[1]   | Read analog input             |
| V2=V1*V3    | Compute the desired position  |
| V4=V2TPXTEX | Find the following error      |
| V5=V4*20    | Compute a proportional speed  |
| JG V5       | Change the speed              |
| JP #B       | Repeat the process            |
| EN          | End                           |

### **Backlash Compensation by Sampled Dual-Loop**

The continuous dual loop, enabled by the DV1 function is an effective way to compensate for backlash. In some cases, however, when the backlash magnitude is large, it may be difficult to stabilize the system. In those cases, it may be easier to use the sampled dual loop method described below.

This design example addresses the basic problems of backlash in motion control systems. The objective is to control the position of a linear slide precisely. The slide is to be controlled by a rotary motor, which is coupled to the slide by a leadscrew. Such a leadscrew has a backlash of 4 micron, and the required position accuracy is for 0.5 micron.

The basic dilemma is where to mount the sensor. If you use a rotary sensor, you get a 4 micron backlash error. On the other hand, if you use a linear encoder, the backlash in the feedback loop will cause oscillations due to instability.

An alternative approach is the dual-loop, where we use two sensors, rotary and linear. The rotary sensor assures stability (because the position loop is closed before the backlash) whereas the linear sensor provides accurate load position information. The operation principle is to drive the motor to a given rotary position near the final point. Once there, the load position is read to find the position error and the controller commands the motor to move to a new rotary position which eliminates the position error.

Since the required accuracy is 0.5 micron, the resolution of the linear sensor should preferably be twice finer. A linear sensor with a resolution of 0.25 micron allows a position error of  $\pm -2$  counts.

The dual-loop approach requires the resolution of the rotary sensor to be equal or better than that of the linear system. Assuming that the pitch of the lead screw is 2.5mm (approximately 10 turns per inch), a rotary encoder of 2500 lines per turn or 10,000 count per revolution results in a rotary resolution of 0.25 micron. This results in equal resolution on both linear and rotary sensors.

To illustrate the control method, assume that the rotary encoder is used as a feedback for the X-axis, and that the linear sensor is read and stored in the variable LINPOS. Further assume that at the start, both the position of X and the value of LINPOS are equal to zero. Now assume that the objective is to move the linear load to the position of 1000.

The first step is to command the X motor to move to the rotary position of 1000. Once it arrives we check the position of the load. If, for example, the load position is 980 counts, it implies that a correction of 20 counts must be made. However, when the X-axis is commanded to be at the position of 1000, suppose that the actual position is only 995, implying that X has a position error of 5 counts, which will be eliminated once the motor settles. This implies that the correction needs to be only 15 counts, since 5 counts out of the 20 would be corrected by the X-axis. Accordingly, the motion correction should be:

```
Correction = Load Position Error - Rotary Position Error
```

The correction can be performed a few times until the error drops below +/-2 counts. Often, this is performed in one correction cycle.

Example motion program:

| FUNCTION                          |
|-----------------------------------|
| Label                             |
| Define starting positions as zero |
|                                   |
| Required distance                 |
| Start motion                      |
|                                   |
| Wait for completion               |
| Wait 50 msec                      |
| Read linear position              |
| Find the correction               |
| Exit if error is small            |
| Command correction                |
|                                   |
| Repeat the process                |
|                                   |
|                                   |
|                                   |

#### THIS PAGE LEFT BLANK INTENTIONALLY

# **Chapter 8 Hardware & Software Protection**

### Introduction

The DMC-13X8 provides several hardware and software features to check for error conditions and to inhibit the motor on error. These features help protect the various system components from damage.

WARNING: Machinery in motion can be dangerous! It is the responsibility of the user to design effective error handling and safety protection as part of the machine. Since the DMC-13X8 is an integral part of the machine, the engineer should design his overall system with protection against a possible component failure on the DMC-13X8. Galil shall not be liable or responsible for any incidental or consequential damages.

### **Hardware Protection**

The DMC-13X8 includes hardware input and output protection lines for various error and mechanical limit conditions. These include:

### **Output Protection Lines**

**Amp Enable** - This signal goes low when the motor off command is given, when the position error exceeds the value specified by the Error Limit (ER) command, or when off-on-error condition is enabled (OE1) and the abort command is given. Each axis amplifier has separate amplifier enable lines. This signal also goes low when the watch-dog timer is activated, or upon reset. *Note: The standard configuration of the AEN signal is TTL active low. Both the polarity and the amplitude can be changed if you are using the ICM-1900 interface board. To make these changes, see section entitled 'Amplifier Interface' pg 3-26.* 

**Error Output** - The error output is a TTL signal which indicates an error condition in the controller. This signal is available on the interconnect module as ERROR. When the error signal is low, this indicates one of the following error conditions:

- 1. At least one axis has a position error greater than the error limit. The error limit is set by using the command ER.
- 2. The reset line on the controller is held low or is being affected by noise.
- 3. There is a failure on the controller and the processor is resetting itself.
- 4. There is a failure with the output IC which drives the error signal.

### **Input Protection Lines**

**General Abort** - A low input stops commanded motion instantly without a controlled deceleration. For any axis in which the Off-On-Error function is enabled, the amplifiers will be disabled. This could cause the motor to 'coast' to a stop. If the Off-On-Error function is not enabled, the motor will instantaneously stop and servo at the current position. The Off-On-Error function is further discussed in this chapter.

**Selective Abort** - The controller can be configured to provide an individual abort for each axis. Activation of the selective abort signal will act the same as the Abort Input but only on the specific axis. To configure the controller for selective abort, issue the command CN,,,1. This configures the inputs 5,6,7,8 to act as selective aborts for axes X,Y,Z and W respectively.

**Forward Limit Switch** - Low input inhibits motion in forward direction. If the motor is moving in the forward direction when the limit switch is activated, the motion will decelerate and stop. In addition, if the motor is moving in the forward direction, the controller will automatically jump to the limit switch subroutine, #LIMSWI (if such a routine has been written by the user). The CN command can be used to change the polarity of the limit switches.

**Reverse Limit Switch** - Low input inhibits motion in reverse direction. If the motor is moving in the reverse direction when the limit switch is activated, the motion will decelerate and stop. In addition, if the motor is moving in the reverse direction, the controller will automatically jump to the limit switch subroutine, #LIMSWI (if such a routine has been written by the user). The CN command can be used to change the polarity of the limit switches.

### **Software Protection**

The DMC-13X8 provides a programmable error limit. The error limit can be set for any number between 1 and 32767 using the ER n command. The default value for ER is 16384.

| Example:           |                                                                                                    |
|--------------------|----------------------------------------------------------------------------------------------------|
| ER 200,300,400,500 | Set X-axis error limit for 200, Y-axis error limit to 300, Z-axis error limit to 400 counts, W-axis error limit to 500 counts |
| ER,1,,10           | Set Y-axis error limit to 1 count, set W-axis error limit to 10 counts.                                                       |

The units of the error limit are quadrature counts. The error is the difference between the command position and actual encoder position. If the absolute value of the error exceeds the value specified by ER, the controller will generate several signals to warn the host system of the error condition. These signals include:

| Signal or Function | State if Error Occurs                               |
|--------------------|-----------------------------------------------------|
| # POSERR           | Jumps to automatic excess position error subroutine |
| Error Light        | Turns on                                            |
| OE Function        | Shuts motor off if OE1                              |
| AEN Output Line    | Goes low                                            |

The Jump on Condition statement is useful for branching on a given error within a program. The position error of X,Y,Z and W can be monitored during execution using the TE command.

### **Programmable Position Limits**

The DMC-13X8 provides programmable forward and reverse position limits. These are set by the BL and FL software commands. Once a position limit is specified, the DMC-13X8 will not accept position commands beyond the limit. Motion beyond the limit is also prevented.

Example: DP0,0,0

**Define** Position

| BL -2000,-4000,-8000 | Set Reverse position limit |
|----------------------|----------------------------|
| FL 2000,4000,8000    | Set Forward position limit |
| JG 2000,2000,2000    | Jog                        |
| BG XYZ               | Begin                      |
|                      |                            |

(motion stops at forward limits)

#### **Off-On-Error**

The DMC-13X8 controller has a built in function which can turn off the motors under certain error conditions. This function is know as 'Off-On-Error'. To activate the OE function for each axis, specify 1 for X,Y,Z and W axis. To disable this function, specify 0 for the axes. When this function is enabled, the specified motor will be disabled under the following 3 conditions:

- 1. The position error for the specified axis exceeds the limit set with the command, ER
- 2. The abort command is given
- 3. The abort input is activated with a low signal.

Note: If the motors are disabled while they are moving, they may 'coast' to a stop because they are no longer under servo control.

To re-enable the system, use the Reset (RS) or Servo Here (SH) command.

Examples:

| Binamprest |                                                                                                    |
|------------|----------------------------------------------------------------------------------------------------|
| OE 1,1,1,1 | Enable off-on-error for X,Y,Z and W                                                                                                    |
| OE 0,1,0,1 | Enable off-on-error for $\boldsymbol{Y}$ and $\boldsymbol{W}$ axes and disable off-on-error for $\boldsymbol{W}$ and $\boldsymbol{Z}$ axes |

### **Automatic Error Routine**

The #POSERR label causes the statements following to be automatically executed if error on any axis exceeds the error limit specified by ER. The error routine must be closed with the RE command. The RE command returns from the error subroutine to the main program.

NOTE: The Error Subroutine will be entered again unless the error condition is gone.

| Example:    |                                 |
|-------------|---------------------------------|
| #A;JP #A;EN | "Dummy" program                 |
| #POSERR     | Start error routine on error    |
| MG "error"  | Send message                    |
| SB 1        | Fire relay                      |
| STX         | Stop motor                      |
| AMX         | After motor stops               |
| SHX         | Servo motor here to clear error |
| RE          | Return to main program          |
|             |                                 |

*NOTE*: An applications program must be executing for the *#POSERR* routine to function.

### **Limit Switch Routine**

The DMC-13X8 provides forward and reverse limit switches which inhibit motion in the respective direction. There is also a special label for automatic execution of a limit switch subroutine. The #LIMSWI label specifies the start of the limit switch subroutine. This label causes the statements following to be automatically executed if any limit switch is activated and that axis motor is moving in that direction. The RE command ends the subroutine.

The state of the forward and reverse limit switches may also be tested during the jump-on-condition statement. The \_LR condition specifies the reverse limit and \_LF specifies the forward limit. X,Y,Z, or W following LR or LF specifies the axis. The CN command can be used to configure the polarity of the limit switches.

Limit Switch Example:

| #A;JP #A;EN        | Dummy Program          |
|--------------------|------------------------|
| #LIMSWI            | Limit Switch Utility   |
| V1=_LFX            | Check if forward limit |
| V2=_LRX            | Check if reverse limit |
| JP#LF,V1=0         | Jump to #LF if forward |
| JP#LR,V2=0         | Jump to #LR if reverse |
| JP#END             | Jump to end            |
| #LF                | #LF                    |
| MG "FORWARD LIMIT" | Send message           |
| STX;AMX            | Stop motion            |
| PR-1000;BGX;AMX    | Move in reverse        |
| JP#END             | End                    |
| #LR                | #LR                    |
| MG "REVERSE LIMIT" | Send message           |
| STX;AMX            | Stop motion            |
| PR1000;BGX;AMX     | Move forward           |
| #END               | End                    |
| RE                 | Return to main program |
|                    |                        |

**NOTE:** An applications program must be executing for #LIMSWI to function.

# **Chapter 9 Troubleshooting**

### Overview

The following discussion may help you get your system to work.

Potential problems have been divided into groups as follows:

- 1. Installation
- 2. Communication
- 3. Stability and Compensation
- 4. Operation

The various symptoms along with the cause and the remedy are described in the following tables.

### Installation

| SYMPTOM                                                                          | DIAGNOSIS                                          | CAUSE                                                                          | REMEDY                                                                                                    |
|----------------------------------------------------------------------------------|----------------------------------------------------|--------------------------------------------------------------------------------|----------------------------------------------------------------------------------------------------|
| Motor runs away with no<br>connections from<br>controller to amplifier<br>input. | Adjusting offset causes the motor to change speed. | 1. Amplifier has an internal offset.                                           | Adjust amplifier offset. Amplifier<br>offset may also be compensated by<br>use of the offset configuration on<br>the controller (see the OF<br>command). |
|                                                                                  |                                                    | 2. Damaged amplifier.                                                          | Replace amplifier.                                                                                                    |
| Motor is enabled even<br>when MO command is<br>given                             | The SH command disables the motor                  | 1. The amplifier<br>requires the -LAEN<br>option on the<br>Interconnect Module | Contact Galil                                                                                                    |
| Unable to read the auxiliary encoders.                                           | No auxiliary encoder<br>inputs are working         | 1. Auxiliary Encoder<br>Cable is not connected                                 | Connect Auxiliary Encoder cable                                                                                                    |

| Unable to read main or<br>auxiliary encoder input. | The encoder does not work<br>when swapped with<br>another encoder input.   | <ol> <li>Wrong encoder<br/>connections.</li> <li>Encoder is damaged</li> <li>Encoder<br/>configuration incorrect.</li> </ol>                         | Check encoder wiring. For single<br>ended encoders (CHA and CHB<br>only) do not make any connections<br>to the CHA- and CHB- inputs.<br>Replace encoder<br>Check CE command |
|----------------------------------------------------|----------------------------------------------------------------------------|----------------------------------------------------------------------------------------------------|----------------------------------------------------------------------------------------------------|
| Unable to read main or<br>auxiliary encoder input. | The encoder works<br>correctly when swapped<br>with another encoder input. | <ol> <li>Wrong encoder<br/>connections.</li> <li>Encoder<br/>configuration incorrect.</li> <li>Encoder input or<br/>controller is damaged</li> </ol> | Check encoder wiring. For single<br>ended encoders (CHA and CHB<br>only) do not make any connections<br>to the CHA- and CHB- inputs.<br>Check CE command<br>Contact Galil   |
| Encoder Position Drifts                            | Swapping cables fixes the problem                                          | 1. Poor Connections /<br>intermittent cable                                                                                                    | Review all terminal connections and connector contacts.                                                                                                    |
| Encoder Position Drifts                            | Significant noise can be<br>seen on CHA and / or CHB<br>encoder signals    | 1. Noise                                                                                                    | Shield encoder cables<br>Avoid placing power cables near<br>encoder cables<br>Avoid Ground Loops<br>Use differential encoders<br>Use +/-12V encoders                        |

### Communication

| SYMPTOM                             | DIAGNOSIS                                                                      |          | CAUSE                                                                | REMEDY                                                                                       |
|-------------------------------------|--------------------------------------------------------------------------------|----------|----------------------------------------------------------------------|----------------------------------------------------------------------------------------------|
| Cannot communicate with controller. | Galil software returns error<br>message when<br>communication is<br>attempted. | 1.<br>2. | Address conflict                                                     | Change address jumper positions,<br>and change if necessary (Chap 4)<br>Select different IRQ |
|                                     |                                                                                | 3.       | Address selection<br>does not agree with<br>registry<br>information. | From Galil software, edit Galil<br>Registry                                                  |

### Stability

| SYMPTOM                                           | DIAGNOSIS                                         |    | CAUSE                                | REMEDY                                                                                         |
|---------------------------------------------------|---------------------------------------------------|----|--------------------------------------|------------------------------------------------------------------------------------------------|
| Servo motor runs away<br>when the loop is closed. | Reversed Motor Type<br>corrects situation (MT -1) | 1. | Wrong feedback polarity.             | Reverse Motor or Encoder Wiring<br>(remember to set Motor Type back<br>to default value: MT 1) |
| Motor oscillates.                                 |                                                   | 2. | Too high gain or too little damping. | Decrease KI and KP. Increase KD.                                                               |

### Operation

| SYMPTOM                      | DIAGNOSIS                                        | CAUSE       | REMEDY                          |
|------------------------------|--------------------------------------------------|-------------|---------------------------------|
| Controller rejects commands. | Response of controller from TC1 diagnoses error. | 1. Anything | Correct problem reported by TC1 |
| Motor Doesn't Move           | Response of controller from TC1 diagnoses error. | 2. Anything | Correct problem reported by SC  |

#### THIS PAGE LEFT BLANK INTENTIONALLY

# **Chapter 10 Theory of Operation**

### **Overview**

The following discussion covers the operation of motion control systems. A typical motion control system consists of the elements shown in Fig 10.1.

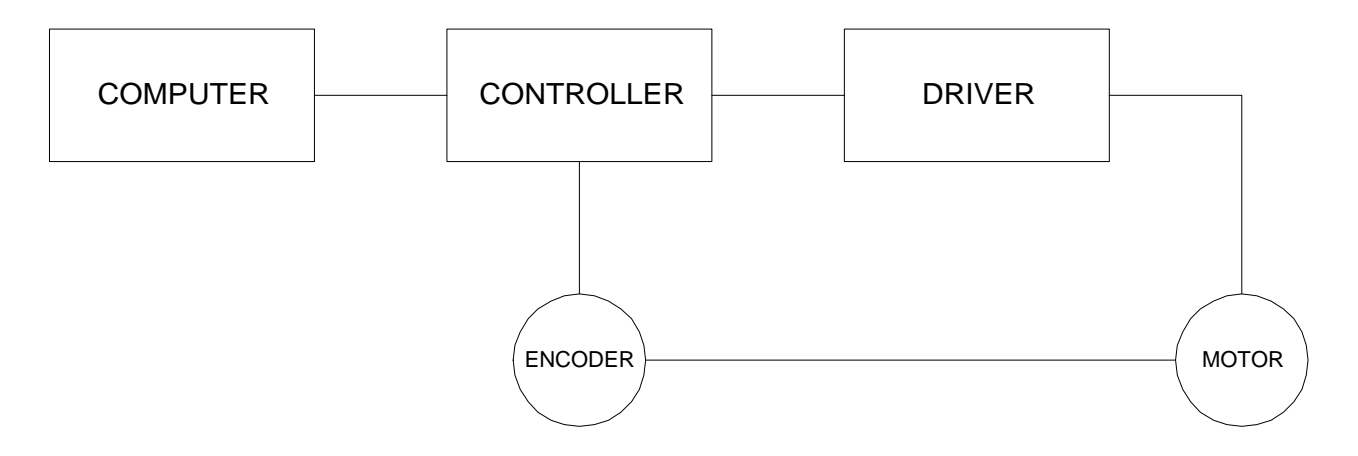

Figure 10.1 - Elements of Servo Systems

The operation of such a system can be divided into three levels, as illustrated in Fig. 10.2. The levels are:

- 1. Closing the Loop
- 2. Motion Profiling
- 3. Motion Programming

The first level, the closing of the loop, assures that the motor follows the commanded position. This is done by closing the position loop using a sensor. The operation at the basic level of closing the loop involves the subjects of modeling, analysis, and design. These subjects will be covered in the following discussions.

The motion profiling is the generation of the desired position function. This function, R(t), describes where the motor should be at every sampling period. Note that the profiling and the closing of the loop are independent functions. The profiling function determines where the motor should be and the closing of the loop forces the motor to follow the commanded position

The highest level of control is the motion program. This can be stored in the host computer or in the controller. This program describes the tasks in terms of the motors that need to be controlled, the distances and the speed.

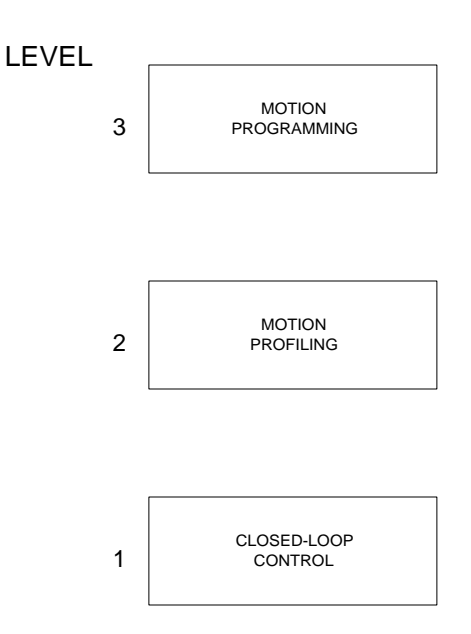

Figure 10.2 - Levels of Control Functions

The three levels of control may be viewed as different levels of management. The top manager, the motion program, may specify the following instruction, for example.

PR 6000,4000 SP 20000,20000 AC 200000,00000 BG X AD 2000 BG Y EN

This program corresponds to the velocity profiles shown in Fig. 10.3. Note that the profiled positions show where the motors must be at any instant of time.

Finally, it remains up to the servo system to verify that the motor follows the profiled position by closing the servo loop.

The following section explains the operation of the servo system. First, it is explained qualitatively, and then the explanation is repeated using analytical tools for those who are more theoretically inclined.

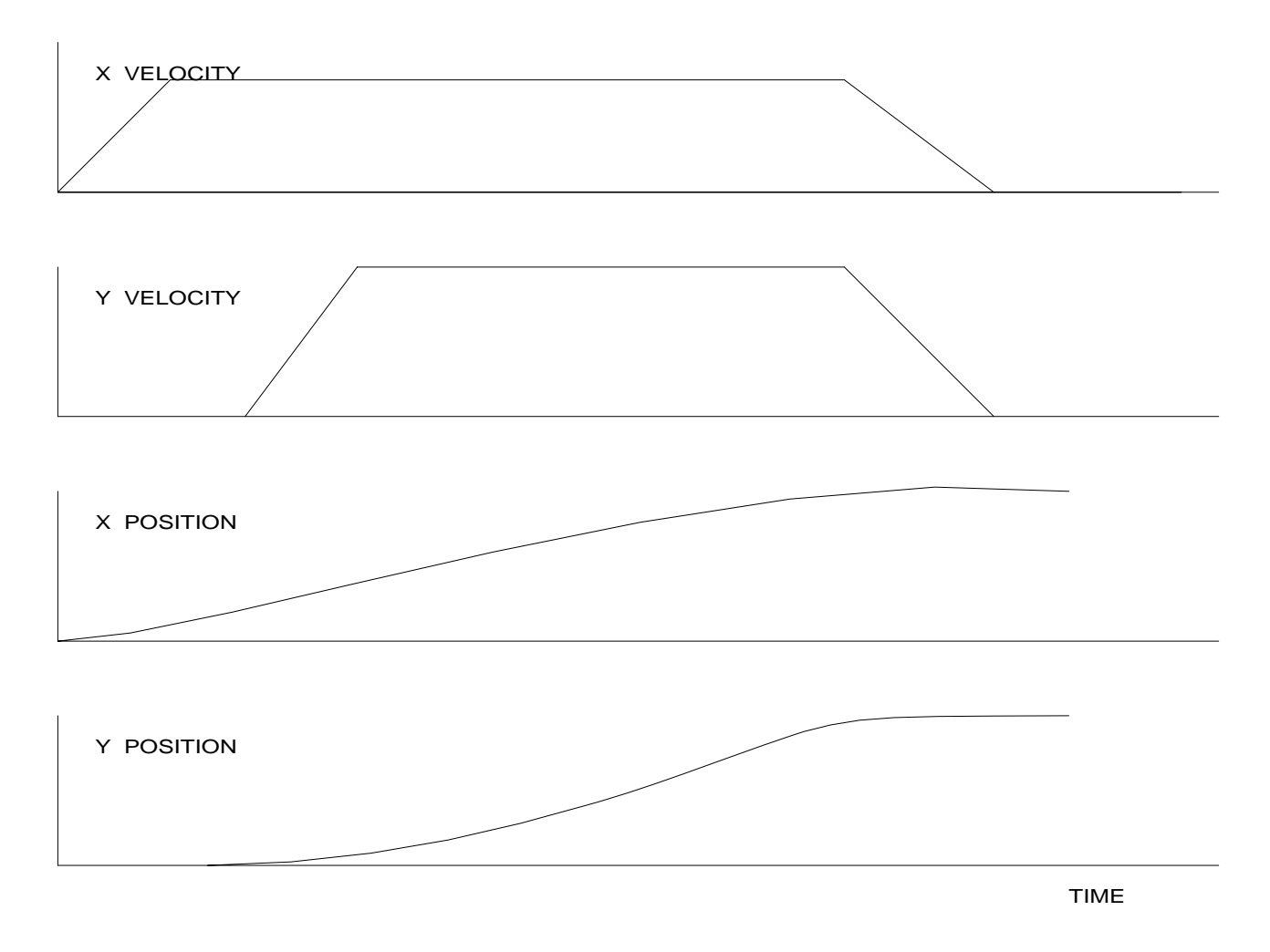

Figure 10.3 - Velocity and Position Profiles

### **Operation of Closed-Loop Systems**

To understand the operation of a servo system, we may compare it to a familiar closed-loop operation, adjusting the water temperature in the shower. One control objective is to keep the temperature at a comfortable level, say 90 degrees F. To achieve that, our skin serves as a temperature sensor and reports to the brain (controller). The brain compares the actual temperature, which is called the feedback signal, with the desired level of 90 degrees F. The difference between the two levels is called the error signal. If the feedback temperature is too low, the error is positive, and it triggers an action which raises the water temperature until the temperature error is reduced sufficiently.

The closing of the servo loop is very similar. Suppose that we want the motor position to be at 90 degrees. The motor position is measured by a position sensor, often an encoder, and the position feedback is sent to the controller. Like the brain, the controller determines the position error, which is the difference between the commanded position of 90 degrees and the position feedback. The controller then outputs a signal that is proportional to the position error. This signal produces a proportional current in the motor, which causes a motion until the error is reduced. Once the error becomes small, the resulting current will be too small to overcome the friction, causing the motor to stop.

The analogy between adjusting the water temperature and closing the position loop carries further. We have all learned the hard way, that the hot water faucet should be turned at the "right" rate. If you turn

it too slowly, the temperature response will be slow, causing discomfort. Such a slow reaction is called overdamped response.

The results may be worse if we turn the faucet too fast. The overreaction results in temperature oscillations. When the response of the system oscillates, we say that the system is unstable. Clearly, unstable responses are bad when we want a constant level.

What causes the oscillations? The basic cause for the instability is a combination of delayed reaction and high gain. In the case of the temperature control, the delay is due to the water flowing in the pipes. When the human reaction is too strong, the response becomes unstable.

Servo systems also become unstable if their gain is too high. The delay in servo systems is between the application of the current and its effect on the position. Note that the current must be applied long enough to cause a significant effect on the velocity, and the velocity change must last long enough to cause a position change. This delay, when coupled with high gain, causes instability.

This motion controller includes a special filter which is designed to help the stability and accuracy. Typically, such a filter produces, in addition to the proportional gain, damping and integrator. The combination of the three functions is referred to as a PID filter.

The filter parameters are represented by the three constants KP, KI and KD, which correspond to the proportional, integral and derivative term respectively.

The damping element of the filter acts as a predictor, thereby reducing the delay associated with the motor response.

The integrator function, represented by the parameter KI, improves the system accuracy. With the KI parameter, the motor does not stop until it reaches the desired position exactly, regardless of the level of friction or opposing torque.

The integrator also reduces the system stability. Therefore, it can be used only when the loop is stable and has a high gain.

The output of the filter is applied to a digital-to-analog converter (DAC). The resulting output signal in the range between +10 and -10 Volts is then applied to the amplifier and the motor.

The motor position, whether rotary or linear is measured by a sensor. The resulting signal, called position feedback, is returned to the controller for closing the loop.

The following section describes the operation in a detailed mathematical form, including modeling, analysis and design.

### System Modeling

The elements of a servo system include the motor, driver, encoder and the controller. These elements are shown in Fig. 10.4. The mathematical model of the various components is given below.

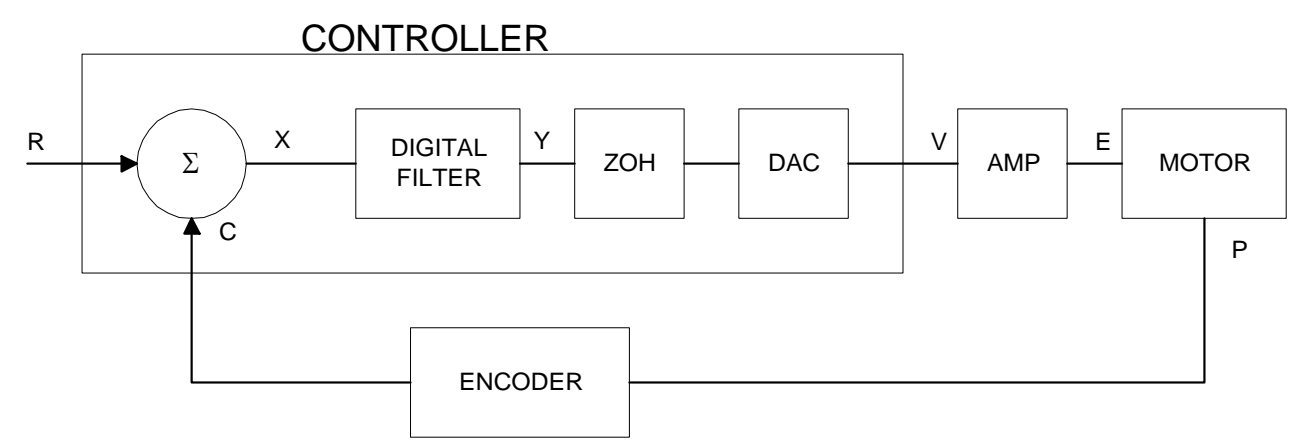

Figure 10.4 - Functional Elements of a Motion Control System

#### **Motor-Amplifier**

The motor amplifier may be configured in three modes:

- 1. Voltage Drive
- 2. Current Drive
- 3. Velocity Loop

The operation and modeling in the three modes is as follows:

#### Voltage Drive

The amplifier is a voltage source with a gain of Kv [V/V]. The transfer function relating the input voltage, V, to the motor position, P, is

$$P/V = K_V / \left[ K_t S \left( ST_m + 1 \right) \left( ST_e + 1 \right) \right]$$

where

$$T_m = RJ/K_t^2 \quad [s]$$

and

$$T_e = L/R$$
 [s]

and the motor parameters and units are

| K <sub>t</sub> | Torque constant [Nm/A]                                  |
|----------------|---------------------------------------------------------|
| R              | Armature Resistance $\Omega$                            |
| J              | Combined inertia of motor and load [kg.m <sup>2</sup> ] |
| L              | Armature Inductance [H]                                 |

When the motor parameters are given in English units, it is necessary to convert the quantities to MKS units. For example, consider a motor with the parameters:

$$K_t = 14.16 \text{ oz} - \text{in/A} = 0.1 \text{ Nm/A}$$
  

$$R = 2 \Omega$$
  

$$J = 0.0283 \text{ oz-in-s}^2 = 2.10^{-4} \text{ kg} \cdot \text{m}^2$$
  

$$L = 0.004\text{H}$$

Then the corresponding time constants are

$$T_{m} = 0.04 \text{ sec}$$

and

$$T_{e} = 0.002 \text{ sec}$$

Assuming that the amplifier gain is Kv = 4, the resulting transfer function is

P/V = 40/[s(0.04s+1)(0.002s+1)]

#### **Current Drive**

The current drive generates a current I, which is proportional to the input voltage, V, with a gain of Ka. The resulting transfer function in this case is

$$P/V = K_a K_t / Js^2$$

where Kt and J are as defined previously. For example, a current amplifier with  $K_a = 2 \text{ A/V}$  with the motor described by the previous example will have the transfer function:

$$P/V = 1000/s^2$$
 [rad/V]

If the motor is a DC brushless motor, it is driven by an amplifier that performs the commutation. The combined transfer function of motor amplifier combination is the same as that of a similar brush motor, as described by the previous equations.

#### Velocity Loop

The motor driver system may include a velocity loop where the motor velocity is sensed by a tachometer and is fed back to the amplifier. Such a system is illustrated in Fig. 10.5. Note that the transfer function between the input voltage V and the velocity  $\omega$  is:

$$\omega / V = [K_a K_t / J_s] / [1 + K_a K_t K_g / J_s] = 1 / [K_g (sT_1 + 1)]$$

where the velocity time constant, T1, equals

$$T1 = J/K_a K_t K_g$$

This leads to the transfer function

$$P/V = 1/[K_g s(sT1+1)]$$

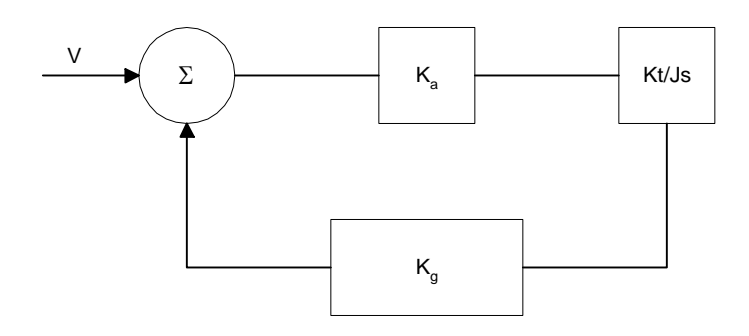

Figure 10.5 - Elements of velocity loops

The resulting functions derived above are illustrated by the block diagram of Fig. 10.6.

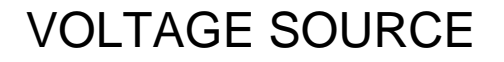

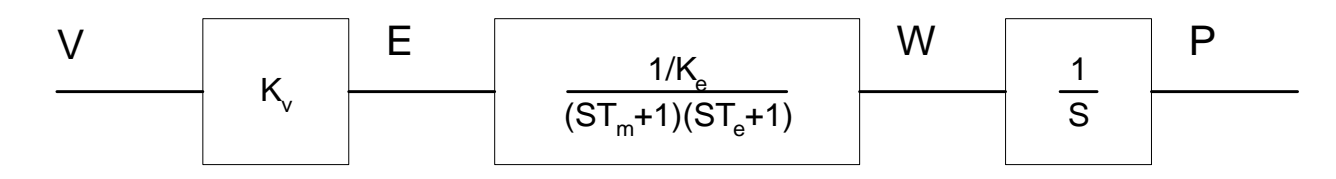

### **CURRENT SOURCE**

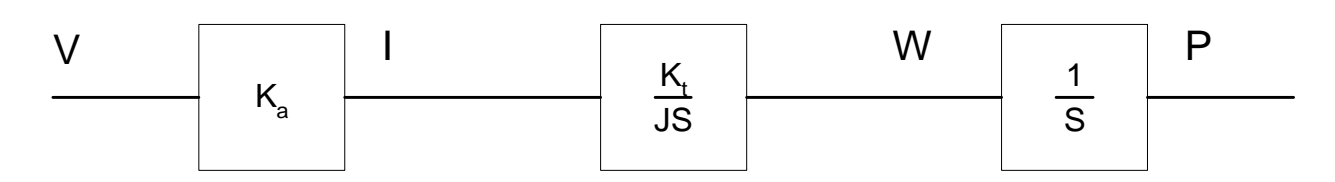

### **VELOCITY LOOP**

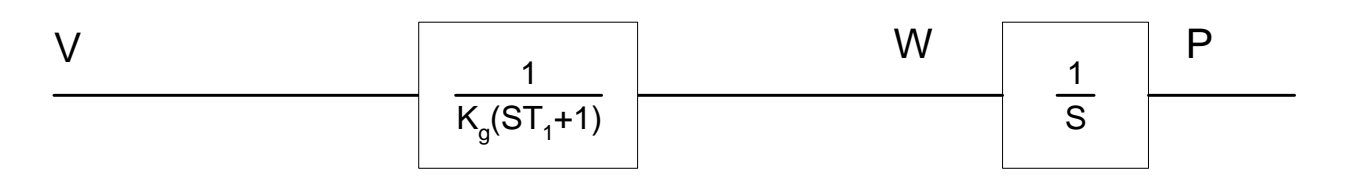

Figure 10.6 - Mathematical model of the motor and amplifier in three operational modes

#### Encoder

The encoder generates N pulses per revolution. It outputs two signals, Channel A and B, which are in quadrature. Due to the quadrature relationship between the encoder channels, the position resolution is increased to 4N quadrature counts/rev.

The model of the encoder can be represented by a gain of

 $K_f = 4N/2\pi$  [count/rad]

For example, a 1000 lines/rev encoder is modeled as

 $K_{f} = 638$ 

#### DAC

The DAC or D-to-A converter converts a 16-bit number to an analog voltage. The input range of the numbers is 65536 and the output voltage range is +/-10V or 20V. Therefore, the effective gain of the DAC is

K = 20/65536 = 0.0003[V/count]

#### **Digital Filter**

The digital filter has three element in series: PID, low-pass and a notch filter. The transfer function of the filter. The transfer function of the filter elements are:

PID 
$$D(z) = \frac{K(Z-A)}{Z} + \frac{CZ}{Z-1}$$

Lo

w-pass 
$$L(z) = \frac{1-B}{Z-B}$$

Notch 
$$N(z) = \frac{(Z-z)(Z-\bar{z})}{(Z-p)(Z-\bar{p})}$$

The filter parameters, K, A, C and B are selected by the instructions KP, KD, KI and PL, respectively. The relationship between the filter coefficients and the instructions are:

 $\mathbf{K} = (\mathbf{KP} + \mathbf{KD}) \cdot \mathbf{4}$ A = KD/(KP + KD)C = KI/2B = PL

The PID and low-pass elements are equivalent to the continuous transfer function G(s).

G(s) = (P + sD + I/s) \* a/(S+a)P = 4KP $D = 4T \cdot KD$ I = KI/2Ta = 1/T  $\ln = (1/B)$ 

where T is the sampling period.

For example, if the filter parameters of the DMC-13X8 or DMC-13X8 are

KP = 4KD = 36KI = 2PL = 0.75T = 0.001 sthe digital filter coefficients are K = 160

A = 0.9C = 1a = 250 rad/s

and the equivalent continuous filter, G(s), is

G(s) = [16 + 0.144s + 1000/s] \* 250/(s+250)

The notch filter has two complex zeros, Z and z, and two complex poles, P and p.

The effect of the notch filter is to cancel the resonance affect by placing the complex zeros on top of the resonance poles. The notch poles, P and p, are programmable and are selected to have sufficient damping. It is best to select the notch parameters by the frequency terms. The poles and zeros have a frequency in Hz, selected by the command NF. The real part of the poles is set by NB and the real part of the zeros is set by NZ.

The most simple procedure for setting the notch filter, identify the resonance frequency and set NF to the same value. Set NB to about one half of NF and set NZ to a low value between zero and 5.

#### ZOH

The ZOH, or zero-order-hold, represents the effect of the sampling process, where the motor command is updated once per sampling period. The effect of the ZOH can be modelled by the transfer function

H(s) = 1/(1+sT/2)

If the sampling period is T = 0.001, for example, H(s) becomes:

H(s) = 2000/(s+2000)

However, in most applications, H(s) may be approximated as one.

This completes the modeling of the system elements. Next, we discuss the system analysis.

### System Analysis

To analyze the system, we start with a block diagram model of the system elements. The analysis procedure is illustrated in terms of the following example.

Consider a position control system with the DMC-13X8 controller and the following parameters:

| $K_{t} = 0.1$     | Nm/A              | Torque constant          |
|-------------------|-------------------|--------------------------|
| $J = 2.10^{-4}$   | kg.m <sup>2</sup> | System moment of inertia |
| R = 2             | Ω                 | Motor resistance         |
| $K_a = 4$         | Amp/Volt          | Current amplifier gain   |
| KP = 12.5         |                   | Digital filter gain      |
| KD = 245          |                   | Digital filter zero      |
| $\mathbf{KI} = 0$ |                   | No integrator            |
| N = 500           | Counts/rev        | Encoder line density     |
| T = 1             | ms                | Sample period            |
|                   |                   |                          |

The transfer function of the system elements are:

Motor

$$M(s) = P/I = Kt/Js2 = 500/s^2$$
 [rad/A]

Amp

 $K_a = 4 [Amp/V]$ 

DAC

 $K_d = 0.0003 \ [V/count]$ 

Encoder

 $K_{f} = 4N/2\pi = 318$  [count/rad]

ZOH

2000/(s+2000)

Digital Filter

KP = 12.5, KD = 245, T = 0.001

Therefore,

D(z) = 1030 (z-0.95)/Z

Accordingly, the coefficients of the continuous filter are:

P = 50

D = 0.98

The filter equation may be written in the continuous equivalent form:

G(s) = 50 + 0.98s = .098 (s+51)

The system elements are shown in Fig. 10.7.

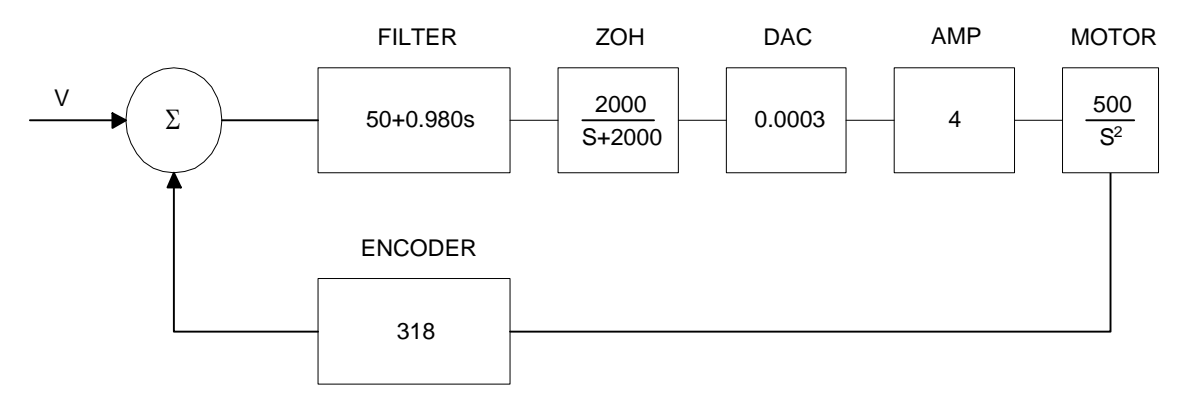

Figure 10.7 - Mathematical model of the control system

The open loop transfer function, A(s), is the product of all the elements in the loop.

 $A = 390,000 (s+51)/[s^2(s+2000)]$ 

To analyze the system stability, determine the crossover frequency,  $\omega_c$  at which A(j  $\omega_c$ ) equals one. This can be done by the Bode plot of A(j  $\omega_c$ ), as shown in Fig. 10.8.

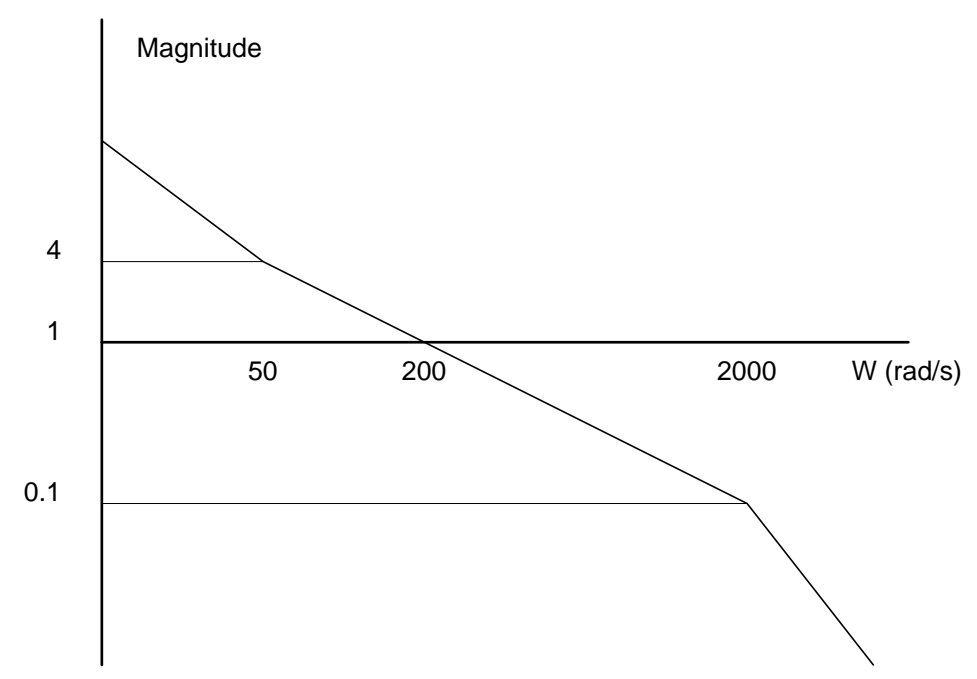

Figure 10.8 - Bode plot of the open loop transfer function

For the given example, the crossover frequency was computed numerically resulting in 200 rad/s. Next, we determine the phase of A(s) at the crossover frequency.

$$A(i200) = 390.000 (i200+51)/[(i200)^2 \cdot (i200+2000)]$$

$$\alpha = \operatorname{Arg}[A(j200)] = \tan^{-1}(200/51) \cdot 180^{\circ} \cdot \tan^{-1}(200/2000)$$

$$\alpha = 76^{\circ} - 180^{\circ} - 6^{\circ} = -110^{\circ}$$

Finally, the phase margin, PM, equals

 $PM=180^\circ+\alpha=70^\circ$ 

As long as PM is positive, the system is stable. However, for a well damped system, PM should be between 30 degrees and 45 degrees. The phase margin of 70 degrees given above indicated overdamped response.

Next, we discuss the design of control systems.

### System Design and Compensation

The closed-loop control system can be stabilized by a digital filter, which is preprogrammed in the DMC-13X8 controller. The filter parameters can be selected by the user for the best compensation. The following discussion presents an analytical design method.

#### The Analytical Method

The analytical design method is aimed at closing the loop at a crossover frequency,  $\omega_c$ , with a phase margin PM. The system parameters are assumed known. The design procedure is best illustrated by a design example.

Consider a system with the following parameters:

| K <sub>t</sub>     | Nm/A              | Torque constant          |
|--------------------|-------------------|--------------------------|
| $J = 2.10^{-4}$    | kg.m <sup>2</sup> | System moment of inertia |
| R = 2              | Ω                 | Motor resistance         |
| K <sub>a</sub> = 2 | Amp/Volt          | Current amplifier gain   |
| N = 1000           | Counts/rev        | Encoder line density     |

The DAC of theDMC-13X8 outputs +/-10V for a 16-bit command of +/-32768 counts.

The design objective is to select the filter parameters in order to close a position loop with a crossover frequency of  $\omega_c = 500$  rad/s and a phase margin of 45 degrees.

The first step is to develop a mathematical model of the system, as discussed in the previous system. Motor

$$M(s) = P/I = K_t/Js^2 = 1000/s^2$$

Amp

$$K_a = 2$$
 [Amp/V]

DAC

 $K_d = 10/32768 = .0003$ 

Encoder

 $K_f = 4N/2\pi = 636$ 

ZOH

H(s) = 2000/(s+2000)

**Compensation Filter** 

 $\mathbf{G}(\mathbf{s}) = \mathbf{P} + \mathbf{s}\mathbf{D}$ 

The next step is to combine all the system elements, with the exception of G(s), into one function, L(s).

 $L(s) = M(s) K_a K_d K_f H(s) = 3.17*10^6 / [s^2(s+2000)]$ 

Then the open loop transfer function, A(s), is

A(s) = L(s) G(s)

Now, determine the magnitude and phase of L(s) at the frequency  $\omega_c = 500$ .

 $L(j500) = 3.17 * 10^{6} / [(j500)^{2} (j500 + 2000)]$ 

This function has a magnitude of

|L(j500)| = 0.00625

and a phase

 $Arg[L(j500)] = -180^{\circ} - \tan^{-1}(500/2000) = -194^{\circ}$ 

G(s) is selected so that A(s) has a crossover frequency of 500 rad/s and a phase margin of 45 degrees. This requires that

|A(j500)| = 1

Arg 
$$[A(j500)] = -135^{\circ}$$

However, since

A(s) = L(s) G(s)

then it follows that G(s) must have magnitude of

|G(j500)| = |A(j500)/L(j500)| = 160

and a phase

$$\arg [G(j500)] = \arg [A(j500)] - \arg [L(j500)] = -135^{\circ} + 194^{\circ} = 59^{\circ}$$

In other words, we need to select a filter function G(s) of the form

$$G(s) = P + sD$$

so that at the frequency  $\omega_c = 500$ , the function would have a magnitude of 160 and a phase lead of 59 degrees.

These requirements may be expressed as:

|G(j500)| = |P + (j500D)| = 160

and

$$\arg [G(j500)] = \tan^{-1}[500D/P] = 59^{\circ}$$

The solution of these equations leads to:

 $P = 160\cos 59^\circ = 82.4$ 

$$500D = 160\sin 59^\circ = 137$$

Therefore,

D = 0.274

and

G = 82.4 + 0.2744s

The function G is equivalent to a digital filter of the form:

$$D(z) = 4KP + 4KD(1-z^{-1})$$

where

$$P = 4 * KP$$
$$D = 4 * KD * T$$

and

$$4 * KD = D/T$$

Assuming a sampling period of T=1ms, the parameters of the digital filter are:

KP = 20.6

KD = 68.6

The DMC-13X8 can be programmed with the instruction:

KP 20.6

KD 68.6

In a similar manner, other filters can be programmed. The procedure is simplified by the following table, which summarizes the relationship between the various filters.

| Equivo         | alent Filter Form                                                                      |
|----------------|----------------------------------------------------------------------------------------|
|                | DMC-13X8                                                                               |
| Digital        | D(z) = [K(z-A/z) + Cz/(z-1)]* (1-B)/(Z-B)                                              |
| Digital        | $D(z) = [4 \text{ KP} + 4 \text{ KD}(1-z^{-1}) + \text{KI}/2(1-z^{-1})] * (1-B)/(Z-B)$ |
| KP, KD, KI, PL | $\mathbf{K} = (\mathbf{KP} + \mathbf{KD})  4$                                          |
|                | A = KD/(KP+KD)                                                                         |
|                | C = KI/2                                                                               |
|                | B = PL                                                                                 |
|                |                                                                                        |
| Continuous     | G(s) = (P + Ds + I/s) * a/s + a                                                        |
| PID, T         | P = 4  KP                                                                              |
|                | D = 4 T * KD                                                                           |
|                | I = KI/2T                                                                              |
|                | $a = 1/T \ln(1/PL)$                                                                    |

# Appendices

### **Electrical Specifications**

#### **Servo Control**

| ACMD Amplifier Command:                     | +/-10 Volts analog signal. Resolution 16-bit DAC or .0003 Volts. 3 mA maximum                                                                                                    |
|---------------------------------------------|----------------------------------------------------------------------------------------------------|
| A+,A-,B+,B-,IDX+,IDX- Encoder and Auxiliary | TTL compatible, but can accept up to +/-12 Volts.<br>Quadrature phase on CHA,CHB. Can accept<br>single-ended (A+,B+ only) or differential (A+,A-<br>,B+,B-). Maximum A,B edge rate: 12 MHz.<br>Minimum IDX pulse width: 80 nsec. |

### **Stepper Control**

| Pulse     | TTL (0-5 Volts) level at 50% duty cycle. 3,000,000 pulses/sec maximum frequency |
|-----------|---------------------------------------------------------------------------------|
| Direction | TTL (0-5 Volts)                                                                 |

### Input/Output

| Uncommitted Inputs, Limits, Home, Abort Inputs: | 2.2K ohm in series with optoisolator. Active high or low requires at least 2mA to activate. Can accept up to 28 Volts without additional series resistor. Above 28 Volts requires additional resistor. |
|-------------------------------------------------|----------------------------------------------------------------------------------------------------|
| AN[1] thru AN[8] Analog Inputs:                 | Standard configuration is +/-10 Volt. 12-Bit Analog-to-<br>Digital convertor. 16-bit optional.                                                                                                    |
| OUT[1] thru OUT[8] Outputs:                     | TTL.                                                                                                    |
| Extended I/O (17 – 80)                          | TTL. Configurable as input or output in banks of 8 with CO command.                                                                                                    |

Note: The part number for the 100-pin connector is #2-178238-9 from AMP.

### Power

| +5V  | 750 mA |
|------|--------|
| +12V | 40 mA  |
| -12V | 40mA   |

### **Performance Specifications**

|                                 | Normal                             | Fast Firmware |
|---------------------------------|------------------------------------|---------------|
| Minimum Servo Loop Update Time: |                                    |               |
| DMC-1318                        | 250 µsec                           | 125 µsec      |
| DMC-1328                        | 250 µsec                           | 125 µsec      |
| DMC-1338                        | 375 µsec                           | 250 µsec      |
| DMC-1348                        | 375 µsec                           | 250 µsec      |
| Position Accuracy:              | +/-1 quadrature count              |               |
| Velocity Accuracy:              |                                    |               |
| Long Term                       | Phase-locked, better than .005%    |               |
| Short Term                      | System dependent                   |               |
| Position Range:                 | +/-2147483647 counts per move      |               |
| Velocity Range:                 | Up to 12,000,000 counts/sec servo; |               |
|                                 | 3,000,000 pulses/sec-stepper       |               |
| Velocity Resolution:            | 2 counts/sec                       |               |
| Motor Command Resolution:       | 16 bit or 0.0003 V                 |               |
| Variable Range:                 | +/-2 billion                       |               |
| Variable Resolution:            | 1 · 10-4                           |               |
| Array Size:                     | 8000 elements, 30 arrays           |               |
| Program Size:                   | 1000 lines x 80 characters         |               |

### **Connectors for DMC-13X8 Main Board**

#### J1 DMC-13X8 (A-D AXES) MAIN; **100-PIN HIGH DENSITY:**

| 1 Analog Ground          | 51 NC              |
|--------------------------|--------------------|
| 2 Ground                 | 52 Ground          |
| 3 +5V                    | 53 +5V             |
| 4 Error Output           | 54 Limit common    |
| 5 Reset                  | 55 Home W          |
| 6 Encoder-Compare Output | 56 Reverse limit W |
| 7 Ground                 | 57 Forward limit W |
| 8 Ground                 | 58 Home Z          |
| 9 Motor command W        | 59 Reverse limit Z |
| 10 Sign W / Dir W        | 60 Forward limit Z |
| 11 PWM W / Step W        | 61 Home Y          |
| 12 Motor command Z       | 62 Reverse limit Y |
| 13 Sign Z / Dir Z        | 63 Forward limit Y |
| 14 PWM Z / Step Z        | 64 Home X          |
| 15 Motor command Y       | 65 Reverse limit X |
| 16 Sign Y/ Dir Y         | 66 Forward limit X |
| 17 PWM Y/ Step Y         | 67 Ground          |
| 18 Motor command X       | 68 +5V             |
| 19 Sign X/ Dir X         | 69 Input common    |
| 20 PWM X / Step X        | 70 Latch X         |
| 21 Amp enable W          | 71 Latch Y         |
| 22 Amp enable Z          | 72 Latch Z         |
| 23 Amp enable Y          | 73 Latch W         |
| 24 Amp enable X          | 74 Input 5         |
| 25 A+X                   | 75 Input 6         |
| 26 A- X                  | 76 Input 7         |
| 27 B+X                   | 77 Input 8         |
| 28 B- X                  | 78 Abort           |
| 29 I+ X                  | 79 Output 1        |
| 30 I- X                  | 80 Output 2        |
| 31 A+Y                   | 81 Output 3        |
| 32 A- Y                  | 82 Output 4        |
| 33 B+Y                   | 83 Output 5        |
| 34 B- Y                  | 84 Output 6        |
| 35 I+ Y                  | 85 Output 7        |
| 36 I- Y                  | 86 Output 8        |
| 37 A+Z                   | 87 +5V             |
| 38 A- Z                  | 88 Ground          |
| 39 B+ Z                  | 89 Ground          |
| 40 B- Z                  | 90 Ground          |
| 41 I+ Z                  | 91 Analog In 1     |
| 42 I- Z                  | 92 Analog In 2     |
| 43 A+W                   | 93 Analog In 3     |
| 44 A- W                  | 94 Analog In 4     |
| 45 B+ W                  | 95 Analog In 5     |
| 46 B- W                  | 96 Analog In 6     |
| 47 I+ W                  | 97 Analog In 7     |
| 48 I- W                  | 98 Analog In 8     |
| 49 +12V                  | 99 -12V            |
| 50 +12V                  | 100 -12V           |

#### J5-DMC-13X8 (A-D AXES) **AUXILIARY ENCODERS; 26-PIN IDC:**

| 1 +5V       | 14 A- Aux Z     |
|-------------|-----------------|
| 2 Ground    | 15 B+ Aux Z     |
| 3 A+ Aux X  | 16 B- Aux Z     |
| 4 A- Aux X  | 17 A+ Aux W     |
| 5 B+ Aux X  | 18 A- Aux W     |
| 6 B- Aux X  | 19 B+ Aux W     |
| 7 A+ Aux Y  | 20 B- Aux W     |
| 8 A- Aux Y  | 21 Sample Clock |
| 9 B+ Aux Y  | 22 NC           |
| 10 B- Aux Y | 23 NC           |
| 11 +5V      | 24 NC           |
| 12 Ground   | 25 NC           |
| 13 A+ Aux Z | 26 NC           |

Notes: X,Y,Z,W are interchangeable designations for A,B,C,D axes.

### **Pin-Out Description for DMC-13X8**

#### **Outputs** Analog Motor Command +/- 10 Volt range signal for driving amplifier. In servo mode, motor command output is updated at the controller sample rate. In the motor off mode, this output is held at the OF command level. Amp Enable Signal to disable and enable an amplifier. Amp Enable goes low on Abort and OE1. **PWM/STEP OUT** PWM/STEP OUT is used for directly driving power bridges for DC servo motors or for driving step motor amplifiers. For servo motors: If you are using a conventional amplifier that accepts a +/-10 Volt analog signal, this pin is not used and should be left open. The switching frequency is 16.7 kHz. The PWM output is available in two formats: Inverter and Sign Magnitude. In the Inverter mode, the PWM signal is .2% duty cycle for full negative voltage, 50% for 0 Voltage and 99.8% for full positive voltage. In the Sign Magnitude Mode (Jumper SM), the PWM signal is 0% for 0 Voltage, 99.6% for full voltage and the sign of the Motor Command is available at the sign output. **PWM/STEP OUT** For stepmotors: The STEP OUT pin produces a series of pulses for input to a step motor driver. The pulses may either be low or high. The pulse width is 50%. Upon Reset, the output will be low if the SM jumper is on. If the SM jumper is not on, the output will be Tristate. Sign/Direction Used with PWM signal to give the sign of the motor command for servo amplifiers or direction for step motors. Error The signal goes low when the position error on any axis exceeds the value specified by the error limit command, ER. Output 1-Output 8 These 8 TTL outputs are uncommitted and may be designated by the user to toggle relays and trigger external events. The output lines are toggled by Set Bit, SB, and Clear Bit, CB, instructions. The OP instruction is used to define the state of all the bits of the Output port. Inputs Encoder, A+, B+ Position feedback from incremental encoder with two channels in quadrature, CHA and CHB. The encoder may be analog or TTL. Any resolution encoder may be used as long as the maximum frequency does not exceed 12,000,000 quadrature states/sec. The controller performs quadrature decoding of the encoder signals resulting in a resolution of quadrature counts (4 x encoder cycles). Note: Encoders that produce outputs in the format of pulses and direction may also be used by inputting the pulses into CHA and direction into Channel B and using the CE command to configure this mode. Encoder Index, I+ Once-Per-Revolution encoder pulse. Used in Homing sequence or Find Index command to define home on an encoder index. Encoder, A-, B-, I-Differential inputs from encoder. May be input along with CHA, CHB for noise immunity of encoder signals. The CHA- and CHB- inputs are optional. Auxiliary Encoder, Aux A+, Inputs for additional encoder. Used when an encoder on both the motor Aux B+, Aux I+, Aux A-, Aux and the load is required. Not available on axes configured for step B-, Aux Imotors.

| Abort                      | A low input stops commanded motion instantly without a controlled deceleration. Also aborts motion program.                                                                                                    |  |  |
|----------------------------|----------------------------------------------------------------------------------------------------|--|--|
| Reset                      | A low input resets the state of the processor to its power-on condition.<br>The previously saved state of the controller, along with parameter<br>values, and saved sequences are restored.                                                                                                    |  |  |
| Forward Limit Switch       | When active, inhibits motion in forward direction. Also causes<br>execution of limit switch subroutine, #LIMSWI. The polarity of the<br>limit switch may be set with the CN command.                                                                                                    |  |  |
| Reverse Limit Switch       | When active, inhibits motion in reverse direction. Also causes<br>execution of limit switch subroutine, #LIMSWI. The polarity of the<br>limit switch may be set with the CN command.                                                                                                    |  |  |
| Home Switch                | Input for Homing (HM) and Find Edge (FE) instructions. Upon BG following HM or FE, the motor accelerates to slew speed. A transition on this input will cause the motor to decelerate to a stop. The polarity of the Home Switch may be set with the CN command.                                      |  |  |
| Input 1 - Input 8 isolated | Uncommitted inputs. May be defined by the user to trigger events.<br>Inputs are checked with the Conditional Jump instruction and After<br>Input instruction or Input Interrupt.                                                                                                    |  |  |
| Latch                      | High speed position latch to capture axis position within 20 nano seconds on occurrence of latch signal. AL command arms latch. Input 1 is latch X, Input 2 is latch Y, Input 3 is latch Z and Input 4 is latch W. Input 9 is latch E, input 10 is latch F, input 11 is latch G, input 12 is latch H. |  |  |

### **Accessories and Options**

| DMC-13X8     | 1- axis VME bus motion controller                                             |  |
|--------------|-------------------------------------------------------------------------------|--|
| DMC-1328     | 2- axes VME bus motion controller                                             |  |
| DMC-1338     | 3- axes VME bus motion controller                                             |  |
| DMC-1348     | 4- axes VME bus motion controller                                             |  |
| Cable-100-1M | 100-pin high density cable, 1 meter                                           |  |
| Cable-100-2M | 100-pin high density cable, 2 meter                                           |  |
| Cable-100-4M | 100-pin high density cable, 4 meter                                           |  |
| Cable-80-1M  | 80-pin high density cable, 1 meter for extended I/O                           |  |
| Cable-80-2M  | 80-pin high density cable, 2 meter for extended I/O                           |  |
| Cable-80-4M  | 80-pin high density cable, 4 meter for extended I/O                           |  |
| Cable-36-1M  | 36-pin high density cable, 1 meter for auxiliary encoders                     |  |
| Cable-36-2M  | 36-pin high density cable, 2 meter for auxiliary encoders                     |  |
| Cable-36-4M  | 36-pin high density cable, 4 meter for auxiliary encoders                     |  |
| CB-50-80     | 50-pin to 80-pin converter board, includes two 50-pin                         |  |
|              | ribbon cables (For connecting extended I/O to OPTO-22 or Grayhill I/O racks.) |  |
| CB-36-25     | 36-pin high density to 25-pin D converter board. (For                         |  |
|              |                                                                               |  |

|                                | connecting auxiliary encoder cable to ICM-1900 or AMP-19X0).                                                                 |
|--------------------------------|----------------------------------------------------------------------------------------------------|
| 16-Bit ADC                     | Increased resolution for analog inputs                                                                                       |
| ICM-1900 (-HAEN or -LAEN)      | Interconnect module with either High or Low Amp Enable                                                                       |
| ICM-1900-Opto (-HAEN or -LAEN) | Interconnect module with Optoisolated digital outputs (either<br>High or Low Amp Enable)                                     |
| AMP-1910                       | Interconnect module with 1-axis power amplifier                                                                              |
| AMP-1920                       | Interconnect module with 2-axes power amplifier                                                                              |
| AMP-1930                       | Interconnect module with 3-axes power amplifier                                                                              |
| AMP-1940                       | Interconnect module with 4-axes power amplifier                                                                              |
| ICM-2900 (-HAEN or -LAEN)      | Interconnect module with either High or Low Amp enable (No auxiliary encoder connections.)                                   |
| ICM-2900-Opto(-HAEN or -LAEN)  | Interconnect module with Optoisolated digital outputs. (Either<br>High or Low Amp Enable, no auxiliary encoder connections.) |
| ICM-2908                       | Interconnect module for auxiliary encoders. For use in conjunction with ICM-2900.                                            |
| IOM-1964                       | Optoisolated interconnect module for use with extended I/O of DMC-13X8.                                                      |
|                                |                                                                                                    |

### **ICM-1900 Interconnect Module**

The ICM-1900 interconnect module provides easy connections between the DMC-13X8 series controllers and other system elements, such as amplifiers, encoders, and external switches. The ICM-1900 accepts the 100-pin main cable and 25-pin auxiliary cable and breaks them into screw-type terminals. Each screw terminal is labeled for quick connection of system elements. The ICM-1900 provides connections for all 4 axes of motion.

The ICM-1900 is contained in a metal enclosure. A version of the ICM-1900 is also available with servo amplifiers (see AMP-19X0 below). The ICM-1900 can be purchased with an option to provide opto-isolation (see -OPTO option below).

#### Features

- Separate DMC-13X8 cables into individual screw-type terminals
- Clearly identifies all terminals
- Provides jumper for connecting limit and input supplies to 5 V supply from PC
- Available with on-board servo amplifiers (see AMP-19X0)
- Can be configured for High or Low amplifier enable

Note: The part number for the 100-pin connector is #2-178238-9 from AMP

| Terminal # | Label | I/O | Description            |
|------------|-------|-----|------------------------|
| 1          | +AAX  | Ι   | X Auxiliary encoder A+ |
| 2          | -AAX  | Ι   | X Auxiliary encoder A- |
| 3          | +ABX  | Ι   | X Auxiliary encoder B+ |
| 4          | -ABX  | Ι   | X Auxiliary encoder B- |
| 5          | +AAY  | Ι   | Y Auxiliary encoder A+ |
| 6          | -AAY  | Ι   | Y Auxiliary encoder A- |

| 7  | +ABY   | Ι | Y Auxiliary encoder B+                                              |
|----|--------|---|---------------------------------------------------------------------|
| 8  | -ABY   | Ι | Y Auxiliary encoder B-                                              |
| 9  | +AAZ   | Ι | Z Auxiliary encoder A+                                              |
| 10 | -AAZ   | Ι | Z Auxiliary encoder A-                                              |
| 11 | +ABZ   | Ι | Z Auxiliary encoder B+                                              |
| 12 | -ABZ   | Ι | Z Auxiliary encoder B-                                              |
| 13 | +AAW   | Ι | W Auxiliary encoder A+                                              |
| 14 | -AAW   | Ι | W Auxiliary encoder A-                                              |
| 15 | +ABW   | Ι | W Auxiliary encoder B+                                              |
| 16 | -ABW   | Ι | W Auxiliary encoder B-                                              |
| 17 | GND    |   | Signal Ground                                                       |
| 18 | +VCC   |   | + 5 Volts                                                           |
| 19 | OUTCOM | 0 | Output Common (for use with the opto-isolated output option)        |
| 20 | ERROR  | 0 | Error signal                                                        |
| 21 | RESET  | Ι | Reset                                                               |
| 22 | CMP    | 0 | Circular Compare output                                             |
| 23 | MOCMDW | 0 | W axis motor command to amp input (w / respect to ground)           |
| 24 | SIGNW  | 0 | W axis sign output for input to stepper motor amp                   |
| 25 | PWMW   | 0 | W axis pulse output for input to stepper motor amp                  |
| 26 | MOCMDZ | 0 | $Z \mbox{ axis motor command to amp input (w / respect to ground)}$ |
| 27 | SIGNZ  | 0 | Z axis sign output for input to stepper motor amp                   |
| 28 | PWMZ   | 0 | Z axis pulse output for input to stepper motor amp                  |
| 29 | MOCMDY | 0 | Y axis motor command to amp input (w / respect to ground)           |
| 30 | SIGNY  | 0 | Y axis sign output for input to stepper motor amp                   |
| 31 | PWMY   | 0 | Y axis pulse output for input to stepper motor amp                  |
| 32 | MOCMDX | 0 | X axis motor command to amp input (w / respect to ground)           |
| 33 | SIGNX  | 0 | X axis sign output for input to stepper motor amp                   |
| 34 | PWMX   | 0 | X axis pulse output for input to stepper motor amp                  |
| 35 | ISO*   | 0 | Isolated gnd used with opto-isolation *                             |
| 36 | +VCC   | 0 | + 5 Volts                                                           |
| 37 | AMPENW | 0 | W axis amplifier enable                                             |
| 38 | AMPENZ | 0 | Z axis amplifier enable                                             |
| 39 | AMPENY | 0 | Y axis amplifier enable                                             |
| 40 | AMPENX | 0 | X axis amplifier enable                                             |
| 41 | LSCOM  | Ι | Limit Switch Common                                                 |
| 42 | HOMEW  | Ι | W axis home input                                                   |
| 43 | RLSW   | Ι | W axis reverse limit switch input                                   |
| 44 | FLSW   | Ι | W axis forward limit switch input                                   |
| 45 | HOMEZ  | Ι | Z axis home input                                                   |
| 46 | RLSZ   | Ι | Z axis reverse limit switch input                                   |
| 47 | FLSZ   | Ι | Z axis forward limit switch input                                   |
| 48 | HOMEY  | Ι | Y axis home input                                                   |
| 49 | RLSY   | Ι | Y axis reverse limit switch input                                   |
| 50 | FLSY   | Ι | Y axis forward limit switch input                                   |
| 51 | HOMEX  | Ι | X axis home input                                                   |

| 52 | RLSX           | Ι | X axis reverse limit switch input                        |
|----|----------------|---|----------------------------------------------------------|
| 53 | FLSX           | Ι | X axis forward limit switch input                        |
| 54 | +VCC           |   | + 5 Volts                                                |
| 55 | GND            |   | Signal Ground                                            |
| 56 | INCOM          | Ι | Input common (Common for general inputs and Abort input) |
| 57 | XLATCH         | Ι | Input 1 (Used for X axis latch input)                    |
| 58 | YLATCH         | Ι | Input 2 (Used for Y axis latch input)                    |
| 59 | ZLATCH         | Ι | Input 3 (Used for Z axis latch input)                    |
| 60 | WLATCH         | Ι | Input 4 (Used for W axis latch input)                    |
| 61 | IN5            | Ι | Input 5                                                  |
| 62 | IN6            | Ι | Input 6                                                  |
| 63 | IN7            | Ι | Input 7                                                  |
| 64 | IN8            | Ι | Input 8                                                  |
| 65 | ABORT          | Ι | Abort Input                                              |
| 66 | OUT1           | 0 | Output 1                                                 |
| 67 | OUT2           | 0 | Output 2                                                 |
| 68 | OUT3           | 0 | Output 3                                                 |
| 69 | OUT4           | 0 | Output 4                                                 |
| 70 | OUT5           | 0 | Output 5                                                 |
| 71 | OUT6           | 0 | Output 6                                                 |
| 72 | OUT7           | 0 | Output 7                                                 |
| 73 | OUT8           | 0 | Output 8                                                 |
| 74 | GND            |   | Signal Ground                                            |
| 75 | AN1            | Ι | Analog Input 1                                           |
| 76 | AN2            | Ι | Analog Input 2                                           |
| 77 | AN3            | Ι | Analog Input 3                                           |
| 78 | AN4            | Ι | Analog Input 4                                           |
| 79 | AN5            | Ι | Analog Input 5                                           |
| 80 | AN6            | Ι | Analog Input 6                                           |
| 81 | AN7            | Ι | Analog Input 7                                           |
| 82 | AN8            | Ι | Analog Input 8                                           |
| 83 | +MAX           | Ι | X Main encoder A+                                        |
| 84 | -MAX           | Ι | X Main encoder A-                                        |
| 85 | +MBX           | Ι | X Main encoder B+                                        |
| 86 | -MBX           | Ι | X Main encoder B-                                        |
| 87 | +INX           | Ι | X Main encoder Index +                                   |
| 88 | -INX           | Ι | X Main encoder Index -                                   |
| 89 | ANALOG<br>GND* |   | Analog Ground*                                           |
| 90 | +VCC           |   | + 5 Volts                                                |
| 91 | +MAY           | Ι | Y Main encoder A+                                        |
| 92 | -MAY           | Ι | Y Main encoder A-                                        |
| 93 | +MBY           | Ι | Y Main encoder B+                                        |
| 94 | -MBY           | Ι | Y Main encoder B-                                        |
| 95 | +INY           | Ι | Y Main encoder Index +                                   |

| 96  | -INY | Ι | Y Main encoder Index - |
|-----|------|---|------------------------|
| 97  | +MAZ | Ι | Z Main encoder A+      |
| 98  | -MAZ | Ι | Z Main encoder A-      |
| 99  | +MBZ | Ι | Z Main encoder B+      |
| 100 | -MBZ | Ι | Z Main encoder B-      |
| 101 | +INZ | Ι | Z Main encoder Index + |
| 102 | -INZ | Ι | Z Main encoder Index - |
| 103 | GND  |   | Signal Ground          |
| 104 | +VCC |   | + 5 Volts              |
| 105 | +MAW | Ι | W Main encoder A+      |
| 106 | -MAW | Ι | W Main encoder A-      |
| 107 | +MBW | Ι | W Main encoder B+      |
| 108 | -MBW | Ι | W Main encoder B-      |
| 109 | +INW | Ι | W Main encoder Index + |
| 110 | -INW | Ι | W Main encoder Index - |
| 111 | +12V |   | +12 Volts              |
| 112 | -12V |   | -12 Volts              |
|     |      |   |                        |

\* ISOLATED GND and ANALOG GND connections added to Rev D.

J53 provides 4 additional screw terminals for Ground Connection on Revision D.

### **ICM-1900 Drawing**

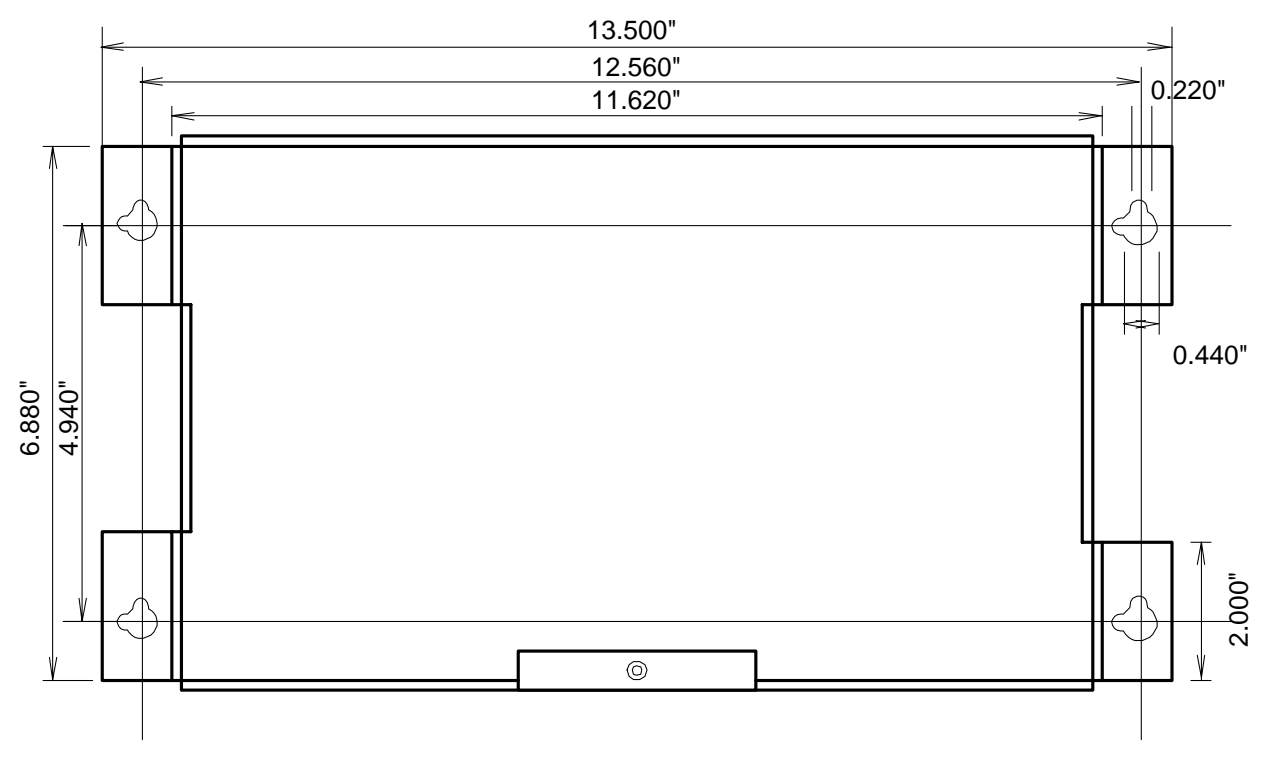

Dimensions: 13.5" x 2.675" x 6.88"

### **AMP-19X0** Mating Power Amplifiers

The AMP-19X0 series are mating, brush-type servo amplifiers for the DMC-13X8. The AMP-1910 contains 1 amplifier: the AMP-1920, 2 amplifiers; the AMP-1930, 3 amplifiers; and the AMP-1940, 4 amplifiers. Each amplifier is rated for 7 amps continuous, 10 amps peak at up to 80 V. The gain of the AMP-19X0 is 1 amp/V. The AMP-19X0 requires an external DC supply. The AMP-19X0 connects directly to the DMC-13X8, and screwtype terminals are provided for connection to motors, encoders, and external switches.

#### Features

- 7 amps continuous, 10 amps peak; 20 to 80V
- Available with 1, 2, 3, or 4 amplifiers
- Connects directly to DMC-13X8 or DMC-13X8 series controllers
- Screw-type terminals for easy connection to motors, encoders, and switches
- Steel mounting plate with 1/4" keyholes
#### Specifications

Minimum motor inductance: 1 mH PWM frequency: 30 Khz Ambient operating temperature: 0° to 70° C Dimensions: Weight: Mounting: Keyholes -- 1/4" Ø Gain: 1 amp/V

## **ICM-2900 Interconnect Module**

The ICM-2900 interconnect module provides easy connections between the DMC-13X8 series controllers and other system elements, such as amplifiers, encoders, and external switches. The ICM-2900 accepts the 100-pin main cable and provides screw-type terminals for connections. Each screw terminal is labeled for quick connection of system elements. The ICM-2900 provides access to all 4 axes of signals. The ICM-2900 does not provide connection to the auxiliary encoders. Connections to the auxiliary encoders may be made through the ICM-2908.

| Block (4 PIN) | Label   | I/O | Description                                               |
|---------------|---------|-----|-----------------------------------------------------------|
| 1             | MOCMDZ  | 0   | Z axis motor command to amp input (w / respect to ground) |
| 1             | SIGNZ   | 0   | Z axis sign output for input to stepper motor amp         |
| 1             | PWMZ    | 0   | Z axis pulse output for input to stepper motor amp        |
| 1             | GND     | 0   | Signal Ground                                             |
| 2             | MOCMDW  | 0   | W axis motor command to amp input (w / respect to ground) |
| 2             | SIGNW   | 0   | W axis sign output for input to stepper motor amp         |
| 2             | PWMW    | 0   | W axis pulse output for input to stepper motor amp        |
| 2             | GND     | 0   | Signal Ground                                             |
| 3             | MOCMDX  | 0   | X axis motor command to amp input (w / respect to ground) |
| 3             | SIGNX   | 0   | X axis sign output for input to stepper motor amp         |
| 3             | PWMX    | 0   | X axis pulse output for input to stepper motor amp        |
| 3             | GND     | 0   | Signal Ground                                             |
| 4             | MOCMDY  | 0   | Y axis motor command to amp input (w / respect to ground) |
| 4             | SIGNY   | 0   | Y axis sign output for input to stepper motor amp         |
| 4             | PWMY    | 0   | Y axis pulse output for input to stepper motor amp        |
| 4             | GND     | 0   | Signal Ground                                             |
| 5             | OUT PWR | Ι   | Isolated Power In for Opto-Isolation Option               |
| 5             | ERROR   | 0   | Error output                                              |
| 5             | CMP     | 0   | Circular Compare Output                                   |
| 5             | OUT GND | 0   | Isolated Ground for Opto-Isolation Option                 |
| 6             | AMPENW  | 0   | W axis amplifier enable                                   |
| 6             | AMPENZ  | 0   | Z axis amplifier enable                                   |
| 6             | AMPENY  | 0   | Y axis amplifier enable                                   |

| 6  | AMPENX  | 0 | X axis amplifier enable                           |
|----|---------|---|---------------------------------------------------|
| 7  | OUT5    | 0 | General Output 5                                  |
| 7  | OUT6    | 0 | General Output 6                                  |
| 7  | OUT7    | 0 | General Output 7                                  |
| 7  | OUT8    | 0 | General Output 8                                  |
| 8  | OUT1    | 0 | General Output 1                                  |
| 8  | OUT2    | 0 | General Output 2                                  |
| 8  | OUT3    | 0 | General Output 3                                  |
| 8  | OUT4    | 0 | General Output 4                                  |
| 9  | +5V     | 0 | + 5 Volts                                         |
| 9  | HOMEZ   | Ι | Z axis home input                                 |
| 9  | RLSZ    | Ι | Z axis reverse limit switch input                 |
| 9  | FLSZ    | Ι | Z axis forward limit switch input                 |
| 10 | LSCOM   | Ι | Limit Switch Common Input                         |
| 10 | HOMEW   | Ι | W axis home input                                 |
| 10 | RLSW    | Ι | W axis reverse limit switch input                 |
| 10 | FLSW    | Ι | W axis forward limit switch input                 |
| 11 | HOMEX   | Ι | X axis home input                                 |
| 11 | RLSX    | Ι | X axis reverse limit switch input                 |
| 11 | FLSX    | Ι | X axis forward limit switch input                 |
| 11 | GND     | 0 | Signal Ground                                     |
| 12 | HOMEY   | Ι | Y axis home input                                 |
| 12 | RLSY    | Ι | Y axis reverse limit switch input                 |
| 12 | FLSY    | Ι | Y axis forward limit switch input                 |
| 12 | GND     | 0 | Signal Ground                                     |
| 13 | IN5     | Ι | Input 5                                           |
| 13 | IN6     | Ι | Input 6                                           |
| 13 | IN7     | Ι | Input 7                                           |
| 13 | IN8     | Ι | Input 8                                           |
| 14 | XLATCH  | Ι | Input 1 (Used for X axis latch input)             |
| 14 | YLATCH  | Ι | Input 2 (Used for Y axis latch input)             |
| 14 | ZLATCH  | Ι | Input 3 (Used for Z axis latch input)             |
| 14 | WLATCH  | Ι | Input 4 (Used for W axis latch input)             |
| 15 | +5V     | 0 | + 5 Volts                                         |
| 15 | +12V    | 0 | +12 Volts                                         |
| 15 | -12V    | 0 | -12 Volts                                         |
| 15 | ANA GND | 0 | Isolated Analog Ground for Use with Analog Inputs |
| 16 | INCOM   | Ι | Input Common For General Use Inputs               |
| 16 | ABORT   | Ι | Abort Input                                       |
| 16 | RESET   | Ι | Reset Input                                       |
| 16 | GND     | 0 | Signal Ground                                     |
| 17 | ANALOG5 | Ι | Analog Input 5                                    |
| 17 | ANALOG6 | Ι | Analog Input 6                                    |
| 17 | ANALOG7 | Ι | Analog Input 7                                    |
| 17 | ANALOG8 | Ι | Analog Input 8                                    |

| 18 | ANALOG1 | Ι | Analog Input 1         |
|----|---------|---|------------------------|
| 18 | ANALOG2 | Ι | Analog Input 2         |
| 18 | ANALOG3 | Ι | Analog Input 3         |
| 18 | ANALOG4 | Ι | Analog Input 4         |
| 19 | +5V     | 0 | + 5Volts               |
| 19 | +INX    | Ι | X Main encoder Index + |
| 19 | -INX    | Ι | X Main encoder Index - |
| 19 | GND     | 0 | Signal Ground          |
| 20 | +MAX    | Ι | X Main encoder A+      |
| 20 | -MAX    | Ι | X Main encoder A-      |
| 20 | +MBX    | Ι | X Main encoder B+      |
| 20 | -MBX    | Ι | X Main encoder B-      |
| 21 | +5V     | 0 | + 5Volts               |
| 21 | +INY    | Ι | X Main encoder Index + |
| 21 | -INY    | Ι | X Main encoder Index - |
| 21 | GND     | 0 | Signal Ground          |
| 22 | +MAY    | Ι | X Main encoder A+      |
| 22 | -MAY    | Ι | X Main encoder A-      |
| 22 | +MBY    | Ι | X Main encoder B+      |
| 22 | -MBY    | Ι | X Main encoder B-      |
| 23 | +5V     | 0 | + 5Volts               |
| 23 | +INZ    | Ι | X Main encoder Index + |
| 23 | -INZ    | Ι | X Main encoder Index - |
| 23 | GND     | 0 | Signal Ground          |
| 24 | +MAZ    | Ι | X Main encoder A+      |
| 24 | -MAZ    | Ι | X Main encoder A-      |
| 24 | +MBZ    | Ι | X Main encoder B+      |
| 24 | -MBZ    | Ι | X Main encoder B-      |
| 25 | +5V     | 0 | + 5Volts               |
| 25 | +INW    | Ι | X Main encoder Index + |
| 25 | -INW    | Ι | X Main encoder Index - |
| 25 | GND     | 0 | Signal Ground          |
| 26 | +MAW    | Ι | X Main encoder A+      |
| 26 | -MAW    | Ι | X Main encoder A-      |
| 26 | +MBW    | Ι | X Main encoder B+      |
| 26 | -MBW    | Ι | X Main encoder B-      |

## **Opto-Isolated Outputs ICM-1900 / ICM-2900 (-Opto option)**

The ICM/AMP 1900 and ICM-2900 modules from Galil have an option for opto-isolated outputs.

## Standard Opto-isolation and High Current Opto-isolation:

The Opto-isolation option on the ICM-1900 has 2 forms: ICM-1900-OPTO (standard) and ICM-1900-OPTOHC (high current). The standard version provides outputs with 4ma drive current / output with approximately 2 usec response time. The high current version provides 25ma drive current / output with approximately 400 usec response time.

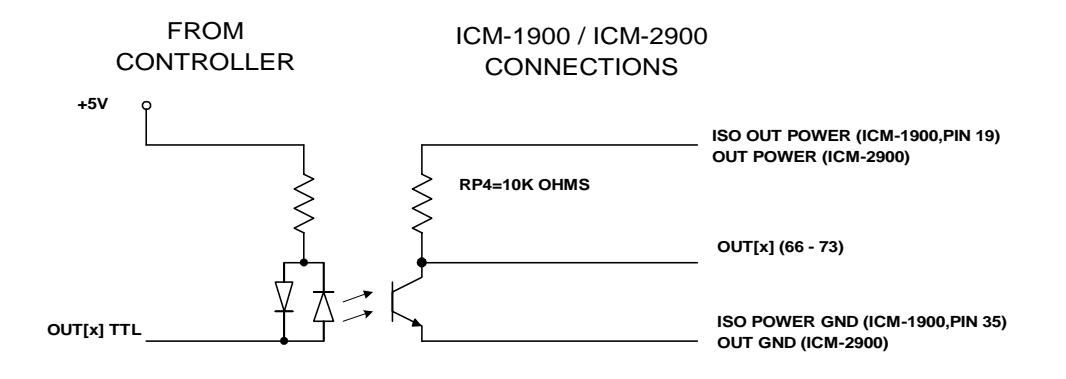

The ISO OUT POWER (OUT POWER ON ICM-2900) and ISO POWER GND (OUT GND ON ICM-2900) signals should be connected to an isolated power supply. This power supply should be used only to power the outputs in order to obtain isolation from the controller. The signal "OUT[x]" is one of the isolated digital outputs where X stands for the digital output terminals.

The default configuration is for active high outputs. If active low outputs are desired, reverse RP3 in it's socket. This will tie RP3 to GND instead of VCC, inverting the sense of the outputs.

**NOTE**: If power is applied to the outputs with an isolated power supply but power is not applied to the controller, the outputs will float high (unable to sink current). This may present a problem when using active high logic and care should be taken. Using active low logic should avoid any problems associated with the outputs floating high.

## 64 Extended I/O of the DMC-13X8 Controller

The DMC-13X8 controller offers 64 extended I/O points, which can be interfaced to Grayhill and OPTO-22 I/O mounting racks. These I/O points can be configured as inputs or outputs in 8 bit increments through software. The I/O points are accessed through two 50-pin IDC connectors, each with 32 I/O points.

## Configuring the I/O of the DMC-13X8

The 64 extended I/O points of the DMC-13X8 series controller can be configured in blocks of 8. The extended I/O is denoted as blocks 2-9 or bits 17-80.

The command, CO, is used to configure the extended I/O as inputs or outputs. The CO command has one field:

CO n

Where, n is a decimal value, which represents a binary number. Each bit of the binary number represents one block of extended I/O. When set to 1, the corresponding block is configured as an output.

The least significant bit represents block 2 and the most significant bit represents block 9. The decimal value can be calculated by the following formula.  $n = n_2 + 2*n_3 + 4*n_4 + 8*n_5 + 16*n_6 + 32*n_7 + 64*n_8 + 128*n_9$  where  $n_x$  represents the block. If the  $n_x$  value is a one, then the block of 8 I/O points is to be configured as an output. If the  $n_x$  value is a zero, then the block of 8 I/O points will be configured as an input. For example, if block 4 and 5 is to be configured as an output, CO 12 is issued.

| 8-BIT I/O BLOCK | BLOCK | BINARY REPRESENTATION | DECIMAL VALUE FOR BLOCK |
|-----------------|-------|-----------------------|-------------------------|
| 17-24           | 2     | 20                    | 1                       |
| 25-32           | 3     | 2 <sup>1</sup>        | 2                       |
| 33-40           | 4     | 2 <sup>2</sup>        | 4                       |
| 41-48           | 5     | 2 <sup>3</sup>        | 8                       |
| 49-56           | 6     | 2 <sup>4</sup>        | 16                      |
| 57-64           | 7     | 2 <sup>5</sup>        | 32                      |
| 65-72           | 8     | 2 <sup>6</sup>        | 64                      |
| 73-80           | 9     | 2 <sup>7</sup>        | 128                     |

The simplest method for determining n:

Step 1. Determine which 8-bit I/O blocks to be configured as outputs.

Step 2. From the table, determine the decimal value for each I/O block to be set as an output.

Step 3. Add up all of the values determined in step 2. This is the value to be used for n.

For example, if blocks 2 and 3 are to be outputs, then n is 3 and the command, CO3, should be issued. Note: This calculation is identical to the formula:  $n = n_2 + 2*n_3 + 4*n_4 + 8*n_5 + 16*n_6 + 32*n_7 + 64*n_8 + 128*n_9$  where  $n_x$  represents the block.

#### Saving the State of the Outputs in Non-Volatile Memory

The configuration of the extended I/O and the state of the outputs can be stored in the EEPROM with the BN command. If no value has been set, the default of CO 0 is used (all blocks are inputs).

#### Accessing extended I/O

When configured as an output, each I/O point may be defined with the SBn and CBn commands (where n=1 through 8 and 17 through 80). Outputs may also be defined with the conditional command, OBn (where n=1 through 8 and 17 through 80).

The command, OP, may also be used to set output bits, specified as blocks of data. The OP command accepts 5 parameters. The first parameter sets the values of the main output port of the controller (Outputs 1-8, block 0). The additional parameters set the value of the extended I/O as outlined:

#### OP m,a,b,c,d

where m is the decimal representation of the bits 1-8 (values from 0 to 255) and a,b,c,d represent the extended I/O in consecutive groups of 16 bits. (values from 0 to 65535). Arguments which are given for I/O points which are configured as inputs will be ignored. The following table describes the arguments used to set the state of outputs.

| Argument | Blocks | Bits  | Description     |
|----------|--------|-------|-----------------|
| m        | 0      | 1-8   | General Outputs |
| a        | 2,3    | 17-32 | Extended I/O    |
| b        | 4,5    | 33-48 | Extended I/O    |
| с        | 6,7    | 49-64 | Extended I/O    |
| d        | 8,9    | 65-80 | Extended I/O    |

For example, if block 8 is configured as an output, the following command may be issued:

#### OP 7,,,,7

This command will set bits 1,2,3 (block 0) and bits 65,66,67 (block 8) to 1. Bits 4 through 8 and bits 68 through 80 will be set to 0. All other bits are unaffected.

When accessing I/O blocks configured as inputs, use the TIn command. The argument 'n' refers to the block to be read (n=0,2,3,4,5,6,7,8 or 9). The value returned will be a decimal representation of the corresponding bits.

Individual bits can be queried using the @IN[n] function (where n=1 through 8 or 17 through 80). If the following command is issued;

MG @IN[17]

the controller will return the state of the least significant bit of block 2 (assuming block 2 is configured as an input).

## **Connector Description:**

The DMC-13X8 controller has a single 80-pin high density connector for the extended I/O. This cable may then be connected to either the IOM-1964 directly, or to two 50 Pin IDC header connectors on the CB-50-80. The 50-pin IDC connectors are compatible with I/O mounting racks such as Grayhill 70GRCM32-HL and OPTO-22 G4PB24.

**Note for interfacing to OPTO-22 G4PB24:** When using the OPTO-22 G4PB24 I/O mounting rack, the user will only have access to 48 of the 64 I/O points available on the controller. Block 5 and Block 9 must be configured as inputs and will be grounded by the I/O rack.

| J6 50-1 | 6 50-PIN IDC |       |                        |       |  |
|---------|--------------|-------|------------------------|-------|--|
| PIN     | SIGNAL       | BLOCK | BIT @IN[n],<br>@OUT[n] | BIT # |  |
| 1.      | I/O          | 4     | 40                     | 7     |  |
| 3.      | I/O          | 4     | 39                     | 6     |  |
| 5       | I/O          | 4     | 38                     | 5     |  |
| 7.      | I/O          | 4     | 37                     | 4     |  |
| 9.      | I/O          | 4     | 36                     | 3     |  |
| 11.     | I/O          | 4     | 35                     | 2     |  |
|         |              |       |                        |       |  |

| 13. | I/O | 4 | 34 | 1 |
|-----|-----|---|----|---|
| 15. | I/O | 4 | 33 | 0 |
| 17. | I/O | 3 | 32 | 7 |
| 19. | I/O | 3 | 31 | 6 |
| 21. | I/O | 3 | 30 | 5 |
| 23. | I/O | 3 | 29 | 4 |
| 25. | I/O | 3 | 28 | 3 |
| 27. | I/O | 3 | 27 | 2 |
| 29. | I/O | 3 | 26 | 1 |
| 31. | I/O | 3 | 25 | 0 |
| 33. | I/O | 2 | 24 | 7 |
| 35. | I/O | 2 | 23 | 6 |
| 37. | I/O | 2 | 22 | 5 |
| 39. | I/O | 2 | 21 | 4 |
| 41. | I/O | 2 | 20 | 3 |
| 43. | I/O | 2 | 19 | 2 |
| 45. | I/O | 2 | 18 | 1 |
| 47. | I/O | 2 | 17 | 0 |
| 49. | +5V | - | -  | - |
| 2.  | I/O | 5 | 41 | 0 |
| 4.  | I/O | 5 | 42 | 1 |
| 6.  | I/O | 5 | 43 | 2 |
| 8.  | I/O | 5 | 44 | 3 |
| 10. | I/O | 5 | 45 | 4 |
| 12. | I/O | 5 | 46 | 5 |
| 14. | I/O | 5 | 47 | 6 |
| 16. | I/O | 5 | 48 | 7 |
| 18. | GND | - | -  | - |
| 20. | GND | - | -  | - |
| 22. | GND | - | -  | - |
| 24. | GND | - | -  | - |
| 26. | GND | - | -  | - |
| 28. | GND | - | -  | - |
| 30. | GND | - | -  | - |
| 32. | GND | - | -  | - |
| 34. | GND | - | -  | - |
| 36. | GND | - | -  | - |
| 38. | GND | - | -  | - |
| 40. | GND | - | -  | - |
| 42. | GND | - | -  | - |
| 44. | GND | - | -  | - |
| 46. | GND | - | -  | - |
| 48. | GND | - | -  | - |
| 50. | GND | - | -  | - |

| J8 50-F | PIN IDC |       |                        |       |
|---------|---------|-------|------------------------|-------|
| PIN     | SIGNAL  | BLOCK | BIT @IN[n],<br>@OUT[n] | BIT # |
| 1.      | I/O     | 8     | 72                     | 7     |
| 3.      | I/O     | 8     | 71                     | 6     |
| 5       | I/O     | 8     | 70                     | 5     |
| 7.      | I/O     | 8     | 69                     | 4     |
| 9.      | I/O     | 8     | 68                     | 3     |
| 11.     | I/O     | 8     | 67                     | 2     |
| 13.     | I/O     | 8     | 66                     | 1     |
| 15.     | I/O     | 8     | 65                     | 0     |
| 17.     | I/O     | 7     | 64                     | 7     |
| 19.     | I/O     | 7     | 63                     | 6     |
| 21.     | I/O     | 7     | 62                     | 5     |
| 23.     | I/O     | 7     | 61                     | 4     |
| 25.     | I/O     | 7     | 60                     | 3     |
| 27.     | I/O     | 7     | 59                     | 2     |
| 29.     | I/O     | 7     | 58                     | 1     |
| 31.     | I/O     | 7     | 57                     | 0     |
| 33.     | I/O     | 6     | 56                     | 7     |
| 35.     | I/O     | 6     | 55                     | 6     |
| 37.     | I/O     | 6     | 54                     | 5     |
| 39.     | I/O     | 6     | 53                     | 4     |
| 41.     | I/O     | 6     | 52                     | 3     |
| 43.     | I/O     | 6     | 51                     | 2     |
| 45.     | I/O     | 6     | 50                     | 1     |
| 47.     | I/O     | 6     | 49                     | 0     |
| 49.     | +5V     | -     | -                      | -     |
| 2.      | I/O     | 9     | 73                     | 0     |
| 4.      | I/O     | 9     | 74                     | 1     |
| 6.      | I/O     | 9     | 75                     | 2     |
| 8.      | I/O     | 9     | 76                     | 3     |
| 10.     | I/O     | 9     | 77                     | 4     |
| 12.     | I/O     | 9     | 78                     | 5     |
| 14.     | I/O     | 9     | 79                     | 6     |
| 16.     | I/O     | 9     | 80                     | 7     |
| 18.     | GND     | -     | -                      | -     |
| 20.     | GND     | -     | -                      | -     |
| 22.     | GND     | -     | -                      | -     |
| 24.     | GND     | -     | -                      | -     |
| 26.     | GND     | -     | -                      | -     |
| 28.     | GND     | -     | -                      | -     |
| 30.     | GND     | -     | -                      | -     |
| 32.     | GND     | -     | -                      | -     |

| 34. | GND | - | - | - |
|-----|-----|---|---|---|
| 36. | GND | - | - | - |
| 38. | GND | - | - | - |
| 40. | GND | - | - | - |
| 42. | GND | - | - | - |
| 44. | GND | - | - | - |
| 46. | GND | - | - | - |
| 48. | GND | - | - | - |
| 50. | GND | - | - | - |

## **IOM-1964 Opto-Isolation Module for Extended I/O Controllers**

## **Description:**

- Provides 64 optically isolated inputs and outputs, each rated for 2mA at up to 28 VDC
- Configurable as inputs or outputs in groups of eight bits
- Provides 16 high power outputs capable of up to 500mA each
- Connects to controller via 100 pin shielded cable
- All I/O points conveniently labeled
- Each of the 64 I/O points has status LED
- Dimensions 6.8" x 11.4"
- Works with extended I/O controllers

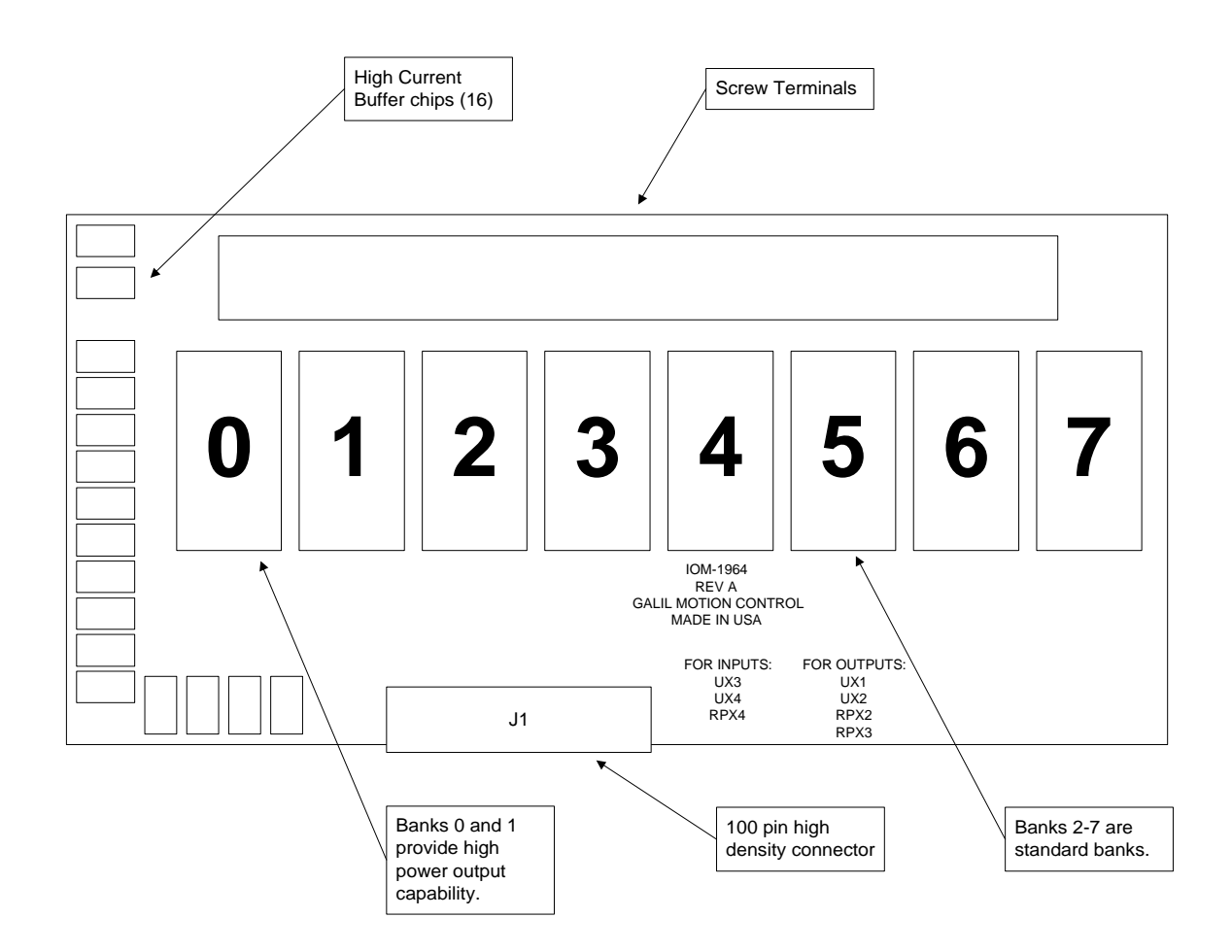

## **Overview**

The IOM-1964 is an input/output module that connects to the DMC-13X8 motion controller from Galil, providing optically isolated buffers for the extended inputs and outputs of the controller. The IOM-1964 also provides 16 high power outputs capable of 500mA of current per output point. The IOM-1964 splits the 64 I/O points into eight banks of eight I/O points each, corresponding to the eight banks of extended I/O on the controller. Each bank is individually configured as an input or output bank by inserting the appropriate integrated circuits and resistor packs. The hardware configuration of the IOM-1964 must match the software configuration of the controller card.

All DMC-13X8 series controllers have general purpose I/O connections. On a DMC-13X8, the standard uncommitted I/O consists of: eight optically isolated digital inputs, eight TTL digital outputs, and eight analog inputs.

The DMC-13X8 has an additional 64 digital input/output points plus the 16 described above for a total of 80 input/output points. The 64 I/O points on the DMC-13X8 model controllers are attached via the Cable-80-1M high density cable to the 80-pin high density connector J1 on the IOM-1964.

## **Configuring Hardware Banks**

The extended I/O on the DMC-13X8 is configured using the CO command. The banks of buffers on the IOM-1964 are configured to match by inserting the appropriate IC's and resistor packs. The layout of each of the I/O banks is identical.

For example, here is the layout of bank 0:

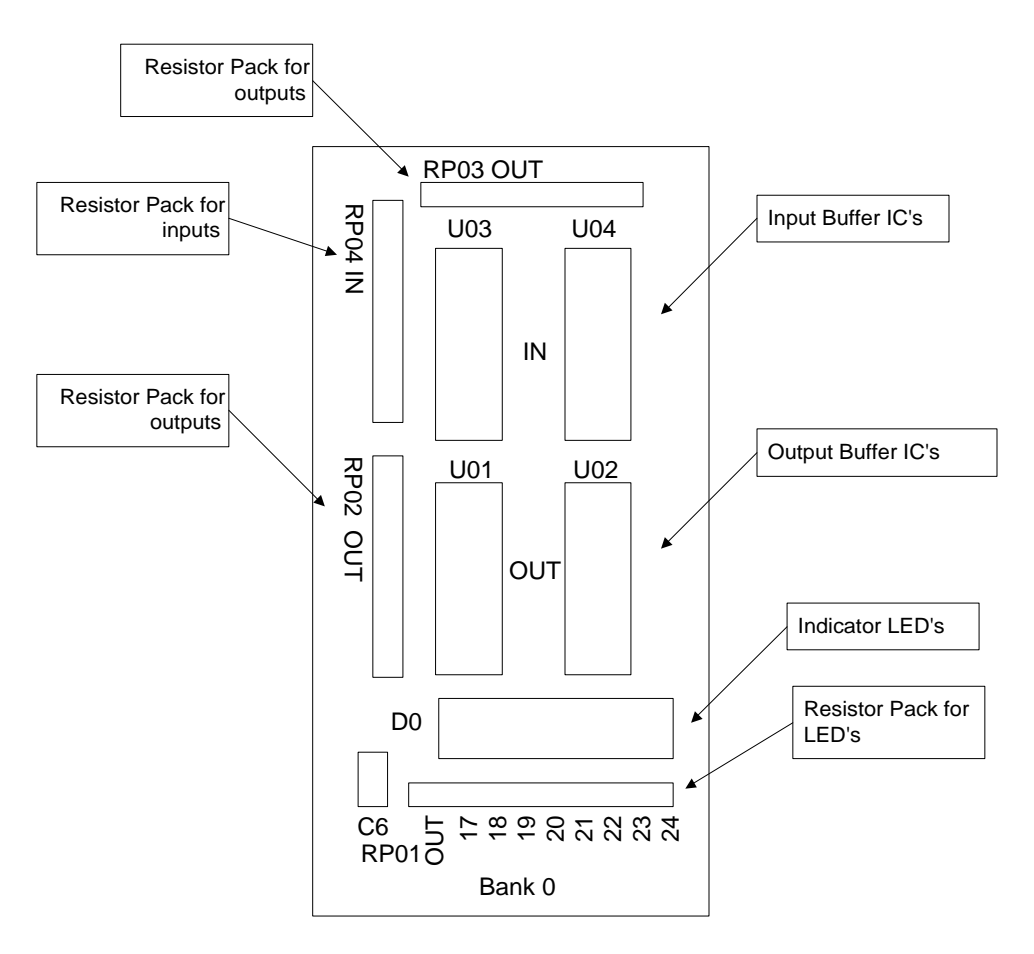

All of the banks have the same configuration pattern as diagrammed above. For example, all banks have Ux1 and Ux2 output optical isolator IC sockets, labeled in bank 0 as U01 and U02, in bank 1 as U11 and U12, and so on. Each bank is configured as inputs or outputs by inserting optical isolator IC's and resistor packs in the appropriate sockets. A group of eight LED's indicates the status of each I/O point. The numbers above the Bank 0 label indicate the number of the I/O point corresponding to the LED above it.

## **Digital Inputs**

Configuring a bank for inputs requires that the Ux3 and Ux4 sockets be populated with NEC2505 optical isolation integrated circuits. The IOM-1964 is shipped with a default configuration of banks 2-7 configured as inputs. The output IC sockets Ux1 and Ux2 must be empty. The input IC's are labeled Ux3 and Ux4. For example, in bank 0 the IC's are U03 and U04, bank 1 input IC's are labeled U13 and U14, and so on. Also, the resistor pack RPx4 must be inserted into the bank to finish the input configuration.

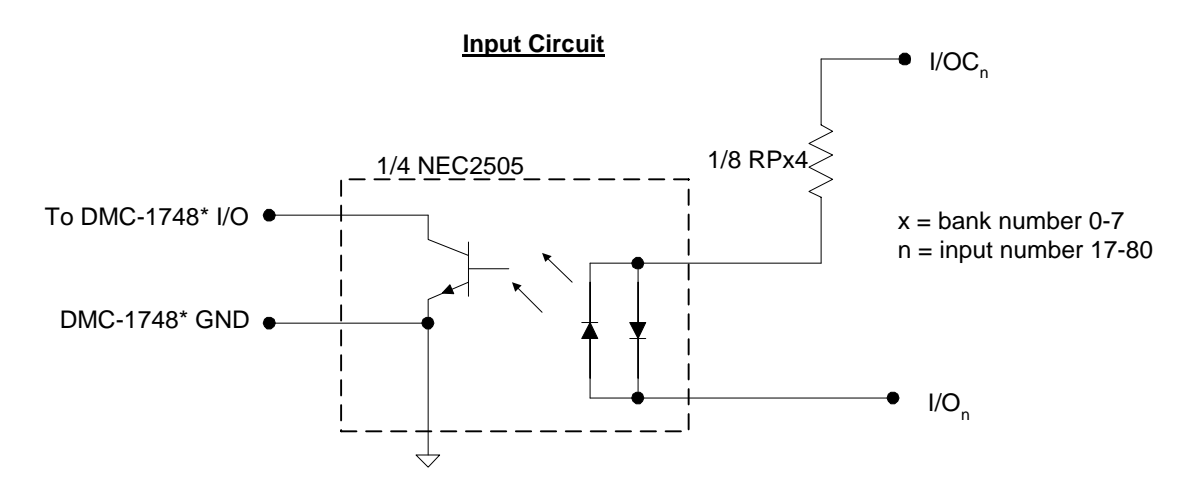

Connections to this optically isolated input circuit are done in a sinking or sourcing configuration, referring to the direction of current. Some example circuits are shown below:

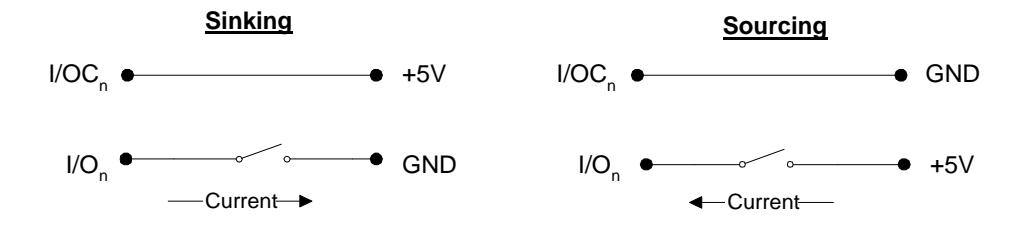

There is one I/OC connection for each bank of eight inputs. Whether the input is connected as sinking or sourcing, when the switch is open no current flows and the digital input function @IN[n] returns 1. This is because of an internal pull up resistor on the DMC-13X8. When the switch is closed in either circuit, current flows. This pulls the input on the DMC-13X8 to ground, and the digital input function @IN[n] returns 0. Note that the external +5V in the circuits above is for example only. The inputs are optically isolated and can accept a range of input voltages from 4 to 28 VDC.

Active outputs are connected to the optically isolated inputs in a similar fashion with respect to current. An NPN output is connected in a sinking configuration, and a PNP output is connected in the sourcing configuration.

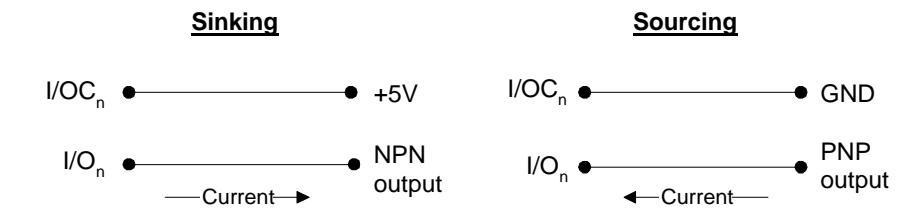

Whether connected in a sinking or sourcing circuit, only two connections are needed in each case. When the NPN output is 5 volts, then no current flows and the input reads 1. When the NPN output goes to 0 volts, then it sinks current and the input reads 0. The PNP output works in a similar fashion, but the voltages are reversed i.e. 5 volts on the PNP output sources current into the digital input and the input reads 0. As before, the 5 volt is an example, the I/OC can accept between 4-28 volts DC. Note that the current through the digital input should be kept below 3 mA in order to minimize the power dissipated in the resistor pack. This will help prevent circuit failures. The resistor pack RPx4 is standard 1.5k ohm which is suitable for power supply voltages up to 5.5 VDC. However, use of 24 VDC for example would require a higher resistance such as a 10k ohm resistor pack.

## **High Power Digital Outputs**

The first two banks on the IOM-1964, banks 0 and 1, have high current output drive capability. The IOM-1964 is shipped with banks 0 and 1 configured as outputs. Each output can drive up to 500mA of continuous current. Configuring a bank of I/O as outputs is done by inserting the optical isolator NEC2505 IC's into the Ux1 and Ux2 sockets. The digital input IC's Ux3 and Ux4 are removed. The resistor packs RPx2 and RPx3 are inserted, and the input resistor pack RPx4 is removed.

Each bank of eight outputs shares one I/OC connection, which is connected to a DC power supply between 4 and 28 VDC. A 10k ohm resistor pack should be used for RPx3. Here is a circuit diagram:

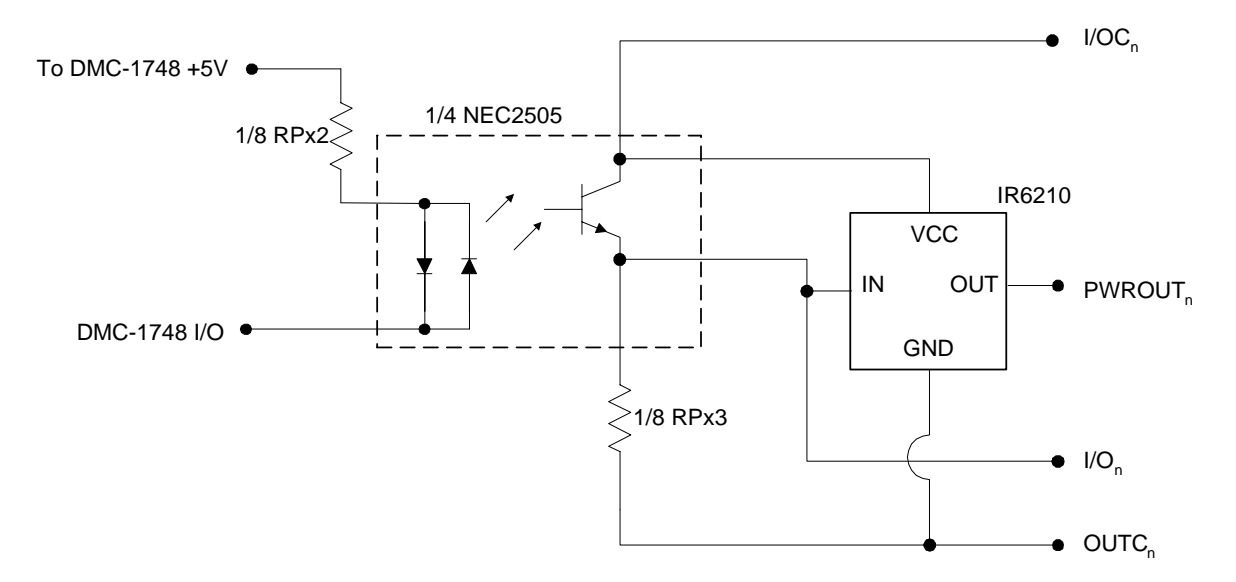

The load is connected between the power output and output common. The I/O connection is for test purposes, and would not normally be connected. An external power supply is connected to the I/OC and OUTC terminals, which isolates the circuitry of the DMC-13X8 controller from the output circuit.

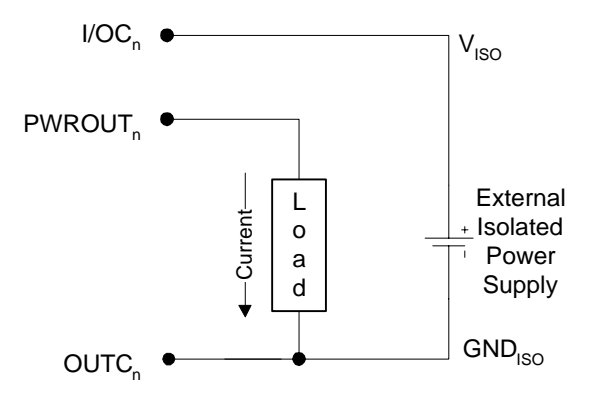

The power outputs must be connected in a driving configuration as shown on the previous page. Here are the voltage outputs to expect after the Clear Bit and Set Bit commands are given:

| Output Command  | Result                |
|-----------------|-----------------------|
| CB <sub>n</sub> | $V_{pwr} = V_{iso}$   |
| SB <sub>n</sub> | $V_{pwr} = GND_{iso}$ |

## **Standard Digital Outputs**

The I/O banks 2-7 can be configured as optically isolated digital outputs, however these banks do not have the high power capacity as in banks 0-1. In order to configure a bank as outputs, the optical isolator chips Ux1 and Ux2 are inserted, and the digital input isolator chips Ux3 and Ux4 are removed. The resistor packs RPx2 and RPx3 are inserted, and the input resistor pack RPx4 is removed.

Each bank of eight outputs shares one I/OC connection, which is connected to a DC power supply between 4 and 28 VDC. The resistor pack RPx3 is optional, used either as a pull up resistor from the output transistor's collector to the external supply connected to I/OC or the RPx3 is removed resulting in an open collector output. Here is a schematic of the digital output circuit:

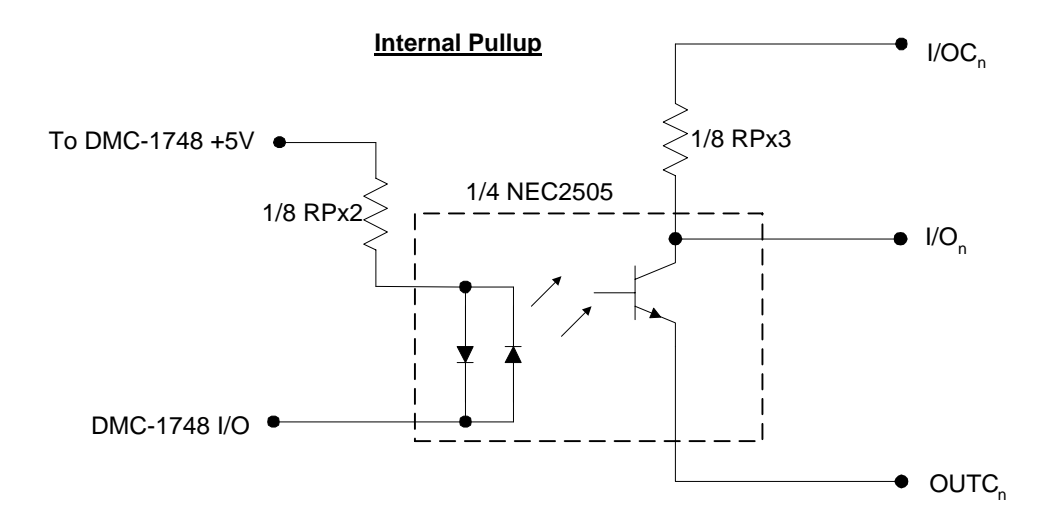

The resistor pack RPx3 limits the amount of current available to source, as well as affecting the low level voltage at the I/O output. The maximum sink current is 2mA regardless of RPx3 or I/OC voltage, determined by the NEC2505 optical isolator IC. The maximum source current is determined by dividing the external power supply voltage by the resistor value of RPx3.

The high level voltage at the I/O output is equal to the external supply voltage at I/OC. However, when the output transistor is on and conducting current, the low level output voltage is determined by three factors. The external supply voltage, the resistor pack RPx3 value, and the current sinking limit of the NEC2505 all determine the low level voltage. The sink current available from the NEC2505 is between 0 and 2mA. Therefore, the maximum voltage drop across RPx3 is calculated by multiplying the 2mA maximum current times the resistor value of RPx3. For example, if a 10k ohm resistor pack is used for RPx3, then the maximum voltage drop is 20 volts. The digital output will never drop below the voltage at OUTC, however. Therefor a 10k ohm resistor pack will result in a low level voltage of .7 to 1.0 volts at the I/O output for an external supply voltage between 4 and 21 VDC. If a supply voltage greater than 21 VDC is used, a higher value resistor pack will be required.

| Output Command  | Result                |
|-----------------|-----------------------|
| CB <sub>n</sub> | $V_{out} = GND_{isc}$ |
| SB <sub>n</sub> | $V_{out} = V_{iso}$   |

The resistor pack RPx3 is removed to provide open collector outputs. The same calculations for maximum source current and low level voltage applies as in the above circuit. The maximum sink current is determined by the NEC2505, and is approximately 2mA.

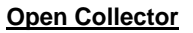

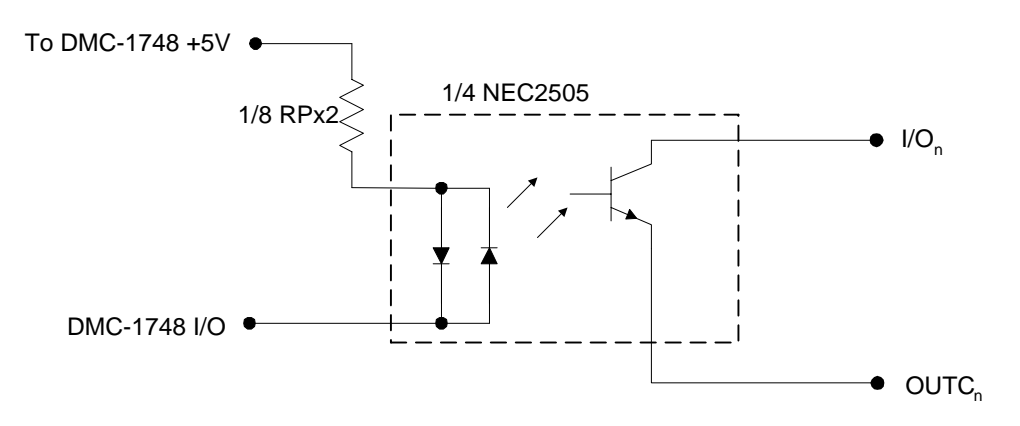

## **Electrical Specifications**

• I/O points, configurable as inputs or outputs in groups of 8

#### **Digital Inputs**

- Maximum voltage: 28 VDC
- Minimum input voltage: 4 VDC
- Maximum input current: 3 mA

## High Power Digital Outputs

- Maximum external power supply voltage: 28 VDC
- Minimum external power supply voltage: 4 VDC
- Maximum source current, per output: 500mA
- Maximum sink current: sinking circuit inoperative

#### Standard Digital Outputs

- Maximum external power supply voltage: 28 VDC
- Minimum external power supply voltage: 4 VDC
- Maximum source current: limited by pull up resistor value

• Maximum sink current: 2mA

## **Relevant DMC Commands**

| CO n      | Configures the 64 bits of extended I/O in 8 banks of 8 bits each.                             |
|-----------|-----------------------------------------------------------------------------------------------|
|           | $n = n_2 + 2*n_3 + 4*n_4 + 8*n_5 + 16*n_6 + 32*n_7 + 64*n_8 + 128*n_9$                        |
|           | where $n_x$ is a 1 or 0, 1 for outputs and 0 for inputs. The x is the bank number             |
| OP        | m = 8 standard digital outputs                                                                |
| m,n,o,p,q | n = extended I/O banks 0 & 1, outputs 17-32                                                   |
|           | o = extended I/O banks 2 & 3, outputs 33-48                                                   |
|           | p = extended I/O banks 4 & 5, outputs 49-64                                                   |
|           | q = extended I/O banks 6 & 7, outputs 65-80                                                   |
| SB n      | Sets the output bit to a logic 1, n is the number of the output from 1 to 80.                 |
| CB n      | Clears the output bit to a logic 0, n is the number of the output from 1 to 80.               |
| OB n,m    | Sets the state of an output as 0 or 1, also able to use logical conditions.                   |
| TI n      | Returns the state of 8 digital inputs as binary converted to decimal, n is the bank number +2 |
| _TI n     | Operand (internal variable) that holds the same value as that returned by TI n.               |
| @IN[n]    | Function that returns state of individual input bit, n is number of the input from 1 to 80.   |
|           |                                                                                               |

## **Screw Terminal Listing**

| TERMINAL | LABEL     | DESCRIPTION              |
|----------|-----------|--------------------------|
| 1        | GND       | Ground pins of J1        |
| 2        | 5V        | 5V DC out from J1        |
| 3        | GND       | Ground pins of J1        |
| 4        | 5V        | 5V DC out from J1        |
| 5        | I/O80     | I/O bit 80               |
| 6        | I/O79     | I/O bit 79               |
| 7        | I/O78     | I/O bit 78               |
| 8        | I/077     | I/O bit 77               |
| 9        | I/O76     | I/O bit 76               |
| 10       | I/O75     | I/O bit 75               |
| 11       | I/O74     | I/O bit 74               |
| 12       | I/O73     | I/O bit 73               |
| 13       | OUTC73-80 | Out common for I/O 73-80 |
| 14       | I/OC73-80 | I/O common for I/O 73-80 |
| 15       | I/O72     | I/O bit 72               |
| 16       | I/O71     | I/O bit 71               |
| 17       | I/O70     | I/O bit 70               |
| 18       | I/O69     | I/O bit 69               |
| 19       | I/O68     | I/O bit 68               |
| 20       | I/O67     | I/O bit 67               |
| 21       | I/O66     | I/O bit 66               |
| 22       | I/O65     | I/O bit 65               |
| 23       | OUTC65-72 | Out common for I/O 65-72 |

| 24       | 1/0065-72  | I/O common for $I/O$ 65-72 |
|----------|------------|----------------------------|
| 25       | 1/064      | I/O bit 64                 |
| 26       | 1/063      | I/O hit 63                 |
| 27       | 1/062      | I/O bit 62                 |
| 28       | I/O61      | I/O bit 61                 |
| 29       | 1/060      | I/O bit 60                 |
| 30       | I/O59      | I/O bit 59                 |
| 31       | 1/058      | I/O bit 58                 |
| 32       | 1/057      | I/O bit 57                 |
| 33       | OUTC57-64  | Out common for $I/O$ 57-64 |
| 34       | 1/0057-64  | I/O common for $I/O$ 57-64 |
| 35       | 1/056      | I/O bit 56                 |
| 36       | 1/055      | I/O bit 55                 |
| 30       | 1/05/      | I/O bit 53                 |
| 38       | 1/054      | I/O bit 53                 |
| 30       | 1/053      | I/O bit 53                 |
| 40       | 1/052      | I/O bit 51                 |
| 40       | 1/051      | 1/0 bit 50                 |
| 41       | 1/030      | I/O bit 40                 |
| 42       | *OUTC40 56 | I/O UII 49                 |
| 43       | VOC40 56   | Un common for $1/0.49-30$  |
| 44       | 1/0(49-50  | 1/0 common 101 1/0 49-30   |
| 45       | 1/048      | I/O bit 47                 |
| 40       | 1/04/      | I/O bit 46                 |
| 47       | 1/040      | I/O bit 45                 |
| 40       | 1/043      | I/O bit 44                 |
| 49<br>50 | 1/044      | I/O bit 42                 |
| 50       | 1/043      | I/O bit 43                 |
| 51       | I/042      | I/O bit 42                 |
| 52       |            |                            |
| 53       | 001C41-48  | Out common for I/O 41-48   |
| 54       | 1/0041-48  | I/O common for I/O 41-48   |
| 55       | 1/040      | I/O bit 40                 |
| 50       | 1/039      |                            |
| 57       | 1/038      | I/O bit 38                 |
| 58       | 1/03/      | I/O bit 37                 |
| 59       | 1/036      | I/O bit 36                 |
| 60       | 1/035      | 1/0 bit 35                 |
| 61       | 1/034      | I/O bit 34                 |
| 62       | 1/033      | I/O bit 33                 |
| 63       | 001C33-40  | Out common for I/O $33-40$ |
| 64       | I/OC33-40  | I/O common for I/O 33-40   |
| 65       | 1/032      | I/O bit 32                 |
| 66       | 1/031      | I/O bit 31                 |
| 67       | 1/030      | I/O bit 30                 |
| 68       | I/O29      | I/O bit 29                 |

| 69  | I/O28      | I/O bit 28               |
|-----|------------|--------------------------|
| 70  | I/O27      | I/O bit 27               |
| 71  | I/O26      | I/O bit 26               |
| 72  | I/O25      | I/O bit 25               |
| 73  | OUTC25-32  | Out common for I/O 25-32 |
| 74  | *I/OC25-32 | I/O common for I/O 25-32 |
| 75  | *OUTC25-32 | Out common for I/O 25-32 |
| 76  | I/OC25-32  | I/O common for I/O 25-32 |
| 77  | PWROUT32   | Power output 32          |
| 78  | PWROUT31   | Power output 31          |
| 79  | PWROUT30   | Power output 30          |
| 80  | PWROUT29   | Power output 29          |
| 81  | PWROUT28   | Power output 28          |
| 82  | PWROUT27   | Power output 27          |
| 83  | PWROUT26   | Power output 26          |
| 84  | PWROUT25   | Power output 25          |
| 85  | I/O24      | I/O bit 24               |
| 86  | I/O23      | I/O bit 23               |
| 87  | I/O22      | I/O bit 22               |
| 88  | I/O21      | I/O bit 21               |
| 89  | I/O20      | I/O bit 20               |
| 90  | I/O19      | I/O bit 19               |
| 91  | I/O18      | I/O bit 18               |
| 92  | I/O17      | I/O bit 17               |
| 93  | OUTC17-24  | Out common for I/O 17-24 |
| 94  | *I/OC17-24 | I/O common for I/O 17-24 |
| 95  | *OUTC17-24 | Out common for I/O 17-24 |
| 96  | I/OC17-24  | I/O common for I/O 17-24 |
| 97  | PWROUT24   | Power output 24          |
| 98  | PWROUT23   | Power output 23          |
| 99  | PWROUT22   | Power output 22          |
| 100 | PWROUT21   | Power output 21          |
| 101 | PWROUT20   | Power output 20          |
| 102 | PWROUT19   | Power output 19          |
| 103 | PWROUT18   | Power output 18          |
| 104 | PWROUT17   | Power output 17          |

\* Silkscreen on Rev A board is incorrect for these terminals.

## **Coordinated Motion - Mathematical Analysis**

The terms of coordinated motion are best explained in terms of the vector motion. The vector velocity, Vs, which is also known as the feed rate, is the vector sum of the velocities along the X and Y axes, Vx and Vy.

$$Vs = \sqrt{Vx^2 + Vy^2}$$

The vector distance is the integral of Vs, or the total distance traveled along the path. To illustrate this further, suppose that a string was placed along the path in the X-Y plane. The length of that string represents the distance traveled by the vector motion.

The vector velocity is specified independently of the path to allow continuous motion. The path is specified as a collection of segments. For the purpose of specifying the path, define a special X-Y coordinate system whose origin is the starting point of the sequence. Each linear segment is specified by the X-Y coordinate of the final point expressed in units of resolution, and each circular arc is defined by the arc radius, the starting angle, and the angular width of the arc. The zero angle corresponds to the positive direction of the X-axis and the CCW direction of rotation is positive. Angles are expressed in degrees, and the resolution is 1/256th of a degree. For example, the path shown in Fig. 12.2 is specified by the instructions:

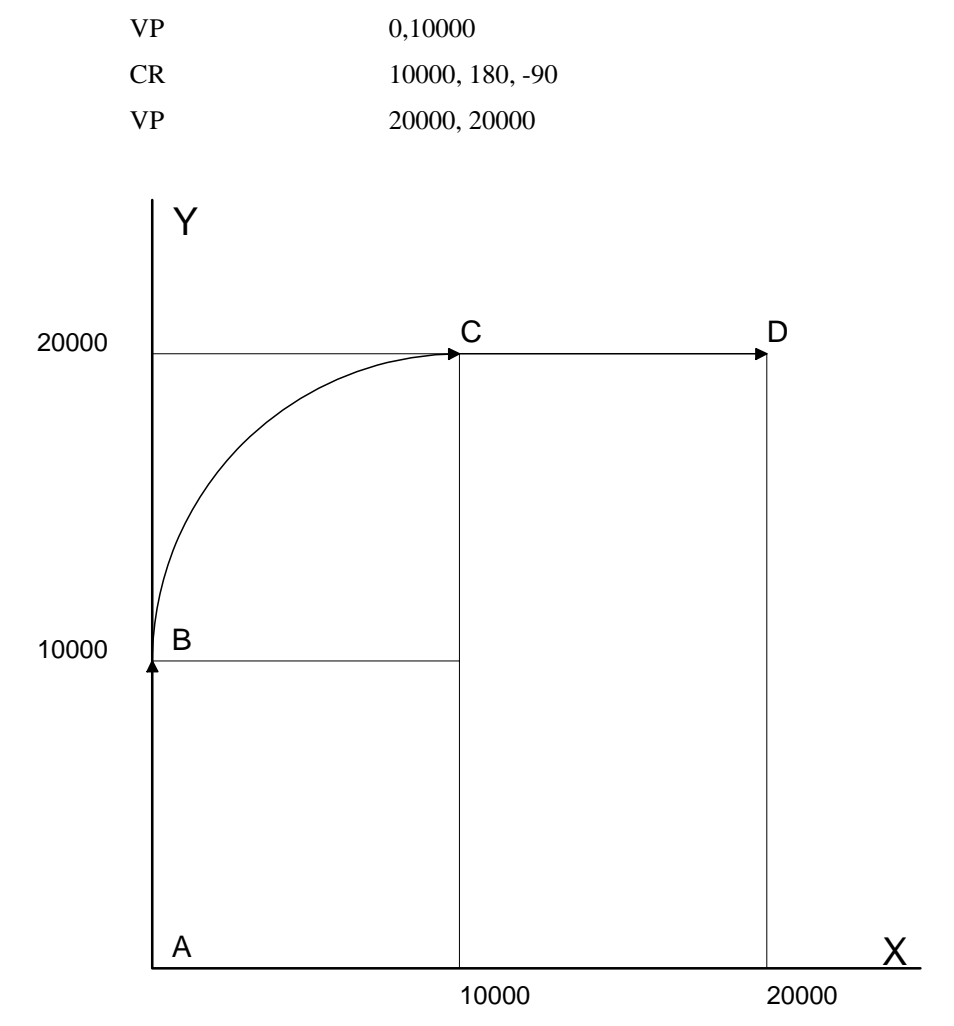

Figure 12.2 - X-Y Motion Path

The first line describes the straight line vector segment between points A and B. The next segment is a circular arc, which starts at an angle of 180° and traverses -90°. Finally, the third line describes the linear segment between points C and D. Note that the total length of the motion consists of the segments:

A-B Linear 10000 units

| B-C | Circular | $\frac{R \Delta\theta 2\pi}{360} = 15708$ |
|-----|----------|-------------------------------------------|
| C-D | Linear   | 1000                                      |
|     | Total    | 35708 counts                              |

In general, the length of each linear segment is

$$L_k = \sqrt{Xk^2 + Yk^2}$$

Where Xk and Yk are the changes in X and Y positions along the linear segment. The length of the circular arc is

$$L_k = R_k |\Delta \Theta_k| 2\pi/360$$

The total travel distance is given by

$$D = \sum_{k=1}^{n} L_k$$

The velocity profile may be specified independently in terms of the vector velocity and acceleration.

For example, the velocity profile corresponding to the path of Fig. 12.2 may be specified in terms of the vector speed and acceleration.

VS 100000 VA 2000000

The resulting vector velocity is shown in Fig. 12.3.

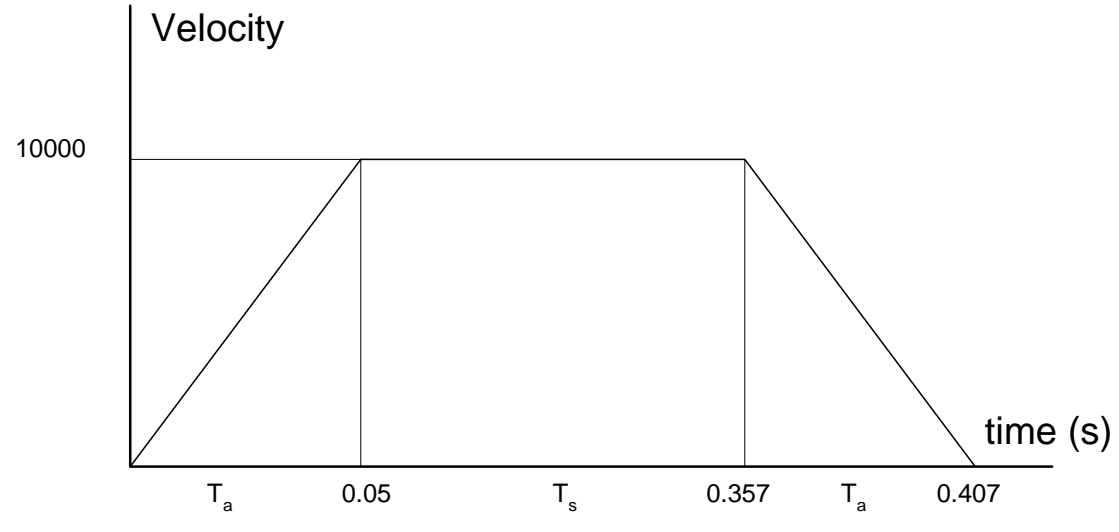

Figure 12.3 - Vector Velocity Profile

The acceleration time,  $T_a$ , is given by

$$T_a = \frac{VS}{VA} = \frac{100000}{2000000} = 0.05s$$

The slew time, Ts, is given by

$$T_s = \frac{D}{VS} - T_a = \frac{35708}{100000} = -0.05 = 0.307s$$

The total motion time, Tt, is given by

$$T_t = \frac{D}{VS} + T_a = 0.407s$$

The velocities along the X and Y axes are such that the direction of motion follows the specified path, yet the vector velocity fits the vector speed and acceleration requirements.

For example, the velocities along the X and Y axes for the path shown in Fig. 12.2 are given in Fig. 12.4.

Fig. 12.4a shows the vector velocity. It also indicates the position point along the path starting at A and ending at D. Between the points A and B, the motion is along the Y axis. Therefore,

Vy = Vs

and

$$Vx = 0$$

Between the points B and C, the velocities vary gradually and finally, between the points C and D, the motion is in the X direction.

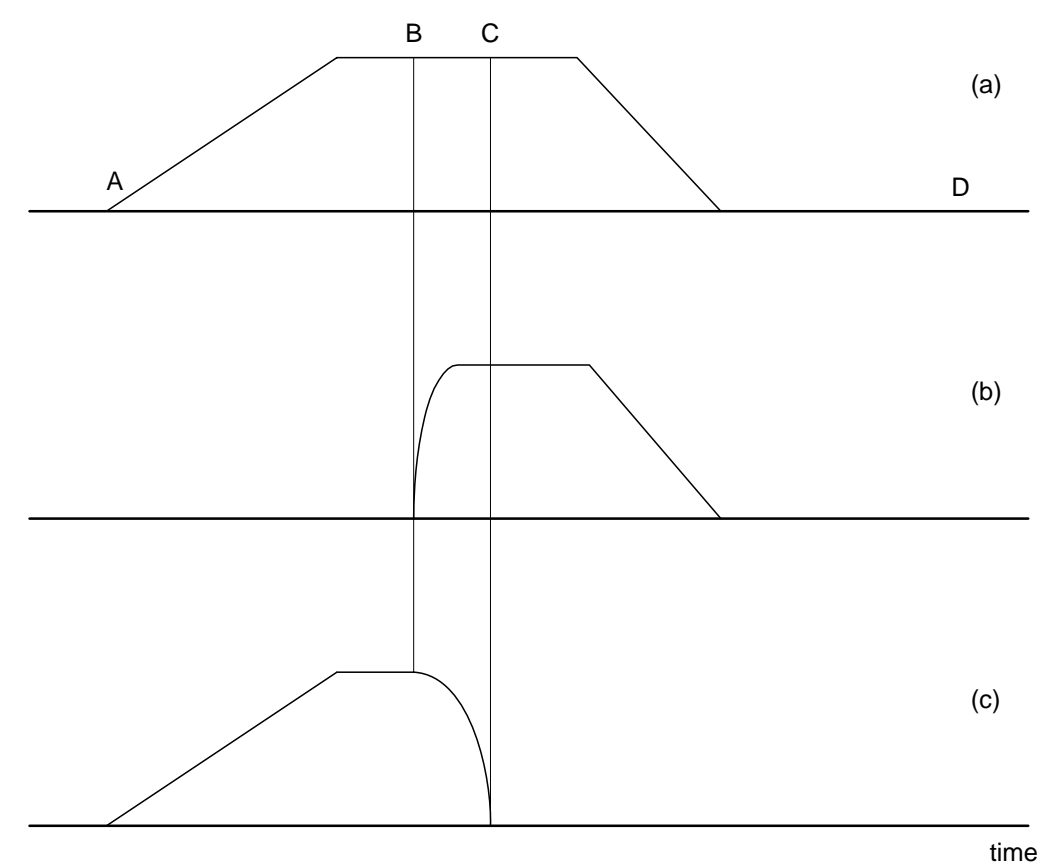

Figure 12.4 - Vector and Axes Velocities

## DMC-13X8/DMC-1300 Comparison

| BENEFIT                                                                                  | DMC-13X8                                            | DMC-1300                                                 |
|------------------------------------------------------------------------------------------|-----------------------------------------------------|----------------------------------------------------------|
| Higher Speed communication Frees host                                                    | Two communication channels-FIFO and<br>Polling FIFO | Only one channel- DPRAM                                  |
| Instant access to parameters – real time data processing & recording                     | Polling FIFO                                        | No Polling FIFO                                          |
| Programs don't have to be downloaded<br>from VME host but can be stored on<br>controller | Non-Volatile Program Storage                        | No storage for programs                                  |
| Can capture and save array data                                                          | Variable storage                                    | No storage for variables                                 |
| Parameters can be stored                                                                 | Array storage                                       | No storage for arrays                                    |
| Firmware can be upgraded in field without removing controller from PC                    | Flash memory for firmware                           | EPROM for firmware which must be installed on controller |
| Faster servo operation – good for very<br>high resolution sensors                        | 12 MHz encoder speed for servos                     | 8 MHz                                                    |
| Faster stepper operation                                                                 | 3 MHz stepper rate                                  | 2 MHz                                                    |
| Higher servo bandwidth                                                                   | 62 µsec/axis sample time                            | 125 µsec/axis                                            |
| Expanded memory lets you store more programs                                             | 1000 lines X 80 character program<br>memory         | 500 line X 40 character                                  |
| Expanded variables                                                                       | 254 symbolic variables                              | 126 variables                                            |
| Expanded arrays for more storage—<br>great for data capture                              | 8000 array elements in 30 arrays                    | 1600 elements in 14 arrays                               |
| Higher resolution for analog inputs                                                      | 8 analog inputs with 16-bit ADC option              | 7 inputs with 12-bit ADC only                            |
| Better for EMI reduction                                                                 | 100-pin high density connector                      | 60-pin IDC, 26-pin IDC, 20-pin<br>IDC (x2)               |
| For precise registration applications                                                    | Output Position Compare                             | Available only as a special                              |
| More flexible gearing                                                                    | Multiple masters allowed in gearing mode            | One master for gearing                                   |
| High speed software processing                                                           | Software commands processed within 200 – 350usec    | Software commands processed<br>within 350 – 500usec      |

## **List of Other Publications**

"Step by Step Design of Motion Control Systems" by Dr. Jacob Tal

"Motion Control Applications"

by Dr. Jacob Tal

"Motion Control by Microprocessors"

by Dr. Jacob Tal

## **Training Seminars**

Galil, a leader in motion control with over 250,000 controllers working worldwide, has a proud reputation for anticipating and setting the trends in motion control. Galil understands your need to keep abreast with these trends in order to remain resourceful and competitive. Through a series of seminars and workshops held over the past 15 years, Galil has actively shared their market insights in a no-nonsense way for a world of engineers on the move. In fact, over 10,000 engineers have attended Galil seminars. The tradition continues with three different seminars, each designed for your particular skillset-from beginner to the most advanced.

#### MOTION CONTROL MADE EASY

#### WHO SHOULD ATTEND

Those who need a basic introduction or refresher on how to successfully implement servo motion control systems.

TIME: 4 hours (8:30 am-12:30pm)

#### ADVANCED MOTION CONTROL

#### WHO SHOULD ATTEND

Those who consider themselves a "servo specialist" and require an in-depth knowledge of motion control systems to ensure outstanding controller performance. Also, prior completion of "Motion Control Made Easy" or equivalent is required. Analysis and design tools as well as several design examples will be provided.

TIME: 8 hours (8-5pm)

#### PRODUCT WORKSHOP

#### WHO SHOULD ATTEND

Current users of Galil motion controllers. Conducted at Galil's headquarters in Rocklin, CA, students will gain detailed understanding about connecting systems elements, system tuning and motion programming. This is a "hands-on" seminar and students can test their application on actual hardware and review it with Galil specialists.

TIME: Two days (8:30-5pm)

## **Contacting Us**

#### **Galil Motion Control**

3750 Atherton Road Rocklin, California 95765 Phone: 916-626-0101 Fax: 916-626-0102 Internet address: support@galilmc.com URL: www.galilmc.com FTP: www.galilmc.com/ftp

## WARRANTY

All products manufactured by Galil Motion Control are warranted against defects in materials and workmanship. The warranty period for controller boards is 1 year. The warranty period for all other products is 180 days.

In the event of any defects in materials or workmanship, Galil Motion Control will, at its sole option, repair or replace the defective product covered by this warranty without charge. To obtain warranty service, the defective product must be returned within 30 days of the expiration of the applicable warranty period to Galil Motion Control, properly packaged and with transportation and insurance prepaid. We will reship at our expense only to destinations in the United States.

Any defect in materials or workmanship determined by Galil Motion Control to be attributable to customer alteration, modification, negligence or misuse is not covered by this warranty.

EXCEPT AS SET FORTH ABOVE, GALIL MOTION CONTROL WILL MAKE NO WARRANTIES EITHER EXPRESSED OR IMPLIED, WITH RESPECT TO SUCH PRODUCTS, AND SHALL NOT BE LIABLE OR RESPONSIBLE FOR ANY INCIDENTAL OR CONSEQUENTIAL DAMAGES.

#### COPYRIGHT (3-97)

The software code contained in this Galil product is protected by copyright and must not be reproduced or disassembled in any form without prior written consent of Galil Motion Control, Inc.

#### THIS PAGE LEFT BLANK INTENTIONALLY

## Index

| Abort                                                   |
|---------------------------------------------------------|
| Off-On-Error                                            |
| Stop Motion 70, 76, 131, 163                            |
| Absolute Position                                       |
| Absolute Value                                          |
| Acceleration123-24, 142, 147, 150-53, 212-13            |
| Accessories                                             |
| Address 52, Error! Not a valid bookmark in entry on     |
| page 54, 139–41, 166, 188, 216                          |
| Almost Full Flags                                       |
| AMP-1100                                                |
| Ampflier Gain                                           |
| Amplifier Enable                                        |
| Amplifier Gain                                          |
| Analog Input. 12, 37, 41, 69, 135–36, 138, 143, 150–51, |
| 156. 183                                                |
| Arithmetic Functions 113, 125, 133, 136, 147            |
| Arm Latch                                               |
| Array11, 65, 74, 90–93, 113, 118, 125, 133, 137–46.     |
| 148 184                                                 |
| Automatic Subroutine 129                                |
| CMDERR 116 129 131–32                                   |
| I IMSWI 37 115 128–30 161–63                            |
| MCTIME 116 121 129 131                                  |
| POSERP 116, 128, 30, 162, 63                            |
| Auxiliary Encoder 37 81 05 105 05 105 05 105            |
| 187, 189, 190, 195                                      |
| Dual Encoder 61, 104, 141                               |
| Backlash 65, 103–4, 156–57                              |
| Backlash Compensation                                   |
| Dual Loop65, 95–104, 95–104, 95–104, 156                |
| Begin Motion115-17, 122-23, 130-31, 136, 141-43,        |
| 148, 150                                                |
| Binary                                                  |
| Bit-Wise                                                |
| Burn                                                    |
| EEPROM                                                  |
| Bypassing Optoisolation                                 |
| Capture Data                                            |
| Record                                                  |
| Circle                                                  |
| Circular Interpolation                                  |
| Clear Bit                                               |
| Clear Sequence                                          |
| Clock                                                   |
| CMDERR 116 129 131_32                                   |
| CITE LITT                                               |

| Code55, 129, 137, 141–42, 151–53, 155–57                                                                                                    |
|----------------------------------------------------------------------------------------------------|
| Command                                                                                                    |
| Syntax                                                                                                    |
| Command Summary 62, 66, 68, 72, 78, 138, 140                                                                                                    |
| Commanded Position 66–68, 80–81, 131, 141, 151, 169–71                                                                                                    |
| Communication                                                                                                    |
| Almost Full Flag                                                                                                    |
| FIFO. 11, 45, Error! Not a valid bookmark in entry                                                                                                    |
| on page 46 55                                                                                                    |
| Compensation                                                                                                    |
| Backlash 65 103–4 156–57                                                                                                    |
| Conditional jump 39 113 119 123-26 150                                                                                                    |
| Configuration                                                                                                    |
| Jumper 41 54 166 167                                                                                                    |
| Contour Mode 64 65 88 03                                                                                                    |
| Control Filter                                                                                                    |
| Demping 172                                                                                                    |
| Coin 127 142                                                                                                    |
| Untegrator 177                                                                                                    |
| Proportional Gain 172                                                                                                    |
| Coordinated Motion 57 64 75 78                                                                                                    |
| Circular 75 78 80 140 152 52                                                                                                    |
| Circular                                                                                                    |
| Contour Mode                                                                                                    |
| Electronic Com 64 65 82 85                                                                                                    |
| Electronic Carring 64 65 80 82                                                                                                    |
| Electronic Gearning                                                                                                    |
| $\begin{array}{c} \text{Geaning} \\ \text{Geaning} \\ \text{Linear Intervalation} \\ 64, 70, 72, 74, 80, 88 \\ 64, 70, 72, 74, 80, 88 \\ 64, 70, 72, 74, 80, 80 \\ 64, 70, 72, 74, 80, 80 \\ 64, 70, 72, 74, 80, 80 \\ 64, 70, 72, 74, 80, 80 \\ 64, 70, 72, 74, 80, 80 \\ 64, 70, 72, 74, 80, 80 \\ 64, 70, 72, 74, 80, 80 \\ 64, 70, 72, 74, 80, 80 \\ 64, 70, 72, 74, 80, 80 \\ 64, 70, 72, 74, 80, 80 \\ 64, 70, 72, 74, 80, 80 \\ 64, 70, 72, 74, 80, 80 \\ 64, 70, 72, 74, 80, 80 \\ 64, 70, 72, 74, 80, 80 \\ 64, 70, 70, 70, 70, 70, 70, 70, 70, 70 \\ 74, 70, 70, 70, 70, 70, 70, 70, 70, 70, 70$ |
| $Cosina \qquad \qquad \qquad \qquad \qquad \qquad \qquad \qquad \qquad \qquad \qquad \qquad \qquad \qquad \qquad \qquad \qquad \qquad \qquad$                                                                                                    |
| Cuele Time                                                                                                    |
| Cleak 129                                                                                                    |
| CIOCK                                                                                                    |
| DAC172, $170-78$ , $180$                                                                                                    |
| Data Captura 120 41                                                                                                    |
| Data Capture                                                                                                    |
| Sat Dit 149                                                                                                    |
| Debugging 119                                                                                                    |
| Decoloration 142                                                                                                    |
| Differential Encoder 21.22                                                                                                    |
| Digital Filter 56 176 77 170 81                                                                                                    |
| Digital Input $27 \ 20 \ 125 \ 140$                                                                                                    |
| Digital Diput                                                                                                    |
| Clear Bit 140                                                                                                    |
| Din Switch                                                                                                    |
| Dip Switch                                                                                                    |

| entry on page 54 139-41 188 216                      |
|------------------------------------------------------|
| DMA 11                                               |
| Download 56 113 139                                  |
| Dual Encodor $61, 104, 141$                          |
| Dual Elicouel                                        |
| Dual Loop $65, 05, 104, 05, 104, 05, 104, 156$       |
| Dual Loop                                            |
| Dual Loop                                            |
| Backlash                                             |
| Ecam                                                 |
| Electronic Cam                                       |
| Echo55                                               |
| Edit Mode 113–14, 119, 130                           |
| Editor                                               |
| EEPROM                                               |
| Electronic Cam                                       |
| Electronic Gearing                                   |
| Ellipse Scale                                        |
| Enable                                               |
| Amplifer Enable                                      |
| Encoder                                              |
| Auxiliary Encoder37, 81, 95–105, 95–105, 95–105,     |
| 187, 189, 190, 195                                   |
| Differential                                         |
| Dual Encoder 61, 104, 141                            |
| Index Pulse                                          |
| Ouadrature                                           |
| Error Code                                           |
| Error Handling 37 115 128–30 161–63                  |
| Error Limit 20 22 42 129 160–63                      |
| Off-On-Frror 20 39 42 160 162                        |
| Fxample                                              |
| Wire Cutter 151                                      |
| Feedrate 72 77 78 123 152 53                         |
| FIEO 11 45 Frror! Not a valid bookmark in entry      |
| on page 46.55                                        |
| Filter Decementar                                    |
| Damping 172                                          |
| Damping                                              |
| Galli                                                |
| Integrator 1/2                                       |
| PID                                                  |
| Proportional Gain                                    |
| Stability104, 157, 165–67, 172, 178                  |
| Find Edge                                            |
| Flags                                                |
| Almost full                                          |
| Formatting 143, 145–47                               |
| Frequency 13, 107, 178–80                            |
| Function39, 55, 56, 70, 90–91, 104–5, 110, 113, 117– |
| 21, 123, 125, 129, 133–38, 143–44, 148–52, 153,      |
| 156–57                                               |
| Functions                                            |
| Arithmetic 113, 125, 133, 136, 147                   |
| Gain 137, 143                                        |
| Proportional172                                      |
| -                                                    |

| Gear Ratio               |                              |
|--------------------------|------------------------------|
| Gearing                  |                              |
| Halt 71, 117–21, 123–24, | 149                          |
| Abort 37–39, 47, 7       | 70, 76, 160, 162, 183, 186–8 |
| Off-On-Error             |                              |
| Stop Motion              |                              |
| Hardware                 |                              |
| Address Error! Not a     | valid bookmark in entry of   |
| page 46, 52, Error! 1    | Not a valid bookmark in      |
| entry on page 54. 13     | 9-41, 166, 188, 216          |
| Amplifier Enable         |                              |
| Clear Bit                |                              |
| Iumper                   | 41 54 166 16                 |
| Output of Data           | 14                           |
| Set Bit                  | 14                           |
|                          | 13 37 41_42 16               |
| Home Input               | 38 108 13                    |
| Homing                   | 38 10                        |
| Find Edge                | 38,10                        |
|                          |                              |
| Amplifier Enable         | 41 16                        |
| Analog Input             |                              |
| Clear Bit                | 0<br>14                      |
| Digital Input            |                              |
| Digital Output           |                              |
| Home Input               | 29 109 12                    |
| Output of Data           |                              |
| Set Dit                  |                              |
| 501 DIL                  |                              |
| IIL                      | 13, 57, 41-42, 10            |
| ICNI-1100                |                              |
| Loce 6 60 80 87 111 1    | 22 22 120 22 126 156         |
| Jog08–09, 80, 87, 111, 1 | 22–23, 130–32, 130, 130,     |
| 162<br>Index Pales       | 21 29 10                     |
| Index Pulse              |                              |
| 11N11N 1                 | 115, 129–31, 149–5           |
| Input                    |                              |
| Analog                   |                              |
| Input Interrupt          | 54, 115, 123, 129–31, 149–5  |
| ININ1                    | 115, 129–31, 149–5           |
| Input of Data            | 14                           |
| Inputs                   |                              |
| Analog 12, 37, 41, 13    | 5–36, 138, 143, 150–51, 150  |
| 183                      |                              |
| Installation             | 16                           |
| Integrator               |                              |
| Interconnect Module      |                              |
| ICM-1100                 |                              |
| Interface                |                              |
| Terminal                 | 5                            |
| Internal Variable        |                              |
| Interrogation            |                              |
| Interrupt Error! Not a   | valid bookmark in entry o    |
| page 46, Error! Not      | a valid bookmark in entry    |
| on page 51, 115–17.      | 123, 128–31, 149–50          |
| Invert                   |                              |
|                          |                              |

# Address ... Error! Not a valid bookmark in entry on page 46, 52, Error! Not a valid bookmark in

| Jog 68–69, 80, 87, 111, 122–23, 130–32, 136<br>162 | 5, 156,                  |
|----------------------------------------------------|--------------------------|
| Joystick                                           | 6. 155–56                |
| Iumper A1 54                                       | 166 167                  |
| Keyword 125 133 13                                 | , 100, 107<br>6 137_38   |
| ТІМЕ                                               | 129 20                   |
|                                                    | 130–39                   |
| Label 41, 54, 69–71, 75, 85–87, 93, 105, 108,      | 111, 113–                |
| 19, 121–31, 136–37, 142, 145, 147–51, 1            | 53, 156–                 |
| 57, 163                                            |                          |
| LIMSWI                                             | 161–63                   |
| POSERR                                             | 162–63                   |
| Special Label                                      | . 115, 163               |
| Latch                                              |                          |
| Arm Latch                                          | 111                      |
| Data Captura                                       | 120 /1                   |
| Data Capture                                       | 139–41                   |
| Position Capture                                   |                          |
| Record                                             | , 138, 141               |
| Teach                                              |                          |
| Limit                                              |                          |
| Torque Limit                                       | 23                       |
| Limit Switch 37-39, Error! Not a valid boo         | kmark in                 |
| entry on page 53, 115–17, 129–30, 137.             | 161–63                   |
| LIMSWI 37 115 128–3                                | 0 161-63                 |
| Linear Interpolation $64, 70-72$                   | 7/ 80 88                 |
| Clear Sequence 70                                  | 77,00,00<br>77,76,70     |
| Clear Sequence                                     | 12, 10, 10               |
| Logical Operator                                   | 125                      |
| Masking                                            |                          |
| Bit-Wise                                           | . 126, 133               |
| Math Function                                      |                          |
| Absolute Value                                     | , 135, 161               |
| Bit-Wise                                           | . 126. 133               |
| Cosine 65.13                                       | 3-35,139                 |
| Logical Operator                                   | 125                      |
| Sino 6                                             | 125<br>5 96 125          |
| Mathematical Engracement 126                       | 3, 00, 133<br>122 125    |
| Mathematical Expression                            | , 133, 133               |
| MCTIME 116, 121                                    | , 129, 131               |
| Memory56, 91, 113, 118, 125, 130                   | , 137, 139               |
| Array11, 65, 74, 90–93, 113, 118, 125, 133         | 8, 137–46,               |
| 148, 184                                           |                          |
| Download56                                         | , 113, 139               |
| Message 75, 108, 118, 130-31, 134, 141-44          | , 150, 163               |
| Modelling                                          | 2–73, 177                |
| Motion Complete                                    | ,                        |
| MCTIME 116 121                                     | 120 131                  |
| Metion Succetting                                  | 105 107                  |
| Motion Smootning                                   | , 105, 107               |
| S-Curve                                            | 71, 106                  |
| Motor Command                                      | 23, 177                  |
| Moving                                             |                          |
| Acceleration123-24, 142, 147, 150-5                | 3, 212–13                |
| Begin Motion.115–17, 122–23, 130–31, 136           | 5, 141–43,               |
| 148, 150                                           |                          |
| Circular 75_78 80 14                               | 0 152-53                 |
| Multitasking                                       | 0, 1 <i>32–33</i><br>117 |
| Ualt 71 117 21 12                                  | ······ 11/<br>2 2/ 1/0   |
| 11ait                                              | 5–24, 149                |
|                                                    | 1 (0 1 (2                |
| Utt-Un-Error                                       | . 160, 162               |

| Off-On-Error                                                                                                    |
|----------------------------------------------------------------------------------------------------|
| Operand                                                                                                    |
| Internal Variable125, 136, 137                                                                                                    |
| Operators                                                                                                    |
| Bit-Wise                                                                                                    |
| Optoisolation                                                                                                    |
| Home Input                                                                                                    |
| Output                                                                                                    |
| Amplifier Enable                                                                                                    |
| ICM-110020, 41                                                                                                    |
| Motor Command                                                                                                    |
| Output of Data                                                                                                    |
| Clear Bit                                                                                                    |
| Set Bit148                                                                                                    |
| PID 24, 172, 182                                                                                                    |
| Play Back                                                                                                    |
| POSERR 116, 128–30, 162–63                                                                                                    |
| Position Error 22, 116, 129–30, 137, 140–41, 151, 157                                                                                                    |
| Position Capture 110                                                                                                    |
| Latch 61 110                                                                                                    |
| Teach 92                                                                                                    |
| Position Error 20 22 42 104 116 129–30 137 140–                                                                                                    |
| <i>A</i> 1 151 157 160_62 171                                                                                                    |
| POSERR 116 128_30                                                                                                    |
| Position Follow 150, 51                                                                                                    |
| Position I imit                                                                                                    |
| Program Flow 11/ 110                                                                                                    |
| Interrupt Error! Not a valid bookmark in ontry on                                                                                                    |
| interruptError: Not a vanu bookinark in entry on                                                                                                    |
| nage 16 Emport Not a valid healtmark in antry                                                                                                    |
| page 46, Error! Not a valid bookmark in entry                                                                                                    |
| page 46, Error! Not a valid bookmark in entry<br>on page 51, 115–17, 123, 128–31, 149–50<br>Stack 128, 122, 150                                                                                                    |
| page 46, Error! Not a valid bookmark in entry<br>on page 51, 115–17, 123, 128–31, 149–50<br>Stack                                                                                                    |
| page 46, Error! Not a valid bookmark in entry<br>on page 51, 115–17, 123, 128–31, 149–50<br>Stack                                                                                                    |
| page 46, Error! Not a valid bookmark in entry<br>on page 51, 115–17, 123, 128–31, 149–50<br>Stack                                                                                                    |
| page 46, Error! Not a valid bookmark in entry<br>on page 51, 115–17, 123, 128–31, 149–50      Stack    128, 132, 150      Programmable    135–37, 148, 156, 161      EEPROM    11      Programming    114                                                                                                    |
| page 46, Error! Not a valid bookmark in entry<br>on page 51, 115–17, 123, 128–31, 149–50      Stack    128, 132, 150      Programmable    135–37, 148, 156, 161      EEPROM    11      Programming    11      Halt    71, 117–21, 123–24, 149                                                                                                    |
| page 46, Error! Not a valid bookmark in entry<br>on page 51, 115–17, 123, 128–31, 149–50      Stack    128, 132, 150      Programmable    135–37, 148, 156, 161      EEPROM    11      Programming    11      Halt    71, 117–21, 123–24, 149      Proportional Gain    172                                                                                                    |
| page 46, Error! Not a valid bookmark in entry<br>on page 51, 115–17, 123, 128–31, 149–50      Stack                                                                                                    |
| page 46, Error! Not a valid bookmark in entry<br>on page 51, 115–17, 123, 128–31, 149–50      Stack                                                                                                    |
| page 46, Error! Not a valid bookmark in entry<br>on page 51, 115–17, 123, 128–31, 149–50      Stack    128, 132, 150      Programmable    135–37, 148, 156, 161      EEPROM    11      Programming    11      Halt    71, 117–21, 123–24, 149      Proportional Gain    172      Protection    20, 22, 42, 129, 160–63      Torque Limit    23                                                                                                    |
| page 46, Error! Not a valid bookmark in entry<br>on page 51, 115–17, 123, 128–31, 149–50    Stack                                                                                                    |
| page 46, Error! Not a valid bookmark in entry<br>on page 51, 115–17, 123, 128–31, 149–50    Stack                                                                                                    |
| page 46, Error! Not a valid bookmark in entry<br>on page 51, 115–17, 123, 128–31, 149–50    Stack                                                                                                    |
| page 46, Error! Not a valid bookmark in entry<br>on page 51, 115–17, 123, 128–31, 149–50    Stack                                                                                                    |
| page 46, Error! Not a valid bookmark in entry<br>on page 51, 115–17, 123, 128–31, 149–50      Stack    128, 132, 150      Programmable    135–37, 148, 156, 161      EEPROM    11      Programming    11      Halt    71, 117–21, 123–24, 149      Proportional Gain    172      Protection    20, 22, 42, 129, 160–63      Torque Limit    23      PWM    12      Quadrature    13, 103, 147, 151, 161, 175      Quit    Abort      Abort    37–39, 47, 70, 76, 160, 162, 183, 186–87      Stop Motion    71, 70, 76, 160, 162, 183, 186–87 |
| page 46, Error! Not a valid bookmark in entry<br>on page 51, 115–17, 123, 128–31, 149–50      Stack                                                                                                    |
| page 46, Error! Not a valid bookmark in entry<br>on page 51, 115–17, 123, 128–31, 149–50    Stack                                                                                                    |
| page 46, Error! Not a valid bookmark in entry<br>on page 51, 115–17, 123, 128–31, 149–50    Stack                                                                                                    |
| page 46, Error! Not a valid bookmark in entry<br>on page 51, 115–17, 123, 128–31, 149–50    Stack                                                                                                    |
| page 46, Error! Not a valid bookmark in entry<br>on page 51, 115–17, 123, 128–31, 149–50    Stack                                                                                                    |
| page 46, Error! Not a valid bookmark in entry<br>on page 51, 115–17, 123, 128–31, 149–50    Stack                                                                                                    |
| page 46, Error! Not a valid bookmark in entry<br>on page 51, 115–17, 123, 128–31, 149–50    Stack                                                                                                    |
| page 46, Error! Not a valid bookmark in entry<br>on page 51, 115–17, 123, 128–31, 149–50    Stack                                                                                                    |
| page 46, Error! Not a valid bookmark in entry<br>on page 51, 115–17, 123, 128–31, 149–50    Stack                                                                                                    |
| page 46, Error! Not a valid bookmark in entry<br>on page 51, 115–17, 123, 128–31, 149–50    Stack                                                                                                    |
| page 46, Error! Not a valid bookmark in entry<br>on page 51, 115–17, 123, 128–31, 149–50    Stack                                                                                                    |

| Selecting Address 52, 139–41, 166, 188, 216                                                                                                    |
|----------------------------------------------------------------------------------------------------|
| Set Bit                                                                                                    |
| Sine 65, 86, 135                                                                                                    |
| Single-Ended                                                                                                    |
| Slew 55, 65, 81, 108, 121, 123, 151                                                                                                    |
| Smoothing                                                                                                    |
| Software                                                                                                    |
| Terminal56                                                                                                    |
| Special Label 115, 163                                                                                                    |
| Specification                                                                                                    |
| Stability104, 157, 165–67, 172, 178                                                                                                    |
| Stack                                                                                                    |
| Zero Stack                                                                                                    |
| Status                                                                                                    |
| Interrogation 61–62, 73, 79, 143, 145                                                                                                    |
| Stop Code                                                                                                    |
| Tell Code                                                                                                    |
| Step Motor 107–8                                                                                                    |
| KS, Smoothing 65, 71, 72, 76, 78, 105–7                                                                                                    |
|                                                                                                    |
| Stop                                                                                                    |
| <b>Stop</b><br><b>Abort</b>                                                                                                    |
| <b>Stop</b><br><b>Abort</b>                                                                                                    |
| <b>Stop</b><br><b>Abort</b>                                                                                                    |
| Stop      Abort    37–39, 47, 70, 76, 160, 162, 183, 186–87      Stop Code 55, 61, 129, 137, 141–42, 141, 151–53, 155–57    57      Stop Motion    70, 76, 131, 163                                                                                                    |
| Stop      Abort    37–39, 47, 70, 76, 160, 162, 183, 186–87      Stop Code 55, 61, 129, 137, 141–42, 141, 151–53, 155–57    57      Stop Motion    70, 76, 131, 163      Subroutine    37, 75, 115, 124–31, 149–50, 161–63                                                                                                    |
| Stop      Abort    37–39, 47, 70, 76, 160, 162, 183, 186–87      Stop Code 55, 61, 129, 137, 141–42, 141, 151–53, 155–57      Stop Motion    70, 76, 131, 163      Subroutine    70, 75, 115, 124–31, 149–50, 161–63      Automatic Subroutine    129                                                                                                    |
| Stop      Abort    37–39, 47, 70, 76, 160, 162, 183, 186–87      Stop Code 55, 61, 129, 137, 141–42, 141, 151–53, 155–57      Stop Motion    70, 76, 131, 163      Subroutine    70, 76, 131, 163      Subroutine    129      Synchronization    13, 82                                                                                                    |
| Stop      Abort    37–39, 47, 70, 76, 160, 162, 183, 186–87      Stop Code 55, 61, 129, 137, 141–42, 141, 151–53, 155–57      Stop Motion    70, 76, 131, 163      Subroutine    70, 76, 131, 163      Subroutine    129      Synchronization    13, 82      Syntax    56–57                                                                                                    |
| Stop      Abort                                                                                                    |
| Stop      Abort                                                                                                    |
| Stop      Abort    37–39, 47, 70, 76, 160, 162, 183, 186–87      Stop Code 55, 61, 129, 137, 141–42, 141, 151–53, 155–<br>57    57      Stop Motion    70, 76, 131, 163      Subroutine    70, 76, 131, 163      Subroutine    129      Synchronization    13, 82      Syntax    56–57      Tangent    65, 75, 77–78      Teach    92      Data Capture    139–41                                                                     |
| Stop      Abort    37–39, 47, 70, 76, 160, 162, 183, 186–87      Stop Code 55, 61, 129, 137, 141–42, 141, 151–53, 155–<br>57    57      Stop Motion    70, 76, 131, 163      Subroutine    70, 76, 131, 163      Subroutine    129      Synchronization    13, 82      Syntax    56–57      Tangent    65, 75, 77–78      Teach    92      Data Capture    139–41      Latch    61, 110                                               |
| Stop      Abort    37–39, 47, 70, 76, 160, 162, 183, 186–87      Stop Code 55, 61, 129, 137, 141–42, 141, 151–53, 155–<br>57    57      Stop Motion    70, 76, 131, 163      Subroutine    70, 76, 131, 163      Subroutine    129      Synchronization    13, 82      Syntax    56–57      Tangent    65, 75, 77–78      Teach    92      Data Capture    139–41      Latch    61, 110      Play-Back    65, 141                     |
| Stop      Abort    37–39, 47, 70, 76, 160, 162, 183, 186–87      Stop Code 55, 61, 129, 137, 141–42, 141, 151–53, 155–<br>57    57      Stop Motion    70, 76, 131, 163      Subroutine    129      Synchronization    13, 82      Syntax    56–57      Tangent    65, 75, 77–78      Teach    92      Data Capture    139–41      Latch    61, 110      Play-Back    65, 141      Position Capture    110                            |
| Stop      Abort    37–39, 47, 70, 76, 160, 162, 183, 186–87      Stop Code 55, 61, 129, 137, 141–42, 141, 151–53, 155–<br>57    57      Stop Motion    70, 76, 131, 163      Subroutine    129      Synchronization    13, 82      Syntax    56–57      Tangent    65, 75, 77–78      Teach    92      Data Capture    139–41      Latch    61, 110      Play-Back    65, 90, 92, 138, 141                                            |
| Stop      Abort    37–39, 47, 70, 76, 160, 162, 183, 186–87      Stop Code 55, 61, 129, 137, 141–42, 141, 151–53, 155–<br>57    57      Stop Motion    70, 76, 131, 163      Subroutine    129      Synchronization    13, 82      Syntax    56–57      Tangent    65, 75, 77–78      Teach    92      Data Capture    139–41      Latch    61, 110      Play-Back    65, 90, 92, 138, 141      Tell Code    60                       |
| Stop      Abort    37–39, 47, 70, 76, 160, 162, 183, 186–87      Stop Code 55, 61, 129, 137, 141–42, 141, 151–53, 155–<br>57    57      Stop Motion    70, 76, 131, 163      Subroutine    129      Synchronization    13, 82      Syntax    56–57      Tangent    65, 75, 77–78      Teach    92      Data Capture    139–41      Latch    61, 110      Play-Back    65, 90, 92, 138, 141      Tell Code    60      Tell Error    61 |

| Tell Position                       | 61                           |
|-------------------------------------|------------------------------|
| Tell Torque                         | 61                           |
| Terminal                            | 38 41 56 136 144             |
| Theory                              | 169                          |
| Damping                             | 172                          |
| Digital Filter                      | 56 176_77 179_81             |
| Modelling                           | 169 172_73 177               |
| PID                                 | 24 172 182                   |
| Stability                           | 104 157 165-67 172 178       |
| Time                                | . 104, 137, 105 07, 172, 170 |
| Clock                               | 138                          |
| TIME                                | 138_30                       |
| Time Interval                       | 88_90 92 1/0                 |
| Timeout                             | 116 121 129 131              |
| MCTIME                              | 116 121 120 131              |
| Torque Limit                        |                              |
| Trigger                             | 54 113 119 122-24 171        |
| Trippoint 66 71 72                  | 77 78 00 121 22 127 128      |
| Troublashooting                     | 165                          |
| TTI 13 37 <i>1</i> 1 <i>1</i> 2 160 |                              |
| Tuning                              |                              |
| Stability                           | 104 157 165 67 172 178       |
| Stability                           | . 104, 137, 105–07, 172, 178 |
| Variable                            |                              |
| Internal                            | 125 126 127                  |
| Vector Acceleration                 | 72 72 78 152                 |
| Vector Deceleration                 |                              |
| Vector Deceleration                 |                              |
| Circle                              | 152 52                       |
| Circular Internelation              | 75 78 80 140 152 53          |
| Clear Server as                     |                              |
| Ellines Seels                       |                              |
| Empse Scale                         |                              |
| Terest                              |                              |
| Vester Sreed                        |                              |
| Wine Cutton                         |                              |
| wire Cutter                         |                              |
| Lero Stack                          |                              |

Free Manuals Download Website <u>http://myh66.com</u> <u>http://usermanuals.us</u> <u>http://www.somanuals.com</u> <u>http://www.4manuals.cc</u> <u>http://www.4manuals.cc</u> <u>http://www.4manuals.cc</u> <u>http://www.4manuals.com</u> <u>http://www.404manual.com</u> <u>http://www.luxmanual.com</u> <u>http://aubethermostatmanual.com</u> Golf course search by state

http://golfingnear.com Email search by domain

http://emailbydomain.com Auto manuals search

http://auto.somanuals.com TV manuals search

http://tv.somanuals.com